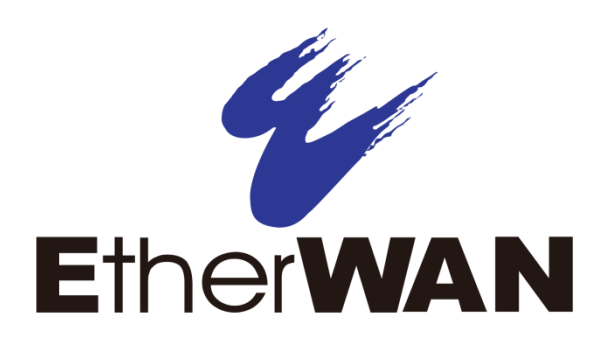

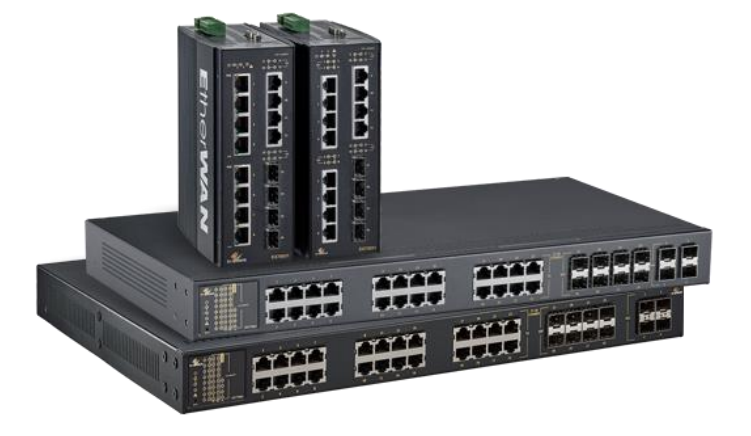

# Hardened Managed Ethernet Switch Firmware 5.0

**User's Guide** 

**FastFind Links** 

Computer Setup Setting the initial IP address

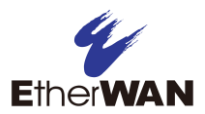

### **All Rights Reserved**

Dissemination or reproduction of this document, or its contents, is not authorized except where expressly permitted. Violators are liable for damages. All rights reserved, for the purposes of patent application or trademark registration.

### **Disclaimer of Liability**

The information contained in this document is subject to change without notice. EtherWAN is not liable for any errors or omissions contained herein or for resulting damage in connection with the information provided in this manual.

### **Registered Trademarks**

The following words and phrases are registered Trademarks of EtherWAN Systems Inc.

EtherWAN

All other Trademarks are property of their respective owners.

### Warranty

For details on the EtherWAN warranty replacement policy, please visit our web site at: <u>www.etherwan.com</u>

### **Contact EtherWAN Systems**

Corporate Headquarters EtherWAN Systems Inc. 2301 E Winston Rd Anaheim Anaheim, CA 92806 Tel: (714) 779 3800 Fax: (714) 779 3806 Email: support@etherwan.com

# **Table of Contents**

| Preface                                       | xvi  |
|-----------------------------------------------|------|
| Applicable Models                             | xvi  |
| NOTE ON GRAPHICAL USER INTERFACE              | xvi  |
| Document Conventions                          | xvii |
| Safety and Warnings                           | xvii |
| Typographic Conventions                       | xvii |
| Computer Setup                                |      |
| Management Methods and Protocols              |      |
| Default IP                                    |      |
| Login Process and Default Credentials         | 19   |
| Setting the initial IP address                |      |
| Simple IP Addressing                          |      |
|                                               |      |
| CLI Command Usage                             |      |
| Navigating the CLI Hierarchy                  | 22   |
| CLI Keyboard Shortcuts                        | 23   |
| CLI Command modes                             | 23   |
| Global Configuration Mode                     | 23   |
| MSTP Configuration Mode                       | 23   |
| Interface Configuration Mode                  | 24   |
| VLAN Database Configuration Mode              | 24   |
| Router Configuration Mode                     | 24   |
| Saving a Configuration from the CLI           | 25   |
| System Menu (web interface)                   | 25   |
| System Information                            | 25   |
| System Name/Password                          |      |
| System Name/Password using the CLI            |      |
| Show Switch Model/Serial Number using the CLI |      |
| IP Address                                    |      |
| Static IP                                     |      |
| DHCP Client                                   | 29   |
| Default Gateway                               | 29   |
| DNS Server                                    |      |
| IP Address - Configuration using the CLI      |      |

| Set the IP Address                               | 31 |
|--------------------------------------------------|----|
| Set the Default Gateway                          | 32 |
| Set the Domain Name Server (DNS)                 | 33 |
| Enable/Disable DHCP Client on a VLAN             | 34 |
| Enable/Disable Static IP on a VLAN               | 34 |
| Set the IPv6 Address of an Interface             | 35 |
| Set the IPv6 Address through DHCP                | 35 |
| Enable/Disable DHCP Server for IPv6              | 36 |
| Configure DHCPv6 server settings                 | 36 |
| IPv6 Address                                     | 36 |
| IP Address - Configuration using the CLI         | 37 |
| Set the IPv6 Address                             | 37 |
| Configure IPv6 Neighbor Discovery                | 37 |
| Management Interface                             | 37 |
| HTTPS                                            |    |
| Login Failure Lock                               |    |
| Telnet                                           |    |
| SSH (Secure Shell)                               |    |
| SSL (Secure Socket Layer)                        | 40 |
| Management Interface Configuration using the CLI | 40 |
| Enabling/Disabling Telnet                        | 40 |
| Enabling/Disabling SSH                           | 41 |
| Enabling/Disabling HTTP and/or HTTPS             | 42 |
| Save Configuration Page                          | 43 |
| Save Configuration                               | 44 |
| Load Configuration                               | 44 |
| Backup Configuration                             | 44 |
| Restore Default                                  | 45 |
| Restore Configuration from USB                   | 45 |
| Auto Save                                        | 45 |
| Saving and Loading Configurations Using EB-232   | 46 |
| Reset Button Setting                             | 48 |
| Save Configuration Page using the CLI            | 48 |
| Saving a Configuration                           | 48 |
| Restore Default Settings                         | 49 |
| Load Configuration from an SFTP or TFTP Server   | 49 |
| Load Configuration from USB                      | 49 |
| Save Configuration to an SFTP or TFTP Server     | 50 |
| Auto Save Configuration                          | 50 |
| Firmware Upgrade                                 | 51 |
| Firmware Update using the CLI                    | 52 |
| Booting From Alternate (Backup) Firmware         | 52 |
| Reboot                                           | 53 |
|                                                  |    |

| Reboot using the CLI                           | 53   |
|------------------------------------------------|------|
| Logout                                         | 54   |
| Logout from the CLI                            | 54   |
| User Account Page                              | 54   |
| Changing the User Mode                         | 54   |
| Creating a New User                            |      |
| Changing an Existing User Account              |      |
| User Privilege Configuration                   | 57   |
| User Account Settings using the CLI            |      |
| Multi-User Mode                                |      |
| Single User Mode                               |      |
| Creating a New User                            | 60   |
| Permissions                                    | 60   |
| Diagnostics                                    | 61   |
|                                                | . 01 |
|                                                | 61   |
|                                                | 61   |
| System Log using CLI commands                  | 63   |
| Remote Logging                                 | 65   |
| Remote Logging using CLI commands              | 68   |
| Enable/Disable Remote Logging                  | 68   |
| Add/Delete a Remote Logging Host               | 68   |
|                                                | 68   |
| ARP Table using CLI Commands                   | 69   |
| Route Table                                    | 70   |
| Route Table Using CLI Commands                 | 70   |
| Alarm Setting                                  | 70   |
| Alarm Setting Using CLI Commands               | 71   |
| Setting EEE (Energy-Efficient Ethernet)        | 72   |
| Email Alert                                    | 73   |
| Digital IO-Setting                             | 74   |
| Digital IO Setting Using CLI Commands          | 75   |
| Port                                           | . 77 |
| Configuration                                  | 77   |
| Port Status                                    | 78   |
| Rate Control                                   | 80   |
| RMON Statistics                                | 81   |
| Per Port VLAN Activities                       | 82   |
| Port Security                                  | 84   |
| Port Configuration Examples Using CLI Commands | 86   |
| Setting the Port Description                   | 86   |
| Enable or Disable a Port                       | 86   |

| Setting the Port Speed                                         | 87  |
|----------------------------------------------------------------|-----|
| Setting Port Duplex                                            | 87  |
| Enable or Disable Port Flow Control                            | 87  |
| Display Port Status                                            |     |
| Setting a Port's Rate Control                                  |     |
| Display a Port's RMON Statistics                               | 88  |
| Display a Port's VLAN Activities                               | 88  |
| Setting MAC Port Security                                      |     |
| Switching                                                      | 92  |
| Bridging                                                       | 92  |
| Aging Time                                                     | 93  |
| Threshold Level                                                | 93  |
| Storm Control Type                                             | 93  |
| Loopback Detect                                                | 94  |
| Loopback Detection (Global)                                    | 95  |
| Loopback Detect Action                                         | 95  |
| Loopback Detect Recovery Time                                  | 95  |
| Polling Interval                                               | 95  |
| Loopback Detection (Per Port)                                  | 96  |
| Storm Detect                                                   | 97  |
| Enable/Disable Storm Detection                                 | 97  |
| Static MAC Entry                                               | 98  |
| Adding a Static MAC Address to a Port                          | 99  |
| Removing a Static MAC Address from a Port                      |     |
| Adding a MAC to the Static-MAC-Entry Discard Table             |     |
| Removing a MAC address from the Static-MAC-Entry Discard Table | 101 |
| Port Mirroring                                                 | 101 |
| Link State Tracking                                            |     |
| Enable/Disable Link State Tracking                             |     |
| Port Settings                                                  |     |
| PoE (Power over Ethernet) - System and Port Settings           | 104 |
| PoE System Setting                                             | 104 |
| PoE Port Setting                                               | 105 |
| PoE Scheduling                                                 | 107 |
| PoE Watchdog                                                   | 108 |
| PoE Action                                                     |     |
| Update PoE Firmware                                            | 111 |
| Switch Configuration Examples Using CLI Commands               | 112 |
| Setting the Aging Time Value                                   | 112 |
| Enabling Port Isolation                                        | 112 |
| Setting Storm Control                                          | 113 |
| Enabling Loopback Detect (Global)                              | 113 |

| Setting the Loopback Detect Action                   |     |
|------------------------------------------------------|-----|
| Setting the Loopback Detect Recovery Time            | 114 |
| Setting the Loopback Detect Polling Interval         | 114 |
| Enabling Loopback Detect (Port)                      | 114 |
| Configuring Storm-Detect.                            |     |
| Adding a MAC Address for Static-MAC-Entry Forwarding |     |
| Discard a Static MAC Entry                           |     |
| Configuring Port Mirroring                           |     |
| Enabling a Link State Tracking Group                 |     |
| Assigning a Port to a Link State Tracking Group      |     |
| Setting PoE Power Budget                             |     |
| PoE Port Settings                                    |     |
| Fixed Power Limit                                    |     |
| Power-priority                                       |     |
| PoE Scheduling                                       |     |
| PoE Watchdog                                         |     |
| PoE 4-Pair Delivery                                  |     |
| Extended PoE                                         |     |
| PoE Action                                           | 127 |
|                                                      |     |
| I runking                                            |     |
| Overview                                             | 128 |
| Static Channel Trunking                              | 128 |
| Link Aggregation Control Protocol                    | 128 |
| Port Trunking                                        | 129 |
| LACP Trunking                                        | 131 |
| Trunking Configuration Using CLI Commands            | 133 |
| Adding an Interface to a Static Trunk                | 133 |
| Adding an Interface to a LACP Trunk                  | 133 |
| Setting the LACP Port Priority                       | 133 |
| Setting the LACP Timeout                             | 134 |
| STP/Ring Page - Overview                             | 134 |
|                                                      |     |
| Choosing the Spanning Tree Protocols                 |     |
| Spanning Tree Protocol (STP)                         |     |
| Rapid Spanning Tree protocol (RSTP)                  |     |
| Multiple Spanning Tree Protocol (MSTP)               | 135 |
| STP/Ring Page - Configuring RSTP                     | 135 |
| Global Configuration Page                            |     |
| Enabling the RSTP Protocol                           |     |
| Additional Global Configuration page settings        |     |
| The Root Bridge & Backup Root Bridge                 |     |
| - · · · · · ·                                        |     |

| Setting the MAX Age, Forward Delay and Hello Timer            | 139 |
|---------------------------------------------------------------|-----|
| RSTP Port Setting Page                                        | 140 |
| Spanning Tree Port Roles                                      | 140 |
| Path Cost & Port Priority                                     | 141 |
| Point to Point Link                                           | 143 |
| Edge Port                                                     | 144 |
| RSTP Configuration Using CLI Commands                         | 144 |
| Enabling the Spanning Tree Protocol                           | 144 |
| Bridge Priority, Max Age, Forward Delay, and Hello Time       | 144 |
| Modifying the Port Priority and Path Cost                     | 145 |
| Manually Setting a Port to be a Shared or Point to Point Link | 145 |
| Enabling/Disabling a port to be an Edge Port                  | 146 |
| Enabling/Disabling automatic edge detection                   | 146 |
| STP/Ring Page - Configuring MSTP                              | 147 |
| Global Configuration Page                                     |     |
| Enabling the MSTP Protocol                                    |     |
| The CIST Root Bridge & Backup CIST Root Bridge                |     |
| Setting Bridge Priority                                       |     |
| Configuring the CST Network Diameter                          |     |
| MSTP Properties Page                                          |     |
| Configuring an MSTP Region                                    |     |
| Configuring the IST Network Diameter                          |     |
| MSTP Instance Setting Page                                    |     |
| Setting an MSTP Instance                                      |     |
| Modifying MSTP parameters for load balancing                  |     |
| MSTP Port Setting page                                        |     |
| Adjusting the blocking port in a MSTP network                 |     |
| MSTI Instance Port Membership                                 |     |
| MSTP Configuration Using CLI Commands                         |     |
| Enabling Spanning Tree for MSTP                               |     |
| Bridge Priority, Max Age, Forward Delay, and Hello Time       |     |
| Configure IST MAX Hops                                        | 159 |
| MSTP Regional Configuration Name and the Revision Level       |     |
| Creating an MSTI Instance                                     |     |
| Setting MSTI Priority                                         | 160 |
| Modifying CIST Port Priority and Port Path Cost               |     |
| Adding a Port to an MSTI Instance                             |     |
| STP/Ring Page - Alpha Ring                                    | 162 |
| Alpha Ring Setting Page                                       |     |
| EtherWAN Alpha-Ring Technology                                |     |
| Implementing a Simple Alpha-Ring                              |     |
|                                                               |     |

| Alpha-Ring V2                                                                                                    |
|----------------------------------------------------------------------------------------------------|
| Connecting two Alpha-Ring Networks together (Ring Coupling)                                                                                                    |
| Connecting Additional Rings (Redundancy Pairs)       165         Configuring Alpha Ring using CLI commands       168         Enable Alpha Ring and Alpha Ring V2 Protocols       168         Set the Ring Ports       168         Show Ring, Port and All States       169         Define a Ring's Blocked Port       169         Set Delay Time for Restoration of a Failed Port       170         Enable Ring Coupling       170         Set Ring Coupling Ports       170         Show Ring Coupling Ports       171         Show Ring Coupling, Port Coupling, and Redundancy Pair States       171         Stp/Ring Page – Alpha Chain       172 |
| Configuring Alpha Ring using CLI commands168Enable Alpha Ring and Alpha Ring V2 Protocols168Set the Ring Ports168Show Ring, Port and All States169Define a Ring's Blocked Port169Set Delay Time for Restoration of a Failed Port170Enable Ring Coupling170Set Ring Coupling Ports170Enable Redundancy Pairs171Show Ring Coupling, Port Coupling, and Redundancy Pair States171STP/Ring Page – Alpha Chain172                                                                                                    |
| Enable Alpha Ring and Alpha Ring V2 Protocols168Set the Ring Ports168Show Ring, Port and All States169Define a Ring's Blocked Port169Set Delay Time for Restoration of a Failed Port170Enable Ring Coupling170Set Ring Coupling Ports170Enable Redundancy Pairs171Show Ring Coupling, Port Coupling, and Redundancy Pair States171STP/Ring Page – Alpha Chain172                                                                                                    |
| Set the Ring Ports       168         Show Ring, Port and All States       169         Define a Ring's Blocked Port       169         Set Delay Time for Restoration of a Failed Port       170         Enable Ring Coupling       170         Set Ring Coupling Ports       170         Enable Redundancy Pairs       171         Show Ring Coupling, Port Coupling, and Redundancy Pair States       171         STP/Ring Page – Alpha Chain       172                                                                                                    |
| Show Ring, Port and All States       169         Define a Ring's Blocked Port       169         Set Delay Time for Restoration of a Failed Port       170         Enable Ring Coupling       170         Set Ring Coupling Ports       170         Enable Redundancy Pairs       171         Show Ring Coupling, Port Coupling, and Redundancy Pair States       171         STP/Ring Page – Alpha Chain       172                                                                                                    |
| Define a Ring's Blocked Port       169         Set Delay Time for Restoration of a Failed Port       170         Enable Ring Coupling       170         Set Ring Coupling Ports       170         Enable Redundancy Pairs       171         Show Ring Coupling, Port Coupling, and Redundancy Pair States       171         STP/Ring Page – Alpha Chain       172                                                                                                    |
| Set Delay Time for Restoration of a Failed Port       170         Enable Ring Coupling       170         Set Ring Coupling Ports       170         Enable Redundancy Pairs       171         Show Ring Coupling, Port Coupling, and Redundancy Pair States       171         STP/Ring Page – Alpha Chain       172                                                                                                    |
| Enable Ring Coupling       170         Set Ring Coupling Ports       170         Enable Redundancy Pairs       171         Show Ring Coupling, Port Coupling, and Redundancy Pair States       171         STP/Ring Page – Alpha Chain       172                                                                                                    |
| Set Ring Coupling Ports                                                                                                    |
| Enable Redundancy Pairs                                                                                                    |
| Show Ring Coupling, Port Coupling, and Redundancy Pair States                                                                                                    |
| STP/Ring Page – Alpha Chain 172                                                                                                    |
|                                                                                                    |
| The Alpha Chain Protocol172                                                                                                    |
| General Overview                                                                                                    |
| Alpha Chain Settings172                                                                                                    |
| Global Settings173                                                                                                    |
| Configuring the Alpha Chain Ports174                                                                                                    |
| Alpha Chain Pass-Through Ports174                                                                                                    |
| Configuring Alpha Chain using CLI commands175                                                                                                    |
| Storm Control175                                                                                                    |
| Configuring Chain Ports176                                                                                                    |
| Configuring Chain Pass-Through Ports176                                                                                                    |
| STP/Ring Page - Advanced Setting 177                                                                                                    |
| Advanced Bridge Configuration177                                                                                                    |
| Advanced Per Port Configuration178                                                                                                    |
| Configuring Spanning Tree Advanced Settings using CLI commands                                                                                                    |
| Enabling BPDU Guard Globally180                                                                                                    |
| Enabling BPDU Guard on a Port180                                                                                                    |
| Enabling BPDU Guard Error Disable-timeout180                                                                                                    |
| VLAN                                                                                                    |
| Configuring VLANs                                                                                                    |
| Add and delete VLANs                                                                                                    |
| Port Setting                                                                                                    |
| Tag Based VLAN Configuration Using CLI Commands                                                                                                    |
| Configuring a 802.1Q VLAN                                                                                                    |
| Configuring an IP Address for a Management VLAN                                                                                                    |
| Removing an IP Address from a Management VLAN                                                                                                    |
| Configuring an Access Port                                                                                                    |

| Configuring a Trunk Port                                     |     |
|--------------------------------------------------------------|-----|
| Add an IP to the Management VLAN                             | 187 |
| QoS                                                          | 188 |
| Global Configuration Page                                    |     |
| Web GUI Interface                                            |     |
| QoS Global Configuration using the CLI Interface             | 191 |
| Enable/Disable QoS Trust                                     | 191 |
| Configuring the Egress Expedite Queue                        | 192 |
| 802.1p Priority Page                                         | 193 |
| Web GUI Interface                                            | 193 |
| 802.1p Priority Submenu – CLI Interface                      | 194 |
| DSCP Page – HTTP Interface                                   | 195 |
| DSCP Submenu – CLI Interface                                 | 196 |
| QoS Interface Commands – CLI Interface                       | 196 |
| ACL Information                                              | 197 |
| ACL Configuration                                            | 197 |
| ACL Configuration Using CLI Commands                         | 198 |
| Creating a Standard IP Access List                           | 198 |
| Creating an Extended IP Access List                          | 198 |
| Creating a MAC Access List                                   | 199 |
| Creating an ACL Class Map with Layer 4 Access List           | 199 |
| Creating a ACL Class Map with an IP or MAC Access List       | 200 |
| Creating an ACL Policy Map                                   | 201 |
| Appling an Existing ACL Policy to a Port                     | 202 |
| Deleting an ACL Class                                        | 202 |
| Deleting an ACL Policy                                       | 203 |
| IP ACL (Access Control List)                                 | 203 |
| Configuring IP ACL                                           |     |
| Port ACL Settings                                            | 205 |
| Creating a Standard IP Access List using CLI                 | 206 |
| SNMP                                                         | 207 |
| SNMP General Settings                                        | 207 |
| Configuring SNMP v1 $\overset{\circ}{k}$ v2 Community Groups | 210 |
| Configuring SNMP v3 Users                                    | 211 |
| Adding SNMP v3 Users to the switch                           | 211 |
| Deleting SNMP v3 Users from the switch                       | 213 |
| Create SNMPv3 Group and View                                 | 214 |
| SNMP Configuration Using CLI Commands                        | 215 |
| Enabling SNMP and configuring general settings               | 215 |
| Configuring SNMP Traps                                       | 216 |
|                                                              |     |

| Configuring SNMP V1 & V2 Community Groups                                                                                                    | 217                                                                                                    |
|----------------------------------------------------------------------------------------------------|----------------------------------------------------------------------------------------------------|
| Adding SNMP v3 Users                                                                                                    | 218                                                                                                    |
| Configuring a New SNMP Group                                                                                                    | 218                                                                                                    |
| Create or Update a View Entry                                                                                                    | 219                                                                                                    |
| A A A                                                                                                    | 210                                                                                                    |
|                                                                                                    |                                                                                                    |
| Configuring Radius from the GUI                                                                                                    |                                                                                                    |
| Enabling Radius                                                                                                    |                                                                                                    |
| Adding a Radius Server                                                                                                    |                                                                                                    |
|                                                                                                    |                                                                                                    |
| Configuring TACACS+ from the GUI                                                                                                    |                                                                                                    |
| Enabling TACACS+                                                                                                    |                                                                                                    |
| Adding a TACACS+ Server                                                                                                    |                                                                                                    |
| Configuring DoS (Denial of Service) from the GUI                                                                                                    |                                                                                                    |
| AAA Configuration Using the CLI                                                                                                    |                                                                                                    |
| View RADIUS Status                                                                                                    | 227                                                                                                    |
| Enable RADIUS Globally                                                                                                    | 227                                                                                                    |
| Configure RADIUS on Ports                                                                                                    |                                                                                                    |
| Configure MAC-Based Authentication                                                                                                    | 228                                                                                                    |
| TACACS+ Authentication and Authorization                                                                                                    | 228                                                                                                    |
| Configure TACACS+ Server                                                                                                    |                                                                                                    |
|                                                                                                    |                                                                                                    |
|                                                                                                    | 229                                                                                                    |
| LLDP General Settings                                                                                                    | <b>229</b><br>229                                                                                                    |
| LLDP General Settings<br>Enable/Disable LLDP                                                                                                    | <b>229</b><br>229<br>229                                                                                                    |
| LLDP General Settings<br>Enable/Disable LLDP<br>Holdtime Multiplier                                                                                                    |                                                                                                    |
| LLDP General Settings<br>Enable/Disable LLDP<br>Holdtime Multiplier<br>Global TLV Setting                                                                                                    |                                                                                                    |
| LLDP General Settings<br>Enable/Disable LLDP<br>Holdtime Multiplier<br>Global TLV Setting<br>LLDP Ports Settings                                                                                                    |                                                                                                    |
| LLDP General Settings<br>Enable/Disable LLDP<br>Holdtime Multiplier<br>Global TLV Setting<br>LLDP Ports Settings<br>Enabling LLDP transmission for a specific Port                                                                                                    |                                                                                                    |
| LLDP General Settings<br>Enable/Disable LLDP<br>Holdtime Multiplier<br>Global TLV Setting<br>LLDP Ports Settings<br>Enabling LLDP transmission for a specific Port<br>Enabling LLDP Reception for a specific Port                                                                                                    | 229<br>229<br>230<br>230<br>231<br>232<br>232                                                                                            |
| LLDP General Settings<br>Enable/Disable LLDP<br>Holdtime Multiplier<br>Global TLV Setting<br>LLDP Ports Settings<br>Enabling LLDP transmission for a specific Port<br>Enabling LLDP Reception for a specific Port<br>Enabling Notifications                                                                                                    | 229<br>229<br>230<br>230<br>231<br>232<br>232<br>232<br>232                                                                              |
| LLDP General Settings<br>Enable/Disable LLDP<br>Holdtime Multiplier<br>Global TLV Setting<br>LLDP Ports Settings<br>Enabling LLDP transmission for a specific Port<br>Enabling LLDP Reception for a specific Port<br>Enabling Notifications                                                                                                    | 229<br>229<br>230<br>230<br>231<br>232<br>232<br>232<br>232<br>234                                                                       |
| LLDP General Settings<br>Enable/Disable LLDP<br>Holdtime Multiplier<br>Global TLV Setting<br>LLDP Ports Settings<br>Enabling LLDP transmission for a specific Port<br>Enabling LLDP Reception for a specific Port<br>Enabling Notifications<br>LLDP Neighbors                                                                                                    | 229<br>229<br>230<br>230<br>231<br>232<br>232<br>232<br>234<br>235                                                                       |
| LLDP General Settings<br>Enable/Disable LLDP<br>Holdtime Multiplier<br>Global TLV Setting<br>LLDP Ports Settings<br>Enabling LLDP transmission for a specific Port<br>Enabling LLDP Reception for a specific Port<br>Enabling Notifications<br>LLDP Neighbors<br>LLDP Statistics<br>LLDP MED Network Policy                                                                                                    | 229<br>229<br>230<br>230<br>231<br>232<br>232<br>232<br>234<br>235<br>236                                                                |
| LLDP General Settings<br>Enable/Disable LLDP<br>Holdtime Multiplier<br>Global TLV Setting<br>LLDP Ports Settings<br>Enabling LLDP transmission for a specific Port<br>Enabling LLDP Reception for a specific Port<br>Enabling Notifications<br>LLDP Neighbors<br>LLDP Statistics<br>LLDP MED Network Policy<br>LLDP MED Location ID                                                                                                    | 229<br>229<br>230<br>230<br>230<br>231<br>232<br>232<br>232<br>234<br>235<br>236<br>237                                                  |
| LLDP General Settings<br>Enable/Disable LLDP<br>Holdtime Multiplier<br>Global TLV Setting<br>LLDP Ports Settings<br>Enabling LLDP transmission for a specific Port<br>Enabling LLDP Reception for a specific Port<br>Enabling Notifications<br>LLDP Neighbors<br>LLDP Statistics<br>LLDP MED Network Policy<br>LLDP MED Location ID<br>LLDP MED Port Settings                                                                                                    | 229<br>229<br>230<br>230<br>231<br>232<br>232<br>232<br>234<br>235<br>236<br>237<br>239                                                  |
| LLDP General Settings<br>Enable/Disable LLDP<br>Holdtime Multiplier<br>Global TLV Setting.<br>LLDP Ports Settings<br>Enabling LLDP transmission for a specific Port<br>Enabling LLDP Reception for a specific Port<br>Enabling Notifications<br>LLDP Neighbors<br>LLDP Neighbors<br>LLDP Statistics<br>LLDP MED Network Policy<br>LLDP MED Location ID<br>LLDP MED Port Settings<br>LLDP MED Port Settings                                                                                                    | 229<br>229<br>230<br>230<br>230<br>231<br>232<br>232<br>232<br>232<br>234<br>235<br>236<br>237<br>239<br>239<br>239<br>240               |
| LLDP General Settings<br>Enable/Disable LLDP<br>Holdtime Multiplier<br>Global TLV Setting<br>LLDP Ports Settings<br>Enabling LLDP transmission for a specific Port<br>Enabling LLDP Reception for a specific Port<br>Enabling Notifications<br>LLDP Neighbors<br>LLDP Neighbors<br>LLDP MED Network Policy<br>LLDP MED Network Policy<br>LLDP MED Location ID<br>LLDP MED Port Settings<br>LLDP Configuration Using CLI Commands<br>Enable/Disable LLDP                                                                                                    | 229<br>229<br>230<br>230<br>231<br>232<br>232<br>232<br>234<br>235<br>236<br>237<br>239<br>239<br>240<br>240                             |
| LLDP General Settings<br>Enable/Disable LLDP<br>Holdtime Multiplier<br>Global TLV Setting<br>LLDP Ports Settings<br>Enabling LLDP transmission for a specific Port<br>Enabling LLDP Reception for a specific Port.<br>Enabling Notifications<br>LLDP Neighbors<br>LLDP Neighbors<br>LLDP MED Network Policy<br>LLDP MED Location ID<br>LLDP MED Location ID<br>LLDP MED Port Settings<br>LLDP Configuration Using CLI Commands<br>Enable/Disable LLDP<br>LLDP Holdtime Multiplier                                                                                                    | 229<br>229<br>230<br>230<br>230<br>231<br>232<br>232<br>232<br>232<br>234<br>235<br>236<br>237<br>239<br>239<br>240<br>240<br>240        |
| LLDP General Settings<br>Enable/Disable LLDP<br>Holdtime Multiplier<br>Global TLV Setting<br>LLDP Ports Settings<br>Enabling LLDP transmission for a specific Port<br>Enabling LLDP Reception for a specific Port<br>Enabling Notifications<br>LLDP Neighbors<br>LLDP Neighbors<br>LLDP Statistics<br>LLDP MED Network Policy<br>LLDP MED Location ID<br>LLDP MED Location ID<br>LLDP MED Port Settings<br>LLDP Configuration Using CLI Commands<br>Enable/Disable LLDP<br>LLDP Holdtime Multiplier<br>LLDP Transmit Interval                                                                                           | 229<br>229<br>230<br>230<br>231<br>232<br>232<br>232<br>232<br>234<br>235<br>236<br>237<br>239<br>239<br>240<br>240<br>240<br>241        |
| LLDP<br>LLDP General Settings<br>Enable/Disable LLDP<br>Holdtime Multiplier<br>Global TLV Setting<br>LLDP Ports Settings<br>Enabling LLDP transmission for a specific Port<br>Enabling LLDP Reception for a specific Port.<br>Enabling Notifications<br>LLDP Neighbors<br>LLDP Neighbors<br>LLDP Statistics<br>LLDP MED Network Policy<br>LLDP MED Network Policy<br>LLDP MED Location ID<br>LLDP MED Port Settings<br>LLDP Configuration Using CLI Commands<br>Enable/Disable LLDP<br>LLDP Holdtime Multiplier<br>LLDP Transmit Interval<br>Enable/Disable Global LLDP TLVs                                            | 229<br>229<br>230<br>230<br>230<br>231<br>232<br>232<br>232<br>232<br>234<br>235<br>236<br>237<br>239<br>239<br>240<br>240<br>241<br>242 |
| LLDP<br>LLDP General Settings<br>Enable/Disable LLDP<br>Holdtime Multiplier<br>Global TLV Setting.<br>LLDP Ports Settings<br>Enabling LLDP transmission for a specific Port<br>Enabling LLDP Reception for a specific Port<br>Enabling Notifications<br>LLDP Neighbors<br>LLDP Neighbors<br>LLDP MED Network Policy<br>LLDP MED Network Policy<br>LLDP MED Location ID<br>LLDP MED Port Settings<br>LLDP MED Port Settings<br>LLDP Configuration Using CLI Commands<br>Enable/Disable LLDP<br>LLDP Holdtime Multiplier<br>LLDP Transmit Interval<br>Enable/Disable Global LLDP TLVs<br>Enabling LLDP Transmit on a Port | 229<br>230<br>230<br>230<br>231<br>232<br>232<br>232<br>232<br>234<br>235<br>236<br>236<br>237<br>239<br>240<br>240<br>240<br>242<br>242 |

| Enabling LLDP Notify                            | 243 |
|-------------------------------------------------|-----|
| Enabling Transmission of the Management IP      | 244 |
| Enabling Specific TLV's on a Port               | 244 |
| Enabling LLDP MED TLV's on a Port               | 244 |
| Set LLDP-MED location information               | 245 |
| Routing                                         | 245 |
| Static Route Configuration                      |     |
| Creating a Static Route                         |     |
| Routing Table                                   |     |
| Route Map                                       | 247 |
| Proxy ARP                                       | 248 |
| Static Routing with CLI Commands                | 249 |
| Create or Delete Static Route                   | 249 |
| Show Existing IP Routes                         | 249 |
| Create or Delete Access List                    | 250 |
| Configure Route Map                             | 250 |
| Enable Proxy ARP                                | 250 |
| VRRP                                            | 251 |
| VRRP with CLI Commands                          | 252 |
| Enable or Disable VRRP                          | 252 |
| Enable or Disable Virtual MAC feature           | 253 |
| Set the Virtual IP Address for the VRRP Session | 253 |
| Specify the Interface for Virtual Routing       | 253 |
| Configure VRRP Router Priority                  | 253 |
| Enable/Disable Preempt Mode                     | 254 |
| Set the Advertisement Interval                  | 254 |
| Enable the VRRP Session                         | 254 |
| Configure Circuit Failover                      | 254 |
| OSPF                                            | 255 |
| OSPF Configuration                              | 255 |
| Stub Area Configuration                         | 256 |
| NSSA Configuration                              | 257 |
| OSPF Network                                    | 258 |
| OSPF Interface                                  | 259 |
| OSPF Virtual Link                               |     |
| OSPF Redistribute                               | 261 |
| OSPF Area Range                                 | 262 |
| OSPF Neighbor                                   | 263 |
| OSPF Route                                      | 263 |
| OSPF Configuration with CLI Commands            | 263 |
| Enable or Disable OSPF                          | 263 |

| Show OSPF Configuration and Settings                             | 264 |
|------------------------------------------------------------------|-----|
| Enable authentication for an OSPF area                           | 264 |
| Specify a cost for the default summary route                     | 264 |
| Configure a filter to advertise summary routes                   | 264 |
| Summarize OSPF routes at an area boundary                        | 265 |
| Set an area as a Not-So-Stubby-Area (NSSA)                       | 265 |
| Configure the short-cutting mode of an area                      | 265 |
| Define an area as a stub area                                    | 266 |
| Configure a link between two separated backbone areas            | 266 |
| Control how OSPF calculates the default metric for the interface | 266 |
| Enable / disable RFC 2328 compatibility                          | 267 |
| Create a default external route into an OSPF routing domain      | 267 |
| Set OSPF administrative distances                                | 267 |
| Configure a stub host entry belonging to a particular area       | 267 |
| Limit number of Database Descriptors (DD) that can be processed  |     |
| concurrently                                                     | 268 |
| Set maximum number of OSPF areas                                 | 268 |
| Specify and configure neighbor routers                           | 268 |
| Enable OSPF routing with a specified area                        | 269 |
| Set an OSPF Area Border Router (ABR) type                        | 269 |
| Specify a router ID for the OSPF process                         | 269 |
| Set maximum number of LSAs that can be supported                 | 269 |
| Suppress sending Hello packets                                   | 270 |
| Redistribute routes into an OSPF routing table                   | 270 |
| Summarize or suppress external routes                            | 270 |
| Adjust route-calculation timers                                  | 270 |
| Set OSPF authentication method on an interface                   | 271 |
| Specify OSPF authentication password for neighboring routers     | 271 |
| Specify the cost of the link-state metric in a router-LSA        | 271 |
| Turn on LSA database-filter                                      | 271 |
| Set interval after which a neighbor is declared dead             | 272 |
| Disable OSPF on an interface                                     | 272 |
| Set Hello packet interval                                        | 272 |
| Register an MD5 key for OSPF authentication                      | 272 |
| Set MTU size for OSPF to construct packets                       | 273 |
| Ignore MTU in DBD packets                                        | 273 |
| Set the OSPF network type                                        | 273 |
| Set designated router priority                                   | 273 |
| Set time between retransmitting lost link state advertisements   | 274 |
| Set the link state transmit delay                                | 274 |
| Configure a distribution list                                    | 274 |

| RIP   |                                                                                                    |                                                                                                    |
|-------|----------------------------------------------------------------------------------------------------|----------------------------------------------------------------------------------------------------|
|       | RIP General Settings                                                                                                    |                                                                                                    |
|       | RIP Port Settings                                                                                                    |                                                                                                    |
|       | RIP Route                                                                                                    |                                                                                                    |
|       | RIP Network                                                                                                    |                                                                                                    |
|       | RIP Neighbor                                                                                                    |                                                                                                    |
|       | Add or Delete RIP Passive Interface                                                                                                    | 278                                                                                                    |
|       | RIP Redistribute                                                                                                    | 278                                                                                                    |
|       | RIP Configuration with CLI Commands                                                                                                    | 279                                                                                                    |
|       | Enable or Disable RIP                                                                                                    | 279                                                                                                    |
|       | Enable RIP Routing on a Specific Network                                                                                                    | 279                                                                                                    |
|       | Show RIP Routing Table                                                                                                    | 279                                                                                                    |
|       | Define RIP Neighbor                                                                                                    |                                                                                                    |
|       | Set Interface to Passive                                                                                                    |                                                                                                    |
|       | RIP Default Metric                                                                                                    |                                                                                                    |
|       | RIP Send Version                                                                                                    |                                                                                                    |
|       | Redistribute                                                                                                    |                                                                                                    |
|       | RIP Default Route                                                                                                    | 281                                                                                                    |
|       | Define RIP Administrative Distance                                                                                                    | 281                                                                                                    |
|       | Define RIP Timers                                                                                                    | 281                                                                                                    |
|       | RIP Authentication                                                                                                    |                                                                                                    |
|       |                                                                                                    |                                                                                                    |
| Other | Protocols                                                                                                    | 283                                                                                                    |
| Other | Protocols                                                                                                    | 283                                                                                                    |
| Other | Protocols<br>GVRP                                                                                                    |                                                                                                    |
| Other | Protocols<br>GVRP<br>General Overview<br>Enabling the GVRP Protocol at the Global Level                                                                                                    |                                                                                                    |
| Other | Protocols<br>GVRP<br>General Overview<br>Enabling the GVRP Protocol at the Global Level<br>Enabling the GVRP Protocol at the Port Level                                                                                                    |                                                                                                    |
| Other | Protocols<br>GVRP<br>General Overview<br>Enabling the GVRP Protocol at the Global Level<br>Enabling the GVRP Protocol at the Port Level<br>GVRP Configuration Examples Using CLI Commands                                                                                                    |                                                                                                    |
| Other | Protocols<br>GVRP<br>General Overview<br>Enabling the GVRP Protocol at the Global Level<br>Enabling the GVRP Protocol at the Port Level<br>GVRP Configuration Examples Using CLI Commands<br>IGMP Snooping                                                                                                    | <b>283</b><br>                                                                                             |
| Other | Protocols<br>GVRP<br>General Overview<br>Enabling the GVRP Protocol at the Global Level<br>Enabling the GVRP Protocol at the Port Level<br>GVRP Configuration Examples Using CLI Commands<br>IGMP Snooping<br>General Overview                                                                                                    | 283<br>283<br>284<br>284<br>284<br>285<br>285<br>287<br>290<br>290                                         |
| Other | Protocols<br>GVRP<br>General Overview<br>Enabling the GVRP Protocol at the Global Level<br>Enabling the GVRP Protocol at the Port Level<br>GVRP Configuration Examples Using CLI Commands<br>IGMP Snooping<br>General Overview<br>Enabling the IGMP Snooping Modes                                                                                                    | <b>283</b> 283 284 284 285 285 287 290 290 291                                                             |
| Other | Protocols<br>GVRP<br>General Overview<br>Enabling the GVRP Protocol at the Global Level<br>Enabling the GVRP Protocol at the Port Level<br>GVRP Configuration Examples Using CLI Commands<br>IGMP Snooping<br>General Overview<br>Enabling the IGMP Snooping Modes<br>Configuring IGMP Snooping General properties                                                                                                    | <b>283</b> 283 284 284 285 287 290 290 291 291                                                             |
| Other | Protocols<br>GVRP<br>General Overview<br>Enabling the GVRP Protocol at the Global Level<br>Enabling the GVRP Protocol at the Port Level<br>GVRP Configuration Examples Using CLI Commands<br>IGMP Snooping<br>General Overview<br>Enabling the IGMP Snooping Modes<br>Configuring IGMP Snooping General properties<br>Configuring IGMP Passive Mode Specific properties                                                                                                    | 283<br>                                                                                                    |
| Other | Protocols<br>GVRP<br>General Overview<br>Enabling the GVRP Protocol at the Global Level<br>Enabling the GVRP Protocol at the Port Level<br>GVRP Configuration Examples Using CLI Commands<br>IGMP Snooping<br>General Overview<br>Enabling the IGMP Snooping Modes<br>Configuring IGMP Snooping General properties<br>Configuring IGMP Passive Mode Specific properties<br>Configuring IGMP Querier Mode Specific properties                                                                                                    | <b>283</b> 283 284 284 285 287 290 290 290 291 291 292 293                                                 |
| Other | Protocols<br>GVRP<br>General Overview<br>Enabling the GVRP Protocol at the Global Level<br>Enabling the GVRP Protocol at the Port Level<br>GVRP Configuration Examples Using CLI Commands<br>IGMP Snooping<br>General Overview<br>Enabling the IGMP Snooping Modes<br>Configuring IGMP Snooping General properties<br>Configuring IGMP Passive Mode Specific properties<br>Configuring IGMP Querier Mode Specific properties<br>Configuring IGMP Unknown Multicast Forwarding                                                                                                    | <b>283</b> 283 284 284 285 287 290 290 290 291 291 292 293 294                                             |
| Other | Protocols<br>GVRP<br>General Overview<br>Enabling the GVRP Protocol at the Global Level<br>Enabling the GVRP Protocol at the Port Level<br>GVRP Configuration Examples Using CLI Commands<br>IGMP Snooping<br>General Overview<br>Enabling the IGMP Snooping Modes<br>Configuring IGMP Snooping General properties<br>Configuring IGMP Passive Mode Specific properties<br>Configuring IGMP Querier Mode Specific properties<br>Configuring IGMP Unknown Multicast Forwarding<br>Monitoring Registered Multicast Groups                                                                                                    | 283<br>                                                                                                    |
| Other | Protocols<br>GVRP<br>General Overview<br>Enabling the GVRP Protocol at the Global Level<br>Enabling the GVRP Protocol at the Port Level<br>GVRP Configuration Examples Using CLI Commands<br>IGMP Snooping<br>General Overview<br>Enabling the IGMP Snooping Modes<br>Configuring IGMP Snooping General properties<br>Configuring IGMP Passive Mode Specific properties<br>Configuring IGMP Querier Mode Specific properties<br>Configuring IGMP Unknown Multicast Forwarding<br>Monitoring Registered Multicast Groups<br>IGMP Configuration Examples Using CLI Commands                                                                                                    | 283<br>                                                                                                    |
| Other | Protocols<br>GVRP<br>General Overview<br>Enabling the GVRP Protocol at the Global Level<br>Enabling the GVRP Protocol at the Port Level<br>GVRP Configuration Examples Using CLI Commands<br>IGMP Snooping<br>General Overview<br>Enabling the IGMP Snooping Modes<br>Configuring IGMP Snooping General properties<br>Configuring IGMP Passive Mode Specific properties<br>Configuring IGMP Querier Mode Specific properties<br>Configuring IGMP Unknown Multicast Forwarding<br>Monitoring Registered Multicast Groups<br>IGMP Configuration Examples Using CLI Commands<br>Network Time Protocol (NTP)                                                                                                    | 283<br>                                                                                                    |
| Other | Protocols<br>GVRP<br>General Overview<br>Enabling the GVRP Protocol at the Global Level<br>Enabling the GVRP Protocol at the Port Level<br>GVRP Configuration Examples Using CLI Commands<br>IGMP Snooping<br>General Overview<br>Enabling the IGMP Snooping Modes<br>Configuring IGMP Snooping General properties<br>Configuring IGMP Passive Mode Specific properties<br>Configuring IGMP Querier Mode Specific properties<br>Configuring IGMP Unknown Multicast Forwarding<br>Monitoring Registered Multicast Groups<br>IGMP Configuration Examples Using CLI Commands<br>Network Time Protocol (NTP)<br>Setting RTC Time                                                                                 | 283<br>                                                                                                    |
| Other | Protocols<br>GVRP<br>General Overview<br>Enabling the GVRP Protocol at the Global Level<br>Enabling the GVRP Protocol at the Port Level<br>GVRP Configuration Examples Using CLI Commands<br>IGMP Snooping<br>General Overview<br>Enabling the IGMP Snooping Modes<br>Configuring IGMP Snooping General properties<br>Configuring IGMP Passive Mode Specific properties<br>Configuring IGMP Querier Mode Specific properties<br>Configuring IGMP Unknown Multicast Forwarding<br>Monitoring Registered Multicast Groups<br>IGMP Configuration Examples Using CLI Commands<br>Network Time Protocol (NTP)<br>Setting RTC Time<br>Enabling NTP                                                                 | <b>283</b> 283 284 284 284 285 287 290 290 290 291 291 291 291 292 293 293 294 298 299 306 306 306 306     |
| Other | Protocols<br>GVRP<br>General Overview<br>Enabling the GVRP Protocol at the Global Level<br>Enabling the GVRP Protocol at the Port Level<br>GVRP Configuration Examples Using CLI Commands<br>IGMP Snooping<br>General Overview<br>Enabling the IGMP Snooping Modes<br>Configuring IGMP Snooping General properties<br>Configuring IGMP Passive Mode Specific properties<br>Configuring IGMP Querier Mode Specific properties<br>Configuring IGMP Unknown Multicast Forwarding<br>Monitoring Registered Multicast Groups<br>IGMP Configuration Examples Using CLI Commands<br>Network Time Protocol (NTP)<br>Setting RTC Time<br>Enabling NTP<br>Setting the NTP Server IP Address                            | <b>283</b> 283 284 284 284 285 287 290 290 290 291 291 291 292 293 293 294 298 299 306 306 306 307         |
| Other | Protocols<br>GVRP<br>General Overview<br>Enabling the GVRP Protocol at the Global Level<br>Enabling the GVRP Protocol at the Port Level<br>GVRP Configuration Examples Using CLI Commands<br>IGMP Snooping<br>General Overview<br>Enabling the IGMP Snooping Modes<br>Configuring IGMP Snooping General properties<br>Configuring IGMP Passive Mode Specific properties<br>Configuring IGMP Querier Mode Specific properties<br>Configuring IGMP Unknown Multicast Forwarding<br>Monitoring Registered Multicast Groups<br>IGMP Configuration Examples Using CLI Commands<br>Network Time Protocol (NTP)<br>Setting RTC Time<br>Enabling NTP<br>Setting the NTP Server IP Address.<br>Setting the Time Zone. | <b>283</b> 283 284 284 284 285 287 290 290 290 291 291 291 291 292 293 293 294 298 299 306 306 306 307 307 |

| Manually Syncing Time                                           | 307 |
|-----------------------------------------------------------------|-----|
| Daylight Savings Time - Weekday Mode                            |     |
| Daylight Savings Time – Date Mode                               |     |
| Network Time Protocol Configuration Examples Using CLI Commands | 310 |
| GMRP                                                            | 313 |
| General Overview                                                | 313 |
| GMRP Normal mode                                                | 313 |
| GMRP Fixed mode                                                 | 313 |
| GMRP Forbidden mode                                             | 314 |
| GMRP Forward All mode                                           | 314 |
| GMRP Disabled mode                                              | 314 |
| Enabling the GMRP Feature Globally on the Switch                | 314 |
| Configuring the GMRP Feature Per Port                           | 315 |
| GMRP Configuration Examples Using CLI Commands                  | 317 |
| DHCP Server                                                     | 319 |
| General Overview                                                | 319 |
| Configuring the DHCP Server                                     | 319 |
| DHCP Configuration Examples Using CLI Commands                  | 322 |
| Configuring DHCPv6 Server                                       | 323 |
| DHCPv6 Configuration Examples CLI Commands                      | 324 |
| Security Requirements                                           | 326 |
| Switch Security Features                                        | 326 |
| Port Security                                                   | 327 |
| SNMP (SNMPv3)                                                   | 327 |
| DoS Protection                                                  | 327 |
| Firmware Upgrade Security                                       | 327 |
| Contact Information                                             | 328 |

## PREFACE

### Audience

This guide is designed for the person who installs, configures, deploys, and maintains the Ethernet network. This document assumes the reader has moderate hardware, computer, and Internet skills.

### **Document Revision Level**

| Revision | Document Version | Date       | Description                                                                                                    |
|----------|------------------|------------|----------------------------------------------------------------------------------------------------|
| А        | Version 1        | 12/26/2019 | Initial release for Firmware version 5.0                                                                                                    |
| А        | Version 2        | 08/25/2020 | Minor changes                                                                                                    |
| В        | Version 1        | 10/7/2020  | New GUI images, Added SFTP option, Added PoE Action<br>function, Added DDM information                                                                                                    |
| В        | Version 2        | 01/14/2021 | Removed redundancy pairs CLI comand                                                                                                    |
| В        | Version 3        | 04/06/2021 | Added instructions for updating PoE firmware, and new CLI commands [no] poe extend-mode auto-10m. Added support for IEEE 802.3bt PoE.                                                                         |
| С        | Version 1        | 05/24/2021 | Revised for version 5.00.4.x.<br>1. Add SNMP group feature<br>2. Add redundant pairs feature<br>3. Add changed UDP port capability for remote syslog server<br>4. Add restore configuration file by USB port. |
| С        | Version 2        | 06/17/2021 | Minor changes to saving configuration description.                                                                                                    |
| С        | Version 3        | 06/29/2021 | Added voltage requirement information for Extend Mode when running PoE IEEE 802.3 BT firmware ver. 3.5.2.                                                                                                    |
| С        | Version 4        | 12/02/2021 | Updated for firmware version 5.01.0.4                                                                                                    |
| С        | Version 5        | 12/21/2021 | Fixed incorrect 100Mbps references and interface changes                                                                                                    |
| D        | Version 1        | 03/24/2022 | Added table on page 326 and other information pertinent to IEC 62443 requirements                                                                                                    |
| D        | Version 2        | 03/31/2022 | Added Fixed Power Limit tips                                                                                                    |

This section provides a history of the revision changes to this document.

### **Applicable Models**

EX78900E, EX75900, EX73900X, and EX73900E series, EX78934X and EX78900H

## NOTE ON GRAPHICAL USER INTERFACE

The GUI images shown in this manual represent the latest 5.00.x firmware. Devices running older 5.xx firmware versions will still show the older interface.

## **Document Conventions**

This guide uses the following conventions to draw your attention to certain information.

### **Safety and Warnings**

This guide uses the following symbols to draw your attention to certain information.

| Symbol | Meaning               | Description                                                                                                    |
|--------|-----------------------|----------------------------------------------------------------------------------------------------|
|        | Note                  | Notes emphasize or supplement important points of the main text.                                                                                                    |
|        | Тір                   | Tips provide helpful information, guidelines, or suggestions for performing tasks more effectively.                                                                                         |
|        | Warning               | Warnings indicate that failure to take a specified action could result in damage to the device or could result in serious bodily injury.                                                    |
|        | Electric Shock Hazard | This symbol warns users of electric shock hazard. Failure to take appropriate precautions such as not opening or touching hazardous areas of the equipment could result in injury or death. |

### **Typographic Conventions**

This guide also uses the following typographic conventions.

| Convention             | Description                                                                                                    |
|------------------------|----------------------------------------------------------------------------------------------------|
| Bold                   | Indicates text on a window, other than the window title, including menus, menu options, buttons, fields, and labels.                                    |
| Italic                 | Indicates a variable, which is a placeholder for actual text provided by the user or system. Angled brackets (< >) are also used to indicate variables. |
| screen/code            | Indicates text that is displayed on screen or entered by the user.                                                                                      |
| < > angled<br>brackets | Indicates a variable, which is a placeholder for actual text provided by the user or system. Italic font is also used to indicate variables.            |
| [] square<br>brackets  | Indicates optional values.                                                                                                    |
| { } braces             | Indicates required or expected values.                                                                                                    |
| vertical bar           | Indicates that you have a choice between two or more options or arguments.                                                                              |

# **COMPUTER SETUP**

The end user's management computer may need to be reconfigured prior to connecting to the switch in order to access the switch's web interface through its default IP address (See <u>Default IP</u>).

## **Management Methods and Protocols**

There are several methods that can be used to manage the switch. This manual will show the details of configuring the switch using a web browser. Each section will be followed by the CLI (Command Line Interface) commands needed to achieve the same results as described in that section.

The methods available to manage the switch include:

- **SSH** Secure Shell CLI that is accessible over TCP/IP networks which and is generally regarded as the most secure method of remotely accessing a device.
- **Telnet** is like SSH in that it allows a CLI to be established across a TCP/IP network, but it does not encrypt the data stream. This type of connection requires a terminal, or a computer running a terminal emulation application (such as HyperTerminal or Putty).
- **HTTP** (Hypertext Transfer Protocol) is the most popular switch management protocol involving the use of a web browser.
- RS-232 The switch is equipped with a RS-232 serial port that can be used to access the switch's CLI. The Serial port is DCE DB9F. A straight through serial cable is used to connect to a typical computer serial port (Also requires terminal emulation application).

## **Default IP**

The switch's default IP address is 192.168.1.10. The management computer must be set up so that it is on the same network as the switch. For example, the IP address of the management computer can be set to 192.168.1.100 with a subnet mask of 255.255.255.0.

## **Login Process and Default Credentials**

Once a compatible IP address has been assigned to the management computer, the user is ready to log in to the switch. To log in, type the URL http://192.168.1.10/ into the address field of the browser and hit return. The following will appear in the browser window (See Figure 1)

- The Default Login is root (case sensitive)
- There is no password by default
- Enter the login name and click the Login button

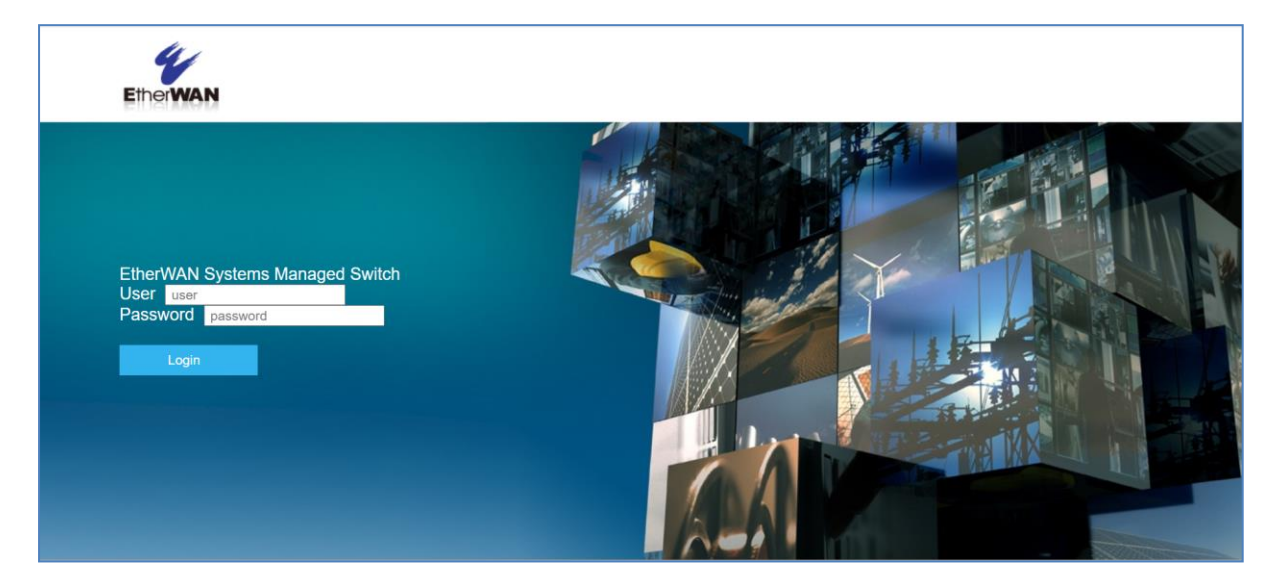

Figure 1: Login screen

Note: When logging into the GUI or the CLI for the first time, the switch will prompt you to change the default password to a new one. The new password must meet the following complexity requirements:

 Minimum 8 characters and maximum 35 characters in password length without leading or trailing blanks.

- The password must contain characters from the following categories:
  - 1. Uppercase English letters, (A to Z)
  - 2. Lowercase English letters, (a to z)
  - 3. Numbers, (0 to 9)
  - 4. Non-alphanumeric characters (e.g. @,#,\$), but not including (", ?, !)

User account will be locked after 10 (configurable) password attempts and will stay locked for 5 minutes.

## **SETTING THE INITIAL IP ADDRESS**

Once logged in the user can now configure the switch per the network requirements. The two major addressing options are:

- Simple IP addressing
- Multiple VLAN addressing (See Add an IP to the Management VLAN on page 187).

## Simple IP Addressing

A new IP address can now be assigned to the switch. From the System Information screen, go to the left-hand navigation menu.

- 1. Click on the + next to **System**
- 2. Click on IP address
- 3. Enter the desired IP address and subnet mask in the **IP Address/Subnet Mask** fields associated with VLAN 1
- 4. Click the Apply & Save button (See Figure 2)

| System             | $\odot$ | Static IP:                 |                           |                |
|--------------------|---------|----------------------------|---------------------------|----------------|
| System Informatio  | n       | VLAN ID                    | IP Address IP Subnet Mask |                |
| System             | System  |                            | 192.168.1.10              | 255.255.255.0  |
| Name/Password      |         | Default Gateway            | Disable 🗸                 |                |
| IP Address         |         |                            |                           | Apply & Save   |
| IPv6 Address       |         |                            |                           |                |
| Management Inter   | face    |                            |                           |                |
| Save Configuration | 1       | DHCP Client:               |                           |                |
| Firmware Upgrade   |         | DHCP Client                |                           | Disable 🗸      |
| Reboot             |         | VLAN ID                    | IP Address                | IP Subnet Mask |
| Logout             |         | Disabled                   |                           |                |
| User Account       |         |                            |                           | Submit         |
| User Privilege     |         |                            |                           |                |
| Diagnostics        | $\odot$ | DNS Server                 | Disable 🗸                 |                |
| O                  | 0       |                            |                           | Submit         |
|                    |         |                            |                           |                |
| Switching          | $\odot$ | MAC Address 00e0.b358.5858 |                           |                |

Figure 2: Assigning an IP address

## **CLI COMMAND USAGE**

This chapter describes accessing the switch by using Telnet, SSH, or serial ports to configure the switch, navigating the Command Line Interface (CLI), typing keyboard shortcuts, and moving between the levels. This chapter assumes the user has a working understanding of Telnet, SSH and Terminal emulation applications.

**Note:** For a serial port connection use a standard DB9F to DB9M Modem Cable. The default Serial port parameters are Baud rate: 115,200bps, Data bits: 8, Parity: none, Stop bit: 1, Flow control: none.

## Navigating the CLI Hierarchy

The CLI is organized into a hierarchy of command modes. The basic modes are User exec mode, Privileged exec mode, and Global configuration mode. There are also other modes, specific to certain configurations. Each mode has its own group of commands for a specific purpose. Below are the CLI commands needed to enter a specific mode:

## **CLI Keyboard Shortcuts**

Ctrl + a: place cursor at the beginning of a line

- Ctrl + b: backspace one character
- Ctrl + d: delete one character
- Ctrl + e: place cursor at the end of the line
- Ctrl + f: move cursor forward one character
- Ctrl + k: delete from the current position to the end of the line
- Ctrl + I: redraw the command line
- Ctrl + n: display the next line in the history
- Ctrl + p: display the previous line in the history
- Ctrl + u: delete entire line and place cursor at start of prompt
- Ctrl + w: delete one word back

## **CLI Command modes**

Throughout this manual, each section that has CLI commands relevant to that section requires that the CLI be in a specific configuration mode. This section shows the main CLI commands to needed to enter a specific mode.

### **Global Configuration Mode**

To set the switch to Global Configuration Mode, run the following commands from the CLI:

- 1. enable
- 2. configure terminal

Example:

```
switch_a>enable
switch_a#configure terminal
switch_a(config)#
```

### **MSTP Configuration Mode**

To set the switch to General MSTP configuration mode, run the following commands from the CLI:

- 1. enable
- 2. configure terminal

3. spanning-tree mst configuration

#### Example:

```
switch_a>enable
switch_a#configure terminal
switch_a(config)#spanning-tree mst configuration
switch_a(config-mst)#
```

### Interface Configuration Mode

Interface mode on the switch is used to configure the Ethernet ports and VLAN information. Valid interfaces are:

- xe<port #> 10 gigabit ports use xe followed by the port number. Example: xe1
- ge<port #> Gigabit ports use ge followed by the port number. Example: ge1
- vlan1.<vlan#> VLAN's use vlan. Followed by the VLAN ID. Example: vlan1.10

```
Example 1
switch_a>enable
switch_a#configure terminal
switch_a(config)#interface ge1
switch_a(config-if)
```

```
Example 2 configures VLAN ID 9
switch_a>enable
switch_a#configure terminal
switch_a(config)#interface vlan1.9
switch_a(config-if)
```

### VLAN Database Configuration Mode

VLAN Database Configuration Mode on the switch is used to configure the VLAN settings.

### Example:

```
switch_a>enable
switch_a#configure terminal
switch_a(config)#vlan database
switch_a(config-vlan)#
```

### **Router Configuration Mode**

Used for RIP and OSPF configuration

### Example: switch\_a>enable switch\_a#configure terminal switch\_a(config)#router rip switch\_a(config-router)#

### Saving a Configuration from the CLI

```
Example:
switch_a>enable
switch_a#write memory
Building configuration....
[OK]
switch_a#>
```

# SYSTEM MENU (WEB INTERFACE)

## **System Information**

The System information link on the Left menu of the Web Configuration page takes you to a page that shows the following (see <u>Figure 3</u>):

- System Name
  - The System name is typically used by network administrators. If SNMP is enabled on the switch, the system name can be found using MIB II (RFC1213) in the sysName property.
- Firmware Version
  - If SNMP is enabled on the switch, the Firmware version can be found using MIB II in the sysDesc property
- System Time
  - System time can be changed using <u>NTP</u>
- MAC Address
  - o The hardware (MAC) address of the Management interface
- Default Gateway
  - The IP address of your networks Gateway (Typically a Router on your network)

### • DNS Server

• The Dynamic Name Server (DNS) for your network

### • System Location

• SNMP location information

### • VLAN ID

- One or more listings depending on the number of VLANs defined on the switch
- Lists VLAN ID, IP address, and subnet mask of the VLAN Interface(s)

### • Current User Information

• Lists the current the currently logged in user and their user privileges

| System Information       |                 |                              |                |             |  |
|--------------------------|-----------------|------------------------------|----------------|-------------|--|
| System Name              |                 | switch_a                     |                |             |  |
| Firmware                 | Version         | 5.01.0.4 12/02/21 10:55:08   |                |             |  |
| System                   | Time            | Wed Dec 01 09:08:55 UTC 2021 |                |             |  |
| MAC Ad                   | dress           | 00e                          | 00e0.b377.7777 |             |  |
| Default G                | Default Gateway |                              | None           |             |  |
| DNS Se                   | rver            | None                         |                |             |  |
| System Location          |                 |                              |                |             |  |
| Alternate Firmware       |                 | 5.01.0.2 10/15/21 13:58:52   |                |             |  |
| Serial Number            |                 | G77777777                    |                |             |  |
|                          |                 |                              |                |             |  |
| VLAN ID                  | IP Address I    |                              | IP Su          | ubnet Mask  |  |
| 1                        | 192.168.1.10 25 |                              | 255            | 5.255.255.0 |  |
|                          |                 |                              |                |             |  |
| Current User Information |                 |                              |                |             |  |
| Current Username         |                 |                              | root           |             |  |
| Current User privilege   |                 |                              | Admin          |             |  |

### **Figure 3: System Information**

## System Name/Password

The System name is typically used by network administrators to make it easier to document a networks infrastructure and locate equipment on large networks. If SNMP is enabled on the switch, the system name can be found using MIB II (RFC1213) in the sysName property. To change the system name:

- 1. Click on the + next to **System**.
- 2. Click on System Name/Password (see Figure 4).
- 3. Use your mouse to place the cursor in the **System Name** text box.
- 4. Replace the existing name with the name you want to assign to the switch.
- 5. Click on the **Update Setting** button.

By default, there is no password assigned to the switch. To add or change a password:

- 1. Click on the + next to **System**.
- 2. Click on System Name/Password (see Figure 4).
- 3. Use your mouse to place the cursor in the **Password** text box.
- 4. Enter the new password.
- 5. Retype the password in the **Retype Password** text box.
- 6. Click on the **Update Setting** button below the **Retype Password** text box.

| System                | Ø        | System Name :     | switch_a |                |
|-----------------------|----------|-------------------|----------|----------------|
| System Inform         | ation    |                   | 1        | Update Setting |
| System<br>Name/Passwo | rd       |                   |          |                |
| IP Address            |          | Password:         |          |                |
| IPv6 Address          |          | Retype Password : |          |                |
| Management Ir         | nterface |                   | 1        | Update Setting |
| Save Configura        | tion     |                   |          |                |

Figure 4: System Name/Password

**NOTE:** To reboot the switch, press and hold the reset button for less than 10 seconds.

To reset the switch to the default password, press and hold the reset button for more than 10 seconds.

### System Name/Password using the CLI

For more information on CLI command usage see <u>CLI Command Usage</u>.

### System Name

To set the system name on a switch, use the following CLI commands (Hostname must not contain spaces. Use the dash and underscore characters):

CLI Command Mode: Global Configuration Mode

CLI Command Syntax: hostname <name> no hostname

Usage Example 1: Setting a Hostname switch\_a>enable
switch\_a#configure terminal
switch\_a(config)#hostname switch\_a
switch\_a(config)#write memory

Usage Example 2: Removing a Hostname switch\_a>enable
switch\_a#configure terminal
switch\_a(config)#no hostname
switch\_a(config)#write memory

### Password

To enable a password on a switch, use the following CLI commands:

CLI Command Mode: Global Configuration Mode

CLI Command Syntax: enable password <password>

Usage Example

switch\_a>enable
switch\_a#configure terminal
switch\_a(config)#enable password mypassword
switch\_a(config)#write memory

## Show Switch Model/Serial Number using the CLI

For more information on CLI command usage see CLI Command Usage.

### System Name

To see the model number of a switch, use the following CLI command:

CLI Command Mode: User Exec Mode or Privileged Exec Mode

CLI Command Syntax: show integrate product series

Usage Example 1: switch\_a>enable switch\_a# show integrate product series EX78000 series

### **Serial Number**

To see the serial number of a switch, use the following CLI command:

CLI Command Mode: User Exec Mode or Privileged Exec Mode CLI Command Syntax: show serial number

## **IP Address**

To navigate to the IP Address page:

- 1. Click on the + next to System
- 2. Click on IP Address (see Figure 5)

There are 4 settings on this page:

Static IP (see Simple IP Addressing)

### **DHCP Client**

Use this to enable or disable DHCP on a VLAN. To enable the DHCP Client:

- 1. Use the drop-down box to enable the DHCP client on the desired VLAN
- 2. Click the **Submit** Button

### **Default Gateway**

If DHCP is enabled, the gateway setting is controlled by the DHCP server. The setting will be grayed out and the gateway supplied by the DHCP server will be displayed. The default gateway setting can be used when using a Static IP address. To enable the default gateway:

- 1. Use the dropdown box to enable the default gateway.
- 2. Type in the default gateway in the **Default Gateway** text box.
- 3. Click on the Apply & Save button.

### **DNS Server**

If DHCP is enabled, the DNS Server setting is controlled by the DHCP server. The setting will be grayed out and the DNS Server supplied by the DHCP server will be displayed. The DNS Server setting can be used when using a Static IP address. To enable the DNS Server:

- 1. Use the dropdown box to enable the DNS Server.
- 2. Type in the default gateway in the **Default Gateway** text box.
- 3. Click on the **Submit** button.

Note: After making changes to settings in the IP address section, the configuration needs to be saved using the System/Save configuration page (See Save Configuration)

| System 📀             | Static IP:      |                |                |
|----------------------|-----------------|----------------|----------------|
| System Information   | VLAN ID         | IP Address     | IP Subnet Mask |
| System               | 1               | 192.168.1.10   | 255.255.255.0  |
| Name/Password        | Default Gateway | Disable 🗸      |                |
| IP Address           |                 |                | Apply & Save   |
| IPv6 Address         |                 |                |                |
| Management Interface |                 |                |                |
| Save Configuration   | DHCP Client:    |                |                |
| Firmware Upgrade     | DHCP Client     |                | Disable 🗸      |
| Reboot               | VLAN ID         | IP Address     | IP Subnet Mask |
| Logout               | Disabled        |                |                |
| User Account         |                 |                | Submit         |
| User Privilege       |                 |                |                |
| Diagnostics(5)       | DNS Server      | Disable 🗸      |                |
| Port O               |                 |                | Submit         |
|                      | L               |                |                |
| Switching 🕥          | MAC Address     | 00e0.b358.5858 |                |

Figure 5: IP Address

## **IP Address - Configuration using the CLI**

For more information on CLI command usage see CLI Command Usage.

### Set the IP Address

CLI Command Mode: Global Configuration and Interface Configuration

```
CLI Command Syntax:

ip address <A.B.C.D/M> (IP Address/Mask e.g. 10.0.0.1/8)

no ip address
```

Note: The Subnet Mask is defined as a **Network Prefix** instead of the common **dotted decimal** (ex. 255.255.255.0).

The most commonly used Network Prefixes are:

- /8 Known as Class A. Also known in dotted decimal as 255.0.0.0
- /16- Known as Class B. Also known in dotted decimal as 255.255.0.0
- /24- Known as Class C. Also known in dotted decimal as 255.255.255.0

Usage Example 1: Assigning an IP address

```
switch_a>enable
switch_a#configure terminal
switch_a(config)#ip address 192.168.1.1/24
switch_a(config)#q
switch_a#write memory
Building configuration....
[OK]
switch_a#q
switch_a#
```

```
Usage Example 2: Removing an IP address
```

```
switch_a>enable
switch_a#configure terminal
switch_a(config)#no ip address
switch_a(config)#q
switch_a#write memory
Building configuration....
[OK]
switch_a#q
switch_a#
```

### Set the Default Gateway

CLI Command Mode: Global Configuration Mode

CLI Command Syntax: ip default-gateway <*A.B.C.D*> no ip default gateway

```
Usage Example 1: Setting the Gateway
    switch_a>enable
    switch_a#configure terminal
    switch_a(config) #ip default-gateway 192.168.1.254
    switch_a(config) #q
    switch_a#write memory
    Building configuration.....
    [OK]
    switch_a#q
```

```
switch a#
```

```
Usage Example 2: Removing the Gateway
```

```
switch_a>enable
switch_a#configure terminal
switch_a(config)#no ip default-gateway
switch_a(config)#q
switch_a#write memory
Building configuration....
[OK]
switch_a#q
switch_a#
```

### Set the Domain Name Server (DNS)

CLI Command Mode: Global Configuration Mode

CLI Command Syntax: ip dns <*A.B.C.D*> no ip dns

Usage Example:

```
switch_a>enable
switch_a#configure terminal
switch_a(config) #ip dns 192.168.1.253
switch_a(config) #q
switch_a#write memory
Building configuration....
[OK]
switch_a#q
switch_a#
```

Usage Example 2: Remove a DNS IP Address

```
switch_a>enable
switch_a#configure terminal
switch_a(config)#no ip dns
switch_a(config)#q
switch_a#write memory
Building configuration....
[OK]
switch_a#q
switch_a#
```

### Enable/Disable DHCP Client on a VLAN

CLI Command Mode: Interface Configuration Mode

CLI Command Syntax: get ip dhcp enable no get ip dhcp enable

Usage Example - Enable DHCP Client on VLAN2: switch\_a>enable switch\_a#configure terminal switch\_a(config) #interface vlan1.2 switch\_a(config-if) #get ip dhcp enable switch\_a(config-if) #g switch\_a(config) #g switch\_a(config) #g switch\_a#write memory Building configuration.... [OK] switch\_a#g switch\_a#

### Enable/Disable Static IP on a VLAN

CLI Command Mode: Interface Configuration Mode

CLI Command Syntax: ip address <*A.B.C.D*> no ip address <*A.B.C.D*>

```
Usage Example 1 - Enable Static IP on VLAN2:
    switch_a>enable
    switch_a#configure terminal
    switch_a(config) #interface vlan1.2
    switch_a(config-if) #ip address 192.168.1.11
    switch_a(config-if) #q
    switch_a(config) #q
    switch_a#write memory
    Building configuration.....
    [OK]
    switch_a#q
    switch_a#
```

```
Usage Example 2 – Disable Static IP on VLAN2:
```

```
switch_a>enable
switch_a#configure terminal
switch_a(config)#interface vlan1.2
switch_a(config-if)#no ip address 192.168.1.11
switch_a(config-if)#q
switch_a(config)#q
switch_a#write memory
Building configuration....
[OK]
switch_a#q
switch_a#
```

### Set the IPv6 Address of an Interface

CLI Command Mode: Interface Configuration Mode

CLI Command Syntax: ipv6 address X:X::X:X/M

no ipv6 address (X:X::X:X/M |)

```
Usage Example 1 - Set IPv6 address on VLAN1:
    switch_a>enable
    switch_a#configure terminal
    switch_a(config) #interface vlan1.1
    switch_a(config-if) #ipv6 address 3ffe:506::1/48
    switch_a(config-if) #q
    switch_a(config) #q
    switch_a(config) #q
```

### Set the IPv6 Address through DHCP

CLI Command Mode: Interface Configuration Mode

CLI Command Syntax: get ipv6 dhcpv6 enable

### no get ipv6 dhcpv6 enable

```
Usage Example –
```

```
switch_a>enable
switch_a#configure terminal
switch_a(config)#interface vlan1.2
switch_a(config-if)#get ipv6 dhcpv6 enable
switch_a(config-if)#q
switch_a(config)#q
```

switch\_a#write memory

### Enable/Disable DHCP Server for IPv6

CLI Command Mode: Interface Configuration Mode

CLI Command Syntax: dhcpv6-server enable

no dhcpv6-server enable

```
Usage Example –
```

```
switch_a>enable
switch_a#configure terminal
switch_a(config)#interface vlan1.2
switch_a(config-if)#dhcpv6-server enable
switch_a(config-if)#q
switch_a(config)#q
switch_a#write memory
```

### **Configure DHCPv6 server settings**

CLI Command Mode: Configuration Mode

CLI Command Syntax: dhcpv6-server lease-time <0-864000>

dhcpv6-server range <A:B :C:D>

```
Usage Example -
```

```
switch_a>enable
switch_a#configure terminal
switch_a(config) # dhcpv6-server lease-time 5000
switch_a(config) #q
switch_a#write memory
```

## **IPv6 Address**

To navigate to the IPv6 Address page:

- 1. Click on the + next to System
- 2. Click on IPv6 Address

Use the drop-down menu to select the VLAN ID. The select a radio button **Static IP** or **DHCP**. If Static IP is selected, enter the IPv6 address and prefix length in the corresponding field below. Then click **Apply & Save**.
| System 🔿             |                       | Add IPv6 Address            |              |
|----------------------|-----------------------|-----------------------------|--------------|
| Sjoteni O            | VLAN ID               | •                           |              |
| System Information   |                       | Static IP ODHCP             |              |
| System               | Address/Prefix Length |                             |              |
| Name/Password        |                       |                             | Apply & Save |
| IP Address           |                       |                             |              |
| IDv6 Addross         |                       | IPv6 Address List           |              |
| IPV6 Address         | VLAN ID               | IPv6 address                | Select       |
| Management Interface | 1                     | fe80::2e0:b3ff:fe58:5858/64 | 0            |
| Save Configuration   |                       |                             | Delete       |

Figure 6: Set IPv6 address

# **IP Address - Configuration using the CLI**

#### Set the IPv6 Address

CLI Command Mode: Interface Configuration

CLI Command Syntax: ipv6 address < X:X::X:X/M> no ipv6 address

#### **Configure IPv6 Neighbor Discovery**

CLI Command Mode: Interface Configuration

CLI Command Syntax: ipv6 nd managed-config-flag ipv6 nd other-config-flag ipv6 nd prefix ipv6 nd ra-interval ipv6 nd ra-lifetime ipv6 nd reachable time ipv6 nd suppress-ra

### **Management Interface**

To navigate to the Management Interface page:

- 1. Click on the + next to System
- 2. Click on Management Interface

The Management Interface configuration page has three settings that allow the user to configure the methods available to manage the switch.

### HTTPS

HTTPS (Hypertext Transfer Protocol Secure) allows the user to determine what method, if any, is used to configure the switch. The default is unencrypted HTTP (see Figure 7).

To disable the Web interface:

- 1. Uncheck Http and Https.
- 2. Click on the **Update setting** button.

Warning! Once the Submit button is pressed, the Web console will no longer function. As a safety precaution, the configuration is not saved by default. Rebooting the switch will restore the Web Console. To save the configuration, connect via Telnet or SSH and save the configuration.

To enable the Web Interface:

- 1. Check **HTTP**, **HTTPS** or both
- 2. Click on the **Update Setting** button.
- 3. Save the Configuration (see Save Configuration)

#### Login Failure Lock

By default, a user account will be locked after 10 failed attempts to log in, and will stay locked for 5 minutes. To disable this feature, click the **disable** radio button and then click **Update Setting**.

#### Telnet

Telnet is a network protocol that allows a remote computer to log into the to access its CLI (Command Line Interface). The CLI can be access using Telnet, SSH and the serial port on the switch. The secure method of accessing the CLI over a network is SSH.

To enable or disable Telnet:

- Click the Enable or Disable radio button in the Telnet section on the Management Interface page (see <u>Figure 7</u> below)
- 2. Click on the Update Setting button
- 3. Save the Configuration (see Save Configuration)

**Note:** IEC-62443-4-2 requires that Telnet be disabled. Telnet is enabled on the switch by default. To verify that Telnet is disabled, ensure that the "Disable" radio button is checked in the TELNET section on this screen. (See Figure 7 below)

#### SSH (Secure Shell)

Secure Shell or SSH is a network protocol that allows data to be exchanged using a secure channel between two networked devices such as a computer and the switch. SSH is disabled by default on the switch.

To enable or disable SSH:

- 1. Use the drop-down menu in the SSH section on the Management Interface page to select **Disable**, **SSHv1/SSHv2**, **SSHv1**, or **SSHv2**. (see Figure 7)
- 2. Click on the Update Setting button
- 3. Save the Configuration (see Save Configuration)

To verify that SSH is enabled, navigate to this screen and check the value displayed in the drop-down field. The field displays the current SSH status.

| Svstem 💿                | HTTPS                     |                                        |  |  |  |  |
|-------------------------|---------------------------|----------------------------------------|--|--|--|--|
|                         | WEB Agent 🗹 Http 🗆 Https  |                                        |  |  |  |  |
| System Information      | Login Failure Lock        | $lacksquare$ Disable $\bigcirc$ Enable |  |  |  |  |
| System<br>Name/Password |                           | Update Setting                         |  |  |  |  |
| IP Address              |                           | TELNET                                 |  |  |  |  |
|                         | Telnet 🛛 Disable 🔍 Enable |                                        |  |  |  |  |
| IPv6 Address            |                           | Update Setting                         |  |  |  |  |
| Management              |                           |                                        |  |  |  |  |
| Interface               |                           | SSH                                    |  |  |  |  |
| Save Configuration      | SSH                       | SSHv2 ~                                |  |  |  |  |
| Save configuration      |                           | Disable e Setting                      |  |  |  |  |
| Firmware Upgrade        |                           | SSHv1/SSHv2                            |  |  |  |  |
| Reboot                  |                           | SSHV2                                  |  |  |  |  |

#### Figure 7: Management Interface

Use an external program such as "Tera Term" to set SSH service for connection to the switch.

| TCP/IP   | Host:    | 192.168.19.0 | 52              |        |   |
|----------|----------|--------------|-----------------|--------|---|
|          |          | Ilistory     |                 |        |   |
|          | Service: | O Telnet     | TCP por         | 1#: 22 |   |
|          |          | SSH          | SSH version:    | SSH2   | - |
|          |          | C Other      | Protocol:       | IPv4   | • |
| 🔿 Serial | Port:    | COM1: Com    | munications Por | (COM1) |   |

#### SSL (Secure Socket Layer)

Secure Socket Layer provides security to data exchanged between a web browser and a server. It encrypts the link between web server and browser, preventing data from being stolen, modified, or spoofed.

To set up SSL environment for the switch, first enable HTTPS:

- 1. Click the HTTPS check box in the HTTPS section on the Management Interface page (see Figure 7).
- 2. Click the **Update Setting** button.
- 3. Save the configuration (see Save Configuration).

Secondly, close the current web browser and open a new browser window. To log in again, type the URL **https://192.168.1.10/** into the address field of the browser and hit return. If the browser window login screen appears, it means SSL connection is provided for the browser access. Otherwise, login screen will not display.

## Management Interface Configuration using the CLI

#### Enabling/Disabling Telnet

CLI Command Mode: Global Configuration Mode

CLI Command Syntax: ip telnet no ip telnet

Usage Example 1: Enabling Telnet: switch\_a>enable switch\_a#configure terminal

```
switch_a(config)#ip telnet
switch_a(config)#q
switch_a#write memory
Building configuration....
[OK]
switch_a#q
switch_a#
```

Usage Example 2: Disabling Telnet:

```
switch_a>enable
switch_a#configure terminal
switch_a(config)#no ip telnet
switch_a(config)#q
switch_a#write memory
Building configuration....
[OK]
switch_a#q
```

**Note**: If using Telnet to run the CLI Commands that disable Telnet you will lose your connection. To Disable Telnet using the CLI, use SSH or the RS-232 Console port on the switch.

#### **Enabling/Disabling SSH**

CLI Command Mode: Global Configuration Mode

CLI Command Syntax: ip ssh no ip ssh

Usage Example 1: Enabling SSH:

```
switch_a>enable
switch_a#configure terminal
switch_a(config)#ip ssh
switch_a(config)#q
switch_a#write memory
Building configuration....
[OK]
switch_a#q
switch_a#
```

Usage Example 2: Disabling SSH:

```
switch_a>enable
switch_a#configure terminal
switch_a(config) #no ip ssh
switch_a(config) #q
switch_a#write memory
Building configuration....
[OK]
switch_a#q
```

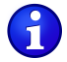

**Note**: If using SSH to run the CLI Commands that disable SSH you will lose your connection. To Disable SSH using the CLI, use Telnet or the RS-232 Console port on the switch.

#### **Enabling/Disabling HTTP and/or HTTPS**

CLI Command Mode: Global Configuration Mode CLI Command Syntax: ip http server ip http secure-server no ip http server no ip http secure-server

```
Usage Example 1: Enabling HTTP:
    switch_a>enable
    switch_a#configure terminal
    switch_a(config)#ip http server
    switch_a(config)#q
    switch_a#write memory
    Building configuration....
    [OK]
    switch_a#q
    switch_a#
```

Usage Example 2: Disabling HTTP:

```
switch_a>enable
switch_a#configure terminal
switch_a(config)#no ip http server
switch_a(config)#q
```

```
switch_a#write memory
Building configuration....
[OK]
switch a#q
```

```
Usage Example 3: Enabling HTTPS:
    switch_a>enable
    switch_a#configure terminal
    switch_a(config) #ip http secure-server
    switch_a(config) #q
    switch_a#write memory
    Building configuration.....
    [OK]
    switch_a#q
    switch_a#
```

Usage Example 4: Disabling HTTPS:

```
switch_a>enable
switch_a#configure terminal
switch_a(config)#no ip http secure-server
switch_a(config)#q
switch_a#write memory
Building configuration....
[OK]
switch_a#q
```

### **Save Configuration Page**

To navigate to the Save Configuration page:

- 1. Click on the + next to System
- 2. Click on Save Configuration

The Save Configuration page contains the following configuration functions (see <u>Figure 8</u>). Select TFTP (Trivial File Transfer Protocol) or SFTP (SSH File Transfer Protocol) to save or load a configuration. Once you have saved the configuration to a disk or server, you can copy the file to a USB flash drive for restoring the saved configuration at a later date.

#### **Save Configuration**

To save the currently running configuration to the flash memory on the switch:

- 1. Click the Save Configuration button
- 2. If the save is successful you will see the message: Building configuration.... [OK]

#### Load Configuration

This function is used to load a previously saved configuration. Backing up and loading a configuration is achieved using an SFTP or TFTP server.

To load a configuration:

- 1. Enter the IP address of your SFTP or TFTP server in the Server IP field.
- 2. Enter the name of the configuration file in the **FILE** field.
- 3. If using SFTP, enter the username and password for the SFTP server.
- 4. Click on the **Submit** button.
- 5. If the file is successfully loaded the following message will be shown: Success! System reboot is required!

| Mode      | SFTP 🗸                    |
|-----------|---------------------------|
| Username  | TFTP                      |
| Password  | SETP                      |
| Filename  |                           |
| Server IP |                           |
| Direction | Load config from server 🗸 |
|           | Submit                    |

#### **Backup Configuration**

This function is used to back up the current configuration of the switch. Backing up the configuration is achieved using an SFTP or TFTP server.

To back up a configuration:

- 1. Enter the IP address of your server in the **Server IP** text box.
- 2. Enter the name of the configuration file in the **FILE** text box.
- 3. If using SFTP, enter the username and password for the SFTP server.

- 4. Click on the **Submit** button.
- 5. If the backup is successful the following message will be shown: tftp <filename> to ip <ip address> success!!

#### **Restore Default**

To restore the switch to factory defaults:

1. Click on the **Restore Default** button.

#### **Restore Configuration from USB**

To restore a switch configuration from USB storage:

Click on the **Restore Configuration (USB)** button.

When the **Restore Configuration (USB)** button is pressed, the restore configuration process will take place. Once the retore process is completed, a message "The restore configuration is completed now" will display. If an error occurs during the restore process, the message "The restore process is in error." will display.

#### Auto Save

The Auto Save function is used to set the switch to automatically save the configuration to flash. If the saved configuration is the same as the running configuration then a save is not made. The Auto Save interval is used to determine how often the running configuration is checked for changes.

To set the Auto Save function:

- 1. Click the dropdown box next to Auto Save.
- 2. Set the Auto Save interval (5~65535 sec)

Note: If a Firewall is running on the PC that is running the SFTP or TFTP server, it may need to be temporarily disabled.

| System                  | Mode               | TFTP ~                  |        |
|-------------------------|--------------------|-------------------------|--------|
|                         | Filename           |                         |        |
| System Information      | Server IP          |                         |        |
| System<br>Name/Password | Direction          | Backup config to server |        |
|                         |                    |                         | Submit |
| IP Address              |                    |                         |        |
| IPv6 Address            |                    | Action                  |        |
| Management Interface    | Save Configuratio  | n                       |        |
| Save Configuration      | Restore Default    |                         |        |
| Firmware Upgrade        | Restore Configura  | ation (USB)             |        |
| Reboot                  |                    |                         |        |
| Logout                  | l l                | Auto Save Configuration |        |
| User Account            | Auto Save          | Disable 🗸               |        |
| Lines Dubilings         | Auto Save Interval | (5~65535 sec)           |        |
| User Privliege          |                    | Submit                  |        |
|                         |                    |                         |        |

Figure 8: Save Configuration Page

### Saving and Loading Configurations Using EB-232

#### (Not available on all models)

The EB-232 dongle (sold separately) can save and load configuration files for EtherWAN managed switches. This improves maintenance efficiency, and allows for a failed switch to be quickly replaced with a new one running the same configuration. To use, simply plug the EB-232 into the switch's RS-232 serial interface. The various functions are described below.

#### Enable / Disable Automatic Restore

When the Restore function is enabled, the configuration currently saved on the EB-232 will automatically be loaded onto the switch when the EB-232 is connected to the switch's serial (RS-232) port and the switch is rebooted or power cycled. This function is enabled by default.

#### Save switch configuration to EB-232

By selecting this options and clicking Submit, the switch's configuration settings will be saved to the EB-232. Note that the data to be backed up will be the saved configuration on the switch regardless of what is currently running. When the save operation is complete, the Power LED will flash momentarily, and then both LEDs will light up for a few seconds. When only the green Power LED is lit, the EB-232 can be operated further on the same switch or removed.

#### Load switch configuration from EB-232

This operation will load configuration settings from the EB-232 to the switch. When the transfer is complete, the switch will reboot with the new settings in effect. Wait at least 3 minutes for the switch to fully reboot, then refresh the browser window (you will have to log into the web interface again). Note that the configuration loaded onto the switch includes the switch name. If you are using a specific naming convention, you will need to rename the switch and save changes.

#### Save configuration from TFTP server to EB-232

Use this feature to transfer switch configuration data from a TFTP server to the EB-232. Enter the TFTP server IP address and file name in the fields provided, and click Submit. When the transfer is complete, the Power LED will flash momentarily, and then both LEDs will light up for a few seconds.

#### Delete configuration data on EB-232

This option will erase all data from the EB-232. Data erased from the dongle in this way cannot be recovered.

#### Compare configuration data on EB-232 to switch

This feature will compare the configuration data on the switch with the data stored on the EB-232, notifying the user if the data differ or are identical. This allows the administrator to quickly assess if a switch is running a specific configuration.

#### EB-232 Firmware upgrade

Enter TFTP server IP address and file name, then click "Submit." When the EB-232 firmware has been upgraded, the Power LED will flash momentarily, and then both LEDs will light up for a few seconds.

#### Show firmware version on EB-232

Displays the current firmware version running on the EB-232 (not on the switch).

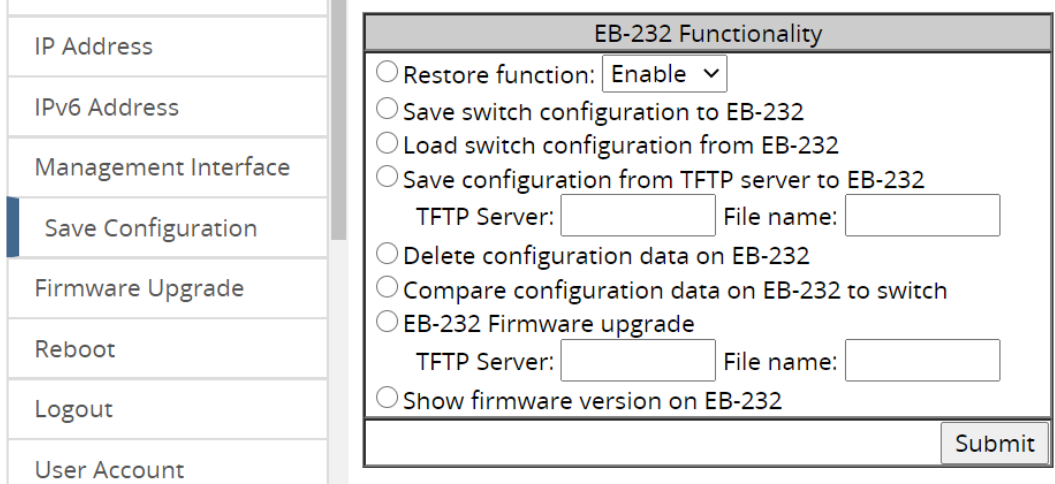

Figure 9: EB-232 Dongle Functions

#### **Reset Button Setting**

You can define the behavior of the switch's physical reset button, to either just reset the switch to the default password, or reset everything to the default configuration. Select the desired option from the drop-down menu and click **Submit**.

| Reset Button Setting              |                       |  |  |  |  |  |
|-----------------------------------|-----------------------|--|--|--|--|--|
| Reset Behavior Default Password 🗸 |                       |  |  |  |  |  |
|                                   | Default Password bmit |  |  |  |  |  |
| Default Configuration             |                       |  |  |  |  |  |

# Save Configuration Page using the CLI

For more information on CLI command usage see CLI Command Usage.

#### Saving a Configuration

CLI Command Mode: Global Configuration Mode

CLI Command Syntax: write memory

Usage Example 1: Saving a Configuration switch\_a>enable switch\_a#write memory

```
Building configuration....
[OK]
switch_a#q
switch a#
```

#### **Restore Default Settings**

CLI Command Mode: **Privileged Exec Mode** CLI Command Syntax: **restore default** 

Usage Example 1: Restoring Defaults switch\_a>enable
switch\_a#restore default
switch\_a#q
switch\_a#

#### Load Configuration from an SFTP or TFTP Server

CLI Command Mode: Privileged Exec Mode

CLI Command Syntax: install config-file <tftpserver\_ipaddress> <filename>

install [image|config-file] sftp <username> <password> <ipaddress> <filename>

Usage Example: Loading a Configuration

```
switch_a>enable
switch_a#install config-file 192.168.1.100 file_name.txt
switch_a#q
switch_a#
```

#### Load Configuration from USB

CLI Command Mode: Privileged Exec Mode

CLI Command Syntax: install config-file usb

Usage Example: Loading a Configuration switch\_a>enable

```
switch_a#install config-file usb
switch_a#q
```

#### Save Configuration to an SFTP or TFTP Server

CLI Command Mode: Privileged Exec Mode

CLI Command Syntax: write config-file <tftpserver\_ipaddress> <filename>

write config-file sftp <username> <password> <sftpserver\_ipaddress>
<filename>

Usage Example: Saving a Configuration

```
switch_a>enable
switch_a#write config-file 192.168.1.100 flash.tgz
switch_a#q
switch_a>
```

### Auto Save Configuration

CLI Command Mode: Global Configuration Mode

CLI Command Syntax: service auto-config enable no service auto-config enable service auto-config interval <*number*>

Usage Example 1: Enabling Auto Save and setting the interval

```
switch_a>enable
switch_a#service auto-config enable
switch_a#service auto-config interval 10
switch_a#q
switch_a>
```

Usage Example 2: Disabling Auto Save

```
switch_a>enable
switch_a#no service auto-config enable
switch_a#q
switch_a>
```

# **Firmware Upgrade**

To navigate to the Firmware Upgrade page:

- 1. Click on the + next to System
- 2. Click on Firmware Upgrade

To upgrade the firmware on the switch, an SFTP or TFTP server is required, or a USB Flash drive with the new firmware file. The firmware file is in a .TGZ or .IMG format. This is a compressed file; however, it should not be decompressed before updating the switch.

To update the firmware on the switch via SFTP or TFTP:

- 1. Copy the firmware file to the correct directory for your SFTP or TFTP server. The correct directory depends on your server settings
- 2. Enter the filename of the firmware in the Filename text box.
- 3. Enter the IP Address of your SFTP or TFTP server in the Server IP text box.
- 4. Click on the **Upgrade** button.
- 5. During the firmware upgrade you will see the following messages. Do not reboot or unplug the switch until the final message is received.
  - **a**. Downloading now, please wait...
  - b. tftp <filename>.img from ip <ip address> success!!
    Install now. This may take several minutes, please
    wait...
  - C. Firmware upgrade success!

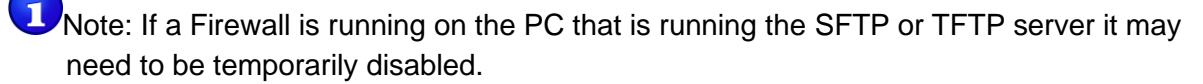

To upgrade firmware via USB, insert USB Flash drive into the USP port on the switch, and select **USB** as the mode on the firmware upgrade page. Enter the firmware filename (i.e. flash759-5.01.0.1.tgz) in the **Filename** field, then click the **Upgrade** button.

| Firmware Version |        | 5.01.0.2 10/15/21 13:58:52 |         |
|------------------|--------|----------------------------|---------|
| Mode             | TFTP ~ |                            |         |
| Filename         | TFTP   |                            |         |
|                  | SFTP   |                            | ]       |
| Server IP        | USB    |                            |         |
|                  |        | l                          | Jpgrade |

Figure 10: Firmware Upgrade Page

Firmware can also be updated through the web browser. Select the firmware file with the **Choose File** button, then click **Upload file**.

|                                  | Via web     |
|----------------------------------|-------------|
| Please select new firmware file: |             |
| Choose File No file chosen       | Upload file |
|                                  |             |

### Firmware Update using the CLI

CLI Command Mode: Privileged Exec Mode CLI Command Syntax: install image <tftpserver\_ipaddress> <filename>

install image sftp <username> <password> <sftpserver\_ipaddress> <filename>

Usage Example:

```
switch_a>enable
switch_a#install image 192.168.1.100 flash.tgz
switch_a#q
```

To upgrade firmware via USB, use the CLI commands below:

CLI Command Syntax: install image usb filename

Usage Example:

```
switch_a>enable
switch_a#install image usb flash.tgz
switch_a#q
```

**Note:** Depending on the firmware being loaded, the extension may not be .tgz. The switch does not use the extension to validate firmware.

### **Booting From Alternate (Backup) Firmware**

Under certain circumstances, such as when there is a loss of power during an upgrade, the firmware build on the switch can become unstable. To prevent the switch from becoming unbootable in this situation, there are two firmware images stored on the switch: primary and

backup. If the primary firmware image becomes unstable, the switch will detect it automatically and boot from the backup image on the next boot.

You can also manually boot from the backup firmware image. To do so, follow these steps:

- 1. Connect to the switch's RS-232 port with a terminal emulator.
- 2. Power cycle the switch (turn the power off and then on).
- 3. While the switch is rebooting, hold down **Ctrl + C**. This will cause the switch to enter CFE mode. The prompt should look like this:

CFE 1.5>

4. Use the command **boot\_image0** and **boot\_image1** to manually boot from the primary and alternate firmware images respectively. Future boots will be from the image selected with this command.

When a loss of power occurs during an upgrade the system configuration will keep the last configuration unchanged; therefore, booting from the primary firmware image or booting from the backup image can achieve regular operation without any missing information.

### Reboot

To navigate to the Reboot page:

- 1. Click on the + next to System
- 2. Click on **Reboot**

To reboot the switch:

- 1. Click on the **Reboot** button.
- 2. Click OK on the popup message.

### **Reboot using the CLI**

CLI Command Mode: Privileged Exec Mode

CLI Command Syntax: reload

Usage Example:

```
switch_a>enable
switch_a#reload
Reboot now, please wait...
```

# Logout

To logout of the Web Configuration Console:

- 1. Click on the + next to System
- 2. Click on Logout

### Logout from the CLI

CLI Command Mode: User Exec mode or Privileged Exec Mode

CLI Command Syntax: logout

## **User Account Page**

To navigate to the User Account page:

- 1. Click on the + next to System
- 2. Click on User Account

From the **User Account** page, multiple users can be setup with different access privileges to the switch. There are two modes that can be used, **Single-User** or **Multi-User**.

#### **Changing the User Mode**

To set the user mode (see Figure 11):

- 1. Select Single-User, Multi-User, Radius-User, Radius-User Local, TACACS, or TACACS Local in the dropdown box in the Multi-User Mode section.
- 2. Click on the **Update Setting** button.
- 3. Click OK on the Popup message that appears.

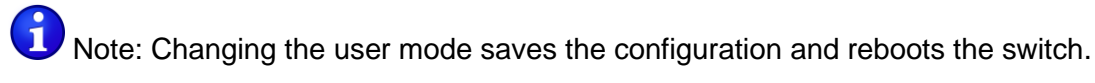

| User Login Mode       |                                                                   |       |                  |      |        |
|-----------------------|-------------------------------------------------------------------|-------|------------------|------|--------|
| Mode                  | Single-User                                                       | ~     | ]                |      |        |
| User Acco<br>User Nam | Single-User<br>Multi-User<br>Radius-User<br>Radius-User<br>TACACS | Local | date Set<br>ount | ting |        |
| Password              |                                                                   |       |                  |      |        |
| Confirm P             | assword                                                           |       |                  |      |        |
| Privilege L           | .evel                                                             | Techn | ician 🗸          |      |        |
|                       |                                                                   |       |                  |      | Update |

#### Figure 11: User Mode

#### **Creating a New User**

To create a new user (see Figure 12):

- 1. Choose the **Create** option from the dropdown list next to the **User Account** row heading.
- 2. Enter a User Name (case sensitive) for the new user in the User Name text box.
- 3. Enter a Password for the new user in the **Password** text box.
- 4. Re-enter the Password in the Confirm Password text box.
- Select a Privilege Level from the dropdown list next to the Privilege Level row heading. For more information on Privilege levels see the <u>User Privilege</u> <u>Configuration</u>.
- 6. Click on the **Update** button.
- 7. Save the configuration (See the Save Configuration Page)

| System               | a Î 🗌 | User Login Mode |            |     |              |       |   |          |
|----------------------|-------|-----------------|------------|-----|--------------|-------|---|----------|
| System               | Mo    | de              | Multi-User |     | ~            |       |   |          |
| System Information   |       |                 |            |     | Update Set   | tting |   |          |
| System               |       |                 |            | _   | L            |       |   |          |
| Name/Password        |       |                 |            | Use | er Account   |       |   |          |
| ID Addross           | Use   | er Acco         | bunt       |     | Create 🗸     |       |   |          |
| IF Address           | Use   | er Nam          | ne         |     |              |       |   |          |
| IPv6 Address         | Pas   | sword           |            | Ī   |              |       |   |          |
| Management Interface | e Cor | nfirm F         | Password   |     |              |       | ] |          |
| Save Configuration   | Priv  | /ilege l        | Level      | ŀ   | Technician 🗸 |       |   |          |
| Save comparation     |       |                 |            |     | Admin        |       |   | Update   |
| Firmware Upgrade     |       |                 |            |     | Operator     |       |   | - pointe |
|                      |       |                 |            | -   | Technician   |       |   |          |

#### Figure 12: Creating Users

#### **Changing an Existing User Account**

To make modifications to an existing user account:

- 1. Choose an existing user from the dropdown list next to the **User Account** row heading (see Figure 13).
- 2. Change the password and/or access level following the steps in <u>Creating a New</u> <u>User</u>.
- 3. To delete an existing user, select the user as in step 1 and then click on the **Delete** button (see Figure 14).

| User Account     |                           |  |        |  |  |  |
|------------------|---------------------------|--|--------|--|--|--|
| User Account     | Create ~                  |  |        |  |  |  |
| User Name        | Create                    |  |        |  |  |  |
| Password         | – <b>User</b><br>testuser |  |        |  |  |  |
| Confirm Password |                           |  |        |  |  |  |
| Privilege Level  | Technician 🗸              |  |        |  |  |  |
|                  |                           |  | Update |  |  |  |

#### Figure 13: Selecting an Existing User Account

| User Account     |              |        |        |  |  |  |  |  |
|------------------|--------------|--------|--------|--|--|--|--|--|
| User Account     | testuser 🗸   |        |        |  |  |  |  |  |
| User Name        | testuser     |        |        |  |  |  |  |  |
| Password         |              |        |        |  |  |  |  |  |
| Confirm Password |              |        |        |  |  |  |  |  |
| Privilege Level  | Technician 🗸 |        |        |  |  |  |  |  |
|                  | ·            | Update | Delete |  |  |  |  |  |
|                  |              |        |        |  |  |  |  |  |

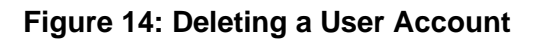

# **User Privilege Configuration**

To navigate to the User Privilege page:

- 1. Click on the + next to System.
- 2. Click on User Privilege.

There are 3 different Privilege levels on the switch.

- Admin Has access to all configuration and administration of the switch.
- Technician Configurable by Admin By default no configuration ability is given.
- Operator Configurable by Admin By default no configuration ability is given.

The User Privilege Configuration page allows specific configuration and/or administration levels to be assigned or removed from the Technician and Operator user roles.

Note: For each function, an operator's privilege cannot be higher than a technician's

To configure the privileges for each user access level, follow the below steps:

- For each of the configuration options listed under Web function \ User Privilege (see <u>Figure 15</u>), select the proper privilege from the drop-down list under the appropriate user access level (**Technician** or **Operator**). The valid options are:
  - a. Show, Hidden, Read-Only, Read-Write
- 2. Click on the **Update** button at the bottom of the page.
- 3. Save the configuration (see Save Configuration)

| System 😡             | Web Function \ User Privilege | Technician  | Operator    | Detail |
|----------------------|-------------------------------|-------------|-------------|--------|
| System               | 🗯 System                      | Show 🗸      | Show 🗸      |        |
| System Information   | System Information            | Show 🗸      | Show 🗸      |        |
| System               | System Name/Password          | Hidden 🗸    | Hidden 🗸    |        |
| Name/Password        | IP Address                    | Read-Only 🗸 | Read-Only 🗸 |        |
| IP Address           | IPv6 Address                  | Read-Only 🗸 | Read-Only ∽ |        |
| IPv6 Address         | Management Interface          | Read-Only 🗸 | Read-Only 🗸 |        |
|                      | Save Configuration            | Hidden 🗸    | Hidden 🗸    |        |
| Management Interface | Firmware Upgrade              | Hidden 🗸    | Hidden 🗸    |        |
| Save Configuration   | Reboot                        | Hidden 🗸    | Hidden 🗸    |        |
| Eirmware Ungrade     | Logout                        | Show 🗸      | Show 🗸      |        |
|                      | User Account                  | Hidden 🗸    | Hidden 🗸    |        |
| Reboot               | User Privilege                | Hidden 🗸    | Hidden 🗸    |        |
| Logout               | Diagnostics                   | Show 🗸      | Show 🗸      |        |
|                      | Utilization                   | Show 🗸      | Show 🗸      |        |
|                      | System Log                    | Read-Only 🗸 | Read-Only ∽ |        |
| User Privilege       | Remote Logging                | Read-Only 🗸 | Read-Only 🗸 |        |
| Diagnostics 🛛 🕥      | ARP Table                     | Show 🗸      | Show 🗸      |        |
|                      | Route Table                   | Show 🗸      | Show ~      |        |
| Port (S              | Alarm Setting                 | Read-Only 🗸 | Read-Only 🗸 |        |

Figure 15: User Privilege Page

## **User Account Settings using the CLI**

#### **Multi-User Mode**

To enable the multi-user feature, use the following CLI commands:

CLI Command Mode: Line Configuration Mode

CLI Command Syntax: login local

#### Usage Example:

```
switch_a>enable
switch_a#configure terminal
switch_a(config)#line console 0
switch_a(config-line)#login local
% Switching Single/Multi/Radius-User mode need to reboot the
switch to take effect!
switch_a(config-line)#q
switch_a(config)#q
switch_a#
```

#### Single User Mode

To enable the single-user feature, use the following CLI commands:

CLI Command Mode: Line Configuration Mode

CLI Command Syntax: login

#### Usage Example:

```
switch_a>enable
switch_a#configure terminal
switch_a(config)#line console 0
switch_a(config-line)#login
% Switching Single/Multi/Radius-User mode need to reboot the
switch to take effect!
switch_a(config-line)#q
switch_a(config)#q
switch_a#
```

#### **Creating a New User**

CLI Command Mode: Global Configuration Mode

CLI Command Syntax:

username <user name-4 to 16 characters> privilege <admin/operator/technician> password < 8/blank> <password-1 to 35 characters>

**Note:** The optional **<8>** CLI command after the CLI command **password** is used to specify that the password should be displayed in encrypted form in the configuration file.

#### Usage Example:

```
switch_a>enable
switch_a#configure terminal
switch_a(config)#username user1 privilege operator password 1234
switch_a(config)#username user1 privilege operator password 8 1234
switch_a(config)#username user2 privilege technician password 4321
switch_a(config)#username user2 privilege technician password 8 4321
switch_a(config)#username user3 privilege admin password 5678
switch_a(config)#username user3 privilege admin password 8 5678
switch_a(config)#username user3 privilege admin password 8 5678
switch_a(config)#username user3 privilege admin password 8 5678
```

#### **Permissions**

Permissions must be set using the Web GUI. See User Privilege Configuration.

# DIAGNOSTICS

# Utilization

To navigate to the Utilization page:

- 1. Click on the + next to **Diagnostics**.
- 2. Click on **Utilization**.

The **Utilization** page shows (see Figure 16):

- CPU Utilization Current and Max Utilization
- Memory Utilization Total, Used and Free Memory

| System      | 0       | CPU Utilization            |                     |           |  |  |
|-------------|---------|----------------------------|---------------------|-----------|--|--|
|             | <i></i> | Current ut                 | Current utilization |           |  |  |
| Diagnostics | $\odot$ | Max utilization 56%        |                     |           |  |  |
| Utilization |         | Memory Utilization         |                     |           |  |  |
| System Log  |         | Total Used Free            |                     | Free      |  |  |
| , 0         |         | 254432 KB 111260 KB 143172 |                     | 143172 KB |  |  |

#### Figure 16: Utilization Page

# System Log

To navigate to the **System Log** page:

- 1. Click on the + next to **Diagnostics**.
- 2. Click on **System Log**.

In addition to saving the system logging messages in the memory (RAM) of the switch, messages can be also saved into the switch's non-volatile memory (flash). Messages saved on the flash memory persist even when the switch is rebooted.

#### Log Severity Levels

Each log message contains a Severity field that indicates the severity of the event that caused the log message. For each log destination, you can define a severity level threshold.

This switch will filter log messages based on severity level. A message will be logged to permanent memory (Flash) or the RAM when a message's severity level is less than or equal to this setting. This change will take effect immediately. Each of the RAM and the Flash has its own severity setting.

#### Examples:

Set the level to value 3. All messages with severity level from 0 (Emergency) to 3 (Error) will be saved to the flash.

Set the level to value 7. All messages with severity level from 0(Emergency) to 7(Debug) will be saved to the flash.

To configure system log settings (see Figure 16):

- 1. Select a **Severity Level** from 0 to 7 for messages saved to RAM or Flash memory. A message will be logged to permanent memory (Flash) or the RAM when a message's severity level is less than or equal to this setting.
- 2. Click a radio button next to either Flash or Memory to view the logs on that medium.
- 3. Select **Enable** or **Disable** for **Auto Refresh**, and select the maximim number of messages to be viewed on one page.
- 4. Click **Update Setting**.

Click the Export Logs button to export logs to a USB flash drive. The filenames will contain the switch model number at the beginning:

| File Name              | Date           | Туре | Size |
|------------------------|----------------|------|------|
| EX73900E_syslog_flash  | 2009/1/1 12:02 | text | 1 KB |
| EX73900E_syslog_memory | 2009/1/1 12:02 | text | 1 KB |
|                        |                |      |      |

| System         | 6        | System Log Setting |                  |  |  |
|----------------|----------|--------------------|------------------|--|--|
|                | <i>.</i> | Permanent Memo     | ory(Flash)       |  |  |
| Diagnostics    | $\odot$  | Severity Level 4 🗸 |                  |  |  |
| Utilization    |          | Memory             |                  |  |  |
|                |          | Severity Level     | 4 ~              |  |  |
| System Log     |          | Log Display        |                  |  |  |
| Remote Logging |          | View Messages From | 🗆 Flash 💿 Memory |  |  |
|                |          | Auto Refresh       | Disable 🗸        |  |  |
| ARP Table      |          | Updat              |                  |  |  |

Figure 17: System Log Setting

At the bottom of the screen, the System Log shows the logs for either Permanent Memory (Flash) or Memory (RAM), depending on the System Log Settings (above). Use the **Clear Log** button to clear the System Log for the selecred medium.

|   | Clear Log                                                                                                    |
|---|----------------------------------------------------------------------------------------------------|
|   | System Log                                                                                                    |
| 1 | At Sep 03 2020 13:17:16 (02:58:51) : LOGIN: User root login from 'websh' via web<br>success from 192.168.1.100 |
| 2 | At Sep 03 2020 11:49:33 (01:31:09) : LOGIN: User root login from 'websh' via web<br>success from 192.168.1.100 |
| 3 | At Sep 03 2020 11:35:55 (01:17:31) : LOGIN: User root login from 'websh' via web<br>success from 192.168.1.100 |
| 4 | At Sep 03 2020 10:21:09 (00:02:44) : LOGIN: User root login from 'websh' via web<br>success from 192.168.1.100 |
| 5 | At Sep 03 2020 10:20:11 (00:01:46) : LINK: Link up on Port ge1                                                 |
| 6 | At Sep 03 2020 10:20:11 (00:01:46) : SYSTEM: Power supply US1 is connected now.                                |

Figure 18: System Log

# System Log using CLI commands

Configure the message view in the GUI.

CLI Command Mode: Global config

#### CLI Command Syntax: system-log display permanent system-log display memory

Usage Example:

switch a(config) # system-log display memory

System Log general configuration – set severity for saved logs. Storage location: Flash (permanent memory). This command will take effect immediately.

CLI Command Mode: Global config

CLI Command Syntax:

switch\_a(config)# system-log severity permanent <0-7>

Usage Example:

switch\_a(config) # system-log severity permanent 5

Set severity for saved logs - Storage location: Memory (RAM). This command will take effect immediately.

CLI Command Mode: Global config

CLI Command Syntax:

switch\_a(config)# system-log severity memory <0-7>

Usage Example:

switch\_a(config) # system-log severity memory 5

Configure Auto Refresh on the WebUI (in number of minutes). The messages on the web page will be refreshed automatically, at the specified interval. However, this command applies to the first page of messages only.

CLI Command Mode: Global config

CLI Command Syntax:

system-log page refresh (disable | 1 | 2 | 5 | 10)

Usage Example:

switch\_a(config) # system-log page refresh 10

Configuring Page Size. Specify the maximum number of messages to be displayed with each SHOW command. This command applies to flash view only.

CLI Command Mode: Global config

CLI Command Syntax:

system-log page size (50 | 100 | 200 | 1000)

Usage Example:

switch\_a(config) # system-log page size 50

Clear the Log. Clear all messages in flash or memory.

CLI Command Mode: Global config

CLI Command Syntax: Flash system-log permanent clear Memory system-log clear

Usage Example:

switch a(config) # system-log clear

Show commands. Display messages stored in the flash (permanent memory) or in memory (RAM).

CLI Command Mode: Exec Mode or Privileged Exec Mode

CLI Command Syntax: Flash show system-log permanent (first | next | prev) Memory

#### show system-log

Usage Example:

switch a(config) # show system-log

Export system logs to USB.

CLI Command Mode: Exec Mode or Privileged Exec Mode

CLI Command Syntax: Flash export logs flash export logs memory

### **Remote Logging**

To navigate to the **Remote Logging** page:

1. Click on the + next to **Diagnostics**.

#### 2. Click on **Remote Logging**.

Remote Logging to a Syslog server allows administrators to log important system and debugging information. The Remote Logging configuration page allows reporting to a Syslog server to be enabled or disabled as well as management of a list of Syslog servers to report to (see Figure 19).

To configure the Remote Logging on the switch:

- 1. Click on the **Enable** or **Disable** radio button under Remote Logging.
- 2. Click on the **Update Setting** button.

To add a Syslog server:

- 1. Enter the IP Address and the port of the Syslog Server in the **Syslog Server IP** text box.
- 2. Click on the Add Syslog Server button.

To delete a Syslog server from the list of servers currently on the switch:

1. Select the Syslog server from the Drop down box

| Syslog Server IP List |   | 192.168.1.12 💌 | ]  |
|-----------------------|---|----------------|----|
|                       |   | 192.168.1.11   |    |
|                       | L | 192.168.1.12   | er |
|                       |   | 192.168.1.13   | _  |

2. Click on the Delete Syslog Server button

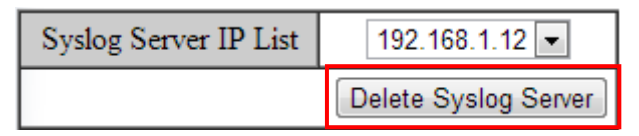

| System         | G       | Remote Logging                         |                |  |  |  |
|----------------|---------|----------------------------------------|----------------|--|--|--|
|                | -       | Status • Enable • Disable              |                |  |  |  |
| Diagnostics    | $\odot$ |                                        | Update Setting |  |  |  |
| Utilization    |         |                                        |                |  |  |  |
| System Log     |         | Syslog Server IP                       |                |  |  |  |
| Remote Logging |         | Port                                   | Default: 514   |  |  |  |
| ARP Table      |         | Add Syslog Server                      |                |  |  |  |
|                |         | Syslog Server IP List 192.168.1.22:601 |                |  |  |  |
|                |         | Delete Syslog Server                   |                |  |  |  |

Figure 19: Remote Logging Page

### **Remote Logging using CLI commands**

#### Enable/Disable Remote Logging

CLI Command Mode: Global Configuration Mode

CLI Command Syntax: remote-log enable no remote-log enable

Usage Example 1: Enable Remote Logging
 switch\_a>enable
 switch\_a#remote-log enable
 switch\_a#q
 switch\_a#

Usage Example 2: Disable Remote Logging
 switch\_a>enable
 switch\_a#no remote-log enable
 switch\_a#q
 switch\_a#

#### Add/Delete a Remote Logging Host

CLI Command Mode: Interface Configuration Mode

```
CLI Command Syntax:
    remote-log add <ip_address> <port>
    remote-log del <ip_address>
    remote-log del all
Usage Example 1: Add a Remote Logging Host
    switch_a>enable
    switch_a*enable
    switch_a(config) # int gel
    switch_a(config) = if#remote-log add 192.168.1.100 1524
    switch_a#q
    switch_a#
```

```
Usage Example 2: Delete a Remote Logging Host
switch_a(config)-if#remote-log del 192.168.1.100
switch_a#q
```

### **ARP** Table

To navigate to the ARP Table page:

- 1. Click on the + next to **Diagnostics**.
- 2. Click on **ARP Table**.

The ARP Table page shows ARP (Address Resolution Protocol) entries that are stored in the Switches ARP Table. This is useful for System Administrators for troubleshooting purposes. The information shown is:

- IP Address of the listed device
- Hardware Type For Ethernet devices this will always be 1.
- Flags
  - **2** = Device responded to ARP Request
  - **0** = No response to ARP Request
- Hardware Address MAC Address of the listed device
- VLAN The VLAN that the listed device is on

| ARP Table     |                  |       |                     |      |      |  |
|---------------|------------------|-------|---------------------|------|------|--|
| IP Address    | Hardware<br>Type | Flags | Hardware<br>Address | Mask | VLAN |  |
| 192.168.1.100 | 1                | 2     | f8:75:a4:8b:07:7d   | *    | 1    |  |

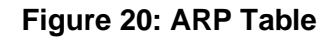

## **ARP Table using CLI Commands**

#### CLI Command Mode: Global Configuration Mode

CLI Command Syntax: show arp-table

#### Usage Example:

```
switch_a>enable
switch_a#show arp-table
IP address HW type Flags HW address Mask VLAN
10.58.7.130 1 2 00:50:B6:65:2A:22 * 1
switch_a#q
switch_a#
```

# **Route Table**

To navigate to the Route Table page:

- 1. Click on the + next to **Diagnostics**.
- 2. Click on Route Table.

The Route Table lists the routes to network destinations and metrics (distances) that are associated with those routes. The Route Table contains information about the topology of the network around it.

| Route Table |         |               |       |        |     |     |      |
|-------------|---------|---------------|-------|--------|-----|-----|------|
| Destination | Gateway | Genmask       | Flags | Metric | Ref | Use | VLAN |
| 192.168.1.0 | 0.0.0.0 | 255.255.255.0 | U     | 0      | 0   | 0   | 1    |

#### Figure 21: Route Table

### **Route Table Using CLI Commands**

CLI Command Mode: Global Configuration Mode

CLI Command Syntax: show route-table

#### Usage Example:

```
switch a>enable
switch a#show route-table

        Destination
        Gateway
        Genmask
        Flags Metric Ref
        Use
        VLAN

        10.58.7.0
        0.0.0.0
        255.255.255.0
        U
        0
        0
        1

switch a#q
switch a#
```

# **Alarm Setting**

This setting applies only to Switch models that have a hardware relay.

To navigate to the Alarm Setting page:

- 1. Click on the + next to **Diagnostics**.
- 2. Click on Alarm Setting.

The Alarm Setting page allows users to define Ethernet port **Link-down** and Power failure alarms for triggering an alarm using the relay on the switch. To configure an Ethernet port or Power input:

| vstem              | ۵       | A               | larm Trigg | ger Setting  |                  |
|--------------------|---------|-----------------|------------|--------------|------------------|
| System             |         | Name            |            | ge1 🗸        |                  |
| Diagnostics        | $\odot$ | Trigger Enabled |            | ge1          |                  |
| Utilization        |         |                 | Update     | ge2<br>ge3   |                  |
| System Log         |         |                 |            | ge4          |                  |
|                    |         | Name            | Irig       | ge5          | Stat             |
| Remote Logging     |         | gei             |            | geo<br>ge7   | Link-            |
| ARP Table          |         | ge2<br>ge3      |            | ge8          | Link-d<br>Link-d |
| Pouto Tablo        |         | ge4             |            | ge9          | Link-d           |
|                    |         | ge5             |            | gelu<br>gell | Link-d           |
| Alarm Setting      |         | ge6             |            | ge12         | Link-d           |
|                    | _       | ge7             |            | xe1          | Link-d           |
| :mail Alert        |         | ge8             |            | xe2          | Link-d           |
| Digital IO-Setting |         | ge9             |            | xe3          | Link-d           |
| 5                  | _       | ge10            |            | xe4          | Link-d           |
| Port               | $\odot$ | ge11            |            | Power1       | Link-d           |
| Curicalation       |         | ge12            |            | Power2       | Link-d           |

1. Select an Ethernet port or Power input from the dropdown box (see Figure 22).

Figure 22: Alarm Trigger

- 3. Select YES or NO from the dropdown box next to Trigger Enabled (see Figure 23).
- 4. Click **Update Setting** to save any changes made.

| Alarm Trigger Setting |                |  |  |  |  |
|-----------------------|----------------|--|--|--|--|
| Name                  | ge1 ~          |  |  |  |  |
| Trigger Enabled       | YES 🗸          |  |  |  |  |
|                       | Update Setting |  |  |  |  |

Figure 23: Trigger Enable

## Alarm Setting Using CLI Commands

CLI Command Mode: Global Configuration Mode

CLI Command Syntax:

| alarm-trigger if <interface>   pc</interface> | ower <1 - 3>  |
|-----------------------------------------------|---------------|
| no alarm-trigger if <interface></interface>   | power <1 - 3> |

```
Usage Example:
Enable alarm on interface ge1
    switch_a>enable
    switch_a#conf t
    switch_a(config)alarm-trigger if ge1
    switch_a(config) #q
    switch_a#
```

```
Enable alarm on input power 2
    switch_a>enable
    switch_a#conf t
    switch_a (config) alarm-trigger power 2
    switch_a (config) #q
    switch_a#
```

Dying Gasp

CLI Command Mode: Global Configuration Mode CLI Command Syntax: dying primary (snmp-trap, syslog)

### Setting EEE (Energy-Efficient Ethernet)

Energy-Efficient Ethernet (EEE) reduces the switch's power consumption during periods of low activity. Use the **show eee** command in Privileged Exec mode to view the EEE status of all ports. EEE is disabled by default.

For more information on CLI command usage see CLI Command Usage.

CLI Command Mode: Interface Configuration Mode CLI Command Syntax: eee enable no eee enable Usage Example:

```
Enable alarm on interface ge1
    switch_a>enable
    switch_a#conf t
    switch_a#int ge5
    switch_a(config-if)eee enable
```
# **Email Alert**

To navigate to the Email Alert page:

- 1. Click on the + next to **Diagnostics**.
- 2. Click on Email Alert.

The switch can send email alerts to up to five recipients when a digital input or environmental alarm is triggered. The Email Alert settings page allows users to configure the email server and recipient list.

To enable email notifications:

- 1. Choose Enable from the drop down menu in the SMTP Server field.
- 2. Click on the Update Setting button under the field.

| Email Alert G           | Email Alert Global Settings |        |  |  |  |  |
|-------------------------|-----------------------------|--------|--|--|--|--|
| Email Notification      | Disable 🗸                   |        |  |  |  |  |
| Update                  | Setting                     |        |  |  |  |  |
|                         |                             |        |  |  |  |  |
| Email Acco              | unt Settings                |        |  |  |  |  |
| SMTP Server             |                             |        |  |  |  |  |
| Server Port             | 25                          |        |  |  |  |  |
| Authentication Required | 🔿 Yes 💿 No                  |        |  |  |  |  |
| User Name               |                             |        |  |  |  |  |
| Password                |                             |        |  |  |  |  |
| SSL State               | Disable 🗸                   |        |  |  |  |  |
|                         | Update                      | Delete |  |  |  |  |
| Email Recipi            | ents                        | Delete |  |  |  |  |
|                         |                             |        |  |  |  |  |
|                         |                             |        |  |  |  |  |
|                         |                             |        |  |  |  |  |
|                         | Test Update                 | Delete |  |  |  |  |

Figure 24: Email ALERT Settings

To configure mail server and recipient email addresses:

- 1. Enter the name of the SMTP server to be used in the corresponding field.
- 2. Enter the email address of the sending account.

- 3. Enter the password for the email account being used, and select **Enable** or **Disable** for SSL (Secure Sockets Layer).
- 4. Click the Update button.

**NOTE**: If SSL is disabled, port 25 will be used to send email. If SSL is enabled, port 465 will be used.

You can view, add, and delete email recipients in the fields at the bottom of the page. Only one email address can be added at a time.

# **Digital IO-Setting**

To navigate to the **Digital IO-Setting** page:

- 1. Click on the + next to **Diagnostics**.
- 2. Click on **Digital IO-Setting**.

The Digital IO-Setting page allows for quick configuration and enabling of digital input and environmental alarms.

To enable digital input alarms globally:

1. Choose **Enable** from the drop down menu in the **Digital Input/Sensor Monitoring** field, then enter a monitoring interval in the corresponding field.

2. Click on the **Update Setting** button to the right of the field.

To enable specific digital input alarms:

1. Enter a name or description of the alarm in the **Description** field. This will display in any emails sent if the alarm is triggered.

2. In the **Alert** field, choose **Enable/High** from the drop-down menu if you want the alarm to trigger in an occurrence of high voltage (wet contact), or Open state (dry contact). Choose **Enable/Low** if you want the alarm to trigger in an occurrence of low voltage (wet contact), or Closed to ground state (dry contact).

3. Set the Min Interval in seconds. This is the set minimum period between successive traps, range from 0 to 3600 seconds.

4. Click on the **Update Setting** button at the bottom right to put the new settings into effect. **Then navigate to the Email configuration page.** 

5. Set the alert conditions for Digital Outputs (DO) 1 and 2 at the bottom of the page

from the drop-down menu next to each. Digital output alert can be triggered by system events or digital-inputs (DI).

If DI 1 is selected from DO 1, DI 1 will generate a DI event and trigger DO 1.

If DI 1 AND DI 2 are selected from DO 1, DI 1 and DI 2 must both generate DI events to trigger DO 1.

If DI 1 OR DI 2 are selected from DO 1, either DI 1 or DI 2 will trigger DO 1 when an event in generated.

|                                     |                                         |                           | DI Boai              | rd Global S | Setting | g       |                   |            |        |        |        |        |
|-------------------------------------|-----------------------------------------|---------------------------|----------------------|-------------|---------|---------|-------------------|------------|--------|--------|--------|--------|
| Digital Input                       | t/Sensor N                              | Nonitoring                | [                    | Disable 🗸   | ·       |         | Disabled          |            |        |        |        |        |
| Monitoring Interval                 |                                         |                           |                      | 1~65535     |         |         |                   | 60 seconds |        |        |        |        |
|                                     |                                         |                           |                      |             |         |         | •                 |            |        | Up     | date S | etting |
|                                     |                                         |                           |                      |             |         |         |                   |            |        |        |        |        |
| Source Input                        | De                                      | scription                 | St                   | atus        |         | Al      | ert               |            | Min In | terva  | l (sec | .)     |
| Digital Input 1                     |                                         |                           | Low(0-3<br>/High(13- | 3V)<br>30V) | [       | Disable | ~                 |            | 30     |        |        |        |
| Digital Input 2                     |                                         |                           | Low(0-3<br>/High(13- | 3V)<br>30V) | [       | Disable | able 🗸            |            | 30     |        |        |        |
| "Min Interval" r<br>Set "Min Interv | range is 0<br>al" to 0 to               | to 3600.<br>disable traps | on the same a        | ilert.      |         |         |                   |            |        | Up     | date S | etting |
|                                     |                                         |                           |                      |             |         |         |                   |            |        |        |        |        |
| Digital Ou                          | tput                                    |                           | Status               |             |         |         |                   | Ale        | ert    |        |        | 1      |
| Digital Out                         | put 1                                   | Normal(0                  | ) /Abnormal(1)       | )           | 1       |         | System events 🗸 🗸 |            |        | 1      |        |        |
| Digital Out                         | Digital Output 2 Normal(0) /Abnormal(1) |                           | )                    | 1           |         | Systen  | n evei            | nts        | ~      |        | 1      |        |
|                                     |                                         |                           |                      | <b>'</b>    |         | ·       |                   |            | Updat  | te Set | ting   | I      |

The logic above is the same for setting DO2.

Figure 25: Digital IO Setting

## **Digital IO Setting Using CLI Commands**

CLI Command Mode: Global Configuration Mode CLI Command Syntax: [no] digital-input enable digital-input polling-interval <1-65535> digital-input <1-2> alarm {high | low | disable} digital-input <1-2> description WORD digital-input <1-2> min-interval <0-3600> digital-outputs <1-2> trigger-type {system-event |digital-input (PIN combination)} Usage Example: Enable alarm on interface ge1 switch\_a>enable switch\_a#conf t switch\_a(config)digital-input enable switch\_a(config) digital-input 1 alarm high switch\_a(config) digital-outputs 1 trigger-type digital-input 1 or 2

# PORT

# Configuration

To navigate to the **Configuration** page:

- 1. Click on the + next to **Port**.
- 2. Click on **Configuration**.

Port configuration contains such useful features as flow control, port speed, and duplex settings. Some users will find these settings very valuable such as when the switch is connected to a latency-critical device such as a VOIP phone or IP camera or video multiplexor. In these cases and others, the ability to alter the port settings can make the difference between a poorly responding device and one that functions without loss of data or clarity.

The **Configuration** page shows (see Figure 26):

- Port Number xe(n) for 10Gb ports and ge(n) for 1 Gb
- Link Status Operational State of the Port's Link (Read-Only)
- Port Description User-supplied Port Description
- Admin Setting Administratively Enable or Disable the Port.
- **Speed** Speed and Duplex Settings for Port.
- Flow Control State of Flow Control for the Port.

To provide a description to a port on the switch:

- 1. Click in the **Description** text box for the appropriate port.
- 2. Type in the description of the port.
- 3. Click on the **Submit** button.

To enable or disable a port on the switch:

- Click on the drop-down box under Admin Setting and select either Link Up or Link Down.
- 2. Click on the **Submit** button.

Ports that have been disabled in this way will display "Link Down" when this screen is navigated to.

To set the Port Speed and/or Port Duplex Settings on the switch:

- Click on the drop-down box under Speed and select the desired port speed / duplex settings for that port. Please note, not all port types will have the same options. 10/100/1Gb ports will have five options for speed/duplex while 1/10Gb ports will have three.
- 2. Click on the **Submit** button.

To enable or disable a port's Flow Control settings on the switch:

- 1. Click on the drop-down box under Flow Control and select either **Enable** or **Disable**. Flow Control is disabled by default.
- 2. Click on the **Submit** button.

| Port | Link<br>Status | Port Description | Port type     | IP address<br>(A.B.C.D/M) | Admin Setting | Speed      | EEE       | Flow Control |
|------|----------------|------------------|---------------|---------------------------|---------------|------------|-----------|--------------|
| ge1  | Running        |                  | Switch port 🗸 |                           | Link Up 🗸 🗸   | Auto 🗸     | Disable 🗸 | Disable 🗸    |
| ge2  | Down           |                  | Switch port 🗸 |                           | Link Up 🗸 🗸   | Auto 🗸     | Disable 🗸 | Disable 🗸    |
| ge3  | Down           |                  | Switch port 🗸 |                           | Link Up 🗸 🗸   | Auto 🗸     | Disable 🗸 | Disable 🗸    |
| ge4  | Down           |                  | Switch port 🗸 |                           | Link Up 🗸 🗸   | Auto 🗸     | Disable 🗸 | Disable 🗸    |
| ge5  | Down           |                  | Switch port 🗸 |                           | Link Up 🗸 🗸   | Auto 🗸     | Disable 🗸 | Disable 🗸    |
| ge6  | Down           |                  | Switch port 🗸 |                           | Link Up 🗸 🗸   | Auto 🗸     | Disable 🗸 | Disable 🗸    |
| ge7  | Down           |                  | Switch port 🗸 |                           | Link Up 🗸 🗸   | Auto 🗸     | Disable 🗸 | Disable 🗸    |
| ge8  | Down           |                  | Switch port 🗸 |                           | Link Up 🗸 🗸   | Auto 🗸     | Disable 🗸 | Disable 🗸    |
| ge9  | Down           |                  | Switch port 🗸 |                           | Link Up 🗸 🗸   | Auto 🗸     | Disable 🗸 | Disable 🗸    |
| ge10 | Down           |                  | Switch port 🗸 |                           | Link Up 🗸 🗸   | Auto 🗸     | Disable 🗸 | Disable 🗸    |
| ge11 | Down           |                  | Switch port 🗸 |                           | Link Up 🗸 🗸   | Auto 🗸     | Disable 🗸 | Disable 🗸    |
| ge12 | Down           |                  | Switch port 🗸 |                           | Link Up 🗸 🗸   | Auto 🗸     | Disable 🗸 | Disable 🗸    |
| xe1  | Down           |                  | Switch port 🗸 |                           | Link Up 🗸 🗸   | Auto DDM 🗸 | Disable 🗸 | Disable 🗸    |
| xe2  | Down           |                  | Switch port 🗸 |                           | Link Up 🗸 🗸   | Auto DDM 🗸 | Disable 🗸 | Disable 🗸    |
| xe3  | Down           |                  | Switch port 🗸 |                           | Link Up 🗸 🗸   | Auto DDM 🗸 | Disable 🗸 | Disable 🗸    |
| xe4  | Down           |                  | Switch port 🗸 |                           | Link Up 🗸     | Auto DDM 🗸 | Disable 🗸 | Disable 🗸    |

#### **Figure 26: Port Configuration**

## **Port Status**

To navigate to the **Port Status** page:

- 1. Click on the + next to **Port**.
- 2. Click on **Port Status**.

This page is a read-only page that lists the settings described in the previous section. It is useful if all the user intends to do is read the values of the port settings, not modify the port settings. .The Port Status page shows (see Figure 27):

- Port Number xe(n) for 10Gb ports and ge(n) for 1Gb
- Link Status Operational State of the Port's Link
- Port Description User-supplied Port Description
- **Port Type** Denotes the port type
- IP Address Shows the defined IP address for the port, if defined
- **Speed** Speed Settings for Port ("Auto" option is still under development)
- **Duplex** Duplex status
- EEE Shows whether EEE (Energy-Efficient Ethernet) is enabled or disabled for the port

| Port | Link Status | Port<br>Description | Port type   | IP address | Speed | Duplex | EEE     | Flow Control |
|------|-------------|---------------------|-------------|------------|-------|--------|---------|--------------|
| ge1  | Running     |                     | Switch port | -          | 1000M | Auto   | Disable | Disable      |
| ge2  | Down        |                     | Switch port | -          | 1000M | Auto   | Disable | Disable      |
| ge3  | Down        |                     | Switch port | -          | 1000M | Auto   | Disable | Disable      |
| ge4  | Down        |                     | Switch port | -          | 1000M | Auto   | Disable | Disable      |
| ge5  | Down        |                     | Switch port | -          | 1000M | Auto   | Disable | Disable      |
| ge6  | Down        |                     | Switch port | -          | 1000M | Auto   | Disable | Disable      |
| ge7  | Down        |                     | Switch port | -          | 1000M | Auto   | Disable | Disable      |
| ge8  | Down        |                     | Switch port | -          | 1000M | Auto   | Disable | Disable      |
| ge9  | Down        |                     | Switch port | -          | 1000M | Auto   | Disable | Disable      |
| ge10 | Down        |                     | Switch port | -          | 1000M | Auto   | Disable | Disable      |
| ge11 | Down        |                     | Switch port | -          | 1000M | Auto   | Disable | Disable      |
| ge12 | Down        |                     | Switch port | -          | 1000M | Auto   | Disable | Disable      |
| xe1  | Down        |                     | Switch port | -          | 10G   | Full   | Disable | Disable      |
| xe2  | Down        |                     | Switch port | -          | 10G   | Full   | Disable | Disable      |
| xe3  | Down        |                     | Switch port | -          | 10G   | Full   | Disable | Disable      |
| xe4  | Down        |                     | Switch port | -          | 10G   | Full   | Disable | Disable      |

• Flow Control – State of Flow Control for the port, enabled or disabled

#### Figure 27: Port Status

#### **Digital Diagnostics Monitoring (DDM)**

Digital Diagnostics Monitoring (DDM) and Digital Optical Monitoring (DOM) allow a user to easily monitor and troubleshoot fiber-optic connectivity issues. The SFP paramters displayed are Connector Type, Bit Rate, Mode, Wave Length, Link Length, Temperature, Vcc, Tx Bias, Tx Power, and Rx Power.

| SFP P | ort               |          |      |                 |                |                |        |             |             |             |
|-------|-------------------|----------|------|-----------------|----------------|----------------|--------|-------------|-------------|-------------|
| Port  | Connector<br>Type | Bit Rate | Mode | Wave Length(nm) | Link Length(m) | Temperature(C) | Vcc(V) | Tx Bias(mA) | Tx Pow(dbm) | Rx Pow(dbm) |
| ge13  | None              | None     | None | None            | None           | None           | None   | None        | None        | None        |
| Port  | Connector<br>Type | Bit Rate | Mode | Wave Length(nm) | Link Length(m) | Temperature(C) | Vcc(V) | Tx Bias(mA) | Tx Pow(dbm) | Rx Pow(dbm) |
| ge14  | None              | None     | None | None            | None           | None           | None   | None        | None        | None        |
| Port  | Connector<br>Type | Bit Rate | Mode | Wave Length(nm) | Link Length(m) | Temperature(C) | Vcc(V) | Tx Bias(mA) | Tx Pow(dbm) | Rx Pow(dbm) |
| ge15  | None              | None     | None | None            | None           | None           | None   | None        | None        | None        |
| Port  | Connector<br>Type | Bit Rate | Mode | Wave Length(nm) | Link Length(m) | Temperature(C) | Vcc(V) | Tx Bias(mA) | Tx Pow(dbm) | Rx Pow(dbm) |
| ge16  | None              | None     | None | None            | None           | None           | None   | None        | None        | None        |

## **Rate Control**

1

To navigate to the Rate Control page:

- 1. Click on the + next to **Port**.
- 2. Click on Rate Control.

The Rate Control page allows the user to set the maximum throughput on a port or ports on both packets entering the port (from the connected device) or packets leaving the port.

The **Ingress** text box controls the rate of data traveling into the port while the **Egress** text box controls the rate of data leaving the port.

**Note:** Entries will be rounded down to the nearest acceptable rate value. If the value entered is below the lowest acceptable value, then the lowest acceptable value will be used.

The Rate Control page is shown below (see Figure 28):

To provide either an ingress or egress rate control for a port on the switch:

- 1. Click in the Ingress or Egress Text Box for the appropriate port.
- 2. Type in the ingress/egress rate for the port according to the values listed above.
- 3. Click on the **Update Setting** button.

| Port | Ingr | ress |   | Egress         |
|------|------|------|---|----------------|
| ge1  | 0    | kbps | 0 | kbps           |
| ge2  | 0    | kbps | 0 | kbps           |
| ge3  | 0    | kbps | 0 | kbps           |
| ge4  | 0    | kbps | 0 | kbps           |
| ge5  | 0    | kbps | 0 | kbps           |
| ge6  | 0    | kbps | 0 | kbps           |
| ge7  | 0    | kbps | 0 | kbps           |
| ge8  | 0    | kbps | 0 | kbps           |
| ge9  | 0    | kbps | 0 | kbps           |
| ge10 | 0    | kbps | 0 | kbps           |
| ge11 | 0    | kbps | 0 | kbps           |
| ge12 | 0    | kbps | 0 | kbps           |
| xe1  | 0    | kbps | 0 | kbps           |
| xe2  | 0    | kbps | 0 | kbps           |
| xe3  | 0    | kbps | 0 | kbps           |
| xe4  | 0    | kbps | 0 | kbps           |
|      |      |      |   | Update Setting |

Figure 28: Rate Control

## **RMON Statistics**

To navigate to the RMON Statistics page:

- 1. Click on the + next to **Port**.
- 2. Click on **RMON Statistics**.

RMON Statistics gives a detailed listing of the types and quantity of packets that a particular port has seen since the last reboot of the switch (see <u>Figure 29</u>).

To view the RMON statistics for a specific port on the switch:

1. Click on the link to the port at the top of the RMON Statistics page.

To clear the RMON statistics for a specific port on the switch:

- 1. Click on the link to the port at the top of the RMON Statistics page.
- 2. Click on the **Clear** button at the bottom of the page.
- 3. The statistics for the port will update every ten seconds.

Pay close attention to the values for CRC/Alignment errors and collisions. Nonzero values for these fields can indicate that a port speed or duplex mismatch exists on the port.

| ge1                   | ge2                  | ge3             | ge4          | ge5        | ge6        | ge7         | ge8        |  |  |  |
|-----------------------|----------------------|-----------------|--------------|------------|------------|-------------|------------|--|--|--|
| <u>ge9</u>            | <u>ge10</u>          | <u>ge11</u>     | <u>ge12</u>  | <u>xe1</u> | <u>xe2</u> | <u>xe3</u>  | <u>xe4</u> |  |  |  |
| Port 1/ge             | ort 1/ge1 Statistics |                 |              |            |            |             |            |  |  |  |
| Drop Eve              | Drop Events 0        |                 |              |            |            |             |            |  |  |  |
| Broadca               | st Packets F         | Received        |              |            | 1364       |             |            |  |  |  |
| Multicas              | t Packets Re         | eceived         |              |            | 1044       |             |            |  |  |  |
| Undersiz              | ze Packets F         | Received        |              |            | 0          |             |            |  |  |  |
| Oversize              | e Packets Re         | ceived          |              |            | 0          |             |            |  |  |  |
| Fragmer               | nts Packets l        | Received        |              |            | 0          |             |            |  |  |  |
| 64-byte l             | Packets Rec          | eived           |              |            | 1737       |             |            |  |  |  |
| 65 to 12              | 7-byte Pack          | ets Receive     | d            |            | 1781       |             |            |  |  |  |
| 128 to 2              | 55-byte Pac          | kets Receiv     | ed           |            | 466        |             |            |  |  |  |
| 256 to 5 <sup>-</sup> | 11-byte Pac          | kets Receiv     | ed           |            | 56         |             |            |  |  |  |
| 512 to 10             | 023-byte Pa          | ickets Recei    | ved          |            | 324        |             |            |  |  |  |
| 1024 to I             | Maximum F            | ackets Rece     | eived        |            | 24         |             |            |  |  |  |
| Jabber P              | ackets               |                 |              |            | 0          |             |            |  |  |  |
| Bytes Re              | ceived               |                 |              |            | 594416     |             |            |  |  |  |
| Packets               | Received             |                 |              |            | 4388       |             |            |  |  |  |
| Collision             | S                    |                 |              |            | 0          |             |            |  |  |  |
| CRC/Alig              | nment Erro           | ors Received    |              |            | 0          |             |            |  |  |  |
| TX No Er              | rors                 |                 | 7334         |            |            |             |            |  |  |  |
| RX No Errors 4388     |                      |                 |              |            |            |             |            |  |  |  |
|                       | Statistics w         | vill be refrest | ned every 30 | ) seconds  | after Clea | ır clicked. |            |  |  |  |
|                       |                      |                 |              |            |            |             | Clear      |  |  |  |

#### Figure 29: RMON Page

## **Per Port VLAN Activities**

To navigate to the Per Port VLAN Activities page:

- 1. Click on the + next to **Port**.
- 2. Click on Per Port VLAN Activities.

This is a read-only page that will allow the user to see what devices are connected to a specific port and the vlan associated with that device and port.

To clear the MAC addresses for a specific port on the switch (see Figure 30):

- 1. Click on the link to the port at the top of the Per Port VLAN Activities page.
- 2. Click on the **Clear MAC** button at the bottom of the page.
- 3. The statistics for the port will update every ten seconds.

| <u>ge1</u>   | <u>ge2</u>    | <u>ge3</u>  |   | <u>ge4</u>  | <u>ge5</u> | <u>ge6</u> | <u>ge7</u> | <u>ge8</u> |  |
|--------------|---------------|-------------|---|-------------|------------|------------|------------|------------|--|
| <u>ge9</u>   | <u>ge10</u>   | <u>ge11</u> | Ę | <u>ge12</u> | <u>xe1</u> | <u>xe2</u> | <u>xe3</u> | <u>xe4</u> |  |
| Port 1/ge1 s | tatus         |             |   |             |            |            |            |            |  |
|              | Total VLAN    | Count       |   |             |            | 1          |            |            |  |
| Т            | otal MAC Addr | ess Count   |   |             |            | 1          |            |            |  |
|              | VLAN Memb     | ership      |   | MAC Address |            |            |            |            |  |
|              | VLAN1         |             | f | 875.a48b.07 | 77d        |            |            |            |  |
|              |               |             | C | ear MAC     | ]          |            |            |            |  |

Figure 30: Port VLAN Activities

# **Port Security**

To navigate to the Port Security page:

- 1. Click on the + next to **Port**.
- 2. Click on **Port Security**.

One way for an attacker to gain unauthorized access to a network is by connecting to an available port on an unsecured switch. By default, there is no limit to the number of MAC addresses that can be accessed by a port, and no prohibited MAC addresses. The Port Security feature can be used to prevent this kind of unauthorized network access.

Port Security uses dynamically or statically learned MAC addresses to restrict ingress traffic by limiting the MAC address that are allowed to send traffic to the port. Port Security is disabled by default.

There are two options for configuring Port Security:

**Enable** mode is for manual entry of static MAC addresses for a port. This is the most common method but can often require a lot of effort and time. The maximum number of static MAC addresses that can be set is 10 per port.

**Sticky** mode allows an interface to dynamically (learn automatically) the MAC address of the connected device, and afterwards will only accept packets from that MAC address. Only one MAC address is set for each port in this mode.

To add a static MAC address to a port (See figure below)

1. Select **Enable** from the **Mode** column for the port you want to configure.

2. In the Add MAC Address field, enter the source MAC address of the device to be allowed to connect to the port.

3. Click the **Update Setting** button. Repeat this process for the MAC addresses of all connecting devices.

To set a port to dynamically learn MAC addresses from connected devices:

1. Select **Sticky** from the **Mode** column for the port you want to configure.

2. Click the **Update Setting** button.

The first MAC address learned dynamically from the connected port will be shown in the **Add MAC address** field if the page is reloaded. Existing static MAC addresses (set from enable mode) for the port will not be converted to sticky MAC addresses for the port.

To remove a static MAC address from a port:

1. Select the MAC address from the dropdown list in the **Delete MAC** address column next to the port that you want to configure.

| System          | $\odot$ | Port | Mode      | Add MAC address<br>(Ex:0000.1122.3344) | Delete MAC address |
|-----------------|---------|------|-----------|----------------------------------------|--------------------|
| Diagnostics     | $\odot$ | ge1  | Disable 🛩 |                                        | ~                  |
| Port            | $\odot$ | ge2  | Disable 🗸 |                                        | ~                  |
| Configuration   |         | ge3  | Disable 🗸 |                                        | ~                  |
| Port Status     |         | ge4  | Disable 🗸 |                                        | ~                  |
| 1 oft Status    |         | ge5  | Disable 🛩 |                                        | ~                  |
| Rate Control    |         | ge6  | Disable 🛩 |                                        | ~                  |
| RMON Statistics |         | ge7  | Disable 🗸 |                                        | ~                  |
| Per Port VLAN   |         | ge8  | Disable 🗸 |                                        | ~                  |
| Activities      |         | ge9  | Disable 🛩 |                                        | ~                  |
| Port Security   |         | ge10 | Disable 🗸 |                                        | ~                  |
| Switching       | $\odot$ | ge11 | Disable 🗸 |                                        | ~                  |
| Trunking        | $\odot$ | ge12 | Disable 🗸 |                                        | ~                  |

2. Click the Update Setting button.

## **Port Configuration Examples Using CLI Commands**

#### **Setting the Port Description**

To provide a description of a port use the CLI commands below:

CLI Command Mode: Interface Configuration Mode

CLI Command Syntax: description <description text>

#### Usage Example:

```
switch_a>enable
switch_a#configure terminal
switch_a(config)#int gel
switch_a(config-if)#description A_Port_Description
switch_a(config-if)#q
switch_a(config)#
```

#### Enable or Disable a Port

CLI Command Mode: Interface Configuration Mode

CLI Command Syntax: shutdown no shutdown

Usage Example 1: Disabling a port:

```
switch_a>enable
switch_a#configure terminal
switch_a(config) #int gel
switch_a(config-if) #shutdown
switch_a(config-if) #q
switch_a(config) #
```

Usage Example 2: Enabling a port:

```
switch_a>enable
switch_a#configure terminal
switch_a(config) #int gel
switch_a(config-if) #no shutdown
switch_a(config-if) #q
switch_a(config) #
```

#### **Setting the Port Speed**

CLI Command Mode: Interface Configuration Mode

CLI Command Syntax: bandwidth <1-1000000000 bits> (usable units: k, m, g)

Usage Example:

```
switch_a>enable
switch_a#configure terminal
switch_a(config) #int gel
switch_a(config-if) #bandwidth 100m
switch_a(config-if) #q
switch_a(config) #q
switch_a#
```

### **Setting Port Duplex**

CLI Command Mode: Interface Configuration Mode

CLI Command Syntax: duplex <full | half | auto>

Usage Example:

```
switch_a>enable
switch_a#configure terminal
switch_a(config) #int gel
switch_a(config-if) #duplex full
switch_a(config-if) #q
switch_a(config) #
```

#### **Enable or Disable Port Flow Control**

CLI Command Mode: Interface Configuration Mode

CLI Command Syntax: flowcontrol on

```
switch_a>enable
switch_a#configure terminal
switch_a(config) #int gel
switch_a(config-if) #flowcontrol on
switch_a(config-if) #q
switch_a(config) #
```

#### **Display Port Status**

CLI Command Mode: Privileged Exec Mode

CLI Command Syntax: show interface <ifname>

Usage Example:

switch\_a>enable
switch a#show interface ge1

#### Setting a Port's Rate Control

CLI Command Mode: Interface Configuration Mode

CLI Command Syntax: rate-control <ingress | egress> value <value in kbps>

Usage Example:

```
switch_a>enable
switch_a#configure terminal
switch_a(config) #int gel
switch_a(config-if) #rate-control ingress value 100000
switch_a(config-if) #q
switch_a(config) #
```

#### **Display a Port's RMON Statistics**

CLI Command Mode: Privileged Exec Mode

CLI Command Syntax: show interface statistics <interface name>

Usage Example:

switch\_a>enable
switch a#show interface statistics ge1

#### **Display a Port's VLAN Activities**

To display a port's VLAN activities use the CLI commands below:

CLI Command Mode: Privileged Exec Mode

CLI Command Syntax: show bridge interface <interface name>

```
switch_a>enable
switch_a#show bridge interface ge1
```

### **Setting MAC Port Security**

To enable MAC port security, use the CLI commands below:

CLI Command Mode: Interface Configuration Mode

CLI Command Syntax: port-security enable

Usage Example:

```
switch_a>enable
switch_a#configure terminal
switch_a(config)#int ge1
switch_a(config-if)# port-security enable
switch_a(config-if)#q
switch_a(config)#
```

To disable MAC port security, use the CLI command below. Note that this command will clear all MAC address that have been created, both statically and dynamically.

CLI Command Mode: Interface Configuration Mode

CLI Command Syntax: no port-security enable

Usage Example:

```
switch_a>enable
switch_a#configure terminal
switch_a(config)#int ge1
switch_a(config-if)#no port-security enable
switch_a(config-if)#q
switch_a(config)#
```

To set allowed MAC addresses (maximum 10 per port), use the CLI commands below:

CLI Command Mode: Interface Configuration Mode

CLI Command Syntax: **port-security allowed-address <value>** (hex format, e.g. 00aa.0062.c609)

```
switch_a>enable
switch_a#configure terminal
switch_a(config)#int ge1
switch_a(config-if)# port-security allowed-address
00aa.0062.c609
```

switch\_a(config-if) #q
switch\_a(config) #

To delete an allowed MAC address use the CLI commands below:

CLI Command Mode: Interface Configuration Mode

CLI Command Syntax: **no port-security allowed-address <value>** (hex format, e.g. 00aa.0062.c609)

#### Usage Example:

```
switch_a>enable
switch_a#configure terminal
switch_a(config)#int gel
switch_a(config-if)# no port-security allowed-address
00aa.0062.c609
switch_a(config-if)#q
switch_a(config)#
```

To set sticky mode, use the CLI command below:

CLI Command Mode: Interface Configuration Mode

CLI Command Syntax: port-security mac-address sticky

Usage Example:

```
switch_a>enable
switch_a#configure terminal
switch_a(config)#int gel
switch_a(config-if)# port-security mac-address sticky
switch_a(config-if)#q
switch_a(config)#
```

To disable sticky mode, use the CLI commands below:

This command will clear MAC addresses previously acquired via sticky mode.

CLI Command Mode: Interface Configuration Mode

CLI Command Syntax: no port-security mac-address sticky

```
switch_a>enable
switch_a#configure terminal
switch_a(config)#int ge1
switch_a(config-if)#no port-security mac-address sticky
switch_a(config-if)#q
```

To display the Port Security MAC addresses from all ports, use this CLI command:

CLI Command Mode: Privileged Exec Mode

CLI Command Syntax: show port-security address

Usage Example:

switch\_a>enable
switch\_a# show port-security address

# SWITCHING

# Bridging

To learn MAC addresses, a switch reads all packets that it detects on the LAN or on the local VLAN, looking for MAC addresses of sending nodes. It places these addresses into its Ethernet Switching table, along with the interface on which the traffic was received and the time when the address was learned. When the switch receives traffic on an interface, it searches the Ethernet switching table for the MAC address of the destination. If the MAC address is not found, the traffic is flooded out all of the other interfaces associated with the VLAN. If traffic is received on an interface that is associated with VLAN 1 and there is no entry in the Ethernet switching table for VLAN 1, then the traffic is flooded to all access and trunk interfaces that are members of VLAN 1.

Flooding allows the switch to learn about destinations that are not yet in its Ethernet switching table. If a certain destination MAC address is not in the Ethernet switching table, the switch floods the traffic to all interfaces except the interface on which it was received. When the destination node receives the flooded traffic, it sends an acknowledgment packet back to the switch, allowing the switch to learn the MAC address of the node and to add the address to its Ethernet switching table.

The switch uses a process called aging to keep the Ethernet switching table current. For each MAC address in the Ethernet switching table, the switch records a timestamp of when the information about the network node was learned. Each time the switch detects traffic from a MAC address that is in its Ethernet switching table, it updates the timestamp of that MAC address. A timer on the switch periodically checks the timestamp, and if it is older than the value set for **mac-table-aging-time**, the switch removes the node's MAC address from the Ethernet switching table. This aging process ensures that the switch tracks only active MAC addresses on the network and that it is able to flush out from the Ethernet switching table MAC addresses that are no longer available.

The user can configure:

- How long MAC addresses remain in the Ethernet switching table
- Add a MAC address permanently to the switching table
- Prevent a MAC address from ever being registered in the switching table.

To navigate to the Bridging page:

- 1. Click on the + next to Switching.
- 2. Click on Bridging.

## Aging Time

The Aging Time value is a global value and represents the time that a networked device's MAC address will live in the switch's memory before being removed. The default value is 300s (5 minutes) (see Figure 31).

To update the Aging Time value on the switch:

- 1. Click in the Error Disable Recovery text box at the top of the Port Security Dynamic-MAC page.
- 2. Type in the desired value. Values can be from **0 to 65535 seconds**. A value of **0** indicates that the port is not to return to normal operating condition until an administrator resets the port or the switch is restarted.
- 3. Click on the **Update Setting** button.

## **Threshold Level**

The **Threshold Level** setting is a **per port value**. A traffic *storm* occurs when packets flood the LAN, creating excessive traffic and degrading network performance. The traffic *storm control* feature prevents LAN ports from being disrupted by a broadcast or multicast traffic *storm* on physical interfaces. A Threshold is set to determine when the switch will react to Broadcasts and/or Multicasts.

To set the Threshold level per port:

- 1. Type in the desired value. Values can be from **0.1 to 100**. This value is a percentage of allowable broadcast traffic for this port. Once this percentage of traffic is exceeded, all broadcast traffic beyond this percentage is dropped.
- 2. Click on the **Update Setting** button.

#### **Storm Control Type**

The **Storm Control Enabled Type** setting is a per port value. The Storm Control Enabled Type allows users to determine the type of storm control to be used by the switch.

To set the Storm Control Enabled Type:

- 1. Select the check box next to **Broadcast** and/or **DFL-Multicast** for the port that needs to be changed
- 2. Click on the **Update Setting** button.

| Ageing Ti<br>is betwee<br>configure | me (the actual ageing time<br>en 1 and 2 times<br>ed ageing time) | 300                         |
|-------------------------------------|-------------------------------------------------------------------|-----------------------------|
|                                     |                                                                   | Update Setting              |
|                                     |                                                                   |                             |
| Port                                | Threshold Level (0.1-100)                                         | Storm Control Enabled Type  |
| ge1                                 | Level                                                             | 🗆 Broadcast 🗆 DLF-Multicast |
| ge2                                 | Level                                                             | □ Broadcast □ DLF-Multicast |
| ge3                                 | Level                                                             | Broadcast DLF-Multicast     |
| ge4                                 | Level                                                             | Broadcast DLF-Multicast     |
| ge5                                 | Level                                                             | Broadcast DLF-Multicast     |
| ge6                                 | Level                                                             | Broadcast DLF-Multicast     |
| ge7                                 | Level                                                             | Broadcast DLF-Multicast     |
| ge8                                 | Level                                                             | Broadcast DLF-Multicast     |
| ge9                                 | Level                                                             | Broadcast DLF-Multicast     |
| ge10                                | Level                                                             | Broadcast DLF-Multicast     |
| ge11                                | Level                                                             | Broadcast DLF-Multicast     |
| ge12                                | Level                                                             | Broadcast DLF-Multicast     |
| xe1                                 | Level                                                             | Broadcast DLF-Multicast     |
| xe2                                 | Level                                                             | Broadcast DLF-Multicast     |
| xe3                                 | Level                                                             | Broadcast DLF-Multicast     |
| xe4                                 | Level                                                             | Broadcast DLF-Multicast     |
|                                     |                                                                   | Update Setting              |

#### Figure 31: Bridging

Existing Storm Control types and Threshhold levels for each port can be verified later by returning to this screen.

## **Loopback Detect**

Loopback detection is quite simply the ability of the switch to detect when a port on the switch has been connected directly (or "looped back") to another port on the switch. This configuration would likely lead to a broadcast storm on the switch which would cause network performance to suffer. Loopback detection offers the ability of the switch to detect this condition and shutdown the loop-backed port before any disruption of network traffic occurs.

To navigate to the Loopback Detect page:

- 1. Click on the + next to **Switching**.
- 2. Click on Loopback Detect.

### Loopback Detection (Global)

To globally enable the Loopback Detect feature of the switch (see Figure 32):

- 1. Click on the **Loopback Detect** drop-down box.
- 2. Select **Enable** from the drop down list.
- 3. Click on the **Update Setting** button.

#### **Loopback Detect Action**

To change the action that the switch takes when a loopback condition is detected (see Figure 32):

- 1. Choose an action from the **Loopback Detect Action** dropdown list. The available options are **None** and **Error Disable**.
- 2. Click on the **Update Setting** button.

### Loopback Detect Recovery Time

To change the length of time that the **Loopback Detect Action** will stay in effect (see <u>Figure</u> <u>32</u>):

- 1. Enter a value in the text box next to **Error Disable Recovery**. Valid values range from **0 to 65535 seconds**.
- 2. Click on the **Update Setting** button.

#### **Polling Interval**

To change the polling interval of the Loopback Detect function (see Figure 32):

- 1. Enter a value in the text box next to **Interval**. Valid values range from **1 to 65535** seconds.
- 2. Click on the **Update Setting** button.

| General Setting                                                      |                     |  |  |  |  |  |
|----------------------------------------------------------------------|---------------------|--|--|--|--|--|
| LoopBack Detect                                                      | Disable (default) 🗸 |  |  |  |  |  |
| LoopBack Detect Action                                               | None (default) 🗸    |  |  |  |  |  |
| Error Disable Recovery<br>(0-65535 seconds, Default:0)               | 0                   |  |  |  |  |  |
| Interval (1-30 seconds, Default:1)                                   | 1                   |  |  |  |  |  |
| NOTE:Error disable recovery must be at least two times the interval. |                     |  |  |  |  |  |
|                                                                      | Update Setting      |  |  |  |  |  |
|                                                                      |                     |  |  |  |  |  |

### Figure 32: Loopback Detection

#### Loopback Detection (Per Port)

To enable **Loopback Detection** for a particular port or ports on the switch (see Figure 33):

- 1. Select the value **Enable** from the **Mode** drop down list for a port on the Loopback Detect page.
- 2. Click on the **Update Setting** button.

| Port | Mode                | State          |
|------|---------------------|----------------|
| ge1  | Disable (default) 🗸 |                |
| ge2  | Disable (default) 🗸 |                |
| ge3  | Disable (default) 🗸 |                |
| ge4  | Disable (default) 🗸 |                |
| ge5  | Disable (default) 🗸 |                |
| ge6  | Disable (default) 🗸 |                |
| ge7  | Disable (default) 🗸 |                |
| ge8  | Disable (default) 🗸 |                |
| ge9  | Disable (default) 🗸 |                |
| ge10 | Disable (default) 🗸 |                |
| ge11 | Disable (default) 🗸 |                |
| ge12 | Disable (default) 🗸 |                |
| xe1  | Disable (default) 🗸 |                |
| xe2  | Disable (default) 🗸 |                |
| xe3  | Disable (default) 🗸 |                |
| xe4  | Disable (default) 🗸 |                |
|      |                     | Update Setting |

Figure 33: Loopback Detection (port)

# **Storm Detect**

The **Storm Detect** feature allows the switch to be configured to disable a port that is receiving a large number of Broadcast and/or Multicast packets. The switch can monitor for packets and take action based on percentage of bandwidth utilization or number of packets per second.

To navigate to the Storm Detect page:

- 1. Click on the + next to **Switching**.
- 2. Click on Storm Detect.

### **Enable/Disable Storm Detection**

- 1. Enable or Disable Storm Detection by Clicking on the drop down box in the Storm-Detect Configuration box (see Figure 34).
- 2. Set the **Storm Detect interval** to a number between **2 and 65535** seconds. The Default value is 10 seconds.
- 3. Set the **Storm-Detect errdisable-recovery time** to value between **0** and **65535 seconds**. The Default is 0 (disabled). This value determines if the switch should reenable the port after the specified value or leave the port disabled.

| Bridge Storm-Detect Configuration                                    |                             |  |  |  |  |
|----------------------------------------------------------------------|-----------------------------|--|--|--|--|
| Storm-Detect configuration                                           | Disable 🗸                   |  |  |  |  |
| Storm-Detect interval (265535 sec),<br>Default: 10                   | 10                          |  |  |  |  |
| Storm-Detect errdisable-recovery time<br>(065535 sec), 0:no recovery | 0                           |  |  |  |  |
| Storm-Detect state of action                                         | Linkdown port & Send Trap 🗸 |  |  |  |  |

#### Figure 34: Storm Detect – Global

- 4. Set the **By Utilization(%)** for each port in the **Storm-Detect Per Port Configuration** box (see Figure 35). The default is 0 (not limited). Setting this to a value between 1 and 100 will cause the port to be disabled when the defined percentage of bandwidth is reached.
- Set the type of packet to be monitored in the Dropdown box under By Broadcast / Multicast+Broadcast Packets Per Second. Set the value to BC to monitor Broadcast packets and BC-MC to monitor both Broadcast and Multicast packets.
- 6. Set the number of **packets per second** to a value between 0 and 1000000 packets. The default is 0 (not limited).

| Storm-Detect Per Port Configuration |                                      |                                                |                                                                                   |      |  |
|-------------------------------------|--------------------------------------|------------------------------------------------|-----------------------------------------------------------------------------------|------|--|
| Port                                | State <b>/</b> Recovery time remains | By Utilization(%)<br>(0-100)<br>0: not limited | By Broadcast / Multicast+Broad<br>Packets Per Second<br>(0-100000) 0: not limited | cast |  |
| ge1                                 | Err-disabled / 17                    | 50                                             | BC 🗸 50000                                                                        |      |  |
| ge2                                 | No Detecting                         | 0                                              | BC 🕶 0                                                                            |      |  |
| ge3                                 | No Detecting                         | 0                                              | BC 🕶 0                                                                            |      |  |
| ge4                                 | No Detecting                         | 0                                              | BC 🕶 0                                                                            |      |  |
| ge5                                 | No Detecting                         | 0                                              | BC 🕶 0                                                                            |      |  |
| ge6                                 | No Detecting                         | 0                                              | BC 🕶 0                                                                            |      |  |
| ge7                                 | No Detecting                         | 0                                              | BC 🗸 0                                                                            |      |  |
| ge8                                 | No Detecting                         | 0                                              | BC 🕶 0                                                                            |      |  |
| ge9                                 | No Detecting                         | 0                                              | BC 🕶 0                                                                            |      |  |
| ge10                                | No Detecting                         | 0                                              | BC 🕶 0                                                                            |      |  |
| ge11                                | No Detecting                         | 0                                              | BC 🕶 0                                                                            |      |  |
| ge12                                | No Detecting                         | 0                                              | BC 🕶 0                                                                            |      |  |
|                                     |                                      |                                                | Subr                                                                              | nit  |  |

Figure 35: Storm Detect – Per Port

## **Static MAC Entry**

Occasionally, it may be useful to specify a MAC address on a specific port and VLAN rather than adjusting the ageing time for the entire switch. Alternatively, it is also possible and even desirable to prevent a MAC address from ever being registered with a switch. These features are offered under the **Static MAC Entry** menu.

To navigate to the Static MAC Entry menu:

- 1. Click on the + next to Switching.
- 2. Click on Static MAC Entry.

### Adding a Static MAC Address to a Port

To add a static MAC entry for a specific port (see Figure 36):

- 1. Enter the MAC address for end the corresponding port's text box. The format of the MAC address should be in the form **aaaa:bbbb:cccc**).
- 2. Select the VLAN that this MAC address is associated with from the **VLAN ID** drop down list for the port.
- 3. Click on the **Submit** button.

| Static-MAC-Entr | y Forward                               |         |                    |
|-----------------|-----------------------------------------|---------|--------------------|
| Port            | Add MAC Address<br>(Ex: 0000.1111.2222) | VLAN ID | Delete MAC Address |
| ge3             |                                         | >       | ▼                  |
| ge4             |                                         | >       | ~                  |
| ge5             |                                         | ~       | ~                  |
| ge6             |                                         | ~       | ~                  |
| ge7             |                                         | ~       | ~                  |
| ge8             |                                         | ~       | ~                  |
| ge9             |                                         | ~       | ~                  |
| ge10            |                                         | ~       | ~                  |
| ge11            |                                         | ~       | ~                  |
| ge12            |                                         | ~       | ~                  |
|                 |                                         |         | Submit             |

Figure 36: MAC Static Entry

To confirm existing static MAC addresses for a port, navigate to **Port**  $\rightarrow$  **Per Port VLAN Activities**, and click on the corresponding port number link at the top of the screen. In the example below, ge1 is set to only forward these five MAC addresses:

| Total VLAN Count        | 5              |
|-------------------------|----------------|
| Total MAC Address Count | 5              |
| VLAN Membership         | MAC Address    |
| VLAN1                   | 0000.0000.0001 |
| VLAN1                   | 0000.0000.0002 |
| VLAN1                   | 0000.0000.0003 |
| VLAN1                   | 0000.0000.0004 |
| VLAN1                   | 0000.0000.0005 |
|                         |                |
|                         |                |

## Removing a Static MAC Address from a Port

To remove a static MAC entry for a specific port (see Figure 37):

- 1. For a specific port, select the MAC address to be deleted from the **Delete MAC** Address drop down box.
- 2. Click on the **Submit** button.

| Static-MAC-Entr | y Forward                               |         |                       |
|-----------------|-----------------------------------------|---------|-----------------------|
| Port            | Add MAC Address<br>(Ex: 0000.1111.2222) | VLAN ID | Delete MAC Address    |
| ge1             |                                         | >       | ×                     |
| ge2             |                                         | >       | e0b3 1234 abcf vlan 1 |
| ge3             |                                         | ~       |                       |
| ge4             |                                         | ~       | ~                     |

#### Figure 37: Removing a Static MAC Address

#### Adding a MAC to the Static-MAC-Entry Discard Table

To add a MAC address to the Static-MAC-Entry Discard table (see Figure 38):

- 1. Enter a MAC address in the form "0000.1234.abdc" in the **Add MAC Address** text box of the **Static-MAC-Entry-Discard** section.
- 2. Select the VLAN associated with the MAC address.
- 3. It should be noted that while static MAC address for forwarding are associated with the switch on a per-port basis. Static MAC discards are associated with the switch for all ports.
- 4. Click on the **Submit** button.

| Static-MAC-Entry Discard                |         |                    |
|-----------------------------------------|---------|--------------------|
| Add MAC Address<br>(Ex: 0000.1111.2222) | VLAN ID | Delete MAC Address |
| aabb.1289.cdf3                          | 1 ~     | ~                  |
|                                         |         | Submit             |

Figure 38: Adding a MAC – Static-MAC-Entry Table

### Removing a MAC address from the Static-MAC-Entry Discard Table

To remove a MAC address from the Static-MAC-Entry Discard table (see Figure 39):

- 1. From the drop-down box underneath **Delete MAC Address**, select the MAC address to be deleted.
- 2. Click on the **Submit** button.

| Static-MAC-Entry Discard                |         |                       |
|-----------------------------------------|---------|-----------------------|
| Add MAC Address<br>(Ex: 0000.1111.2222) | VLAN ID | Delete MAC Address    |
|                                         | 1 🗸     | ×                     |
|                                         |         | aabb.1289.cdf3 vlan 1 |

Figure 39: Deleting a MAC – Static-MAC-Entry Table

# **Port Mirroring**

Port mirroring allows network traffic from one port to be copied or mirrored to another port. This is a very useful troubleshooting feature in that all data from one port is sent to another port which is attached to a computer or other network device that is configured to capture packets. This enables a network administrator or technician to see the traffic that is entering or leaving a specific port without disrupting normal network operations on the port that is being mirrored.

To navigate to the **Port Mirroring** menu:

- 1. Click on the + next to **Switching**.
- 2. Click on **Port Mirroring.**

To configure port mirroring for a port or ports on the switch (see Figure 40):

- 1. Select the port or ports that traffic is to be mirrored from under the **Mirror From** column.
- 2. Select the destination port under the Mirror To drop down box.
- 3. Select the type of traffic that should be mirrored from the **Mirror Mode** drop down box. The available options are:
  - a. TX transmit only

- b. RX Receive Only
- c. TX/RX Transmit and Receive.
- 4. Click on the **Submit** button.

| Current Settings                                                                                                    |           |             |  |  |  |  |
|----------------------------------------------------------------------------------------------------|-----------|-------------|--|--|--|--|
| Mirror From                                                                                                    | Mirror To | Mirror Mode |  |  |  |  |
| Port Mirror Setup                                                                                                    |           |             |  |  |  |  |
| Mirror From                                                                                                    | Mirror To | Mirror Mode |  |  |  |  |
| <ul> <li>ge1</li> <li>ge2</li> <li>ge3</li> <li>ge4</li> <li>ge5</li> <li>ge6</li> <li>ge7</li> <li>ge8</li> <li>ge9</li> <li>ge10</li> <li>ge11</li> <li>ge12</li> <li>xe1</li> <li>xe2</li> <li>xe3</li> <li>xe4</li> </ul> | ge1 ∨     | Tx/Rx ~     |  |  |  |  |
|                                                                                                    |           | Submit      |  |  |  |  |

### Figure 40: Port Mirroring

To disable port mirroring for a port or ports on the switch (see Figure 41):

- 1. Under the **Current Settings** section, the current port mirroring configuration should be displayed.
- 2. Click on the **Delete** button.

.

| Current Settings |           |             |  |  |  |  |
|------------------|-----------|-------------|--|--|--|--|
| Mirror From      | Mirror To | Mirror Mode |  |  |  |  |
| ge6              | ge10      | both        |  |  |  |  |
|                  |           | Delete      |  |  |  |  |

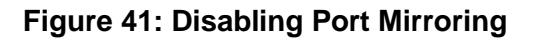

# Link State Tracking

Link-state tracking binds the link state of multiple interfaces. Link-state tracking provides redundancy in the network when used with server network interface card (NIC) adapter teaming or bonding. When the server network adapters are configured in a primary or secondary relationship known as teaming and the link is lost on the primary interface, connectivity transparently changes to the secondary interface.

To navigate to the Link State Tracking menu:

- 1. Click on the + next to **Switching**.
- 2. Click on Link State Tracking.

## Enable/Disable Link State Tracking

To enable Link State Tracking for a specific group on the switch (see Figure 42):

- 1. Under **Group Setting**, click the check box of the Link State groups that are to be enabled (or disabled).
- 2. Click on **Update Setting.**

| Link State Tracking Setting |       |       |       |       |           |       |       |       |       |       |
|-----------------------------|-------|-------|-------|-------|-----------|-------|-------|-------|-------|-------|
|                             |       |       |       | Grou  | up Settin | g     |       |       |       |       |
|                             | Group | Group | Group | Group | Group     | Group | Group | Group | Group | Group |
|                             | 1     | 2     | 3     | 4     | 5         | 6     | 7     | 8     | 9     | 10    |
| Enable                      |       |       |       |       |           |       |       |       |       |       |

#### Figure 42: Link State Tracking

#### **Port Settings**

To configure individual ports for a Link State group on the switch (see Figure 43):

- 1. Under **Port Setting**, select the Link State Group that the port will belong to from the Group drop down box
- 2. Select if the port is upstream or downstream from the Up/Down Stream) drop down box.
- 3. Click on **Update Setting.**

|      |       | Port Setting    |        |
|------|-------|-----------------|--------|
| Port | Group | (Up/Down)Stream | Status |
| ge1  | ~     | Up 🗸            |        |
| ge2  | ~     | Up 🗸            |        |
| ge3  | ~     | Up 🗸            |        |
| ge4  | ~     | Up 🗸            |        |
| ge5  | ~     | Up 🗸            |        |
| gеб  | ~     | Up 🗸            |        |
| ge7  | ~     | Up 🗸            |        |

Figure 43: Link State Tracking – Port Settings

## **PoE (Power over Ethernet) - System and Port Settings**

This section only applies to Managed EtherWAN Switches with support for PoE.

To navigate to the **PoE page**:

- 1. Click on the + next to **Switching**.
- 2. Click on PoE.

## **PoE System Setting**

The PoE Page provides access to **PoE System Setting** information and configuration. The information provided is (See Figure 44):

- 1. Main Supply Voltage
- 2. System Temperature
- 3. Power Allocation Actual wattage supplied to attached PoE device(s)
- **4. System Power Budget** The maximum and default values are 240W for the EX78900E series, 360W for EX78934X, and 720W for the EX75900 series.

| PoE System Setting                                                                |           |  |  |  |  |
|-----------------------------------------------------------------------------------|-----------|--|--|--|--|
| Main Supply Voltage                                                               | 47.00 (V) |  |  |  |  |
| System Temperature                                                                | 44 (C)    |  |  |  |  |
| Power Consumption                                                                 | 0.00 (W)  |  |  |  |  |
| System Power Budget                                                               | 360 (W)   |  |  |  |  |
| Firmware Version                                                                  | 3.5.2     |  |  |  |  |
| The System Power Budget should be greater than the sum of all ports' Consumption. |           |  |  |  |  |
| Su                                                                                |           |  |  |  |  |

Figure 44: PoE System Setting

### **PoE Port Setting**

The PoE Port Setting section provides the following configurable settings and information:

- 1. Enable Mode– Set the PoE Enable Mode by selecting one of the following settings in the drop-down box under PoE Mode (see Figure 45)
  - Enable Enable PoE on a specific port
  - **Disable** Disable PoE on a specific port
  - Scheduling Schedule time of day that PoE will be enabled per port
- **2.** Extend Mode This allows the port to deliver PoE power up to 250 meters at a speed of 10Mbps.

**Note:** It is suggested to pre-test the function before deployment. The maximum available transmission distance of PoE depends on the negotiation result of PD and PSE. Some PDs using EtherWAN PoE/PSE switches may only support a standard distance of 100 meters. Contact EtherWAN if assistance is needed. When the PoE IEEE 802.3 BT firmware ver. 3.5.2 has been installed, the input power voltage from the switch must be at least 57 volts in order to make PoE Extend Mode work.

- 3. Fixed Power Limit Provides a fixed maximum Wattage to the attached PoE (PD) device.
- 4. **Power Priority** Use the Drop-Down box in the *Power Priority* column to set the priority to High, Medium or Low.
- Power Down Alarm This setting only applies to EtherWAN Switches that have a relay. If this box is checked, losing PoE power on a port triggers the relay on the switch.
- 6. Status Informational only. Provides the status of the PoE port

- 7. PD Class Informational only. Provides the PoE Classification of the PoE (PD) device attached to the PoE port
- 8. Current (mA) Informational only. Shows the current draw from the attached PoE (PD) device.
- **9.** Consumption (W) Informational only. Shows the power consumption of the attached PoE (PD) device.

| PoE Port Setting |             |   |                |                          |   |                |   |                     |           |          |              |                 |
|------------------|-------------|---|----------------|--------------------------|---|----------------|---|---------------------|-----------|----------|--------------|-----------------|
| Port             | Enable Mode |   | Extend<br>Mode | Fixed Power<br>Limit (W) | • | Power Priority |   | Power Down<br>Alarm | Status    | PD Class | Current (mA) | Consumption (W) |
| ge1              | Enable      | ~ |                | 30W                      | ~ | High ∽         | · |                     | Searching | N/A      | 0.00         | 0.00            |
| ge2              | Enable      | ~ |                | 30W                      | ~ | High ∽         | · |                     | Searching | N/A      | 0.00         | 0.00            |
| ge3              | Enable      | ~ |                | 30W                      | ~ | High ∽         | · |                     | Searching | N/A      | 0.00         | 0.00            |
| ge4              | Enable      | ~ |                | 30W                      | ~ | High ∽         | · |                     | Searching | N/A      | 0.00         | 0.00            |
| ge5              | Enable      | ~ |                | 30W                      | ~ | High ∽         | · |                     | Searching | N/A      | 0.00         | 0.00            |
| ge6              | Enable      | ~ |                | 30W                      | ~ | High ∽         | · |                     | Searching | N/A      | 0.00         | 0.00            |
| ge7              | Enable      | ~ |                | 30W                      | ~ | High ∽         | · |                     | Searching | N/A      | 0.00         | 0.00            |
| ge8              | Enable      | ~ |                | 30W                      | ~ | High ∽         | · |                     | Searching | N/A      | 0.00         | 0.00            |
| ge9              | Enable      | ~ |                | 30W                      | ~ | High ∽         | · |                     | Searching | N/A      | 0.00         | 0.00            |
| ge10             | Enable      | ~ |                | 30W                      | ~ | High ∽         | · |                     | Searching | N/A      | 0.00         | 0.00            |
| ge11             | Enable      | ~ |                | 30W                      | ~ | High ∽         | · |                     | Searching | N/A      | 0.00         | 0.00            |

#### Figure 45: PoE Port Settings for PoE Models

**Note**: The sum of all **Fixed Power Limit** values must be equal to or less than the power budget for the device.

Before setting a port power limit to 60 Watts, the sum of the other ports must be at least 60 Watts less than the maximum.

All entries for **Fixed Power Limit** must be whole numbers.

## Fixed power limit settings:

- For PD compliance with IEEE 802.3bt, select "15W / 30W / 60W" on Fixed Power Limit
- For PD compliance with IEEE 802.3af / IEEE 802.3at, select "15W (2 pair) / 30W (2 pair)" on Fixed Power Limit
- For non-standard 60W PoE PD, select "60W prp" on Fixed Power Limit

# **PoE Scheduling**

PoE Scheduling allows PoE ports to have their power up time scheduled by hour of the day and day of the week. In order for a port to follow a schedule defined here, the port must be set to **Scheduling** on the **PoE settings** page (see <u>PoE Port Setting</u>)

To navigate to the **PoE Scheduling** page:

- 1. Click on the **+** next to **Switching**.
- 2. Click on **PoE Scheduling.**

Each PoE port on the switch can be schedule to power up and down automatically. To configure a port:

1. Select the port from the drop-down list (See Figure 46)

| PoE Per Port Scheduling |             |           |     |     |     |     |     |  |  |  |
|-------------------------|-------------|-----------|-----|-----|-----|-----|-----|--|--|--|
| Port:<br>ge1 ~          | Status: Not | Scheduled |     |     |     |     |     |  |  |  |
| Time                    | Sun         | Mon       | Tue | Wed | Thu | Fri | Sat |  |  |  |
| 00:00                   |             |           |     |     |     |     |     |  |  |  |
| 01:00                   |             |           |     |     |     |     |     |  |  |  |
| 02:00                   |             |           |     |     |     |     |     |  |  |  |
| 03:00                   |             |           |     |     |     |     |     |  |  |  |
| 04:00                   |             |           |     |     |     |     |     |  |  |  |
| 05:00                   |             |           |     |     |     |     |     |  |  |  |
| 06:00                   |             |           |     |     |     |     |     |  |  |  |
| 07:00                   |             |           |     |     |     |     |     |  |  |  |
| 08:00                   |             |           |     |     |     |     |     |  |  |  |
| 09:00                   |             |           |     |     |     |     |     |  |  |  |

#### Figure 46: Selecting a Port

- 2. Select the hour(s) of day for each day of the week (see Figure 47).
- 3. Click on the **Submit** button.

| Port:<br>ge4 ¥ | Status: Not | Scheduled  |            |            |            |            |            |  |  |  |
|----------------|-------------|------------|------------|------------|------------|------------|------------|--|--|--|
| Time           | Sun         | Mon        | Tue        | Wed        | Thu        | Fri        | Sat        |  |  |  |
| 00:00          |             |            |            |            |            |            |            |  |  |  |
| 01:00          |             |            |            |            |            |            |            |  |  |  |
| 02:00          |             |            |            |            |            |            |            |  |  |  |
| 03:00          |             |            |            |            |            |            |            |  |  |  |
| 04:00          |             |            |            |            |            |            |            |  |  |  |
| 05:00          |             |            |            |            |            |            |            |  |  |  |
| 06:00          |             |            |            |            |            |            |            |  |  |  |
| 07:00          |             |            |            |            |            |            |            |  |  |  |
| 08:00          |             |            |            |            |            |            |            |  |  |  |
| 09:00          |             |            |            |            |            |            |            |  |  |  |
| 10:00          |             |            |            |            |            |            |            |  |  |  |
| 11:00          |             |            |            |            |            |            |            |  |  |  |
| 12:00          |             |            |            |            |            |            |            |  |  |  |
| 13:00          |             |            |            |            |            |            |            |  |  |  |
| 14:00          |             |            |            |            |            |            |            |  |  |  |
| 15:00          |             |            |            |            |            |            |            |  |  |  |
| 16:00          |             |            |            |            |            |            |            |  |  |  |
| 17:00          |             |            |            |            |            |            |            |  |  |  |
| 18:00          |             |            |            |            |            |            |            |  |  |  |
| 19:00          |             |            |            |            |            |            |            |  |  |  |
| 20:00          |             |            |            |            |            |            |            |  |  |  |
| 21:00          |             |            |            |            |            |            |            |  |  |  |
| 22:00          |             |            |            |            |            |            |            |  |  |  |
| 23:00          |             |            |            |            |            |            |            |  |  |  |
|                | Select All  | Select All | Select All | Select All | Select All | Select All | Select All |  |  |  |
|                | Delete All  | Delete All | Delete All | Delete All | Delete All | Delete All | Delete All |  |  |  |
|                | Submit      |            |            |            |            |            |            |  |  |  |

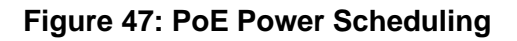

# **PoE Watchdog**

PoE Watchdog is a management feature to help system administrators monitor and manage critical PoE powered devices. PD Watchdog is only supported on PoE enabled ports. Once enabled, the system will continuously ping a user specified IP address across the port. If the system does not receive a reply within a specified interval, it can automatically power down or power cycle the powered device.
To navigate to the **PoE Watchdog** page:

- 1. Click on the + next to Switching.
- 2. Click on **PoE Watchdog.**

To enable PoE Watchdog on a port, select **enable** from the drop-down menu, and then enter the IP address to which the device is connected. Set the ping interval and failure count, and choose the response action (**No action**, **Power off PD**, or **Reboot PD**). The **StartUp Delay** is the initial time delay before the system sends out the first ICMP echo request on the port (Range: 30 - 600 sec). Click **Submit** when finished.

|                                         |                                                                             |                     |                              | PoE Watchdog Config       |                    |                              |                |
|-----------------------------------------|-----------------------------------------------------------------------------|---------------------|------------------------------|---------------------------|--------------------|------------------------------|----------------|
| Port                                    | Enable Watchdog                                                             | Target Address (IP) | Ping Interval (Default 300s) | Failure Count (Default 3) | No Response Action | Startup Delay (Default 300s) | Current Status |
| ge1                                     | Disable 🗸                                                                   |                     | 300                          | 3                         | No Action 🖌        | 300                          | No Action      |
| ge2                                     | Disable 🗸                                                                   |                     | 300                          | 3                         | No Action 🖌        | 300                          | No Action      |
| ge3                                     | Disable 🗸                                                                   |                     | 300                          | 3                         | No Action 🖌        | 300                          | No Action      |
| ge4                                     | Disable 🗸                                                                   |                     | 300                          | 3                         | No Action 🖌        | 300                          | No Action      |
| ge5                                     | Disable 🗸                                                                   |                     | 300                          | 3                         | No Action 🖌        | 300                          | No Action      |
| ge6                                     | Disable 🗸                                                                   |                     | 300                          | 3                         | No Action 🖌        | 300                          | No Action      |
| ge7                                     | Disable 🗸                                                                   |                     | 300                          | 3                         | No Action 🖌        | 300                          | No Action      |
| ge8                                     | Disable 🗸                                                                   |                     | 300                          | 3                         | No Action 🗸        | 300                          | No Action      |
| ge9                                     | Disable 🗸                                                                   |                     | 300                          | 3                         | No Action 🗸        | 300                          | No Action      |
| ge10                                    | Disable 🗸                                                                   |                     | 300                          | 3                         | No Action 🖌        | 300                          | No Action      |
| ge11                                    | Disable 🗸                                                                   |                     | 300                          | 3                         | No Action 🖌        | 300                          | No Action      |
| ge12                                    | Disable 🗸                                                                   |                     | 300                          | 3                         | No Action 🗸        | 300                          | No Action      |
| Note: Ping<br>Note: Star<br>Note: Faile | g Interval range 30-600 (<br>tup Delay range 30-600<br>ure Count range 1-10 | sec.)<br>(sec.)     |                              |                           |                    |                              |                |
|                                         |                                                                             |                     |                              |                           |                    |                              | Submit         |

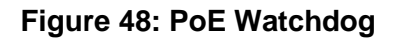

# **PoE Action**

PoE Action allows a PoE port to be activated in response to a digital input.

To navigate to the **PoE Action** page:

- 1. Click on the + next to **Switching**.
- 2. Click on **PoE Action.**

To enable the PoE Action feature, select **enable** from the drop-down menu at the top of the screen, and then click **Update Setting**. Once PoE Action has been enabled, set it up for the desired ports by selecting a trigger (either DI1 or DI2), the number of ON and off seconds for the action, and the number of times it is to repeat. Then click the Submit button.

**Note:** The DI global setting should be enabled before selecting DI1 or DI2 trigger. Refer to <u>Digital I/O setting</u>.

| Poe Action Feat | ure     | Enable         | ~            |             |              |
|-----------------|---------|----------------|--------------|-------------|--------------|
|                 |         | Update Se      | tting        |             |              |
|                 |         | PoE Action C   | onfiguration |             |              |
| Port            | Trigger | Manual Trigger | ON Seconds   | OFF Seconds | Repeat Times |
| ge1             | None 🗸  | Run            | 5            | 5           | 0            |
| ge2             | None 🗸  | Run            | 5            | 5           | 0            |
| ge3             | None 🗸  | Run            | 5            | 5           | 0            |
| ge4             | None 🗸  | Run            | 5            | 5           | 0            |
| ge5             | None 🗸  | Run            | 5            | 5           | 0            |
| ge6             | None 🗸  | Run            | 5            | 5           | 0            |
| ge7             | None 🗸  | Run            | 5            | 5           | 0            |
| ge8             | None 🗸  | Run            | 5            | 5           | 0            |
| ge9             | None 🗸  | Run            | 5            | 5           | 0            |
| ge10            | None 🗸  | Run            | 5            | 5           | 0            |
| ge11            | None 🗸  | Run            | 5            | 5           | 0            |
| ge12            | None 🗸  | Run            | 5            | 5           | 0            |
|                 |         |                |              |             | Submit       |

Figure 49: PoE Action

# Update PoE Firmware

If the device PoE firmware is version 2.1.1 (IEEE 802.3af/at), it can be updated to PoE firmware version 3.5.2 (IEEE 802.3bt).

|                                   | PoE System Setting                                                                |         |       |  |  |  |  |  |  |  |  |
|-----------------------------------|-----------------------------------------------------------------------------------|---------|-------|--|--|--|--|--|--|--|--|
| Main Supply Voltage 55.40 (V)     |                                                                                   |         |       |  |  |  |  |  |  |  |  |
| System Temperature 46.00 (C)      |                                                                                   |         |       |  |  |  |  |  |  |  |  |
| Power Consumption 0.00 (W)        |                                                                                   |         |       |  |  |  |  |  |  |  |  |
| Syst                              | em Power Budget                                                                   | 240     | ) (W) |  |  |  |  |  |  |  |  |
| Fi                                | rmware Version                                                                    | 2.      | 1.1   |  |  |  |  |  |  |  |  |
| PoE Firmware                      | Upgrade to ver 3.5.2(BT sup                                                       | ported) |       |  |  |  |  |  |  |  |  |
| The System Po<br>all ports' Consi | The System Power Budget should be greater than the sum of all ports' Consumption. |         |       |  |  |  |  |  |  |  |  |

Click the Upgrade to ver 3.5.2 (BT supported) button to upgrade the PoE firmware.

| Are you sure to change PoE firmware at this r | noment ? |        |
|-----------------------------------------------|----------|--------|
|                                               | ОК       | Cancel |
|                                               |          |        |

Once you click "Yes", the PoE firmware will update. It will take approximately 8 minutes for the update and reboot of the device. When completed, the PoE Firmware will become version 3.5.2

When the PoE BT firmware ver.3.5.2 is installed, the Fixed Power Limit for specific devices will be changed as follows:

|          |           | 15W | 30W | 60W | 90W | 15W (2 pairs) | 30W (2 pairs) | 60W prp |
|----------|-----------|-----|-----|-----|-----|---------------|---------------|---------|
|          | 1~4 port  | N   | N   | N   | N   | Y             | Y             | N       |
| EX78934E | 5~8 port  | Y   | Y   | Y   | N   | Y             | Y             | Y       |
|          | 9~12 port | N   | N   | N   | N   | Y             | Y             | Ν       |
| EV70024E | 1~4 port  | N   | N   | N   | N   | Y             | Y             | N       |
| EX/0924E | 5~8 port  | Y   | Y   | Y   | N   | Y             | Y             | Y       |
| EV70022E | 1~4 port  | N   | N   | N   | N   | Y             | Y             | N       |
| EX/8922E | 5~8 port  | Y   | Y   | Y   | N   | Y             | Y             | Y       |
| EX75960  | All ports | Y   | Y   | Y   | N   | Y             | Y             | Y       |
| EX75964  | All ports | Y   | Y   | Y   | N   | Y             | Y             | Y       |
| EX78934X | All ports | Y   | Y   | Y   | Y   | N             | N             | N       |
| EX78934H | All ports | Y   | Y   | Y   | Y   | N             | N             | N       |
| EX78924H | All ports | Y   | Y   | Y   | Y   | N             | N             | N       |
| EX78922H | All ports | Y   | Y   | Y   | Y   | N             | Ν             | N       |

Additionally, PoE Extend mode 10M will be available to support more camera brands (i.e. Axis camera... etc). from auto-negotiation mode. Use the following CLI commands to enable 10M auto-negotiation mode or full-duplex mode:

#### #poe extend-mode auto-10m

10M auto-negotiation mode

#### #no poe extend-mode auto-10m

full-duplex mode

Using the GUI, when PoE extend mode is enabled from the CLI, the GUI will display the speed and EEE as "disabled" status (i.e. ge2 and ge3 as shown below), until PoE extend mode setting is removed through either GUI or CLI command.

| Port | Link<br>Status | Port Description | Port type     | IP address<br>(A.B.C.D/M) | Admin Setting | Speed        | EEE       | Flow<br>Control |
|------|----------------|------------------|---------------|---------------------------|---------------|--------------|-----------|-----------------|
| ge1  | Running        |                  | Switch port 🗸 |                           | Link Up 🗸 🗸   | Auto 🗸       | Disable 🗸 | Disable 🗸       |
| ge2  | Down           |                  | Switch port 🗸 |                           | Link Up 🗸 🗸   | PoE Extend ∨ | Disable 🗸 | Disable 🗸       |
| ge3  | Down           |                  | Switch port 🗸 |                           | Link Up 🗸 🗸   | PoE Extend ∨ | Disable 🛩 | Disable 🗸       |
| ge4  | Down           |                  | Switch port 🗸 |                           | Link Up 🗸 🗸   | Auto 🗸       | Disable 🗸 | Disable 🗸       |
| ge5  | Down           |                  | Switch port 🗸 |                           | Link Up 🗸 🗸   | Auto 🗸       | Disable 🗸 | Disable 🗸       |

# Switch Configuration Examples Using CLI Commands

# Setting the Aging Time Value

CLI Command Mode: Global Configuration Mode

CLI Command Syntax: bridge 1 ageing-time (time in ms)

Usage Example:

```
switch_a>enable
switch_a#configure terminal
switch_a(config)#bridge 1 ageing time 300
switch_a(config)#q
switch_a#
```

# **Enabling Port Isolation**

CLI Command Mode: Interface Configuration Mode

# CLI Command Syntax: port-isolation enable port-isolation disable

Usage Example:

```
switch_a>enable
switch_a#configure terminal
switch_a(config)#interface gel
switch_a(config-if)#port-isolation enable
switch_a(config-if)#q
switch_a(config)#
```

# **Setting Storm Control**

To set the value for the **Broadcast and or DLF-Multicast Storm Control** value of a port on the switch, use the CLI commands below:

CLI Command Mode: Interface Configuration Mode

CLI Command Syntax: stormcontrol <br/>
stormcontrol <br/>
stormcontrol <br/>
stormcontrol <br/>
stormcontrol <br/>
stormcontrol <br/>
stormcontrol <br/>
stormcontrol <br/>
stormcontrol <br/>
stormcontrol <br/>
stormcontrol <br/>
stormcontrol <br/>
stormcontrol <br/>
stormcontrol <br/>
stormcontrol <br/>
stormcontrol <br/>
stormcontrol <br/>
stormcontrol <br/>
stormcontrol <br/>
stormcontrol <br/>
stormcontrol <br/>
stormcontrol <br/>
stormcontrol <br/>
stormcontrol <br/>
stormcontrol <br/>
stormcontrol <br/>
stormcontrol <br/>
stormcontrol <br/>
stormcontrol <br/>
stormcontrol <br/>
stormcontrol <br/>
stormcontrol <br/>
stormcontrol <br/>
stormcontrol <br/>
stormcontrol <br/>
stormcontrol <br/>
stormcontrol <br/>
stormcontrol <br/>
stormcontrol <br/>
stormcontrol <br/>
stormcontrol <br/>
stormcontrol <br/>
stormcontrol <br/>
stormcontrol <br/>
stormcontrol <br/>
stormcontrol <br/>
stormcontrol <br/>
stormcontrol <br/>
stormcontrol <br/>
stormcontrol <br/>
stormcontrol <br/>
stormcontrol <br/>
stormcontrol <br/>
stormcontrol <br/>
stormcontrol <br/>
stormcontrol <br/>
stormcontrol <br/>
stormcontrol <br/>
stormcontrol <br/>
stormcontrol <br/>
stormcontrol <br/>
stormcontrol <br/>
stormcontrol <br/>
stormcontrol <br/>
stormcontrol <br/>
stormcontrol <br/>
stormcontrol <br/>
stormcontrol <br/>
stormcontrol <br/>
stormcontrol <br/>
stormcontrol <br/>
stormcontrol <br/>
stormcontrol <br/>
stormcontrol <br/>
stormcontrol <br/>
stormcontrol <br/>
stormcontrol <br/>
stormcontrol <br/>
stormcontrol <br/>
stormcontrol <br/>
stormcontrol <br/>
stormcontrol <br/>
stormcontrol <br/>
stormcontrol <br/>
stormcontrol <br/>
stormcontrol <br/>
stormcontrol <br/>
stormcontrol <br/>
stormcontrol <br/>
stormcontrol <br/>
stormcontrol <br/>
stormcontrol <br/>
stormcontrol <br/>
stormcontrol <br/>
stormcontrol <br/>
stormcontrol <br/>
stormcontrol <br/>
stormcontrol <br/>
stormcontrol <br/>
stormcontrol <br/>
stormcontrol <br/>
stormcontrol <br/>
stormcontrol <br/>
stormcontrol <br/>
stormcontrol <br/>
stormcontrol <br/>
stormcontrol

Usage Example:

```
switch_a>enable
switch_a#configure terminal
switch_a#configure interface ge1
switch_a(config-if)#storm-control broadcast 20
switch_a(config-if)#q
switch_a(config)#
```

# Enabling Loopback Detect (Global)

CLI Command Mode: Global Configuration Mode

CLI Command Syntax: bridge 1 loopback-detect <enable | disable>

Usage Example:

```
switch_a>enable
switch_a#configure terminal
switch_a(config)#bridge 1 loopback-detect enable
switch_a(config)#q
switch_a#
```

# Setting the Loopback Detect Action

CLI Command Mode: Global Configuration Mode

CLI Command Syntax: bridge 1 loopback-detect action <err-disable | none>

Usage Example:

```
switch_a>enable
switch_a#configure terminal
switch_a(config)#bridge 1 loopback-detect action err-disable
switch_a(config)#q
switch_a#
```

# Setting the Loopback Detect Recovery Time

CLI Command Mode: Global Configuration Mode

CLI Command Syntax: bridge 1 loopback-detect errdisable-recovery <0-65535>

Usage Example:

```
switch_a>enable
switch_a#configure terminal
switch_a(config)#bridge 1 loopback-detect errdisable-recovery 30
switch_a(config)#q
switch_a#
```

# Setting the Loopback Detect Polling Interval

CLI Command Mode: Global Configuration Mode

CLI Command Syntax: bridge 1 loopback-detect interval <1-65535>

Usage Example:

```
switch_a>enable
switch_a#configure terminal
switch_a(config)#bridge 1 loopback-detect interval 5
switch_a(config)#q
switch_a#
```

# Enabling Loopback Detect (Port)

CLI Command Mode: Interface Configuration Mode

CLI Command Syntax: loopback-detect enable

```
switch_a>enable
switch_a#configure terminal
switch_a#interface ge1
switch_a(config)# loopback-detect enable
switch_a(config)#q
switch_a#
```

# **Configuring Storm-Detect**

CLI Command Mode: Global Configuration Mode CLI Command Syntax: bridge 1 storm-detect errdisable no bridge 1 storm-detect errdisable Default: Disabled

Usage Example – Enabling storm detect:

```
switch_a>enable
switch_a#configure terminal
switch_a(config) # bridge 1 storm-detect errdisable
switch_a(config) #q
switch_a#
```

Usage Example – Disabling storm detect:

```
switch_a>enable
switch_a#configure terminal
switch_a(config) # no bridge 1 storm-detect errdisable
switch_a(config) #q
switch_a#
```

To set the storm-detect interval use the following CLI commands:

CLI Command Mode: Global Configuration Mode CLI Command Syntax: bridge 1 storm-detect interval <2-65535> Default: 10

```
switch_a>enable
switch_a#configure terminal
switch_a(config)# bridge 1 storm-detect interval 10
```

```
switch_a(config)#q
switch_a#
```

To set the storm-detect recovery time use the following CLI commands:

CLI Command Mode: Global Configuration Mode

CLI Command Syntax: bridge 1 storm-detect errdisable-recovery <0-65535>

Default: **0** No errdisable recovery.

Usage Example:

```
switch_a>enable
switch_a#configure terminal
switch_a(config)# bridge 1 storm-detect errdisable-recovery 60
switch_a(config)#q
switch_a#
```

### Storm Detect Packet Type

Enable this port's storm detect by detect number of broadcast or broadcast plus multicast packets per second. Unit is packets per second. Set to 0 to disable this feature.

To set the storm-detect packet type use the following CLI commands:

CLI Command Mode: Interface Configuration Mode CLI Command Syntax: storm-detect (bc | mc-bc) pps <0-100000> bc = broadcast only mc-bc = count broadcast & multicast packets together.

Default: 0 (Disabled)

Usage Example 1 – Enabling Multicast + Broadcast:

```
switch_a>enable
switch_a#configure terminal
switch_a(config) # interface ge1
switch_a(config-if) #storm-detect mc-bc pps 50000
switch_a(config-if) #q
switch_a(config) #q
switch_a#
```

Usage Example 2 – Enabling Multicast + Broadcast:

```
switch_a>enable
switch_a#configure terminal
switch_a(config)# interface ge1
switch_a(config-if)#storm-detect bc pps 50000
switch_a(config-if)#q
switch_a(config)#q
switch_a#
```

To set the storm-detect utilization use the following CLI commands:

CLI Command Mode: Interface Configuration Mode CLI Command Syntax: storm-detect utilization <0-100> Default: 0 (Disabled)

Usage Example:

```
switch_a>enable
switch_a#configure terminal
switch_a(config) # interface ge1
switch_a(config-if) #storm-detect utilization 80
switch_a(config-if) #q
switch_a(config) #q
switch_a#
```

To disable storm-detect on a port use the following CLI commands:

CLI Command Mode: Interface Configuration Mode

CLI Command Syntax: no storm-detect port enable

```
switch_a>enable
switch_a#configure terminal
switch_a(config) # interface ge1
switch_a(config-if) #no storm-detect port enable
switch_a(config-if) #q
switch_a(config) #q
switch_a#
```

To disable storm-detect on a port use the following CLI commands:

- CLI Command Mode: Interface Configuration Mode
- CLI Command Syntax: no storm-detect port enable

#### Usage Example:

```
switch_a>enable
switch_a#configure terminal
switch_a(config) # interface gel
switch_a(config-if) #no storm-detect port enable
switch_a(config-if) #q
switch_a(config) #q
switch_a#
```

#### Adding a MAC Address for Static-MAC-Entry Forwarding

CLI Command Mode: Global Configuration Mode

CLI Command Syntax: bridge 1 address <mac address> forward <interface> vlan <vlan id>

#### Usage Example:

```
switch_a>enable
switch_a#configure terminal
switch_a(config)# bridge 1 address 00e0.abcd.1245 forward ge1 vlan 1
switch_a(config)#q
switch_a#
```

#### **Discard a Static MAC Entry**

CLI Command Mode: Global Configuration Mode

CLI Command Syntax: bridge 1 address <mac address> discard vlan <vlan id>

```
switch_a>enable
switch_a#configure terminal
switch_a(config)# bridge 1 address 00e0.abcd.1245 discard vlan 1
```

```
switch_a(config)#q
switch a#
```

# **Configuring Port Mirroring**

CLI Command Mode: Interface Configuration Mode

CLI Command Syntax: mirror interface <interface> direction <both | tx | rx>

Usage Example:

```
switch_a>enable
switch_a#configure terminal
switch_a#interface ge1
switch_a(config-if)# mirror interface ge1 direction both
switch_a(config-if)#q
switch_a(config)#q
switch_a#
```

# **Enabling a Link State Tracking Group**

CLI Command Mode: Global Configuration Mode

CLI Command Syntax: link state track <group #>

Usage Example:

```
switch_a>enable
switch_a#configure terminal
switch_a(config)# link state track 4
switch_a(config)#q
switch_a#
```

# Assigning a Port to a Link State Tracking Group

CLI Command Mode: Interface Configuration Mode

CLI Command Syntax: link state group <group #> <upstream | downstream>

```
switch_a>enable
switch_a#configure terminal
switch_a(config)#interface ge1
switch_a(config-if)# link state group 4 downstream
switch_a(config-if)#q
switch_a(config)#q
switch_a#
```

# Setting PoE Power Budget

CLI Command Mode: Global Configuration Mode

CLI Command Syntax: poe system-power-budget <value>

Usage Example:

```
switch_a>enable
switch_a#configure terminal
switch_a(config)# poe system-power-budget 144.14
switch_a(config)#q
switch_a#
```

# **PoE Port Settings**

The following commands are used to set PoE functions related directly to individual PoE ports:

| CLI Command (click link for syntax) | Function                                      |
|-------------------------------------|-----------------------------------------------|
| Enable                              | Enables PoE on a port                         |
| Fixed Power Limit                   | Sets a fixed wattage for a PoE port           |
| Power-classification                | Sets a port to negotiate power-classification |
| Power-down-alarm                    | Turns on alarm by relay on PoE power down     |
| Power-priority                      | Sets priority of power distribution to ports  |
| Scheduling                          | Enable Scheduling                             |
| Schedule-time                       | Sets schedule time to power PoE ports         |
| Schedule-time-hour                  | Schedule time (hour)                          |

# Enable

To enable or disable PoE on a port use the following CLI commands

CLI Command Mode: Interface Configuration Mode

CLI Command Syntax: poe enable no poe enable

Usage Example 1 – Enabling PoE on a port:

switch\_a>enable
switch\_a#configure terminal
switch\_a(config)# interface ge1
switch\_a(config-if)# poe enable
switch\_a(config-if)#q
switch\_a(config)#q

Usage Example 2 – Disabling PoE on a port:

```
switch_a>enable
switch_a#configure terminal
switch_a(config)# interface ge1
switch_a(config-if)# no poe enable
switch_a(config-if)#q
switch_a(config)#q
```

### **Fixed Power Limit**

The fixed-power-limit CLI command sets the maximum wattage that a switch port will provide to the attached PoE device. To set a fixed power limit on a port **Power Limit by Classification** must be disabled on the port first (see <u>Power-classification</u>).

CLI Command Mode: Interface Configuration Mode

CLI Command Syntax: **poe fixed-power-limit** <*level>* Level = 0-15.4 (802.3af) / 30 (802.3at) / 60 (W)

```
switch_a>enable
switch_a#configure terminal
switch_a(config)# interface ge1
switch_a(config-if)# poe fixed-power-limit 7.5
switch_a(config-if)#q
```

switch\_a(config) #q

#### **Power-classification**

This setting tells the switch to negotiate with the attached PoE device to determine the Watts that will be provided by the switch. To change this setting, check (enable) or uncheck (disable) the check box located in the *Power Limit by Classification* column. The default is checked (Enabled). This is a per port setting.

CLI Command Mode: Interface Configuration Mode

CLI Command Syntax: poe power-classification enable no poe power-classification enable

Usage Example 1 – Enabling PoE Power Classification on a port:

```
switch_a>enable
switch_a#configure terminal
switch_a(config)# interface ge1
switch_a(config-if)# poe power-classification enable
switch_a(config-if)#q
switch_a(config)#q
switch_a#
```

Usage Example 2 – Disabling PoE Power Classification on a port:

```
switch_a>enable
switch_a#configure terminal
switch_a(config)# interface ge1
switch_a(config-if)# no poe power-classification enable
switch_a(config-if)#q
switch_a(config)#q
switch_a#
```

#### Power-down-alarm

This setting only applies to EtherWAN Switches that have a relay. If this setting is enabled, losing PoE power on a port triggers the relay on the switch.

CLI Command Mode: Interface Configuration Mode

CLI Command Syntax:

poe power-down-alarm enable

#### no poe power-down-alarm enable

Usage Example 1 – Enabling PoE power down alarm on a port:

```
switch_a>enable
switch_a#configure terminal
switch_a(config)# interface ge1
switch_a(config-if)# poe power-down-alarm enable
switch_a(config-if)#q
switch_a(config)#q
switch_a#
```

Usage Example 2 – Disabling PoE power down alarm on a port:

```
switch_a>enable
switch_a#configure terminal
switch_a(config) # interface ge1
switch_a(config-if) # no poe power-down-alarm enable
switch_a(config-if) #q
switch_a(config) #q
switch_a#
```

#### **Power-priority**

Use this setting to set the priority to High, Medium or Low. To set the PoE power priority, use the following CLI command:

CLI Command Mode: Interface Configuration Mode

CLI Command Syntax: poe power-priority <high | medium | low>

```
switch_a>enable
switch_a#configure terminal
switch_a(config) # interface ge1
switch_a(config-if) # poe power-priority medium
switch_a(config-if) #q
switch_a(config) #q
switch_a#
```

### **PoE Scheduling**

PoE Scheduling allows PoE ports to have their power up time scheduled by hour of the day and day of the week.

#### Scheduling

To enable PoE Power Scheduling on a port, use the following CLI command:

CLI Command Mode: Interface Configuration Mode

CLI Command Syntax: poe scheduling enable

To disable PoE scheduling on a port use the no poe Enable command

Usage Example:

```
switch_a>enable
switch_a#configure terminal
switch_a(config)# interface ge1
switch_a(config-if)# poe scheduling enable
switch_a(config-if)#q
switch_a(config)#q
switch_a#
```

#### Schedule-time

To enable PoE Power Scheduling on a port, use the following CLI command:

CLI Command Mode: Interface Configuration Mode

CLI Command Syntax: **poe schedule-time** <*day*> <*hour(s)*> Day = 0 (Sunday) to 6 (Saturday) Hour = 1 to 23. Multiple hours can be defined using a dash (ex. 1-23)

To disable PoE scheduling on a port use the no poe Enable command

```
switch_a>enable
switch_a#configure terminal
switch_a(config)# interface ge1
switch_a(config-if)# poe schedule-time 0 10
switch_a(config-if)#q
```

```
switch_a(config)#q
switch_a#
```

Usage Example 2 – Multiple hours:

```
switch_a>enable
switch_a#configure terminal
switch_a(config)# interface ge1
switch_a(config-if)# poe schedule-time 0 10-14
switch_a(config-if)#q
switch_a(config)#q
switch_a#
```

#### Schedule-time-hour

To enable PoE Power Scheduling on a pse the following CLI command:

CLI Command Mode: Interface Configuration Mode

```
CLI Command Syntax: poe schedule-time <day> <hour>
Day = 0 (Sunday) to 6 (Saturday)
Hour = 1 to 23
```

To disable PoE scheduling on a port use the *no poe <u>Enable</u>* command.

Usage Example:

```
switch_a>enable
switch_a#configure terminal
switch_a(config)# interface ge1
switch_a(config-if)# poe schedule-time 0 10
switch_a(config-if)#q
switch_a(config)#q
switch_a#
```

#### **PoE Watchdog**

PoE Watchdog is a management feature to help system administrators monitor and manage critical PoE powered devices. PD Watchdog is only supported on PoE enabled ports. Once enabled, the system will continuously ping a user specified IP address across the port. If the system does not receive a reply within a specified interval, it can automatically power down or power cycle the powered device. To configure PoE Watchdog use the following CLI commands

CLI Command Mode: Interface Configuration Mode CLI Command Syntax: poe watchdog check-address AAA.BBB.CCC.DDD poe watchdog enable poe watchdog failure-action < noaction | powercycle | poweroff > poe watchdog failure-count <1-10> poe watchdog ping-interval <30-600> poe watchdog startup delay <30-600>

Usage Example:

```
switch_a>enable
switch_a#configure terminal
switch_a(config)#interface ge1
switch_a(config-if)# poe watchdog enable
switch_a(config-if)# poe watchdog check-address 10.10.10.120
switch_a(config-if)# poe watchdog startup-delay 45
switch_a(config-if)# poe watchdog ping interval 60
switch_a(config-if)# poe watchdog failure-action <powercycle>
switch_a(config-if)#q
switch_a(config-if)#q
```

### **PoE 4-Pair Delivery**

This feature is not available on all models.

CLI Command Mode: Interface Configuration Mode CLI Command Syntax: poe 4-pair-power enable

Usage Example:

switch a(config-if) #poe 4-pair-power enable

# **Extended PoE**

PoE can be extended to 250m with 10Mbps transfer speed. This feature is not available on all models. Note that if PoE extend mode is enabled, <u>EEE</u> and auto-negotiation will be disabled. Only 10Mbps speed is available if this feature is enabled.

CLI Command Mode: Interface Configuration Mode CLI Command Syntax: poe extend-mode enable

```
switch_a(config-if) #poe extend-mode enable
```

# Note: When PoE extended mode is enabled, please also set the end device to "force-10Mbps full duplex" to cooperate with the switch.

**Note:** It is suggested to pre-test the function before deployment. The maximum available transmission distance of PoE depends on the negotiation result of PD and PSE. Some PDs using EtherWAN PoE/PSE switches may only support a standard distance of 100 meters. Contact EtherWAN if assistance is needed.

# **PoE Action**

PoE Action provides the option to turn on or turn off the PoE port for a specific amount of seconds. This "on/off" cycle can be repeated for a specific amount of times.

CLI Command Mode: **Privileged Exec Mode** CLI Command Syntax: **show poe action** 

Usage Example:

switch\_a>#show poe action

Enable/disable PoE Action

CLI Command Mode: **Global Config Mode** CLI Command Syntax: **[no] poe action enable** 

Select a trigger source of a specific port.

CLI Command Mode: Interface Configuration Mode

CLI Command Syntax: [no] poe action trigger <1-2>

Set the duration and times to repeat of the PoE action cycle.

CLI Command Mode: Interface Configuration Mode

CLI Command Syntax: poe action on <3-60> off <3-60> repeat <0-50>

Trigger the PoE action on the port

CLI Command Mode: Interface Configuration Mode

CLI Command Syntax: poe action run

# TRUNKING

# **Overview**

Port Trunking refers to the use of multiple network connections in parallel to increase the link speed beyond the limits of any one single cable or port. This is commonly called link aggregation. These aggregated links may be used to interconnect switches or to connect high-capacity servers to a network.

The switch supports up to four trunk groups. Each trunk can be composed of up to eight 1Gbps ports while each SFP trunk can support up to two gigabit or 10Gb ports.

There are two popular types of port trunking, static and link aggregation control protocol (LACP).

# Static Channel Trunking

Originally specified in the IEEE802.3AD specification and now in the IEEE 802.1AX2008 specification, this type of trunking is the most basic and easiest to understand. It simply is the aggregation of two or more Ethernet links to form a virtual link equivalent in bandwidth to the sum of its individual links. For example, if one had four 1Gbps Ethernet links composing a single static channel, the overall bandwidth of the static channel would be 4Gbps.

The aggregation feature allows up to eight ports to be grouped together as a singlelink connection between two switch devices. The increases the effective bandwidth thought a link and provides redundancy. It allows up to 4 aggregation groups which depends on your available port counts. Ports within an aggregation group must be of the same linked speed. By performing a dynamic hashing algorithm on the MAC address, each packet destined for the aggregation is forwarded to one of the valid ports within the aggregation group. By dynamically performing this function, the traffic patterns can be more balanced across the ports within an aggregation. In addition, the MAC-based algorithm provides dynamic failover. If a port within an aggregation group fails, the other ports within the aggregation automatically assume all traffic designated for the aggregation.

# Link Aggregation Control Protocol

Within the IEEE specification, the Link Aggregation Control Protocol (LACP) provides a method to control the bundling of several physical ports together to form a single logical channel. LACP allows a network device to negotiate an automatic bundling of links by sending LACP packets to the peer (directly connected device that also implements LACP). This means that both sides of the LACP channel must be configured for LACP which implies both devices must support it. LACP also has a couple of very important advantages over static channel:

- Failover when a link fails and there is (for example) a media converter between the devices which means that the peer will not see the link down. With static link aggregation the peer would continue sending traffic down the link causing it to be lost.
- The device can confirm that the configuration at the other end can handle link aggregation. With Static link aggregation a cabling or configuration mistake could go undetected and cause undesirable network behavior.

**NOTE:** Before configuring a port trunk, disable or disconnect all of the ports that you want to use with this trunk. When the trunk has been (re)configured, enable or reconnect the ports.

# **Port Trunking**

To navigate to the Port Trunking menu:

- 1. Click on the + next to **Trunking**.
- 2. Click on **Port Trunking.**

There are 2 interfaces for Port Trunking supported, depending on the model of EtherWAN Managed switch.

#### Interface 1 (see Figure 50)

To create a trunk:

- Click on the checkbox for each desired port in the radio button selected Static Channel or LACP Group. A port cannot be in the Static Channel Group and the LACP Group at the same time
- 2. Click on the **Submit** button.

|         |                                                       |     |     |     |     | Tru | unk ( | Grou | ps  |     |      |      |      |     |     |     |     |
|---------|-------------------------------------------------------|-----|-----|-----|-----|-----|-------|------|-----|-----|------|------|------|-----|-----|-----|-----|
|         |                                                       | ge1 | ge2 | ge3 | ge4 | ge5 | ge6   | ge7  | ge8 | ge9 | ge10 | ge11 | ge12 | xe1 | xe2 | xe3 | xe4 |
| Trunk 1 | <ul><li>Static</li><li>LACP</li><li>Disable</li></ul> |     |     |     |     |     |       |      |     |     |      |      |      |     |     |     |     |
| Trunk 2 | <ul><li>Static</li><li>LACP</li><li>Disable</li></ul> |     |     |     |     |     |       |      |     |     |      |      |      |     |     |     |     |
| Trunk 3 | <ul><li>Static</li><li>LACP</li><li>Disable</li></ul> |     |     |     |     |     |       |      |     |     |      |      |      |     |     |     |     |
| Trunk 4 | <ul><li>Static</li><li>LACP</li><li>Disable</li></ul> |     |     |     |     |     |       |      |     |     |      |      |      |     |     |     |     |
| Note: A | Note: A maximum of 8 ports per trunk group. Submit    |     |     |     |     |     |       |      |     |     |      |      |      |     |     |     |     |

# Figure 50: Port Trunking – Interface 1

# Version 2 (see Figure 51)

To create a static trunk consisting of 10Gbps ports:

- 1. Click on the checkbox for each desired port in a specific trunk.
- 2. Click on the **Submit** button.

To create a static trunk consisting of 1000Mbps ports (see Figure 51):

- 1. In the **XE Trunking** section, click on the checkbox for each desired port in a specific trunk.
- 2. Click on the **Submit** button.

|         |           |            |           |           |                 |           |           |           |           | Stati      | c Cha | nnel | Grou | ıp         |      |      |      |      |      |            |            |            |            |            |
|---------|-----------|------------|-----------|-----------|-----------------|-----------|-----------|-----------|-----------|------------|-------|------|------|------------|------|------|------|------|------|------------|------------|------------|------------|------------|
|         | port<br>1 | port<br>2  | port      | port<br>4 | port            | port<br>6 | port<br>7 | port<br>8 | port<br>9 | port<br>10 | port  | port | port | port<br>14 | port | port | port | port | port | port<br>20 | port<br>21 | port<br>22 | port<br>23 | port<br>24 |
| Trunk 1 | 2         | 2          | 2         |           |                 |           |           |           |           |            |       |      |      |            |      |      |      |      |      |            |            |            |            |            |
| Trunk 2 |           |            |           |           | ☑               | ☑         |           |           |           |            |       |      |      |            |      |      |      |      |      |            |            |            |            |            |
| Trunk 3 |           |            |           |           |                 |           | ☑         | ☑         | ☑         |            |       |      |      |            |      |      |      |      |      |            |            |            |            |            |
| Trunk 4 |           |            |           |           |                 |           |           |           |           | ☑          | ☑     | ☑    |      |            |      |      |      |      |      |            |            |            |            |            |
| Trunk 5 |           |            |           |           |                 |           |           |           |           |            |       |      | ☑    |            | ☑    | ☑    | ☑    | ☑    |      |            |            |            |            |            |
| Trunk 6 |           |            |           |           |                 |           |           |           |           |            |       |      |      |            |      |      |      |      | ☑    | ☑          | ☑          |            |            |            |
| Note: 8 | port      | s ma       | ximu      | m per     | rtrur           | nk        |           |           |           |            |       |      |      |            |      |      |      |      |      |            |            | 1          | Sut        | mit        |
|         | G         | E Tru      | nkin      | g         |                 |           |           |           |           |            |       |      |      |            |      |      |      |      |      |            |            |            |            |            |
|         | po        | ort  <br>1 | oort<br>2 | port<br>3 | por<br>4        | rt        |           |           |           |            |       |      |      |            |      |      |      |      |      |            |            |            |            |            |
| Trunk   | 7 (       |            |           |           |                 |           |           |           |           |            |       |      |      |            |      |      |      |      |      |            |            |            |            |            |
| Trunk   | 8 (       |            |           |           |                 |           |           |           |           |            |       |      |      |            |      |      |      |      |      |            |            |            |            |            |
| Note: 4 | port      | s ma       | ximu      | m per     | r trur<br>ubmit | nk<br>D   |           |           |           |            |       |      |      |            |      |      |      |      |      |            |            |            |            |            |

### Figure 51: Port Trunking – Interface 2

# LACP Trunking

To navigate to the LACP Trunking menu:

- 1. Click on the + next to **Trunking**.
- 2. Click on LACP Trunking.

To create a LACP trunk (see Figure 52):

- 1. In the Trunk Configuration section, select a port in the LACP trunk.
- 2. Select LACP from the Trunk Type dropdown box for this port.
- 3. Enter an admin key for this port in the **Admin Key** textbox. 10Gb ports admin keys must be **1** and 1Gbps ports must be **3**.
- 4. Select the LACP Mode to either Active or Passive.
- 5. Enter a value in the **Port Priority** textbox.
- 6. Select a Timeout value of **Short** or **Long**.
- 7. Click on the **Submit** button.

8. Repeat steps 1-7 for each additional port that is to be used in the trunk.

To set the LACP System Priority

- 1. Enter a value between 1 and 65535. The default value is 32768.
- 2. Click on the **Submit** button.

| FOILStatus                                                          | :             |            |                    |           |          |          |            |                     |      |             |      |                |
|---------------------------------------------------------------------|---------------|------------|--------------------|-----------|----------|----------|------------|---------------------|------|-------------|------|----------------|
| Port                                                                | Trunk Type    | Admin Key  | LACP Mode          | LACP Port | Priority | LAC      | CP Tim     | eout                |      | LACP S      | Sync | LACP Sync Port |
| ge1                                                                 | None          | None       | None               | Non       | e        |          | None       |                     |      | Non         | e    | None           |
| ge2                                                                 | None          | Non        | e                  | None      |          |          |            | Non                 | e    | None        |      |                |
| ge3                                                                 | None          | None       | Non                | e         |          | None     |            | None                |      |             | None |                |
| ge4                                                                 | None          | None       | None               | Non       | e        |          | None       |                     |      | Non         | e    | None           |
| ge5                                                                 | None          | None       | None               | Non       | e        |          | None       |                     |      | Non         | e    | None           |
| ge6                                                                 | None          | None       | None               | Non       | e        |          | None       |                     |      | Non         | e    | None           |
| ge7                                                                 | None          | None       | None               | Non       | e        |          | None       |                     |      | Non         | e    | None           |
| ge8                                                                 | None          | None       | None               | Non       | e        |          | None       |                     |      | Non         | e    | None           |
| ge9                                                                 | None          | None       | None               | Non       | e        |          | None       |                     |      | Non         | e    | None           |
| ge10                                                                | None          | None       | None               | Non       | e        |          | None       |                     |      | Non         | e    | None           |
| ge11                                                                | None          | None       | None               | Non       | e        |          | None       |                     |      | Non         | e    | None           |
| ge12                                                                | None          | None       | None               | Non       | e        |          | None       |                     |      | Non         | e    | None           |
| xe1                                                                 | None          | None       | None               | Non       | e        |          | None       |                     |      | Non         | e    | None           |
| xe2                                                                 | None          | None       | None               | Non       | e        |          | None       |                     |      | Non         | e    | None           |
| xe3                                                                 | None          | None       | None               | Non       | e        |          | None       |                     |      | Non         | e    | None           |
| xe4                                                                 | None          | None       | None               | Non       | e        |          | None       |                     |      | Non         | e    | None           |
| Port                                                                | Trunk<br>Type |            | Admin Key<br>(1-4) |           | LAC      | IP<br>de | LAC<br>(Se | IP Port<br>et 0 for | Prio | rity<br>ie) | LA   | CP Timeout     |
| ge1                                                                 | ✓ None ✓      |            |                    |           | Active   | è 🗸      |            |                     |      | ,           |      | Long 🗸         |
| Note: A                                                             | maximum of    | 8 ports pe | r trunk grou       | ıр        | ·        |          | -          |                     |      |             |      | Update Setting |
| LACP System Priority<br>(1-65535, default:32768)<br>32768<br>Submit |               |            |                    |           |          |          |            |                     |      |             |      |                |

# Figure 52: LACP Trunking Interface

# **Trunking Configuration Using CLI Commands**

### Adding an Interface to a Static Trunk

CLI Command Mode: Interface Configuration Mode

CLI Command Syntax:

static-channel-group <static channel> (1-6 for 100Mbps, 7-8 for 1Gbps ports)

#### Usage Example:

```
switch_a>enable
switch_a#configure terminal
switch_a(config)#interface ge1
switch_a(config-if)#static-channel-group 1
switch_a(config-if)#q
switch_a(config)#q
switch_a#
```

### Adding an Interface to a LACP Trunk

CLI Command Mode: Interface Configuration Mode

CLI Command Syntax: **channel-group** *<LACP Channel>* **mode** *<active / passive>* (LACP Channel is 1-6 for 100Mbps, 7-8 for 1Gbps ports)

Usage Example:

```
switch_a>enable
switch_a#configure terminal
switch_a(config)#interface ge1
switch_a(config-if)# channel-group 2 mode passive
switch_a(config-if)#q
switch_a(config)#q
switch_a#
```

### Setting the LACP Port Priority

CLI Command Mode: Interface Configuration Mode

CLI Command Syntax: lacp port-priority <1 - 65535>

```
switch_a>enable
switch_a#configure terminal
switch_a(config)#interface ge1
```

```
switch_a(config) # lacp port-priority 1
switch_a(config) #q
switch_a(config) #q
switch_a#
```

### Setting the LACP Timeout

CLI Command Mode: Interface Configuration Mode CLI Command Syntax: Iacp timeout <*long | short*>

Usage Example:

```
switch_a>enable
switch_a#configure terminal
switch_a(config)#interface ge1
switch_a(config-if)# lacp timeout long
switch_a(config-if)#q
switch_a(config)#q
switch_a#
```

# **STP/RING PAGE – OVERVIEW**

# **Choosing the Spanning Tree Protocols**

The Spanning Tree algorithm works by designating a single switch (The Root Bridge) in the network, as the root or the parent to all the switches. All the switches in the network will use the same algorithm to form unique paths all the way back to the Root Bridge. Some switches establish a blocking point (a port on a switch) somewhere along the path to prevent a loop. There are 3 versions of the Spanning Tree protocol, STP, RSTP, MSTP, and they are all backwards compatible with each other.

# Spanning Tree Protocol (STP)

This is the original Spanning Tree protocol, and it has been superseded by both the RSTP and MSTP protocol. It is based on a network with a maximum diameter of no more than 17 switches. It uses timers to synchronize any changes in the network topology, and this could take minutes. It is not recommended that you use this version of the Spanning Tree protocol.

# Rapid Spanning Tree protocol (RSTP)

The RSTP protocol is the new enhanced version of the original STP protocol. It uses an enhanced negotiation mechanism to directly synchronize any topology changes between switches; it no longer uses timers as in the original STP protocol, which results in a faster re-convergence time. The maximum allowed network diameter for the RSTP protocol is 40 switches.

# Multiple Spanning Tree Protocol (MSTP)

The MSTP protocol extends the RSTP protocol by simultaneously running multiple instances of the Spanning Tree Protocol and mapping different VLANs to each instance, thus providing load balance across multiple switches. The MSTP protocol accomplishes this by creating new extended sections within the RSTP protocol, called Regions. Each region runs its own instance of the Spanning Tree Protocol. Within each Region, the MSTP protocol can accommodate a network diameter of up to 40 switches. There can be a maximum of 40 Regions in a single MSTP network.

# **STP/RING PAGE - CONFIGURING RSTP**

# **Global Configuration Page**

To navigate to the STP/Ring Global Configuration page:

- 1. Click on the + next to **STP/Ring**.
- 2. Click on Global Configuration.

### Enabling the RSTP Protocol

RSTP is enabled by Default. If RSTP has been disabled and you wish to enable it (see Figure 53):

- 1. Click the dropdown box next to **Spanning Tree** Protocol and choose **Enable**.
- 2. Click on the dropdown box next to STP Version and select RSTP.
- 3. Click on the Update Setting button.

# Additional Global Configuration page settings

- **Bridge Priority** Bridge Priority is used to set the Root and backup Root Bridge. For more details see <u>The Root Bridge & Backup Root Bridge</u>.
  - Default is 32768. Range is 0 to 61440.
- Hello Time This tells how often a BPDU (Bridge Protocol Data Unit) is sent (see <u>Bridge Protocol Data Units</u>). Default is 2 seconds. Range is 1 to 10 seconds.
- Max Age Default is 20. Hop count limit for BPDU packets (see <u>Setting the MAX</u> Age, Forward Delay and Hello Timer),
- Forward Delay Default is 15 sec.

**Note: Bridge Protocol Data Units** (BPDUs) are frames that contain information about the Spanning tree protocol (STP). Switches send BPDUs using a unique MAC address from its origin port and a multicast address as destination MAC (01:80:C2:00:00:00). There are three kinds of BPDUs:

- Configuration BPDU, used by Spanning Tree Protocol to provide information to all switches.
- TCN (Topology change), tells about changes in the topology.
- TCA (Topology change Acknowledgment), confirm the reception of the TCN.

| Status                          | 5                        |
|---------------------------------|--------------------------|
| Bridge ID                       | 800000e0b3585858         |
| Designated Root                 | 800000e0b3585858         |
| Reg Root ID                     |                          |
| Root Port                       | 0                        |
| Root Path Cost                  | 0                        |
| Current Max Age (sec)           | 20                       |
| Current Hello Time (sec)        | 2                        |
| Current Forward Delay (sec)     | 15                       |
| Topology Change Count           | 1                        |
| Time Since Last Topology Change | Wed Sep 16 12:08:55 2020 |
| Setting                         | g                        |
| Spanning Tree Protocol          | Enable 🗸                 |
| Bridge Priority (061440)        | 32768                    |
| Hello Time (110 sec)            | 2                        |
| Max Age (640 sec)               | 20                       |
| Forward Delay (430 sec)         | 15                       |
| STP Version                     | RSTP 🗸                   |
|                                 | Update Setting           |
|                                 |                          |

# Figure 53: STP/Ring Global Configuration

# The Root Bridge & Backup Root Bridge

To configure the Spanning Tree protocol on your network, you will need to setup a Root Bridge and Backup Root Bridge. In order to configure a switch to be the Root Bridge of a Spanning Tree network, you have to make sure that the Bridge Priority (which is the most significant 4 bits of the Bridge ID) of the switch is the lowest among any of the switches on the network. Similarly for the Backup Root Bridge, it must have the next lowest Bridge Priority of all the switches.

Note: Since the Bridge Priority is the most significant 4 bit of the Bridge ID, the lowest Bridge Priority will always be the Root Bridge and the second lowest Bridge Priority will be the Backup Root Bridge. If all switches have the same Bridge Priority, then The 12 bit System ID or MAC Address (if the system ID's are the same) will be used to determine the Root and Backup Root Bridge (See below).

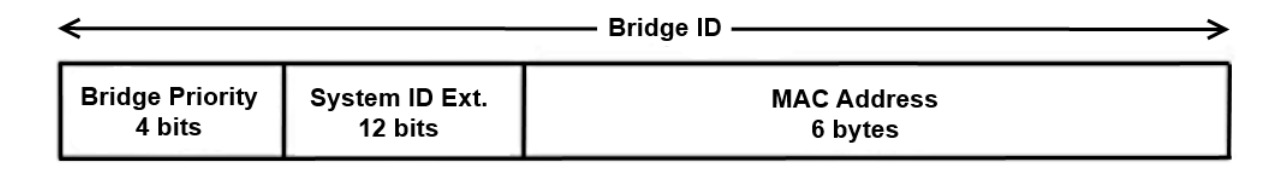

### Figure 54: Bridge ID

Bridge ID is a concatenation of 3 values: a 4 bit Bridge Priority (most significant), a 12 bit System ID (less significant), and the 48 bit MAC address of the local switch (least significant).

#### Setting the Root Bridge and Backup Root Bridge

To navigate to the STP/Ring Global Configuration page:

- 1. Click on the + next to **STP/Ring**.
- 2. Click on **Global Configuration**.

To set the Bridge Priority:

- Enter the Bridge Priority ID in the text box to the right of Bridge Priority (0..61440)
- 2. Click on the Update Setting button.

**Note:** The valid values for this parameter are from 0 to 61440, in increments of 4096; you will see this value reflected in the first hexadecimal digit of the **Bridge ID** field after you click the **Update Setting** button (See Figure 55). Set this value to be less than any other switch on the network, in order to make this switch the Root Switch. To set a **Backup Root Bridge** set the **Bridge ID** to be between the **Root Bridge** and the rest of the network switches.

| Stat                            | us                       |
|---------------------------------|--------------------------|
| Bridge ID                       | 800000e0b3585858         |
| Designated Root                 | 800000e0b3585858         |
| Reg Root ID                     |                          |
| Root Port                       | 0                        |
| Root Path Cost                  | 0                        |
| Current Max Age (sec)           | 20                       |
| Current Hello Time (sec)        | 2                        |
| Current Forward Delay (sec)     | 15                       |
| Topology Change Count           | 1                        |
| Time Since Last Topology Change | Wed Sep 16 12:08:55 2020 |

# Figure 55: Bridge ID Display

### Setting the MAX Age, Forward Delay and Hello Timer

To navigate to the STP/Ring Global Configuration page:

- 1. Click on the + next to **STP/Ring**.
- 2. Click on Global Configuration.

#### **The Network Diameter**

The Diameter of a network depends on the type of topology your network uses. In a ring topology, the Network Diameter is the total number of switches in a network minus the Root Bridge. In a star topology, the Network Diameter is the maximum number of hops to get from Root Bridge to the switch that is the most hops away. In the RSTP protocol, the **Max Age** parameter is used as a hop count limit on how far the Spanning Tree protocol packet can propagate throughout the network topology, therefore, it must be configured with a value that is greater than the network diameter.

#### Relationship between Max Age, Forward Delay and Hello Time

The following rules must be followed when setting the **Max Age**, **Forward Delay** and **Hello Timer**:

- Max Age >= 2 × (Hello Time + 1.0 second)
- 2 × (Forward Delay 1.0 second) >= Max Age

#### To change the Max Age, Forward Delay and Hello Timer (see Figure 56):

1. Enter the Max Age in the text box to the right of Max Age (6..40 sec) label.

- 2. Enter the **Hello Time** in the text box to the right of the Hello Time (1..10 sec) label.
- 3. Enter the **Forward Delay** in the text box to the right of the Forward Delay (4..30 sec) label.
- 4. Click on the **Update Setting** button.
- 5. Save the configuration (see the Save Configuration Page)

| Setting                  |                |
|--------------------------|----------------|
| Spanning Tree Protocol   | Enable 🛩       |
| Bridge Priority (061440) | 32768          |
| Hello Time (110 sec)     | 2              |
| Max Age (640 sec)        | 20             |
| Forward Delay (430 sec)  | 15             |
| STP Version              | RSTP 🗸         |
|                          | Update Setting |
|                          |                |

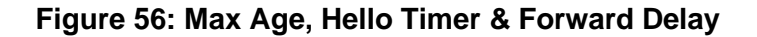

# **RSTP Port Setting Page**

To navigate to the STP/Ring RSTP Port Setting page:

- 1. Click on the + next to STP/Ring.
- 2. Click on **RSTP Port Setting.**

#### **Spanning Tree Port Roles**

In a stable RSTP topology, each port on a switch can function in any one of 4 different Spanning Tree port roles. These Spanning Tree port roles are (see Figure 57):

- Root Port
- Designated Port
- Alternate Port
- Backup Port

| Port | Port Status            | Priority | Path<br>Cost | Point to Point Link | Edge Port                       |
|------|------------------------|----------|--------------|---------------------|---------------------------------|
| ge1  | Designated(Forwarding) | 128      | 20000        | Point to Point      | Conf. Disabled / Curr. Edge off |
| ge2  | Disabled(Discarding)   | 128      | 20000        | Shared              | Conf. Disabled / Curr. Edge off |
| ge3  | Disabled(Discarding)   | 128      | 20000        | Shared              | Conf. Disabled / Curr. Edge off |
| ge4  | Disabled(Discarding)   | 128      | 20000        | Shared              | Conf. Disabled / Curr. Edge off |
| ge5  | Disabled(Discarding)   | 128      | 20000        | Shared              | Conf. Disabled / Curr. Edge off |
| ge6  | Disabled(Discarding)   | 128      | 20000        | Shared              | Conf. Disabled / Curr. Edge off |
| ge7  | Disabled(Discarding)   | 128      | 20000        | Shared              | Conf. Disabled / Curr. Edge off |
| ge8  | Disabled(Discarding)   | 128      | 20000        | Shared              | Conf. Disabled / Curr. Edge off |
| ge9  | Disabled(Discarding)   | 128      | 20000        | Shared              | Conf. Disabled / Curr. Edge off |
| ge10 | Disabled(Discarding)   | 128      | 20000        | Shared              | Conf. Disabled / Curr. Edge off |
| ge11 | Disabled(Discarding)   | 128      | 20000        | Shared              | Conf. Disabled / Curr. Edge off |
| ge12 | Disabled(Discarding)   | 128      | 20000        | Shared              | Conf. Disabled / Curr. Edge off |
| xe1  | Disabled(Discarding)   | 128      | 2000         | Shared              | Conf. Disabled / Curr. Edge off |
| xe2  | Disabled(Discarding)   | 128      | 2000         | Shared              | Conf. Disabled / Curr. Edge off |
| xe3  | Disabled(Discarding)   | 128      | 2000         | Shared              | Conf. Disabled / Curr. Edge off |
| xe4  | Disabled(Discarding)   | 128      | 2000         | Shared              | Conf. Disabled / Curr. Edge off |

### Figure 57: Spanning Tree Port Roles

# Path Cost & Port Priority

By default, each port on a Spanning Tree switch will be assigned a **Path Cost** based on the port's transmission speed according to the IEEE standard below:

| Link speed                 | Recommended value |
|----------------------------|-------------------|
| Less than or equal 100Kb/s | 200,000,000       |
| 1 Mb/s                     | 20,000,000        |
| 10 Mb/s                    | 2,000,000         |
| 100 Mb/s                   | 200,000           |
| 1 Gb/s                     | 20,000            |
| 10 Gb/s                    | 2,000             |
| 100 Gb/s                   | 200               |
| 1 Tb/s                     | 20                |
| 10 Tb/s                    | 2                 |

By default, each port on a Spanning Tree switch will be assigned a Port Priority of 128, according to the IEEE standard. This Port Priority is part of the Port ID, which is a concatenation of 2 values: Port Priority (4 bits) + Interface ID (12 bits) (see <u>below</u>)

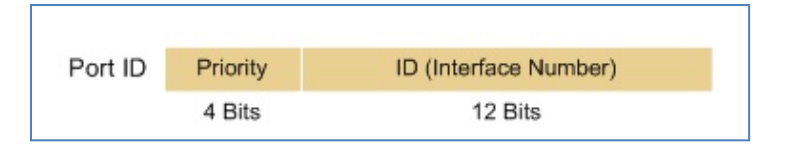

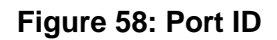

Port Priority is part of the Port ID, which is a concatenation of 2 values: Port Priority (4 bits) + Interface ID (12 bits).

The default values will work fine in most scenarios; however, there are times when you may need to adjust these values manually in order to influence the location of the Alternate Port, the Root Port or the Backup Port.

To adjust the Port Priority value or the Path Cost value on a port:

- 1. Choose the correct port from the drop-down list under Port (see below)
- 2. Enter the proper value under the Priority (Granularity 16)
  - a. The Port Priority range is between 0 and 240 in multiples of 16.
- 3. Enter the proper value under the Admin. Path Cost entry field.
  - a. The Path Cost range is between 1 and 200,000,000.
- 4. Click on the **Update Setting** button
- 5. Save your configuration (see the <u>Save Configuration Page</u>).

| Port                     |                           | Port Status    | Priority           | Path<br>Cost | Point to Point L              | ink Edge Port                     |  |
|--------------------------|---------------------------|----------------|--------------------|--------------|-------------------------------|-----------------------------------|--|
| ge1                      | e1 Designated(Forwarding) |                | 128                | 20000        | Point to Point                | t Conf. Disabled / Curr. Edge off |  |
| ge2                      | e2 Disabled(Discarding)   |                | 128                | 20000        | Shared                        | Conf. Disabled / Curr. Edge off   |  |
| ge3                      | ge3 Disabled(Discarding)  |                | 128                | 20000        | Shared                        | Conf. Disabled / Curr. Edge off   |  |
| ge4                      | ge4 Disabled(Discarding)  |                | 128                | 20000        | Shared                        | Conf. Disabled / Curr. Edge off   |  |
| ge5                      | ge5 Disabled(Discarding)  |                | 128                | 20000        | Shared                        | Conf. Disabled / Curr. Edge off   |  |
| ge6                      | Disable                   | ed(Discarding) | 128                | 20000        | Shared                        | Conf. Disabled / Curr. Edge off   |  |
| ge7                      | Disable                   | ed(Discarding) | 128                | 20000        | Shared                        | Conf. Disabled / Curr. Edge off   |  |
| ge8                      | Disable                   | ed(Discarding) | 128                | 20000        | Shared                        | Conf. Disabled / Curr. Edge off   |  |
| ge9                      | Disable                   | ed(Discarding) | 128                | 20000        | Shared                        | Conf. Disabled / Curr. Edge off   |  |
| ge10                     | Disable                   | ed(Discarding) | 128                | 20000        | Shared                        | Conf. Disabled / Curr. Edge off   |  |
| ge11                     | Disable                   | ed(Discarding) | 128                | 20000        | Shared                        | Conf. Disabled / Curr. Edge off   |  |
| ge12                     | Disable                   | ed(Discarding) | 128                | 20000        | Shared                        | Conf. Disabled / Curr. Edge off   |  |
| xe1                      | Disable                   | ed(Discarding) | 128                | 2000         | Shared                        | Conf. Disabled / Curr. Edge off   |  |
| xe2                      | Disable                   | ed(Discarding) | 128                | 2000         | Shared                        | Conf. Disabled / Curr. Edge off   |  |
| xe3                      | Disable                   | ed(Discarding) | 128                | 2000         | Shared                        | Conf. Disabled / Curr. Edge off   |  |
| xe4                      | Disable                   | ed(Discarding) | 128                | 2000         | Shared                        | Conf. Disabled / Curr. Edge off   |  |
| RSTP Port Configuration  |                           |                |                    |              |                               |                                   |  |
| Port Priority(Granularit |                           | ty 16)         | Admin. Path Cost F |              | Point to Point Link Edge Port |                                   |  |
| ge1                      | ~                         | 128            |                    | 2000         | 0                             | Enable 🗸 Disable 🗸                |  |
|                          | Update Setting            |                |                    |              |                               |                                   |  |
|                          |                           |                |                    |              |                               |                                   |  |

Figure 59: Port Priority and Path Cost

# Point to Point Link

By default, RSTP will assume any full-duplex link as a **Point to Point Link**, but if the switch detects that the neighbor switch is not running the RSTP protocol, it will assume the port to be a **Shared Port**. You can force a port to be a **Shared Port**, if you know in advance that there will be more than one switch connecting to this link (through an unmanaged switch, for example), or if you know in advance that the other switch on this link will be running the older STP protocol.

To manually force a port to be a Shared Port or a Point to Point Link:

- 1. Choose the correct port from the drop down list under **Port**, and choose **Enable** or **Disable** under **Point to Point Link** (see Figure 59).
- 2. Click on the **Update Setting** button.
- 3. Save the configuration (see the Save Configuration Page)

# **Edge Port**

By enabling the **Edge Port** feature on a port, the switch will stop reacting to any linkup event on this port and will not send out any Topology Change notification to the neighbor bridges.

- 1. Choose the correct port from the drop down list under **Port**, and choose **Enable** or **Disable** under **Edge Port** (see Figure 59).
- 2. Click on the **Update Setting** button.
- 3. Save the configuration (see the Save Configuration Page)

# **RSTP Configuration Using CLI Commands**

# **Enabling the Spanning Tree Protocol**

CLI Command Mode: Global Configuration Mode

CLI Command Syntax: no bridge shutdown 1 bridge 1 protocol rstp vlan-bridge

Usage Example:

switch\_a>enable
switch\_a#configure terminal
switch\_a(config) #no bridge shutdown 1
switch\_a(config) #bridge 1 protocol rstp vlan-bridge
switch\_a(config) #q
switch\_a#

# Bridge Priority, Max Age, Forward Delay, and Hello Time

To configure the Bridge Priority, Max Age, Forward Delay, and Hello Time of a Spanning Tree Bridge, use the following CLI commands:

CLI Command Mode: Global Configuration Mode

```
CLI Command Syntax:
bridge 1 priority <0-61440>
bridge 1 max-age <6-40>
bridge 1 forward-time <4-30>
bridge 1 hello-time <1-10>
```

```
Usage Example:
switch a>enable
```
```
switch_a#configure terminal
switch_a(config)#bridge 1 priority 4096
switch_a(config)#bridge 1 max-age 20
switch_a(config)#bridge 1 forward-time 15
switch_a(config)#bridge 1 hello-time 2
switch_a(config)#g
switch_a#
```

#### Modifying the Port Priority and Path Cost

CLI Command Mode: Interface Configuration Mode

CLI Command Syntax: bridge-group 1 path-cost <1-200000000> bridge-group 1 priority <0-240>

#### Usage Example:

```
switch_a>enable
switch_a#configure terminal
switch_a(config) #interface ge1
switch_a(config-if) #bridge-group 1 path-cost 200000
switch_a(config-if) #bridge-group 1 priority 128
switch_a(config-if) #q
switch_a(config) #q
switch_a#
```

## Manually Setting a Port to be a Shared or Point to Point Link

CLI Command Mode: Interface Configuration Mode

CLI Command Syntax: spanning-tree link-type point-to-point spanning-tree link-type shared

Usage Example 1: Setting port 1 to be point-to-point:

```
switch_a>enable
switch_a#configure terminal
switch_a(config)#interface gel
switch_a(config-if)#spanning-tree link-type point-to-point
switch_a(config-if)#q
switch_a(config)#q
switch_a#
```

Usage Example 2: Setting port 1 to be shared: switch a>enable

```
switch_a#configure terminal
switch_a(config)#interface gel
switch_a(config-if)#spanning-tree link-type shared
switch_a(config-if)#q
switch_a(config)#q
switch_a#
```

#### Enabling/Disabling a port to be an Edge Port

CLI Command Mode: Interface Configuration Mode

CLI Command Syntax: spanning-tree edgeport no spanning-tree edgeport

Usage Example 1: Enabling edge port on port 1:

```
switch_a>enable
switch_a#configure terminal
switch_a(config)#interface ge1
switch_a(config-if)#spanning-tree edgeport
switch_a(config-if)#q
switch_a(config)#q
switch_a#
```

Usage Example 2: Disabling edge port on port 1:

```
switch_a>enable
switch_a#configure terminal
switch_a(config)#interface ge1
switch_a(config-if)#no spanning-tree edgeport
switch_a(config-if)#q
switch_a(config)#q
switch_a#
```

#### Enabling/Disabling automatic edge detection

CLI Command Mode: Interface Configuration Mode

Automatic edge detection is disabled by default.

CLI Command Syntax: spanning-tree autoedge no spanning-tree autoedge

# **STP/RING PAGE - CONFIGURING MSTP**

The MSTP protocol adds a new concept called a **Region** to the Spanning Tree algorithm. Unlike RSTP and STP, inside each MSTP Region, there can be more than one instance of Spanning Tree Protocol running simultaneously. The MSTP protocol can then map multiple VLANs to each instance of Spanning Tree protocol to provide load balancing among the switches. Between Regions, the MSTP runs a single instance of Spanning Tree similar to, and is backward compatible with, the RSTP protocol.

# **Global Configuration Page**

# **Enabling the MSTP Protocol**

Navigate to the STP/Ring Global Configuration page:

- 1. Click on the + next to STP/Ring.
- 2. Click on Global Configuration.
- 3. Verify that the Spanning Tree Protocol is enabled (see <u>Figure 60</u>), if not, choose **Enabled** from the **Spanning Tree Protocol** drop down list.
- 4. Choose **MSTP** in the **STP Version** drop down list.
- 5. Click on the **Update Setting** button.
- 6. Save the configuration (see the Save Configuration Page).

| Statu                           | IS                       |  |  |  |  |  |  |
|---------------------------------|--------------------------|--|--|--|--|--|--|
| Bridge ID                       | 800000e0b3585858         |  |  |  |  |  |  |
| Designated Root                 | 800000e0b3585858         |  |  |  |  |  |  |
| Reg Root ID                     |                          |  |  |  |  |  |  |
| Root Port 0                     |                          |  |  |  |  |  |  |
| Root Path Cost                  | 0                        |  |  |  |  |  |  |
| Current Max Age (sec)           | 20                       |  |  |  |  |  |  |
| Current Hello Time (sec)        | 2                        |  |  |  |  |  |  |
| Current Forward Delay (sec)     | 15                       |  |  |  |  |  |  |
| Topology Change Count           | 1                        |  |  |  |  |  |  |
| Time Since Last Topology Change | Wed Sep 16 12:08:55 2020 |  |  |  |  |  |  |
| Settir                          | )g                       |  |  |  |  |  |  |
| Spanning Tree Protocol          | Enable 🖌                 |  |  |  |  |  |  |
| Bridge Priority (061440)        | 32768                    |  |  |  |  |  |  |
| Hello Time (110 sec)            | 2                        |  |  |  |  |  |  |
| Max Age (640 sec)               | 20                       |  |  |  |  |  |  |
| Forward Delay (430 sec)         | 15                       |  |  |  |  |  |  |
| STP Version                     | RSTP 🗸                   |  |  |  |  |  |  |
|                                 | MSTP ate Setting         |  |  |  |  |  |  |
|                                 | RSTP                     |  |  |  |  |  |  |
| L                               | STP Compatible           |  |  |  |  |  |  |

Figure 60: Enabling MSTP

## The CIST Root Bridge & Backup CIST Root Bridge

In order to configure a switch to be the CIST Root Bridge of a Spanning Tree network, you just have to make sure that the Bridge Priority (which is the most significant 4 bits of the Bridge ID) of the switch is the lowest among any of the switches on the network. Similarly for the Backup CIST Root Bridge, it must have the next lowest Bridge Priority of all the switches. This Bridge ID is a concatenation of 3 values: a 4 bit Bridge Priority (most significant), a 12 bit System ID (less significant), and the 48 bit MAC address of the local switch (least significant) (see below).

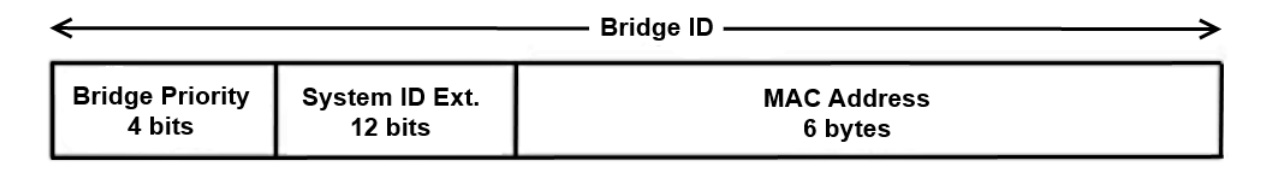

Figure 61: Bridge ID

# **Setting Bridge Priority**

To set the Bridge Priority:

- 1. Enter the **Bridge Priority ID** in the text box to the right of **Bridge Priority** (0..61440)
- 2. Click on the Update Setting button.

**Note:** The valid values for this parameter are from 0 to 61440, in increments of 4096; you will see this value reflected in the first hexadecimal digit of the **Bridge ID** field after you click the **Update Setting** button (See <u>Figure 62</u>). Set this value to be less than any other switch on the network, in order to make this switch the Root Switch. To set a **Backup Root Bridge** set the **Bridge ID** to be between the **Root Bridge** and the rest of the network switches.

| State                           | JS                       |
|---------------------------------|--------------------------|
| Bridge ID                       | 800000e0b3585858         |
| Designated Root                 | 800000e0b3585858         |
| Reg Root ID                     |                          |
| Root Port                       | 0                        |
| Root Path Cost                  | 0                        |
| Current Max Age (sec)           | 20                       |
| Current Hello Time (sec)        | 2                        |
| Current Forward Delay (sec)     | 15                       |
| Topology Change Count           | 1                        |
| Time Since Last Topology Change | Wed Sep 16 12:08:55 2020 |
| Setti                           | ng                       |
| Spanning Tree Protocol          | Enable 🗸                 |
| Bridge Priority (061440)        | 32768                    |
| Hello Time (110 sec)            | 2                        |
| Max Age (640 sec)               | 20                       |
| Forward Delay (430 sec)         | 15                       |
| STP Version                     | RSTP 🗸                   |
|                                 | Update Setting           |
|                                 |                          |

Figure 62: Bridge ID Display

## **Configuring the CST Network Diameter**

When using MSTP, the **Max Age** parameter is used for the CST (Common Spanning Tree) topology simply as a hop count limit on how far the Spanning Tree protocol packet can propagate throughout the CST topology, therefore, the Max Age must be configured with a value that is greater than the network diameter of the CST topology. The Max Age parameter will need to be configured correctly on both the CIST Root Bridge as well as on the Backup CIST Root Bridge (in the event when the CIST Root Bridge fails).

#### Setting the MAX Age, Forward Delay and Hello Timer

Navigate to the STP/Ring Global Configuration page:

- 1. Click on the + next to **STP/Ring**.
- 2. Click on Global Configuration.

#### Relationship between Max Age, Forward Delay and Hello Time

The following rules must be followed when setting the **Max Age**, **Forward Delay** and **Hello Timer**:

- Max Age >= 2 × (Hello Time + 1.0 second)
- 2 × (Forward Delay 1.0 second) >= Max Age

To change the Max Age, Forward Delay and Hello Timer (see Figure 63):

- 1. Enter the Max Age in the text box to the right of Max Age (6..40 sec) label.
- 2. Enter the **Hello Time** in the text box to the right of the Hello Time (1..10 sec) label.
- 3. Enter the **Forward Delay** in the text box to the right of the Forward Delay (4..30 sec) label.
- 4. Click on the **Update Setting** button.
- 5. Save the configuration (see the Save Configuration Page)

| State                           | us                       |  |  |  |
|---------------------------------|--------------------------|--|--|--|
| Bridge ID                       | 800000e0b3585858         |  |  |  |
| Designated Root                 | 800000e0b3585858         |  |  |  |
| Reg Root ID                     |                          |  |  |  |
| Root Port                       | 0                        |  |  |  |
| Root Path Cost                  | 0                        |  |  |  |
| Current Max Age (sec)           | 20                       |  |  |  |
| Current Hello Time (sec)        | 2                        |  |  |  |
| Current Forward Delay (sec)     | 15                       |  |  |  |
| Topology Change Count           | 1                        |  |  |  |
| Time Since Last Topology Change | Wed Sep 16 12:08:55 2020 |  |  |  |
| Setti                           | ng                       |  |  |  |
| Spanning Tree Protocol          | Enable 🗸                 |  |  |  |
| Bridge Priority (061440)        | 32768                    |  |  |  |
| Hello Time (110 sec)            | 2                        |  |  |  |
| Max Age (640 sec) 20            |                          |  |  |  |
| Forward Delay (430 sec)         | 15                       |  |  |  |
| STP Version                     | RSTP 🗸                   |  |  |  |
|                                 | Update Setting           |  |  |  |
|                                 |                          |  |  |  |

Figure 63: Max Age, Hello Timer & Forward Delay

# **MSTP Properties Page**

# **Configuring an MSTP Region**

In order to form a MSTP Region, the switches that will be connected together to form the MSTP Region must have the same values for the configuration parameters listed below. Two of the parameters can be configured directly, the third parameter (Configuration Digest) will be automatically calculated by the switch based on the VLAN to MSTI (Multiple Spanning Tree Instance) mapping. The VLAN to MSTI instance mapping must be the same for all the switches within the same MSTP Region (see MSTP Instance Setting Page).

- Region name
- Revision level
- Configuration Digest

To navigate to the STP/Ring MSTP Properties page:

- 1. Click on the + next to **STP/Ring**.
- 2. Click on **MSTP Properties.**

To configure both the MSTP Regional Configuration Name and the Revision Level for each of the switches located in the same MSTP Region (see <u>below</u>):

- 1. Enter the **Region Name** of the Region that the switch will belong to in the **Region Name** entry field,
- 2. Enter the **Revision Level** value for the corresponding Region in the **Revision Level** entry field,
- 3. Click on the **Update Setting** button.
- 4. Save the configuration (see the <u>Save Configuration Page</u>)

| MSTP Properties  |                                    |  |  |  |  |
|------------------|------------------------------------|--|--|--|--|
| Region Name      | default                            |  |  |  |  |
| Revision Level   | 0                                  |  |  |  |  |
| Max Hops         | 20                                 |  |  |  |  |
| Digest           | 0xAC36177F50283CD4B83821D8AB26DE62 |  |  |  |  |
| CIST Root ID     | 800000e0b3585858                   |  |  |  |  |
| CIST Reg Root ID | 800000e0b3585858                   |  |  |  |  |
| CIST Bridge ID   | 800000e0b3585858                   |  |  |  |  |
|                  | Update Setting                     |  |  |  |  |
|                  |                                    |  |  |  |  |

Figure 64: MSTP Region and Revision Level

## **Configuring the IST Network Diameter**

To navigate to the STP/Ring MSTP Properties page:

- 1. Click on the + next to **STP/Ring**.
- 2. Click on MSTP Properties.

In the MSTP protocol, the **Max Hops** parameter is used for the **IST** (Internal Spanning Tree) and the **MSTI** (Multiple Spanning Tree Instance) topology as a hop count limit on how far the Spanning Tree protocol packet can propagate inside of a MSTP Region, therefore, it must be configured with a value that is greater than the network diameter of the **IST/MSTI** topology. The **Max Hops** parameters should be configured correctly on the CIST Root and the Backup CIST Root switch and on all the Boundary switches of a MSTP Region (if there are multiple Regions within your MSTP network).

Follow the steps below to configure the **Max Hops** parameter:

- 1. Enter the desired hop count in the entry field next to Max Hops
- 2. Click on the **Update Setting** button (see below).
- 3. Save the configuration (see the <u>Save Configuration Page</u>)

| MSTP Properties  |                                    |  |  |  |  |  |
|------------------|------------------------------------|--|--|--|--|--|
| Region Name      | default                            |  |  |  |  |  |
| Revision Level   | 0                                  |  |  |  |  |  |
| Max Hops         | 20                                 |  |  |  |  |  |
| Digest           | 0xAC36177F50283CD4B83821D8AB26DE62 |  |  |  |  |  |
| CIST Root ID     | 800000e0b3585858                   |  |  |  |  |  |
| CIST Reg Root ID | 800000e0b3585858                   |  |  |  |  |  |
| CIST Bridge ID   | 800000e0b3585858                   |  |  |  |  |  |
|                  | Update Setting                     |  |  |  |  |  |

#### Figure 65: MSTP Properties – Max Hops

# **MSTP Instance Setting Page**

## Setting an MSTP Instance

Navigate to the STP/Ring MSTP Instance Setting page:

- 1. Click on the + next to **STP/Ring**.
- 2. Click on MSTP Instance Setting.

To create the Spanning Tree instances to be run inside a MSTP Region and its VLAN mappings, follow the below steps.

- 1. Click on the VLAN Instance Configuration button (see Figure 66),
- 2. Choose the VLAN that you want to map to a MSTI instance from the VLAN ID drop down box (see Figure 67).
- 3. Enter the **Instance ID** that you want the VLAN to map to In the entry field next to **Instance ID (1..15)**.

- 4. Click on the **Update Settings** button.
- 5. Save the configuration (see the <u>Save Configuration Page</u>)

**Note:** You can enter a new instance number here, which is how a new MSTI instance is created. You can use an existing MSTI instance if it has already been created on another switch.

| VLAN Instance Configuration |                |
|-----------------------------|----------------|
| Incl                        | uded VLANs     |
| Instance ID                 | ✓              |
| Included VLAN               |                |
| Inst                        | ance Setting   |
| Bridge Priority (061440)    |                |
| Root ID                     |                |
| Root Port                   |                |
| Root Path Cost              |                |
| Bridge ID                   |                |
|                             | Update Setting |

#### Figure 66: VLAN Instance Configuration

| VLAN Instance Configuration |   |                |  |  |  |
|-----------------------------|---|----------------|--|--|--|
| VLAN ID                     | ~ |                |  |  |  |
| Instance ID (115)           |   |                |  |  |  |
|                             |   | Update Setting |  |  |  |

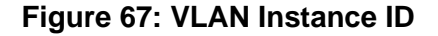

## Modifying MSTP parameters for load balancing

To navigate to the STP/Ring MSTP Instance Setting page:

- 1. Click on the + next to **STP/Ring**.
- 2. Click on MSTP Instance Setting.

To load balance switches within a MSTP Region, set different switches within the MSTP Region to be the Root Bridge for different MSTI instances. A Root Bridge in a specific MSTI instance is called a MSTI Regional Root Bridge.

To designate a specific switch in a MSTP Region to be the Root Bridge in a specific MSTI instance, the bridge priority must be set to be the lowest number of all the switches in a specific MSTI instance.

To set the bridge priority on the switch for a specific MSTI Instance (see Figure 68):

- 1. Choose the specific instance in the **Instance ID** drop down list for which the switch will be a MSTI Regional Root Bridge;
- 2. Enter the desired value in the **Bridge Priority** text box
- 3. Click on the **Update Setting** button. The valid values for this parameter are from 0 to 61440, in increments of 4096.
- 4. Save the configuration (see the <u>Save Configuration Page</u>)

| VLAN Instance Configuration |                |
|-----------------------------|----------------|
| Included V                  | /LANs          |
| Instance ID                 | ~              |
| Included VLAN               |                |
| Instance Se                 | etting         |
| Bridge Priority (061440)    |                |
| Root ID                     |                |
| Root Port                   |                |
| Root Path Cost              |                |
| Bridge ID                   |                |
|                             | Update Setting |

Figure 68: Setting the MSTI Regional Root Bridge

# **MSTP Port Setting page**

## Adjusting the blocking port in a MSTP network

To navigate to the STP/Ring MSTP Port Setting page:

- 1. Click on the + next to **STP/Ring**.
- 2. Click on **MSTP Port Setting.**

You can adjust the location of the blocking port in a MSTP network by modifying the **Port Priority** and the **Path Cost** of the ports on the switch. Modifying the **Port Priority** adjusts the blocking port between two switches. Modify the **Port Cost** adjusts the location of the blocking port in a MSTP loop.

To modify the Port Priority and the Path Cost of the ports on a MSTP switch for the MSTI instance only, follow these steps:

- 1. Choose the correct MSTI Spanning Tree instance from the drop-down list under **Instance ID** (see Figure 69).
- 2. Choose the correct port number from the drop-down list under **Port**, and enter the proper value under the **Priority** and the **Admin. Path Cost** text box,
- 3. Click on the **Update Setting** button (see Figure 69).
- 4. Save the configuration (see the <u>Save Configuration Page</u>)

| Port Instance Configuration |                                                |      |          |              |                       |                  |                 |                       |                         |
|-----------------------------|------------------------------------------------|------|----------|--------------|-----------------------|------------------|-----------------|-----------------------|-------------------------|
| Instance ID 🔽               |                                                |      |          |              |                       |                  |                 |                       |                         |
| Port                        | Port State                                     | Role | Priority | Path<br>Cost | Designat<br>Bridge II | ed Desig<br>D Po | gnated<br>rt ID | Designated<br>Root ID | Designated<br>Path Cost |
| ge1                         |                                                |      |          |              |                       |                  |                 |                       |                         |
| ge2                         |                                                |      |          |              |                       |                  |                 |                       |                         |
| ge3                         |                                                |      |          |              |                       |                  |                 |                       |                         |
| ge4                         |                                                |      |          |              |                       |                  |                 |                       |                         |
| ge5                         |                                                |      |          |              |                       |                  |                 |                       |                         |
| ge6                         |                                                |      |          |              |                       |                  |                 |                       |                         |
| ge7                         |                                                |      |          |              |                       |                  |                 |                       |                         |
| ge8                         |                                                |      |          |              |                       |                  |                 |                       |                         |
| ge9                         |                                                |      |          |              |                       |                  |                 |                       |                         |
| ge10                        |                                                |      |          |              |                       |                  |                 |                       |                         |
| ge11                        |                                                |      |          |              |                       |                  |                 |                       |                         |
| ge12                        |                                                |      |          |              |                       |                  |                 |                       |                         |
| xe1                         |                                                |      |          |              |                       |                  |                 |                       |                         |
| xe2                         |                                                |      |          |              |                       |                  |                 |                       |                         |
| xe3                         |                                                |      |          |              |                       |                  |                 |                       |                         |
| xe4                         |                                                |      |          |              |                       |                  |                 |                       |                         |
| MSTP Port Configuration     |                                                |      |          |              |                       |                  |                 |                       |                         |
| Port                        | Port Priority(Granularity 16) Admin. Path Cost |      |          |              |                       | :                |                 |                       |                         |
| ge1                         |                                                |      |          |              |                       |                  |                 |                       |                         |
|                             |                                                |      |          |              |                       |                  |                 |                       | Update Setting          |

Figure 69: Port Cost & Priority

## **MSTI Instance Port Membership**

To navigate to the STP/Ring MSTP Port Settings page:

- 1. Click on the + next to **STP/Ring**.
- 2. Click on **MSTP Port Setting.**

If changes have been made to the port membership of a VLAN, you must also reconfigure the MSTI port membership for the MSTI instance that the VLAN maps to.

To reconfigure the MSTI instance port membership:

- 1. Click on the **Port Instance Configuration** button (see Figure 70)
- Choose the correct MSTI instance from the drop down list next to Instance ID (see Figure 71).
- 3. Check the box next to all the ports that should be part of this instance
- 4. Click on the **Update Setting** button.
- 5. Save the configuration (see the <u>Save Configuration Page</u>)

| Port   | instance Cor | figuration |          |              |                         |                       |                       |                         |
|--------|--------------|------------|----------|--------------|-------------------------|-----------------------|-----------------------|-------------------------|
| Instan | ice ID 🔽     |            |          |              |                         |                       |                       |                         |
| Port   | Port State   | Role       | Priority | Path<br>Cost | Designated<br>Bridge ID | Designated<br>Port ID | Designated<br>Root ID | Designated<br>Path Cost |
| ge1    |              |            |          |              |                         |                       |                       |                         |
| ge2    |              |            |          |              |                         |                       |                       |                         |
| ge3    |              |            |          |              |                         |                       |                       |                         |
| ge4    |              |            |          |              |                         |                       |                       |                         |
| ge5    |              |            |          |              |                         |                       |                       |                         |
| ge6    |              |            |          |              |                         |                       |                       |                         |
| ge7    |              |            |          |              |                         |                       |                       |                         |
| ge8    |              |            |          |              |                         |                       |                       |                         |

#### Figure 70: Port Instance Configuration

| Port Instance Configuration |                                                                                                    |  |  |  |
|-----------------------------|----------------------------------------------------------------------------------------------------|--|--|--|
| Instance ID 🔽               | □       ge1         □       ge2         □       ge3         □       ge4         □       ge5         □       ge6         □       ge7         □       ge8         □       ge10         □       ge12         □       xe1         □       xe2         □       xe3         □       xe4 |  |  |  |
|                             | Update Setting                                                                                                    |  |  |  |

Figure 71: Port Instance - Adding Ports

# **MSTP** Configuration Using CLI Commands

## **Enabling Spanning Tree for MSTP**

CLI Command Mode: Global Configuration Mode

CLI Command Syntax: no bridge shutdown 1

bridge 1 protocol mstp

#### Usage Example:

```
switch_a>enable
switch_a#configure terminal
switch_a(config)#no bridge shutdown 1
switch_a(config)#bridge 1 protocol mstp
switch_a(config)#q
switch_a#
```

#### Bridge Priority, Max Age, Forward Delay, and Hello Time

To configure the CIST Bridge Priority, Max Age, Forward Delay, and Hello Time of a Spanning Tree Bridge, use the following CLI commands:

CLI Command Mode: Global Configuration Mode

CLI Command Syntax: bridge 1 priority <0-61440> bridge 1 max-age <6-40> bridge 1 forward-time <4-30> bridge 1 hello-time <1-10>

Usage Example:

```
switch_a>enable
switch_a#configure terminal
switch_a(config)#bridge 1 priority 4096
switch_a(config)#bridge 1 max-age 20
switch_a(config)#bridge 1 forward-time 15
switch_a(config)#bridge 1 hello-time 2
switch_a(config)#g
switch_a#
```

#### **Configure IST MAX Hops**

CLI Command Mode: Global Configuration Mode

CLI Command Syntax: bridge 1 max-hops <1-40>

Usage Example:

```
switch_a>enable
switch_a#configure terminal
switch_a(config)#bridge 1 max-hops 20
```

```
switch_a(config) #q
switch_a#
```

#### **MSTP Regional Configuration Name and the Revision Level**

CLI Command Mode: MSTP Configuration Mode

CLI Command Syntax: bridge 1 region <region\_name> bridge 1 revision <revision\_number>

Usage Example:

```
switch_a>enable
switch_a#configure terminal
switch_a(config) #spanning-tree mst configuration
switch_a(config-mst) #bridge 1 region R1
switch_a(config-mst) #bridge 1 revision 0
switch_a(config-mst) #q
switch_a(config) #q
switch_a#
```

#### Creating an MSTI Instance

To create a MSTI instance and map it to a VLAN, use the following CLI commands:

CLI Command Mode: MSTP Configuration Mode

CLI Command Syntax: bridge 1 instance <1-15> vlan <vlan\_ID>

Usage Example:

```
switch_a>enable
switch_a#configure terminal
switch_a(config) #spanning-tree mst configuration
switch_a(config-mst) #bridge 1 instance 1 vlan 10
switch_a(config-mst) #q
switch_a(config) #q
switch_a#
```

#### Setting MSTI Priority

CLI Command Mode: Global Configuration Mode CLI Command Syntax: bridge 1 instance <1-15> priority <0-61440> Usage Example:

```
switch_a>enable
switch_a#configure terminal
switch_a(config)#bridge 1 instance 1 priority 0
switch_a(config)#q
switch_a#
```

#### **Modifying CIST Port Priority and Port Path Cost**

CLI Command Mode: Interface Configuration Mode

```
CLI Command Syntax:
bridge-group 1 path-cost <1-200000000>;
bridge-group 1 priority <0-240>
```

#### Usage Example:

```
switch_a>enable
switch_a#configure terminal
switch_a(config)#interface gel
switch_a(config-if)#bridge-group 1 path-cost 200000
switch_a(config-if)#bridge-group 1 priority 128
switch_a(config-if)#q
switch_a(config)#q
switch_a#
```

To modify the MSTI Port Priority and MSTI Port Path Cost for an Instance on a switch, use the below CLI commands:

CLI Command Mode: Interface Configuration Mode

```
CLI Command Syntax:
bridge-group 1 instance <1-15> path-cost <1-200000000>
bridge-group 1 instance <1-15> priority <0-240>
```

Usage Example:

```
switch_a>enable
switch_a#configure terminal
switch_a(config) #interface gel
switch_a(config-if) # bridge-group 1 instance 1 path-cost 20000
switch_a(config-if) # bridge-group 1 instance 1 priority 128
switch_a(config-if) #q
```

```
switch_a(config) #q
switch_a#
```

## Adding a Port to an MSTI Instance

To add a port to a MSTI instance (this port must be a member port of the VLAN that is mapped to the MSTI instance), use these CLI commands:

CLI Command Mode: Interface Configuration Mode

CLI Command Syntax: bridge-group 1 instance <1-15>

Usage Example:

```
switch_a>enable
switch_a#configure terminal
switch_a(config)#interface ge1
switch_a(config-if)#bridge-group 1 instance 1
switch_a(config-if)#q
switch_a(config)#q
switch_a#
```

# **STP/RING PAGE - ALPHA RING**

# **Alpha Ring Setting Page**

To navigate to the STP/Ring Alpha-Ring Settings page:

- 1. Click on the + next to STP/Ring.
- 2. Click on Alpha-Ring Setting.

# EtherWAN Alpha-Ring Technology

The Alpha-Ring protocol was designed and developed by EtherWAN to overcome traditional STP and RSTP's inability to provide fast network recovery and minimize packet loss caused by link failure. Among the advantages of Alpha-Ring are:

- Flexibility for Network Deployment Coexistence with STP, RSTP and MSTP
- **Ring Coupling** Smaller rings coupled together through a single switch to increase network efficiency

## Implementing a Simple Alpha-Ring

- 1. Change the **Ring State** to **Enabled**
- 2. Click on the **Update Setting** button.

Next, the ports that will be used to connect this switch to the Alpha-Ring need to be assigned to provide the connection redundancy (see Figure 72).

- 1. Change Ring Port 1 to the port you will be using for the first ring connection
- 2. Change **Ring Port 2** to the port you will be using for the second ring connection.
- 3. Click on the **Update Setting** button.
- 4. Save the configuration (see the <u>Save Configuration Page</u>)

| Ring State               | Disable 🗸   | Update Setting |
|--------------------------|-------------|----------------|
|                          |             |                |
| Ring V2 State            | Disable 🗸   |                |
| Defined Block State      | Disable 🗸   |                |
| Restore-Block (4300 sec) | 4           |                |
|                          |             | Update Setting |
|                          |             | 1 1            |
| Set Ring Port            | Ring Port 1 | Ring Port 2    |
| Setting Fort             | ge1 🗸       | ge2 🗸          |
| Ring Port State          | DOWN        | DOWN           |
| Block Port               | Port1 〇     | Port2 〇        |
|                          |             | Update Setting |

## Figure 72: Alpha-Ring Settings

# Alpha-Ring V2

The Alpha-ring protocol will automatically set the last connected link to BLOCK status. However, sometimes you may need to keep a specific link in a FOWARD state. An example would be where a port was connected to a high capacity fiber link – overall network performance would benefit by keeping that link running. Alpha-ring V2 allows you to manually define the port in the ring topology that will be set to BLOCK state. If a link in the ring fails, the pre-defined blocked port will be set to a forward state. When the failed link is restored, the pre-defined block port will return to a BLOCK state in the time defined by the **Restore-Block** variable.

To pre-define the block port (See Figure 69):

- 1. Set the Ring V2 State to Enable.
- 2. Set the **Defined Block State** to **Enable**.

- 3. Enter **Restore-Block** time in seconds.
- 4. Click Update Setting
- 5. Select the Ring port that you want to block by clicking the radio button underneath that port. Then click the corresponding **Update Setting** button.

The Alpha-Ring V2 protocol must be enabled on all switches in ring. However, the **Defined Block State** should only be enabled on the switch that has the port you want to set as blocked.

| Ring V2 State            | Enable 🗸                          |                |  |
|--------------------------|-----------------------------------|----------------|--|
| Defined Block State      | Enable 🗸                          |                |  |
| Restore-Block (4300 sec) | 4                                 |                |  |
|                          |                                   | Update Setting |  |
|                          |                                   |                |  |
| Set Ring Port            | Ring Port 1Ring Port 2ge1 ~ge10 ~ |                |  |
| Ring Port State          | FORWARD                           | DOWN           |  |
| Block Port               | Port1  Port2                      |                |  |
|                          |                                   | Update Setting |  |

Figure 73: Pre-defining a Block Port with Alpha-Ring V2 Settings

# Connecting two Alpha-Ring Networks together (Ring Coupling)

To navigate to the STP/Ring Alpha-Ring Settings page:

- 1. Click on the + next to **STP/Ring**.
- 2. Click on Alpha-Ring Setting.

As additional switches are added to a network, it may become necessary to connect multiple Alpha-Ring networks together. This is called **Ring-coupling** and uses two additional Ethernet ports on the switch. To setup Ring-coupling (see Figure 75):

- 1. Change the **Ring-coupling** state to **Enable**.
- 2. Click on the **Update Setting** button next to the Ring-coupling state.
- 3. Choose the desired port from the dropdown list under Ring Coupling Port 1
- 4. Choose the desired port from the dropdown list under Ring Coupling Port 2
- 5. Click on the **Update Setting** button.

6. Save the configuration (see the <u>Save Configuration Page</u>)

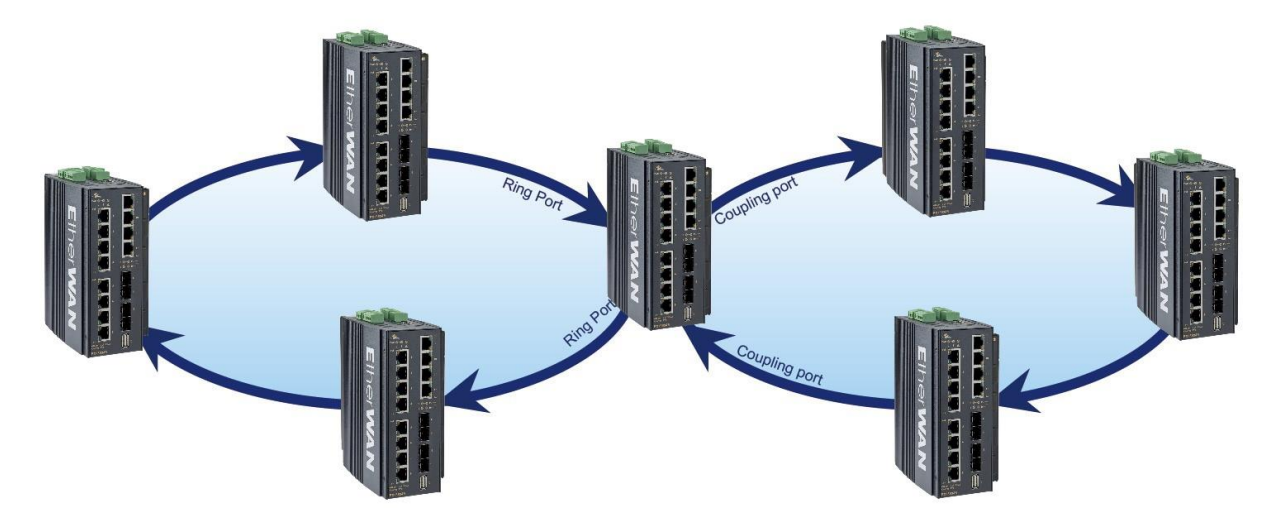

Figure 74: Ring Coupling Example

| Ring Coupling State | Enable V Updat           |                          |  |
|---------------------|--------------------------|--------------------------|--|
| Set Coupling Port   | Coupling Port 1<br>ge3 🗸 | Coupling Port 2<br>ge4 🗸 |  |
| Port State          | DOWN                     | DOWN                     |  |
|                     |                          | Update Setting           |  |

## Figure 75: Ring Coupling

## **Connecting Additional Rings (Redundancy Pairs)**

Only two rings can be connected through Ring Coupling. To connect additional rings, you will need to use **Redundant Port Pairs**. Below are some topology examples for using redundancy pairs to connect two or more rings.

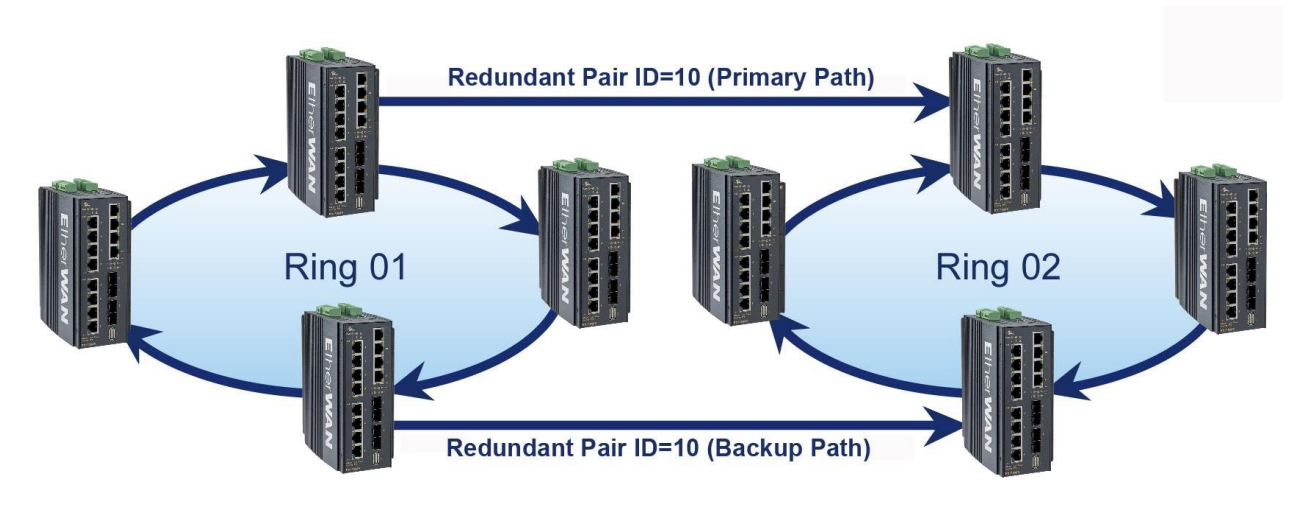

Figure 76: Redundant Pair Example 1

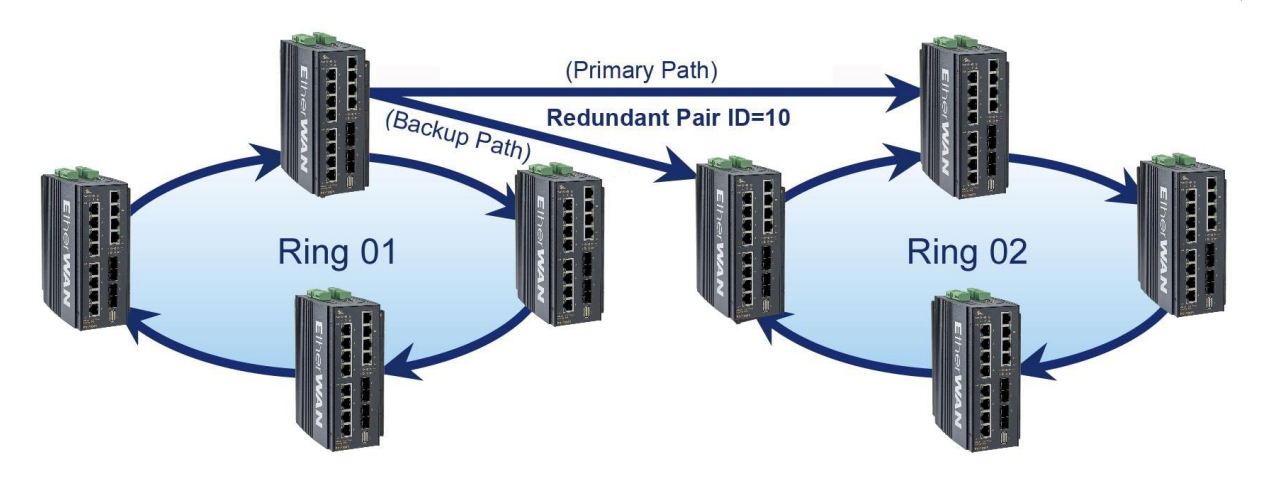

Figure 77: Redundant Pair Example 2

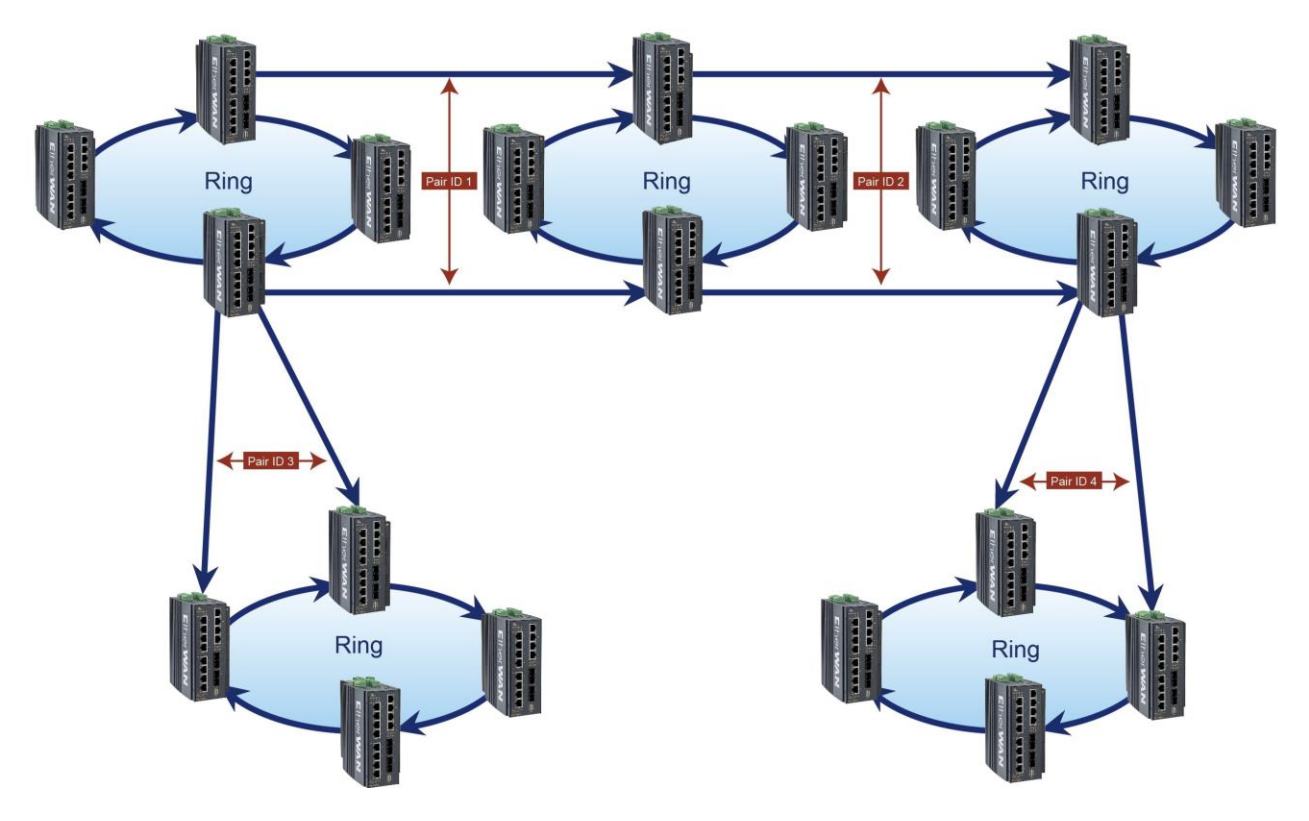

Figure 78 Redundant Pair Example 3

To setup Redundant Pairs:

- 1. Change the **Redundancy State** to **Enable**.
- 2. Click on the Update Setting button next to the Redundancy State
- 3. Select the port that will act as a Redundant Port and choose "Normal" or "Slave" with the radio buttons. ("Normal" means "Master" in this context.)
- 4. Choose a Pair ID for the port.
- 5. Click on the **Update Setting** button.

To delete an existing Redundant Port, select it by clicking the check box at the right and then clicking **Update Setting**.

| Redundancy        | State          |    | Enable 🗸                        |  | Up             |  | Updat   | Jpdate Setting |  |
|-------------------|----------------|----|---------------------------------|--|----------------|--|---------|----------------|--|
| Set Por           | t              | Re | edundancy Port    Normal  Slave |  |                |  |         |                |  |
| Pair ID(1-2       | Pair ID(1-253) |    |                                 |  |                |  |         |                |  |
|                   |                |    |                                 |  |                |  | Updat   | e Setting:     |  |
|                   |                |    |                                 |  |                |  |         |                |  |
| Interface Pair ID |                | )  | Role                            |  | State Del Entr |  | l Entry |                |  |
|                   |                |    |                                 |  |                |  | Updat   | e Setting      |  |

Figure 79: Redundancy Pairs Configuration

# **Configuring Alpha Ring using CLI commands**

# Enable Alpha Ring and Alpha Ring V2 Protocols

To enable the Alpha Ring and Alpha Ring V2 protocols, use the following CLI commands:

CLI Command Mode: Global Configuration Mode

CLI Command Syntax: bridge 1 ring enable/disable

(no) ring v2 enable

Usage Example 1: Enabling alpha ring

```
switch_a>enable
switch_a#configure terminal
switch_a(config)# bridge 1 ring enable
switch_a(config)#q
switch_a#
```

Usage Example 2: Enabling alpha V2 ring

```
switch_a>enable
switch_a#configure terminal
switch_a(config)# ring v2 enable
switch_a(config)#q
switch_a#
```

# Set the Ring Ports

To configure the ports used in the ring, use the following CLI commands:

CLI Command Mode: Global Configuration Mode

CLI Command Syntax: ring set-port <interface1> <interface2>

(interface1 and interface2 will be set as ring-port 1 and ring-port 2)

Usage Example 1:

```
switch_a>enable
switch_a#configure terminal
switch_a(config)# ring set-port ge2 ge3
switch_a(config)#q
switch_a#
```

#### Show Ring, Port and All States

There are three CLI commands for viewing Alpha Ring statuses:

CLI Command Mode: Privileged Exec Mode

CLI Commands: show ring state -- Shows ring service state as enable or disabled.

**show ring port-state** -- Shows whether ring ports are in BLOCK or FORWARD mode.

show ring all -- Shows all Alpha and Alpha Ring V2 information.

| Usage Example 1:                       |               |               |
|----------------------------------------|---------------|---------------|
|                                        |               |               |
| 1                                      |               |               |
|                                        |               |               |
|                                        |               |               |
| ng port-state                          |               |               |
| port 1 ge2 BLOCK<br>port 2 ge3 FORWARD |               |               |
|                                        |               |               |
|                                        |               |               |
| ole                                    |               |               |
| : Enable                               |               |               |
| ds: 4                                  |               |               |
| Disable                                |               |               |
| Interface                              | Role          | State         |
| ge2                                    | defined-block | Block         |
| ge3                                    |               | Forward       |
| ge3                                    |               | Forward       |
| ge4                                    |               | Down          |
|                                        | ng port-state | ng port-state |

#### **Define a Ring's Blocked Port**

To define a specific port to be set to BLOCK state, use the following CLI commands:

CLI Command Mode: Global Configuration Mode

CLI Command Syntax: ring set-defined-block <1-2>

#### Usage Example 1:

```
switch_a>enable
switch_a#configure terminal
switch_a(config)# ring set-defined-block 1
switch_a(config)#q
switch_a#
```

#### Set Delay Time for Restoration of a Failed Port

To set the delay in seconds for the restoration of a failed port, use the following CLI commands:

CLI Command Mode: Global Configuration Mode

CLI Command Syntax: ring restore-block <4-300>

#### **Enable Ring Coupling**

CLI Command Mode: Global Configuration Mode

CLI Command Syntax: (no) ring-coupling enable

Usage Example 1:

```
switch_a>enable
switch_a#configure terminal
switch_a(config)# ring-coupling enable
switch_a(config)#q
switch_a#
```

#### Set Ring Coupling Ports

To define the ports that will be used for ring coupling, use the following CLI commands:

#### CLI Command Mode: Global Configuration Mode

CLI Command Syntax: ring set-coupling-port <interface1> <interface2>

Usage Example 1: Set ports ge7 and ge8 as coupling ports for connection to another ring

switch\_a>enable
switch\_a#configure terminal

```
switch_a(config) # ring set-coupling-port ge7 ge8
switch_a(config) #q
switch_a#
```

#### **Enable Redundancy Pairs**

To enable the ring to be coupled to another ring using redundant port pairs, use the following CLI commands:

CLI Command Mode: Privileged Exec Mode

CLI Command Syntax: (no) redundancy pair enable

Usage Example:

```
switch_a>enable
switch_a#configure terminal
switch_a(config)# redundancy pair enable
switch_a(config)#q
switch_a#
```

## Show Ring Coupling, Port Coupling, and Redundancy Pair States

To view the statuses of ring couplings and rings connected by redundancy pair, use the following CLI commands:

CLI Command Mode: Privileged Exec Mode

CLI Command Syntax: show ring-coupling state

CLI Command Syntax: show ring-coupling port-state

CLI Command Syntax: show redundancy pair

Usage Example 1:

```
switch_a>enable
switch_a# show ring-coupling state
ring-coupling enable
switch_a(config)# show ring-coupling port-state
ring-coupling-port 1 ge7 DOWN
ring-coupling-port 2 ge8 DOWN
```

```
switch_a(config) #q
switch_a#
```

# **STP/RING PAGE – ALPHA CHAIN**

# The Alpha Chain Protocol

Although the Spanning Tree Protocols are very versatile in forming all possible redundant topologies, its re-convergence time is too slow for most mission critical applications. The EtherWAN Alpha Ring protocols can be used in mission critical applications to recover from a link failure quickly. However, with the Alpha Ring protocols (Alpha Ring, Alpha Ring-Coupling), the redundant topologies that these protocols can be used independently, or in conjunction with the Alpha Ring protocols, to form almost limitless redundant topologies, all with the recovering time from a link failure in less than a second. With the Alpha Chain protocol, a redundant network segment can be created anywhere that a single path of daisy-chained switches exists.

# **General Overview**

To ensure that the Alpha Chain protocol will function properly on your network, please follow the minimum configuration guidelines listed below for the two types of Alpha Chain switches (Chain Port switch, Chain-pass-through switch).

There are two types of port configurations used in the Alpha Chain setup. The flexibility of Alpha Chain allows for many different types of topologies to be created.

- Alpha Chain Port Alpha Chain Ports make up the Beginning and End of an Alpha Chain. Each Alpha Chain segment contains a Master and a Slave port. The Master and Slave ports can be on one switch or they can be on two different switches.
- Chain Pass-Through Port Every port that is part of the chain that is not a Master or Slave Alpha Chain port must be configured as a Chain Pass-Through port.

# **Alpha Chain Settings**

To navigate to the STP/Ring Alpha-Chain Settings page:

- 1. Click on the + next to STP/Ring.
- 2. Click on Alpha-Chain Setting.

## **Global Settings**

To configure Alpha Chain use the instructions below:

- VLAN (91-4096, default: 1) In the text entry, enter the VLAN number of a VLAN that is supported on all the switches in the Alpha Chain segment (see Figure 80: Alpha Chain Setting <u>Figure 80</u>).
- 2. Priority (0-255, default:128) The Chain Port switch(es) at the ends of an Alpha Chain segment will automatically determine which Chain Port switch should be forwarding and which should be blocking. However, if you should have a preference as to which Chain Port switch should be forwarding on the Alpha Chain segment, then you can enter a priority number in the range of 0-255, in the entry field, to control if the local switch will be forwarding or blocking.
  - a. Enter a number that is lower than the partner Chain Port switch's Priority setting, if you want the local switch to be the forwarding Chain Port switch.
  - b. Enter a number that is higher than the partner Chain Port switch's Priority setting, if you want the partner Chain Port switch to be the forwarding switch.
- 3. **Timeout Count (3-255, default:5) -** Enter the number PDUs (protocol data units) that a Chain Port is allowed to miss into the entry field.
  - a. The Alpha Chain protocol works by sending PDUs between two Chain Ports to determine the forwarding and blocking status of each the two Chain Ports at the end points of an Alpha Chain Segment. One PDU is sent every 200 milliseconds. You can configure the number PDUs that a Chain Port can miss, before the port determines a link failure has occurred.
- 4. Storm Control (broadcast and multicast) Choose Disable or Enable from the dropdown list.
  - a. **Warning!** When this option is enabled, all the ports on the switch will have the Storm Control feature automatically enabled.
- 5. Click on the **Submit** button to load the changes into the running configuration.

| Global Setting                          |          |
|-----------------------------------------|----------|
| VLAN (1-4094, default:1)                | 1        |
| Priority (0-255, default:128)           | 128      |
| Timeout Count (3-255, default:5)        | 5        |
| Storm Control (broadcast and multicast) | Enable 🗸 |
|                                         | Submit   |

Figure 80: Alpha Chain Setting

# **Configuring the Alpha Chain Ports**

- 1. Check the check box next to the port number of the ports that you want to be configured as a Chain Port (see Figure 81).
- 2. Click on the **Submit** button to load the changes into the running configuration.

| Chain Protocol |        |      |        |  |
|----------------|--------|------|--------|--|
| Port           | Enable | Role | State  |  |
| ge1            |        | None | None   |  |
| ge2            |        | None | None   |  |
| ge3            |        | None | None   |  |
| ge4            |        | None | None   |  |
| ge5            |        | None | None   |  |
| ge6            |        | None | None   |  |
| ge7            |        | None | None   |  |
| ge8            |        | None | None   |  |
| ge9            |        | None | None   |  |
| ge10           |        | None | None   |  |
| ge11           |        | None | None   |  |
| ge12           |        | None | None   |  |
| xe1            |        | None | None   |  |
| xe2            |        | None | None   |  |
| xe3            |        | None | None   |  |
| xe4            |        | None | None   |  |
|                |        |      | Submit |  |

Figure 81: Chain Ports – Master and Slave on One Switch

# **Alpha Chain Pass-Through Ports**

To navigate to the Chain Pass-Through Setting page:

- 1. Click on the + next to **STP/Ring**.
- 2. Click on Chain Pass-Through Setting.

To configure the Alpha Chain Pass-Through ports:

1. From the drop-down list below the **Chain Pass-Through Port 1** heading, choose one of the daisy chained ports on the switch to be the Chain Pass-Through Port #1 for the switch.

- 2. Next, from the drop-down list below the **Chain Pass-Through Port 2** heading choose the remaining daisy chained port on the switch to be the Chain Pass-Through Port #2 for the switch.
- 3. To change the port number for either of the Chain pass-through ports on the switch, you must first click on the **Disable** button to clear the settings for both Chain Pass-Through ports. Repeat the previous steps to set the new port numbers to be Chain Pass-Through.
- 4. Click on the **Submit** button to load the changes into the running configuration.

| Set Chain Pass-<br>Through Port      | Chain Pass-Through Port 1<br>ge4 🗸 | Chain Pass-Through Port 2<br>ge10 🗸 |
|--------------------------------------|------------------------------------|-------------------------------------|
| Chain Pass-<br>Through Port<br>State |                                    |                                     |
|                                      |                                    | Disable Update Setting              |

# **Configuring Alpha Chain using CLI commands**

## Storm Control

To disable the automatic enabling of Storm Control feature on all the ports, use the following CLI commands:

CLI Command Mode: Global Configuration Mode

CLI Command Syntax: **no bridge 1 chain-storm** 

Usage Example:

```
switch_a>enable
switch_a#configure terminal
switch_a(config)# no bridge 1 chain-storm
switch_a(config)#q
switch_a#
```

## **Configuring Chain Ports**

CLI Command Mode: Interface Configuration Mode

CLI Command Syntax: chain port enable no chain port

Usage Example 1: Enabling a chain port

```
switch_a>enable
switch_a#configure terminal
switch_a(config) #in ge6
switch_a(config-if) #chain port enable
switch_a(config-if) #q
switch_a(config) #q
```

Usage Example 2: Disabling a chain port

```
switch_a>enable
switch_a#configure terminal
switch_a(config)#in ge6
switch_a(config-if)#no chain port
switch_a(config-if)#q
switch_a(config)#q
```

## **Configuring Chain Pass-Through Ports**

CLI Command Mode: Global Configuration Mode

CLI Command Syntax: chain pass-through <port #1 port #2> no chain pass-through

Usage Example 1: Enabling chain pass-through

```
switch_a>enable
switch_a#configure terminal
switch_a(config)# chain pass-through ge3 ge4
switch_a(config)#q
switch_a#
```

Usage Example 2: Disabling chain port pass-through

```
switch_a>enable
switch_a#configure terminal
switch_a(config)# no chain pass-through
switch_a(config)#q
switch_a#
```

# **STP/RING PAGE - ADVANCED SETTING**

To navigate to the STP/Ring Advanced Setting page:

- 1. Click on the + next to STP/Ring.
- 2. Click on Advanced Setting.

# **Advanced Bridge Configuration**

The Advanced Setting Page contain several settings to determine how the switch will handle BPDU packets.

- **Bridge bpdu-guard configuration -** When the BPDU Guard feature is set for a bridge, all portfast-enabled ports of the bridge that have **bpdu-guard** set to default shut down the port on receiving a BPDU. In this case, the BPDU is not processed.
- Error disable timeout configuration Enabling this allows a Disabled port to reenable itself automatically after the specified Interval.
- Interval Default is 300 seconds. This is the length of time a port will remain disabled after shutting down due to the **bpdu-guard**.

| Advanced Bridge Configuration                 |                                                                                                    |  |  |
|-----------------------------------------------|----------------------------------------------------------------------------------------------------|--|--|
| Bridge BPDU-guard configuration               |                                                                                                    |  |  |
| sable timeout configuration                   | Disable 🗸                                                                                                    |  |  |
| (101000000 sec), Default: 300                 | 300                                                                                                    |  |  |
| Advanced Per Port Configura                   | ition                                                                                                    |  |  |
| Portfast configuration <b>/</b> status        | BPDU-guard configuration                                                                                                    |  |  |
| ● Disable 〇 Enable / Curr. OFF                | Default 🗸                                                                                                    |  |  |
| $ullet$ Disable $\bigcirc$ Enable / Curr. OFF | Default 🗸                                                                                                    |  |  |
| ge3 💿 Disable 🔿 Enable / Curr. OFF 🛛 🗌        |                                                                                                    |  |  |
| ge4 💿 Disable 🔿 Enable / Curr. OFF            |                                                                                                    |  |  |
| ge5 💿 Disable 🔿 Enable / Curr. OFF 🛛 🗌        |                                                                                                    |  |  |
| ● Disable ○ Enable / Curr. OFF                | Default 🗸                                                                                                    |  |  |
| ge7 💿 Disable 🔿 Enable / Curr. OFF            |                                                                                                    |  |  |
| ge8 💿 Disable 🔿 Enable / Curr. OFF 🛛 🗌        |                                                                                                    |  |  |
| ge9 💿 Disable 🔿 Enable / Curr. OFF            |                                                                                                    |  |  |
| ge10 💿 Disable 🔿 Enable / Curr. OFF           |                                                                                                    |  |  |
|                                               | Advanced Bridge Configurat<br>PDU-guard configuration<br>(101000000 sec), Default: 300<br>Advanced Per Port Configurat<br>Portfast configuration / status<br>Disable 	Enable / Curr. OFF<br>Disable 	Enable / Curr. OFF |  |  |

Figure 82: Advanced Bridge Configuration

# **Advanced Per Port Configuration**

- **Portfast Configuration / status –** Enabling this for Edge ports (ports connecting to an end device as opposed to another switch) protect the
- **BPDU-Guard Configuration –** When set to **Default** the port will default to the Advanced Bridge Configuration settings. **Enable** or **Disable** to override the Bridge BPDU-Guard

| Advanced Bridge Configuration               |                                        |                          |  |
|---------------------------------------------|----------------------------------------|--------------------------|--|
| Bridge I                                    | Disable 🗸                              |                          |  |
| Error di                                    | sable timeout configuration            | Disable 🗸                |  |
| Interval                                    | (101000000 sec), Default: 300          | 300                      |  |
|                                             | Advanced Per Port Configura            | ation                    |  |
| Port                                        | Portfast configuration <b>/</b> status | BPDU-guard configuration |  |
| ge1                                         | ● Disable ○ Enable / Curr. OFF         | Default 🗸                |  |
| ge2                                         | ● Disable ○ Enable / Curr. OFF         | Default 🗸                |  |
| ge3                                         | Default 🗸                              |                          |  |
| ge4                                         | Default 🗸                              |                          |  |
| ge5                                         | Default 🗸                              |                          |  |
| ge6                                         | ge6 💿 Disable 🔿 Enable / Curr. OFF     |                          |  |
| ge7                                         | ● Disable ○ Enable / Curr. OFF         | Default 🗸                |  |
| ge8                                         | Default 🗸                              |                          |  |
| ge9                                         | Default 🗸                              |                          |  |
| ge10   Disable  Enable / Curr. OFF  Default |                                        |                          |  |

Figure 83: Advanced Per Port Configuration

# Configuring Spanning Tree Advanced Settings using CLI commands

# **Enabling BPDU Guard Globally**

CLI Command Mode: Global Configuration Mode

CLI Command Syntax: bridge 1 spanning-tree portfast bpdu-guard

Usage Example:

```
switch_a>enable
switch_a#configure terminal
switch_a(config)# bridge 1 spanning-tree portfast bpdu-guard
switch_a(config)#q
switch_a#
```

# **Enabling BPDU Guard on a Port**

To enable the BPDU Guard feature on an **individual** switch port, use the CLI commands below:

CLI Command Mode: Interface Configuration Mode

CLI Command Syntax: spanning-tree portfast; spanning-tree portfast bpdu-guard enable

Usage Example:

```
switch_a>enable
switch_a#configure terminal
switch_a(config)#interface gel
switch_a(config-if)#spanning-tree portfast
switch_a(config-if)#spanning-tree portfast bpdu-guard enable
switch_a(config-if)#q
switch_a(config)#q
switch_a#
```

# **Enabling BPDU Guard Error Disable-timeout**

To enable the BPDU Guard Error Disable-timeout feature on a switch port, and set the timeout interval, use the CLI commands below:

CLI Command Mode: Global Configuration Mode
CLI Command Syntax: bridge 1 spanning-tree errdisable-timeout enable bridge 1 spanning-tree errdisable-timeout interval 300

Usage Example:

```
switch_a>enable
switch_a#configure terminal
switch_a(config) #bridge 1 spanning-tree errdisable-timeout enable
switch_a(config) #bridge 1 spanning-tree errdisable-timeout interval
300
switch_a(config) #q
switch_a#
```

#### **Enabling the Loop Guard Feature**

CLI Command Mode: Interface Configuration Mode

CLI Command Syntax: spanning-tree guard loop

```
switch_a>enable
switch_a#configure terminal
switch_a(config)#interface ge1
switch_a(config-if)# spanning-tree guard loop
switch_a(config-if)#q
switch_a(config)#q
switch_a#
```

# VLAN

# **Configuring VLANs**

### Add and delete VLANs

To navigate to the VLAN Setting page:

- 1. Click on the + next to VLAN.
- 2. Click on VLAN Setting.

Add and delete VLANs from this screen.

| VLAN Setting      |           |          |             |  |  |  |
|-------------------|-----------|----------|-------------|--|--|--|
| VLA               | N Setting | Add VLAN | Delete VLAN |  |  |  |
| VLAN ID VLAN NAME |           |          |             |  |  |  |
| VLAN1             | Default   |          |             |  |  |  |

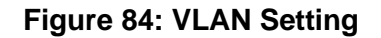

Clicking the Add VLAN button takes you to the screen shown below. Assign a VLAN number and name and select **Attach** or **Detach** to the CPU port. Select which ports are to be members of the VLAN and choose **tagged** or **untagged** for each port. Then click **Submit**.

| VLAN ID(24033) |          | VLAN Name |                    |       |
|----------------|----------|-----------|--------------------|-------|
| CPU Port       | Attach 🗸 |           |                    |       |
| VLAN Setting   |          |           |                    |       |
| PORT           | VLAN Mem | ber -     | Fagged or Untagged |       |
| ge1            |          |           | Untagged 🗸         |       |
| ge2            |          |           | Untagged 🗸         |       |
| ge3            |          |           | Untagged 🗸         |       |
| ge4            |          |           | Untagged 🗸         |       |
| ge5            |          |           | Untagged 🗸         |       |
| ge6            |          |           | Untagged 🗸         |       |
| ge7            |          |           | Untagged 🗸         |       |
| ge8            |          |           | Untagged 🗸         |       |
| ge9            |          |           | Untagged 🗸         |       |
| ge10           |          |           | Untagged 🗸         |       |
| ge11           |          |           | Untagged 🗸         |       |
| ge12           |          |           | Untagged 🗸         |       |
| xe1            |          |           | Untagged 🗸         |       |
| xe2            |          |           | Untagged 🗸         |       |
| xe3            |          |           | Untagged 🗸         |       |
| xe4            |          |           | Untagged 🗸         |       |
|                | •        | •         | SI                 | ubmit |

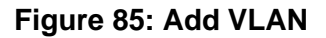

### **Port Setting**

All ports on the switch can be configured with different Port Types that have different tagging restrictions as defined below.

- Access Port If a port is configured to be an Access Port, then this port can only be a member of a single VLAN based on the Access Port's **PVID VLAN** setting, and this port's outgoing packets cannot be modified to contain a VLAN Tag.
- **Trunk Port** If a port is configured to be a Trunk Port, then this port can be a member of multiple VLANs. This port's outgoing packets will be automatically modified to contain a VLAN tag of the VLAN that the packet belongs to, with the exception of the PVID VLAN on that port. The PVID VLAN on a Trunk Port will not be automatically modified to contain a VLAN tag of the PVID VLAN.
- **Hybrid Port** A Hybrid Port has no restriction on it. If a port is configured to be a Hybrid Port, then this port can be a member of multiple VLANs, and this port's outgoing packets can be configured to be either with or without a VLAN tag of the VLAN that the packet belongs to, including the PVID VLAN of the Hybrid Port.

For all three types of ports above, if an incoming packet contains a VLAN tag, then the packet's VLAN association rule will be based on the VLAN Tag.

To configure the proper port type and the PVID setting for each switch port:

- 1. Choose the port type for each port in the drop-down list.
- 2. Enter the **PVID VLAN** for each port (see below).
- 3. Enter the **Priority Level** (optional).
- 4. Click on the Update Setting button.
- 5. Save the configuration (see the <u>Save Configuration Page</u>)

Warning: Modifying the Port Type using the Web GUI will cause that switch port to lose all its current VLAN membership and become a member port for the PVID VLAN only. You will lose your current connection to the switch, should you choose to modify the PVID of the port that connects your Computer to the switch.

| Port | Mode     | PVID | Priority Level |
|------|----------|------|----------------|
| ge1  | Hybrid 🗸 | 1    | 0              |
| ge2  | Hybrid 🗸 | 1    | 0              |
| ge3  | Hybrid 🗸 | 1    | 0              |
| ge4  | Hybrid 🗸 | 1    | 0              |
| ge5  | Hybrid 🗸 | 1    | 0              |
| ge6  | Hybrid 🗸 | 1    | 0              |
| ge7  | Hybrid 🗸 | 1    | 0              |
| ge8  | Hybrid 🗸 | 1    | 0              |
| ge9  | Hybrid 🗸 | 1    | 0              |
| ge10 | Hybrid 🗸 | 1    | 0              |
| ge11 | Hybrid 🗸 | 1    | 0              |
| ge12 | Hybrid 🗸 | 1    | 0              |
| xe1  | Hybrid 🗸 | 1    | 0              |
| xe2  | Hybrid 🗸 | 1    | 0              |
| xe3  | Hybrid 🗸 | 1    | 0              |
| xe4  | Hybrid 🗸 | 1    | 0              |

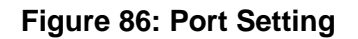

### Tag Based VLAN Configuration Using CLI Commands

#### Configuring a 802.1Q VLAN

To configure an 802.1Q VLAN on a switch use the following CLI commands:

CLI Command Mode: VLAN Database Configuration Mode

CLI Command Syntax: vlan NUMBER bridge 1 name NAME state enable

#### Usage Example:

```
switch_a>enable
switch_a#configure terminal
switch_a(config)#vlan database
switch_a(config-vlan)#vlan 100 bridge 1 name Management state enable
switch_a(config-vlan)#vlan 200 bridge 1 name Accounting state enable
switch_a(config-vlan)#vlan 300 bridge 1 name Sales state enable
switch_a(config-vlan)#q
switch_a(config)#q
switch_a#
```

#### Configuring an IP Address for a Management VLAN

CLI Command Mode: Interface Configuration Mode

CLI Command Syntax: ip address IP\_ADDRESS/PREFIX [e.g. 10.0.0.1/24]

Usage Example:

```
switch_a>enable
switch_a#configure terminal
switch_a(config)#interface vlan1.100
switch_a(config-if)#ip address 192.168.100.10/24
switch_a(config-if)#q
switch_a(config)#q
switch_a#
```

#### Removing an IP Address from a Management VLAN

CLI Command Mode: Interface Configuration Mode

CLI Command Syntax: no ip address

```
switch_a>enable
switch_a#configure terminal
switch_a(config)#interface vlan1.100
switch_a(config-if)#no ip address
```

```
switch_a(config-if) #q
switch_a(config) #q
switch a#
```

#### **Configuring an Access Port**

CLI Command Mode: Interface Configuration Mode CLI Command Syntax: switchport mode access CLI Command Syntax: switchport access vlan <1 – 4094>

Usage Example:

```
switch_a>enable
switch_a#configure terminal
switch_a(config)#interface ge1
switch_a(config-if)#switchport mode access
switch_a(config-if)#switchport access vlan 100
switch_a(config-if)#q
switch_a(config)#q
switch_a#
```

#### **Configuring a Trunk Port**

CLI Command Mode: Interface Configuration Mode

CLI Command Syntax: switchport mode trunk

CLI Command Syntax: switchport trunk allowed vlan [add | all | except | none | remove] VLAN\_ID

CLI Command Syntax: switchport trunk native vlan <1-4033>

```
switch_a>enable
switch_a#configure terminal
switch_a(config)#interface ge7
switch_a(config-if)#switchport mode trunk
switch_a(config-if)#switchport trunk allowed vlan add 100,200,300
switch_a(config-if)#switchport trunk native vlan 1
switch_a(config-if)#q
```

```
switch_a(config)#q
switch_a#
```

### Add an IP to the Management VLAN

To navigate to the System/IP Address page:

- 1. Click on the + next to System.
- 2. Click on IP Address.

To add an IP for a Management VLAN:

- 1. Enter the IP address and subnet mask for the management VLAN
- 2. Click on the **Submit** button (see below).
- 3. Save the configuration (see the <u>Save Configuration Page</u>)

| Static IP:      |              |                |
|-----------------|--------------|----------------|
| VLAN ID         | IP Address   | IP Subnet Mask |
| 1               | 192.168.1.10 | 255.255.255.0  |
| Default Gateway | Disable 🗸    |                |
|                 |              | Apply & Save   |

Figure 87: Management VLAN IP Address

To delete an IP from a VLAN (the default VLAN, for an example):

- 1. Delete the IP and the subnet mask of the default VLAN and leave it as blank
- 2. Click on the **Submit** button.

Warning: Before completing the steps above, make sure that you have already set up another management IP on another VLAN, and have set up a port properly for accessing that VLAN.

# QOS

QoS (Quality of Service) refers to several related aspects of computer networks that allow the transport of traffic with special requirements. In particular, technology has been developed to allow computer networks to become as useful as telephone networks for audio conversations, as well as supporting new applications with even stricter service demands. Beyond the audio applications that QoS was originally intended, data traffic such as video or real-time information can benefit from QoS.

QoS as it pertains to the switch can be broken down into two types, CoS and DCSP. CoS or **Class of Service** operates at Layer 2 and was developed by an IEEE working group in the 1990s. CoS uses a 3-bit field called the **Priority Code Point** (PCP) within an Ethernet frame header when using VLAN tagged frames as defined by IEEE 802.1Q. It specifies a priority value between 0 and 7, inclusive that can be used by QoS disciplines to differentiate traffic. Although this technique is commonly referred to as IEEE 802.1p, there is no standard or amendment by that name published by the IEEE. Rather the technique is incorporated into the IEEE 802.1Q standard which specifies the tag inserted into an Ethernet frame.

Eight different classes of service are available as expressed through the 3-bit PCP field in an IEEE 802.1Q header added to the frame. The way traffic is treated when assigned to any particular class is undefined and left to the implementation. The IEEE however has made some broad recommendations:

| РСР | Priority    | Acronym | Traffic Types                      |
|-----|-------------|---------|------------------------------------|
| 1   | 0 (lowest)  | ВК      | Background                         |
| 1   | 1           | BE      | Best Effort                        |
| 2   | 2           | EE      | Excellent Effort                   |
| 3   | 3           | CA      | Critical Applications              |
| 4   | 4           | VI      | Video, < 100 ms latency and jitter |
| 5   | 5           | VO      | Voice, < 10 ms latency and jitter  |
| 6   | 6           | IC      | Internetwork Control               |
| 7   | 7 (highest) | NC      | Network Control                    |

The above recommendations are implemented in the 802.1p Priority submenu.

**DSPC** or **Diffserv Code Point** uses the first 6 bits in the ToS field of the IP(v4) packet header. This type of QoS is primarily useful if the QoS needs to pass through a router or routers. We will touch on DSPC briefly later in this section.

# **Global Configuration Page**

### Web GUI Interface

To navigate to the QoS Global Configuration page (see below):

- 1. Click on the + next to **QoS**.
- 2. Click on Global Configuration.

|        | Mode                                                     |  |  |  |  |  |  |
|--------|----------------------------------------------------------|--|--|--|--|--|--|
| QoS    | Disable 🗸                                                |  |  |  |  |  |  |
| Trust  | CoS DSCP                                                 |  |  |  |  |  |  |
| Policy | Strict Priority(Queue7) +WRR(Queue0-6)<br>OWRR(Queue0-7) |  |  |  |  |  |  |
|        | Weighted Round Robin                                     |  |  |  |  |  |  |
| Queue  | Weight(1~127)                                            |  |  |  |  |  |  |
| 0      | 1                                                        |  |  |  |  |  |  |
| 1      | 2                                                        |  |  |  |  |  |  |
| 2      | 4                                                        |  |  |  |  |  |  |
| 3      | 8                                                        |  |  |  |  |  |  |
| 4      | 16                                                       |  |  |  |  |  |  |
| 5      | 32                                                       |  |  |  |  |  |  |
| 6      | 64                                                       |  |  |  |  |  |  |
| 7      | 127                                                      |  |  |  |  |  |  |
|        | Submit                                                   |  |  |  |  |  |  |

Figure 88: QoS Global Configuration

To Enable the QoS settings:

- 1. Enable QoS, by selecting the drop-down box to the right of the QoS option.
- 2. Choose CoS and/or DSCP next to the Trust option.
- 3. Select the desired option next to Policy:
  - a. Strict Priority (Queue0-3) Note: Not all switches support this mode. Packets must be emptied from the queues in order. Starting with queue 3 and ending with queue 0, the packets in each queue must be completely emptied before the next queue's packets are considered for transmission.
  - b. Strict Priority (Queue3) +WRR(Queue0-2) Packets must be emptied from queue 3 first and the three remaining queues are emptied according the WRR weights in the Weighted Round Robin section (see below).

- c. WRR (Queue 0 3) each queue is allowed to discharge a certain number of packets (according to the WRR weights in the Weighted Round Robin section) before moving to the next queue.
- 4. Enter the Weight for each queue in the Weight Round Robin section
- 5. Click on the **Submit** button.
- 6. Save the configuration (see the <u>Save Configuration Page</u>)

Note: Weighted Round Robin – There are four text fields, one for each queue (0 – 3). A number from 1 to 20 can be assigned for each queue. This number is used with WRR policy and is the value of the number of packets that must be emptied from the queue before the next queue is considered. By default, these values are:

| Queue | Weight |
|-------|--------|
| 0     | 1      |
| 1     | 2      |
| 2     | 4      |
| 3     | 8      |

### **QoS Global Configuration using the CLI Interface**

This section gives information on Command line commands related to QoS and assumes the user has a working knowledge of connecting to the switch using Telnet, SSH or the Serial port. Telnet is enabled by default. To enable or disable Telnet or SSH see the Management Interface section.

#### **Enabling/Disabling QoS**

CLI Command Mode: Interface Configuration Mode

CLI Command Syntax: mls qos enable no mls qos

Usage Example – Enabling QoS:

```
switch_a>enable
switch_a#configure terminal
switch_a(config)#int gel
switch_a(config-if)#mls qos enable
switch_a(config-if)#q
switch_a(config)#q
switch_a#
```

Usage Example – Disabling QoS:

```
switch_a>enable
switch_a#configure terminal
switch_a(config)#int ge1
switch_a(config-if)# no mls qos
switch_a(config-if)#q
switch_a(config)#q
switch_a#
```

#### Enable/Disable QoS Trust

CLI Command Mode: Global Configuration Mode

CLI Command Syntax: mls qos trust <cos/dscp> no qos trust

Usage Example – Enable QoS Trust:

```
switch_a>enable
switch_a#configure terminal
```

```
switch_a(config) # mls qos trust cos
switch_a(config) #q
switch a#
```

Usage Example – Disable QoS Trust:

```
switch_a>enable
switch_a#configure terminal
switch_a(config)# no mls qos trust
switch_a(config)#q
switch_a#
```

#### **Configuring the Egress Expedite Queue**

CLI Command Mode: Global Configuration Mode

CLI Command Syntax: priority-queue strict priority-queue out no priority-queue out mls qos <WRR\_WTS> (4 values separated by spaces. Range is 1-20 (See the Usage Example).

Usage Example - Enable QoS Strict Priority (Queue 0-3):

```
switch_a>enable
switch_a#configure terminal
switch_a(config) # priority-queue strict
switch_a(config) #q
switch_a#
```

Usage Example – Enable QoS Strict Priority (Queue 3) + WWR (Queue 0-2):

```
switch_a>enable
switch_a#configure terminal
switch_a(config) # priority-queue out
switch_a(config) #q
switch_a#
```

Usage Example – Disable QoS Strict Priority:

```
switch_a>enable
switch_a#configure terminal
switch_a(config) # no priority-queue out
switch_a(config) #q
switch_a#
```

Usage Example – The following example specifies the bandwidth ratios of the four transmit queues, starting with queue 0, on the switch. WRR\_WTS Weighted Round Robin (WRR) weights for the 4 queues (4 values separated by spaces). Range is 1-20.

```
switch_a>enable
switch_a#configure terminal
switch_a(config)#mls qos 1 2 4 8
switch_a(config)#q
switch_a#
```

# 802.1p Priority Page

### Web GUI Interface

To navigate to the QoS 802.1p Priority page (see Figure 89):

- 1. Click on the + next to QoS.
- 2. Click on 802.1p Priority.

The 802.1p Priority page allows a user to assign the queues to VLAN priorities (see <u>Global</u> <u>Configuration Page</u> for more information on queues).

Each VLAN priority is expressed as the three-bit PCP field in the 802.1Q header discussed previously. The values shown above are the default values with the higher VLAN priorities corresponding to the higher priority queues.

| VLAN<br>Priority | Priority |
|------------------|----------|
| 0                | 0 ~      |
| 1                | 1 🗸      |
| 2                | 2 🗸      |
| 3                | 3 🗸      |
| 4                | 4 ~      |
| 5                | 5 🗸      |
| 6                | 6 🗸      |
| 7                | 7 ~      |
|                  | Submit   |

Figure 89: 802.1p Priority

**1** Note: Remember to enable QOS in Global Configuration section in order to configure the priority.

By default, the higher priority queue 3 are assigned to VLAN priorities 6 and 7, queue 2 assigned to VLAN priorities 4 and 5; queue 1 assigned to VLAN priorities 2 and 3; and finally, queue 0 assigned to VLAN priorities 0 and 1.

After making any changes on the page, click on the **Submit** button to ensure that the changes are stored.

### 802.1p Priority Submenu – CLI Interface

CLI Command Mode: Global Configuration Mode CLI Command Syntax: wrr-queue cos-map <QUEUE\_ID> <COS\_VALUE>

Queue ID. Range is 0-3. COS\_VALUE CoS values. Up to 8 values (separated by spaces).

Usage Example The following example shows mapping CoS values 0 and 1 to queue 1 on the switch:

```
switch_a>enable
switch_a#configure terminal
switch_a(config)#wrr-queue cos-map 1 0 1
switch_a(config)#q
switch_a#
```

### **DSCP Page – HTTP Interface**

The DSCP submenu is much like the 802.1p submenu except there are many more DSCP priorities to choose from and they are all assigned to the lowest-priority queue, 0. For each DSCP priority, the user can change the value of the queue to between 0 and 3. See Figure 3 for more information:

| DSCP<br>Priority | Priority | DSCP<br>Priority | Priority | DSCP<br>Priority | Priority | DSCP<br>Priority | Priority |
|------------------|----------|------------------|----------|------------------|----------|------------------|----------|
| 0                | 0 ~      | 1                | 0 ~      | 2                | 0 ~      | 3                | 0 ~      |
| 4                | 0 ~      | 5                | 0 ~      | 6                | 0 ~      | 7                | 0 ~      |
| 8                | 0 ~      | 9                | 0 ~      | 10               | 0 ~      | 11               | 0 ~      |
| 12               | 0 ~      | 13               | 0 ~      | 14               | 0 ~      | 15               | 0 ~      |
| 16               | 0 ~      | 17               | 0 ~      | 18               | 0 ~      | 19               | 0 ~      |
| 20               | 0 ~      | 21               | 0 ~      | 22               | 0 ~      | 23               | 0 ~      |
| 24               | 0 ~      | 25               | 0 ~      | 26               | 0 ~      | 27               | 0 ~      |
| 28               | 0 ~      | 29               | 0 ~      | 30               | 0 ~      | 31               | 0 ~      |
| 32               | 0 ~      | 33               | 0 ~      | 34               | 0 ~      | 35               | 0 ~      |
| 36               | 0 ~      | 37               | 0 ~      | 38               | 0 ~      | 39               | 0 ~      |
| 40               | 0 ~      | 41               | 0 ~      | 42               | 0 ~      | 43               | 0 ~      |
| 44               | 0 ~      | 45               | 0 ~      | 46               | 0 ~      | 47               | 0 ~      |
| 48               | 0 ~      | 49               | 0 ~      | 50               | 0 ~      | 51               | 0 ~      |
| 52               | 0 ~      | 53               | 0 ~      | 54               | 0 ~      | 55               | 0 ~      |
| 56               | 0 ~      | 57               | 0 ~      | 58               | 0 ~      | 59               | 0 ~      |
| 60               | 0 ~      | 61               | 0 ~      | 62               | 0 ~      | 63               | 0 ~      |
|                  |          |                  |          |                  |          |                  | Submit   |

Figure 90: DSCP

# Note: Remember to enable QOS in Global Configuration section in order to configure the priority.

After changing any values on this page, click on the **Submit** button to allow them to take effect.

### DSCP Submenu – CLI Interface

CLI Command Mode: Global Configuration Mode CLI Command Syntax: mls qos map dscp-queue <dscp\_value> to <queue\_ID> dscp\_value: Up to 8 values (separated by spaces). Range is 0-63. queue\_ID: Range is 0-3.

Usage Example The following example shows mapping DSCP values 0 to 3 to queue 1 on the switch:

```
switch_a>enable
switch_a#configure terminal
switch_a(config)#mls qos map dscp-queue 0 1 2 3 to 1
switch_a(config)#q
switch_a#
```

### **QoS Interface Commands – CLI Interface**

To assign a VLAN Priority to an Interface:

CLI Command Mode: Interface Configuration Mode

CLI Command Syntax: user-priority <0-7>

Usage Example The following example shows mapping DSCP values 0 to 3 to queue 1 on the switch:

```
switch_a>enable
switch_a#configure terminal
switch_a(config)#interface gel
switch_a(config-if) user-priority 4
switch_a(config-if)#q
switch_a(config)#
```

# **ACL Information**

To navigate to the ACL Information page:

- 1. Click on the **+** next to **QoS**.
- 2. Click on ACL Information.

This page shows the ACL information for the selected interface.

| Interface Summary |          |  |  |  |  |
|-------------------|----------|--|--|--|--|
| Interface         | Select 🗸 |  |  |  |  |
| Policy Map        | None     |  |  |  |  |

# **ACL** Configuration

To navigate to the ACL Configuration page:

- 1. Click on the + next to QoS.
- 2. Click on **ACL Configuration**.

QoS must be enabled globally before a policy map can be created. Enter a policy map name and a class name, then the information and burst rates. Then create the IP access list below and click **submit**.

|               |                                |                                          |                                      | Policy  | Map S                    | etting          |                      |       |                  |    |   |  |
|---------------|--------------------------------|------------------------------------------|--------------------------------------|---------|--------------------------|-----------------|----------------------|-------|------------------|----|---|--|
| Policy Map    |                                | Create 🗸                                 | reate 🗸 Policy Map Name              |         |                          |                 |                      |       |                  |    |   |  |
|               | Attach Class Map to Policy Map |                                          |                                      |         |                          |                 |                      |       |                  |    |   |  |
| Class N       | Name                           | Commi<br>(1                              | itted Information<br>1-1000000 kbps) | n Rate  | Cor                      | nmitted E<br>by | Burst (1-20<br>⁄tes) | 000   | Access List Type |    |   |  |
|               |                                |                                          |                                      |         |                          | IP              |                      | IP Ac | cess List*       |    | ~ |  |
| Create 🗸      |                                | Peak Information Rate(1-<br>1000000kbps) |                                      | Pea     | Peak Burst(1-20000bytes) |                 |                      |       |                  |    |   |  |
|               |                                |                                          |                                      |         |                          |                 |                      | ]     |                  |    |   |  |
|               |                                |                                          |                                      | IP A    | ccess                    | List            |                      |       |                  |    |   |  |
| Access List   | Create 🗸                       |                                          | (                                    | 1-99/13 | 00-199                   | 99)             |                      |       |                  |    |   |  |
| Action        | IP address                     |                                          |                                      | Mask    |                          |                 |                      |       |                  |    |   |  |
| permit 🗸      | nit 🗸                          |                                          |                                      |         |                          |                 |                      |       | Ac               | ld |   |  |
| Note: Enter i | nverse subr                    | net mask                                 | (e.g. 0.0.0.255 fo                   | r subne | et mas                   | k 255.255       | 5.255.0)             |       |                  |    |   |  |

Submit

### **ACL Configuration Using CLI Commands**

#### **Creating a Standard IP Access List**

To create a new Standard IP Access List to allow or deny an IP address/range access to the switch, use the following CLI commands with the Access list ID in the range from 1 - 99, or from 1300 - 1999:

CLI Command Mode: Global Configuration Mode

```
CLI Command Syntax:
ip-access-list <1-99, 1300-1999> permit <source IP> <source bit mask>
ip-access-list <1-99, 1300-1999> deny <source IP> <source bit mask>
ip-access-list <1-99, 1300-1999> deny any
```

Usage Example:

```
switch_a>enable
switch_a#configure terminal
switch_a(config)# ip-access-list 1 permit 192.168.1.224 0.0.0.31
switch_a(config)# ip-access-list 1 deny 192.168.1.224 0.0.0.31
switch_a(config)# ip-access-list 1 deny any
switch_a(config)#q
switch_a#
```

#### **Creating an Extended IP Access List**

To create a new Extended IP Access List to allow or deny an source IP address/range and destination IP address/range pair access to the switch, use the following CLI commands with the Access list ID in the range from 100 - 199, or from 2000 - 2699:

CLI Command Mode: Global Configuration Mode

```
CLI Command Syntax:

ip-access-list <100-199, 2000-2699> permit ip <source IP> <source bit mask>

<destination IP> <destination bit mask>

ip-access-list <100-199, 2000-2699> deny ip <source IP> <source bit mask>

<destination IP> <destination bit mask>

ip-access-list <100-199, 2000-2699> deny ip any any
```

```
switch_a>enable
switch_a#configure terminal
switch_a(config)#ip-access-list 100 permit ip 192.168.1.224 0.0.0.31
192.168.1.224 0.0.0.31
switch a(config)#ip-access-list 100 deny ip 192.168.1.224 0.0.0.31
```

```
192.168.1.224 0.0.0.31
switch_a(config)#ip-access-list 100 deny ip any any
switch_a(config)#q
switch_a#
```

#### **Creating a MAC Access List**

To create a new MAC Access List to allow or deny a source and destination Ethernet address pair access to the switch, use the CLI commands below with the Access list ID in the range from 100 - 199, or from 2000 - 2699.:

CLI Command Mode: Global Configuration Mode

CLI Command Syntax:

mac-access-list <2000-2699> permit <source MAC address> <source bit mask> <destination MAC address> <destination bit mask> <encapsulation format: 1=Ethernet II, 2=SNAP, 4=802.3, 8=LLC> ether-type <EtherType> < EtherType bit mask>

mac-access-list <2000-2699> deny <source MAC address> <source bit mask> <destination MAC address> <destination bit mask> <encapsulation format: 1=Ethernet II, 2=SNAP, 4=802.3, 8=LLC> ether-type <EtherType> < EtherType bit mask>

mac-access-list <2000-2699> deny any any <encapsulation format: 1=Ethernet II, 2=SNAP, 4=802.3, 8=LLC> ether-type <EtherType> < EtherType bit mask>

Usage Example:

```
switch_a>enable
switch_a#configure terminal
switch_a(config) #mac-access-list 2000 permit 00e0.b321.03de
0000.0000.0000 00e0.b321.03df 0000.0000 1 ether-type 800 0000
switch_a(config) #mac-access-list 2000 deny 00e0.b321.03de
0000.0000 00e0.b321.03df 0000.0000 1 ether-type 800 0000
switch_a(config) #mac-access-list 2000 deny any any 1 ether-type 800
0000
switch_a(config) #q
switch_a#
```

#### Creating an ACL Class Map with Layer 4 Access List

In order to create a Layer 4 Access List you must create it within an ACL Class Map. Use the CLI commands below to create an ACL Class Map together with the Layer 4 Access List. The Layer 4 Access List only classifies the ingress packets for the ACL Policy Map that it is

associated with; therefore, all packets will be allowed entry to the switch with the Layer 4 Access List. You will have to use this Access List in conjunction with another type of Access List, if you wish to filter any packet that did not match the classification rules from this Access List.

**Note:** The bandwidth policing capabilities of the ACL Class cannot be configured here; it can only be configured during the ACL Policy Map creation or modification:

```
CLI Command Mode:
Global Configuration Mode
Class Map Configuration Mode
```

CLI Command Syntax: class-map <Class Map Name> match layer4 source-port <TCP/UDP Port number> match layer4 destination-port <TCP/UDP Port number>

Usage Example:

```
switch_a>enable
switch_a#configure terminal
switch_a(config)#class-map FTP
switch_a(config-cmap)#match layer4 destination-port 21
switch_a(config-cmap)#q
switch_a(config)#
switch_a(config)#class-map FTP_Download
switch_a(config-cmap)#match layer4 source-port 20
switch_a(config-cmap)#q
switch_a(config-cmap)#q
switch_a(config)#q
switch_a(a)#q
```

### Creating a ACL Class Map with an IP or MAC Access List

To create a new ACL Class Map with a Standard/Extended IP Access List or a MAC Access List, you must have first created a Standard/Extended IP Access List or MAC Access List already. You can then use the CLI commands below to create a new ACL Class Map and assign one (you can only assign one Access List per Class Map) existing Standard/Extended IP Access List, or MAC Access List, to the ACL Class Map by referencing its Access list ID.

**Note:** The bandwidth policing capabilities of the ACL Class cannot be configured here; it can only be configured during the ACL Policy Map creation or modification:

CLI Command Mode: Global Configuration Mode Class Map Configuration Mode

CLI Command Syntax: class-map <ACL Class Name> match access-group <Access List ID>

Usage Example:

```
switch_a>enable
switch_a#configure terminal
switch_a(config)#class-map Layer_2-3_Class
switch_a(config-cmap)#match access-group 1
switch_a(config-cmap)#q
switch_a(config)#q
switch_a#
```

### **Creating an ACL Policy Map**

To create a new ACL Policy Map you must have first created the ACL Class Maps that you want to assign to the ACL Policy Map. You can then use the CLI commands below to create the new ACL Policy Map and assign one or multiple existing ACL Class Maps to the ACL Policy Map by referencing its ACL Class Map name. You can also complete or modify the bandwidth policing capabilities of the ACL Class Maps used during the ACL Policy Map creation process

CLI Command Mode: Global Configuration Mode Policy Map Configuration Mode Policy Map Class Configuration Mode

CLI Command Syntax: policy-map <ACL Policy Name> class <ACL Class Name> police <1-1000000> <1-20000> exceed-action drop

```
switch_a>enable
switch_a#configure terminal
switch_a(config)#policy-map IP_Policy_1
switch_a(config-pmap)#class IP_Class_1
switch a(config-pmap-c)#police 50000 5000 exceed-action drop
```

```
switch_a(config-pmap-c)#q
switch_a(config-pmap)#class IP_Class_2
switch_a(config-pmap-c)#police 50000 5000 exceed-action drop
switch_a(config-pmap-c)#q
switch_a(config-pmap)#class IP_Class_3
switch_a(config-pmap-c)#police 50000 5000 exceed-action drop
switch_a(config-pmap-c)#q
switch_a(config-pmap)#q
switch_a(config-pmap)#q
switch_a(config-pmap)#q
switch_a(config-pmap)#q
```

### Appling an Existing ACL Policy to a Port

To apply the ACL packet filtering features on a port, you must have first created an ACL Policy already. You can then use the CLI commands below to apply the existing ACL Policy to a port.

CLI Command Mode: Global Configuration Mode Interface Configuration Mode

CLI Command Syntax: interface <Interface Name> service-policy input <ACL Policy Name>

Usage Example:

```
switch_a>enable
switch_a#configure terminal
switch_a(config)#interface ge1
switch_a(config-if)#service-policy input IP_Policy_1
switch_a(config-if)#q
switch_a(config)#q
switch_a#
```

### **Deleting an ACL Class**

You can use the CLI commands below to delete an existing ACL Class.

CLI Command Mode: Global Configuration Mode

CLI Command Syntax: no class-map <ACL Class Name>

```
switch_a>enable
switch_a#configure terminal
switch_a(config)#no class-map IP_Class_1
switch_a(config)#q
switch_a#
```

### **Deleting an ACL Policy**

CLI Command Mode: Global Configuration Mode CLI Command Syntax: no policy-map <ACL Policy Name>

Usage Example:

```
switch_a>enable
switch_a#configure terminal
switch_a(config)#no policy-map IP_Policy_1
switch_a(config)#q
switch_a#
```

# **IP ACL (ACCESS CONTROL LIST)**

The settings in the ACL feature of the EtherWAN switch can be used to control which packets are allowed to enter the switch (Packet Filtering), as well as to control the amount of bandwidth that can be allocated for those packets (Bandwidth Policing).

# **Configuring IP ACL**

To navigate to the ACL/ACL Configuration page:

- 1. Click on the + next to **ACL**.
- 2. Click on IP ACL

To configure an IP Access List (See below figure):

1. Enter a number for the ACL, and then select **deny** or **permit**.

- 2. Select the type **standard** or **exended**.
- 3. Enter the source address and the source wildcard mask.
- 4. Enter source port (or select **any**), and (**eq**, **gt**, **It**, **neq**). (eq = equal to, gt = greater than, It= less than, neq = not equal)
- 5. For the destination, select Address, Any or Host.
- 6. If Address was selected, **Destination Address**, and the **Destination Wildcard Mask**.
- 7. Enter the **Destination Port** and the **Destination Port (Maximum)**.
- 8. Select the IP Protocol and then click Add.

| Add IP Access List                                          |                                          |          |             |                      |        |  |  |  |
|-------------------------------------------------------------|------------------------------------------|----------|-------------|----------------------|--------|--|--|--|
| Number                                                      |                                          |          |             |                      |        |  |  |  |
| Action                                                      |                                          | Permit • | ~           |                      |        |  |  |  |
|                                                             | Туре                                     |          |             |                      |        |  |  |  |
|                                                             |                                          | 🔘 S1     | tandard 🔿   | Extended             |        |  |  |  |
|                                                             |                                          |          | Source      |                      |        |  |  |  |
|                                                             |                                          | O Ad     | dress 🔾 Ar  | iy ○ Host            |        |  |  |  |
| Source Address                                              |                                          |          |             |                      |        |  |  |  |
| Source Wildcard Mask                                        |                                          |          |             |                      |        |  |  |  |
| Source Port 🍥 any                                           | _                                        |          | (0-65535)   | 🔍 eq 🔍 gt 🔍 lt 🔍 neq |        |  |  |  |
| Source Port (Max)                                           |                                          |          | 🔘 range     |                      |        |  |  |  |
|                                                             |                                          |          | Destinatio  | n                    |        |  |  |  |
|                                                             |                                          | Ad       | dress 🔘 Ar  | iy 🔍 Host            |        |  |  |  |
| Destination Address                                         |                                          |          |             |                      |        |  |  |  |
| Destination Wildcard Ma                                     | ask                                      |          |             |                      |        |  |  |  |
| Destination Port 🔘 any                                      |                                          |          | (0-65535)   | 🔍 eq 🔍 gt 🔍 lt 🔍 neq |        |  |  |  |
| Destination Port (Max)                                      |                                          |          | 🔘 range     |                      |        |  |  |  |
|                                                             | · ·                                      |          | IP Protoco  | ol                   |        |  |  |  |
|                                                             | ● TCP(6) ○ UDP(17) ○ Other (0-255) ○ Any |          |             |                      |        |  |  |  |
|                                                             |                                          |          |             |                      | Add    |  |  |  |
| eq - Equal,gt - Greater Than,lt - Less Than,neq - Not Equal |                                          |          |             |                      |        |  |  |  |
|                                                             |                                          |          | IP Access L | ist                  |        |  |  |  |
| Select                                                      | ١                                        | lumber   |             | Action               | Rules  |  |  |  |
|                                                             |                                          |          |             | •                    | Delete |  |  |  |

Figure 91: IP ACL Configuration

Created IP ACLs will are displayed at the bottom of the page, where they can be be verified and/or deleted.

| IP Access List |        |        |                           |  |  |  |
|----------------|--------|--------|---------------------------|--|--|--|
| Select         | Number | Action | Rules                     |  |  |  |
| 0              | 1      | deny   | 10.10.10.10 225.225.225.0 |  |  |  |
| Delete         |        |        |                           |  |  |  |

### **Port ACL Settings**

To navigate to the Port ACL Settings page:

- 1. Click on the + next to **ACL**.
- 2. Click on **Porrt ACL Settings**

To configure a port with an ACL, simply select the exisiting ACL, and the port number with which you want to associate it. Then click **Update Setting.** 

| Attach ACL to a Port |       |             |            |  |  |  |
|----------------------|-------|-------------|------------|--|--|--|
| Interface            |       | ~           |            |  |  |  |
| Access List          |       | Direction   |            |  |  |  |
| ~                    |       | Inbound     |            |  |  |  |
|                      |       | Upda        | te Setting |  |  |  |
| Per-Port ACL Setting |       |             |            |  |  |  |
| Select Inte          | rface | Access List | Direction  |  |  |  |
|                      |       |             |            |  |  |  |

#### Figure 92: Port ACL Settings

#### Creating a Standard IP Access List using CLI

To create a new Standard IP Access List to allow or deny an IP address/range access to the switch, use the following CLI commands with the Access list ID in the range from 1 - 99, or from 1300 - 1999:

CLI Command Mode: Global Configuration Mode

CLI Command Syntax: access-list <1-99, 1300-1999> permit <source IP> <source bit mask> access-list <1-99, 1300-1999> deny <source IP> <source bit mask> access-list <1-99, 1300-1999> deny any

Usage Example:

```
switch_a>enable
switch_a#configure terminal
switch_a(config)# access-list 1 permit 192.168.1.224 0.0.0.31
switch_a(config)# access-list 1 deny 192.168.1.224 0.0.0.31
switch_a(config)# access-list 1 deny any
switch_a(config)#q
switch_a#
```

#### **Creating an Extended IP Access List**

To create a new Extended IP Access List to allow or deny an source IP address/range and destination IP address/range pair access to the switch, use the following CLI commands with the Access list ID in the range from 100 - 199, or from 2000 - 2699:

CLI Command Mode: Global Configuration Mode

CLI Command Syntax:

access-list <100-199, 2000-2699> permit ip <source IP> <source bit mask> <destination IP> <destination bit mask> access-list <100-199, 2000-2699> deny ip <source IP> <source bit mask> <destination IP> <destination bit mask> access-list <100-199, 2000-2699> deny ip any any

```
switch_a>enable
switch_a#configure terminal
switch_a(config)#access-list 100 permit ip 192.168.1.224 0.0.0.31
192.168.1.224 0.0.0.31
switch_a(config)#access-list 100 deny ip 192.168.1.224 0.0.0.31
192.168.1.224 0.0.0.31
switch_a(config)#access-list 100 deny ip any any
switch_a(config)#access-list 100 deny ip any any
switch_a(config)#q
switch_a#
```

# **SNMP**

SNMP is a TCP/IP application layer network management protocol that allows any TCP/IP device to be managed across a TCP/IP network. It is based on the client-server paradigm. The server (called a SNMP Agent) runs a process on the managed device that listens for a client's (a network management software running on a computer, usually called a NMS, short for Network Management Station) polling requests to fetch or to set a data item on the managed device. The SNMP Agent can also send alert messages (called Traps) to a NMS automatically, based on the occurrence of certain events on the device that the Agent resides. Note that SNMP is enabled by default.

### **SNMP General Settings**

To navigate to the SNMP General Settings page:

- 1. Click on the + next to **SNMP**.
- 2. Click on SNMP General Settings.

To configure the general settings for the SNMP feature (see Figure 93):

- 1. The SNMP server on the switch can be enabled or disabled by selecting the appropriate choice from the dropdown list next to SNMP Status.
- 2. The description field displays the switch model and port configuration by default. If needed, enter a short description (up to 256 characters) into this field.
- 3. Enter a name into the entry field next to Location, for the purpose of identifying the location of the switch.
- 4. Enter a name (up to 256 characters) into the entry field next to Contact, to identify the entity that is responsible for this switch.
- 5. Enter a trap community name (up to 256 characters) into the entry field next to any one of the 5 Trap community name entry boxes from Trap Community Name 1 to Trap Community Name 5.
  - a. Community names identify the SNMP Trap community group that the traps on this switch should be sending to. The identical Trap community names should also be set on the NMS hosts that will be receiving the traps. Each name defined corresponds with the **Trap host IP address** entry box with the same number. For example, **Trap Community Name 1** corresponds with **Trap Host 1 IP Address**.
- 6. Enter an IP address, for the NMS host(s) that should be receiving traps from this switch, into the entry field next to any one of the 5 Trap host IP address entry boxes from **Trap Host 1 IP Address to Trap Host 5 IP Address**

- 7. Enable or disable the link down trap by selecting the appropriate choice from the drop-down list next to **Link Down Trap**. This will allow or stop the switch from sending a trap to the identified trap community groups when any port on the switch moves from the link up state to the link down state.
- 8. Enable or disable the link up trap by selecting the appropriate choice from the dropdown list next **Link Up Trap**. This will allow or stop the switch from sending a trap to the identified trap community groups when any port on the switch moves from the link down state to the link up state.
- 9. Enable or disable the power down trap by selecting the appropriate choice from the drop-down list next **Power Down Trap**. This will allow or stop the switch from sending a trap to the identified trap community groups when one of the redundant power sources goes down (This feature is not on EX75000 and EX74000, and models with a single power input).
- 10. Enable or disable the power up trap by selecting the appropriate choice from the drop-down list next **Power Up Trap**. This will allow or stop the switch from sending a trap to the identified trap community groups when one of the redundant power sources powers up (This feature is not on EX75000 and EX74000, and models with a single power input).
- 11. Enable or disable the MAC notification trap by selecting the appropriate choice from the drop-down list next to **MAC Notification Trap**. This will allow or stop the switch from sending a trap to the identified trap community groups anytime there is a change in the MAC table on certain selected ports of the switch.
- 12. Set the interval between the MAC notification traps that you want the switch to send by entering the interval (in number of seconds from 1 to 65535) into the entry field next to **MAC Notification Interval (1 to 65535 seconds)**.
- 13. Set the size of the MAC notification history table by entering the total number of records (from 1 to 500) that the switch will keep for user to review at any one time into the entry field next to **MAC Notification History Size (1 to 500)**.
- 14. Select which ports on the switch for which traps should be sent when there is a new MAC address added to the MAC table for the port, by checking the appropriate check boxes for these ports in the **MAC Notification Added** section.
- 15. Select which ports on the switch for which traps should be sent when there is a MAC address being removed from the MAC table for the port, by checking the appropriate check boxes for these ports in the **MAC Notification Removed** section.
- 16. Click on the **Update** button after you have finished the configuration of the SNMP Server (Agent) General Settings.
- 17. Save the configuration (see the Save Configuration Page)

| SNMP Status                                       | Enable 🖌                                                                                                    |  |  |  |  |  |
|---------------------------------------------------|----------------------------------------------------------------------------------------------------|--|--|--|--|--|
| SNMP General Setting                              |                                                                                                    |  |  |  |  |  |
| Description                                       |                                                                                                    |  |  |  |  |  |
| Location                                          |                                                                                                    |  |  |  |  |  |
| Contact                                           |                                                                                                    |  |  |  |  |  |
| Trap Community Name 1                             |                                                                                                    |  |  |  |  |  |
| Trap Community Name 2                             |                                                                                                    |  |  |  |  |  |
| Trap Community Name 3                             |                                                                                                    |  |  |  |  |  |
| Trap Community Name 4                             |                                                                                                    |  |  |  |  |  |
| Trap Community Name 5                             |                                                                                                    |  |  |  |  |  |
| Trap Host 1 IP Address                            |                                                                                                    |  |  |  |  |  |
| Trap Host 2 IP Address                            |                                                                                                    |  |  |  |  |  |
| Trap Host 3 IP Address                            |                                                                                                    |  |  |  |  |  |
| Trap Host 4 IP Address                            |                                                                                                    |  |  |  |  |  |
| Trap Host 5 IP Address                            |                                                                                                    |  |  |  |  |  |
| Link Down Trap                                    | Disable 🗸                                                                                                    |  |  |  |  |  |
| Link Up Trap                                      | Disable 🗸                                                                                                    |  |  |  |  |  |
| Power Down Trap                                   | Disable 🗸                                                                                                    |  |  |  |  |  |
| Power Up Trap                                     | Disable 🗸                                                                                                    |  |  |  |  |  |
| PoE Interface Down Trap                           | Disable 🗸                                                                                                    |  |  |  |  |  |
| PoE Interface Up Trap                             | Disable 🗸                                                                                                    |  |  |  |  |  |
| PoE Over Load Trap                                | Disable 🗸                                                                                                    |  |  |  |  |  |
| MAC Notification Trap                             | Disable 🗸                                                                                                    |  |  |  |  |  |
| MAC Notification Interval<br>(1 to 65535 seconds) | 1                                                                                                    |  |  |  |  |  |
| MAC Notification History Size<br>(1 to 500)       | 1                                                                                                    |  |  |  |  |  |
| MAC Notification Added                            | ge1       ge2       ge3       ge4       ge5       ge6       ge7       ge8                   ge9       ge10ge11ge12       xe1       xe2       xe3       xe4 |  |  |  |  |  |
| MAC Notification Removed                          | ge1       ge2       ge3       ge4       ge5       ge6       ge7       ge8                                                                                  |  |  |  |  |  |
| Login Trap                                        | Disable 🗸                                                                                                    |  |  |  |  |  |
| Logout Trap                                       | Disable 🗸                                                                                                    |  |  |  |  |  |
|                                                   | Update Setting                                                                                                    |  |  |  |  |  |

Figure 93: SNMP General Settings

# Configuring SNMP v1 & v2 Community Groups

To navigate to the SNMP v1/v2 page:

- 1. Click on the + next to **SNMP**.
- 2. Click on **SNMP v1/v2**.

To configure the SNMP v1 & v2 community groups (see Figure 94):

- 1. Enter the SNMP community name into the entry field next to **Get Community Name** (the default value is "Public"). This will allow the NMS to poll status information from the switch (read only).
- 2. Enter the SNMP community name, into the entry field next to **Set Community Name**. This will allow a NMS to change the status of a data item in the switch.
- 3. Click on the **Update Setting** button after you have finished the configuration.
- 4. Save the configuration (see the <u>Save Configuration Page</u>)

| SNMP V1/V2c Setting |                |  |  |  |  |
|---------------------|----------------|--|--|--|--|
| Get Community Name  | public         |  |  |  |  |
| Set Community Name  |                |  |  |  |  |
|                     | Update Setting |  |  |  |  |

Figure 94: Community Name V1/V2c

# **Configuring SNMP v3 Users**

To navigate to the SNMP v3 page:

- 1. Click on the **+** next to **SNMP**.
- 2. Click on **SNMP v3**.

#### Adding SNMP v3 Users to the switch

1. Click on the **Add User** button. See below.

| SNMPv3 Sett | ing Add     | User       | D    | elete User   |          |              |
|-------------|-------------|------------|------|--------------|----------|--------------|
| User Name A | Access Mode | Security L | evel | Authenticati | ion Type | Privacy Type |
|             |             |            |      |              |          |              |

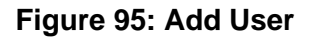

- 2. Next, select the desired authentication/privacy protocols from the drop-down list next to "NMP Version, according to the chart below (also see Figure 96):
  - a. **SNMPv3 No-Auth** = Only user name match is required for SNMP access to the switch. No user authentication or data encryption will be used.
  - b. **SNMPv3 Auth-MD5** = User authentication will be required using the MD5 hashing algorithm, but no data encryption will be used.
  - c. **SNMPv3 Auth-SHA** = User authentication will be required using the SHA-1 hashing algorithm, but no data encryption will be used.
  - d. SNMPv3 Priv Auth-MD5 = User authentication will be required using the MD5 hashing algorithm, and in addition, all data in protocol message will be encrypted using 56-bit DES encryption algorithm.
  - e. **SNMPv3 Priv Auth-SHA** = User authentication will be required using the SHA-1 hashing Algorithm, and in addition, all data in protocol message will be encrypted using 56-bit DES encryption algorithm.

| SNMP V3 Setting               |             |  |  |  |  |  |
|-------------------------------|-------------|--|--|--|--|--|
| SNMP Version SNMPv3 No-Auth ~ |             |  |  |  |  |  |
| User Name                     |             |  |  |  |  |  |
| Access Mode                   | Read Only 🖌 |  |  |  |  |  |
| Auth. Password                |             |  |  |  |  |  |
| Privacy PassPhrase            |             |  |  |  |  |  |
| Submit                        |             |  |  |  |  |  |

#### Figure 96: SNMP v3 Settings

- 3. Next, enter the desired username in the entry field next to User Name.
- 4. Next, select the desired access authorization for the user from the drop-down list next to **Access Mode**. See Figure 97.

| SNMP V3 Setting               |             |   |        |  |  |  |
|-------------------------------|-------------|---|--------|--|--|--|
| SNMP Version SNMPv3 No-Auth 🗸 |             |   |        |  |  |  |
| User Name                     |             |   |        |  |  |  |
| Access Mode                   | Read Only 🖌 |   |        |  |  |  |
| Auth. Password                |             |   |        |  |  |  |
| Privacy PassPhrase            |             |   |        |  |  |  |
|                               |             | [ | Submit |  |  |  |

Figure 97: User name & Access Mode

5. Next, if authentication is required for this user, and you have chosen an authentication protocol, then the entry field next to **Auth. Password** will have been enabled. Enter a password for this user inside this entry field. See <u>Figure 98</u>.

| SNMP V3 Setting    |                        |  |  |  |  |
|--------------------|------------------------|--|--|--|--|
| SNMP Version       | Version SNMPv3 No-Auth |  |  |  |  |
| User Name          |                        |  |  |  |  |
| Access Mode        | Read Only 🖌            |  |  |  |  |
| Auth. Password     |                        |  |  |  |  |
| Privacy PassPhrase |                        |  |  |  |  |
| Submit             |                        |  |  |  |  |

Figure 98: Auth Password

 Next, if both authentication and privacy are required for this user, and you have chosen both an authentication and privacy protocol, then the entry field next to **Privacy PassPhrase** will have been enabled. Enter a pass phrase inside this entry field, as part of the key used to encrypt the protocol message for this user. See <u>Figure 99</u>.

| SNMP V3 Setting               |             |  |  |  |  |  |
|-------------------------------|-------------|--|--|--|--|--|
| SNMP Version SNMPv3 No-Auth V |             |  |  |  |  |  |
| User Name                     |             |  |  |  |  |  |
| Access Mode                   | Read Only 🖌 |  |  |  |  |  |
| Auth. Password                |             |  |  |  |  |  |
| Privacy PassPhrase            |             |  |  |  |  |  |
| Submit                        |             |  |  |  |  |  |

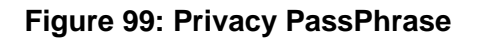

#### Deleting SNMP v3 Users from the switch

 Go to SNMP → SNMP v3, you should see a list of previously configured users. Next, click on the **Delete User** button. See <u>below</u>.

| SNMPv3 Sett | ting Add    | User           | Delete User         |              |
|-------------|-------------|----------------|---------------------|--------------|
| User Name A | Access Mode | Security Level | Authentication Type | Privacy Type |
| testuser    | rw          | noauth         |                     |              |

#### Figure 100: Delete User

- 2. Next, select the user that you wish to delete from the drop-down list next to **Select User Name**.
- 3. Click on the **Submit** button. See <u>below</u>.

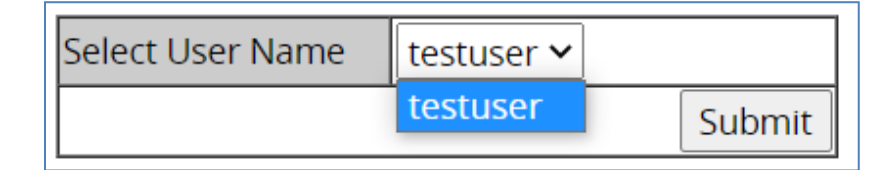

#### Figure 101: Select User

#### **Create SNMPv3 Group and View**

To create SNMPv3 Group and View, first, click on SNMP v3 from the left panel of Web GUI.

Click "Add User" and follow the steps described under Adding SNMP v3 Users.

To provide SNMPv3 View & Group, first finish the SNMPv3 View setup, and input View Name and OID. For OID, select Included or Excluded.

| Add View Entry        |      |      |           |      |                   |        |  |
|-----------------------|------|------|-----------|------|-------------------|--------|--|
| View Name             |      |      |           |      |                   |        |  |
| OID                   |      |      |           |      |                   |        |  |
| ● Included ○ Excluded |      |      |           |      |                   |        |  |
|                       | Add  |      |           |      |                   |        |  |
|                       |      |      |           |      |                   |        |  |
|                       |      |      | View Entr | ries |                   |        |  |
| Select                | View | Name | OID       |      | Included/Excluded |        |  |
|                       |      |      |           |      |                   | Delete |  |

#### After View is created, set up Group Name Entry

| Add Group Entry   |     |      |           |            |  |  |  |
|-------------------|-----|------|-----------|------------|--|--|--|
| Group Name        |     |      |           |            |  |  |  |
| Read View         |     | ~    |           |            |  |  |  |
| Write View        |     | ~    |           |            |  |  |  |
|                   | Add |      |           |            |  |  |  |
|                   |     |      |           |            |  |  |  |
|                   |     | Viev | w Entries |            |  |  |  |
| Select Group Name |     |      | Read View | Write View |  |  |  |
|                   |     |      |           | Delete     |  |  |  |

Create Group Name according to its Read or Write View attributes.

| Add Group Entry |            |   |          |       |            |        |
|-----------------|------------|---|----------|-------|------------|--------|
| Group Name      |            |   |          |       |            |        |
| Read View       |            | ~ |          |       |            |        |
| Write View      |            | ~ |          |       |            |        |
|                 |            |   |          |       |            | Add    |
| View Entries    |            |   |          |       |            |        |
| Select          | Group Name |   | Read Vie | w     | Write View |        |
| 0               | Groupon    |   |          | Test1 |            | Test1  |
|                 |            |   |          |       |            | Delete |

### **SNMP** Configuration Using CLI Commands

### Enabling SNMP and configuring general settings

To enable the SNMP feature of the switch, and configure its general settings (Description, Location, and Contact information), use these CLI commands.:

#### CLI Command Mode: Global Configuration Mode

CLI Command Syntax: snmp-server enable snmp-server description <1 -256 characters> snmp-server location <1 -256 characters> snmp-server contact <1 -256 characters>

Usage Example:

```
switch_a> enable
switch_a#configure terminal
switch_a(config)# snmp-server enable
switch_a(config)# snmp-server description Hub_Switch_1
switch_a(config)# snmp-server location First_Floor_Closet
switch_a(config)# snmp-server contact Administrator
switch_a(config)#q
switch_a#
```

### **Configuring SNMP Traps**

To configure the Trap features of the SNMP protocol on the switch, you use the following CLI commands:

CLI Command Mode: Global Configuration Mode Interface Configuration Mode

```
CLI Command Syntax:
```

```
snmp-server trap-community 1 <1 -256 characters >
snmp-server trap-community 2 <1 -256 characters >
snmp-server trap-community 3 <1 -256 characters >
snmp-server trap-community 4 <1 -256 characters >
snmp-server trap-community 5 <1 -256 characters >
snmp-server trap-ipaddress 1 <IP Address>
snmp-server trap-ipaddress 2 <IP Address>
snmp-server trap-ipaddress 3 <IP Address>
snmp-server trap-ipaddress 5 <IP Address>
snmp-server trap-ipaddress 5 <IP Address>
snmp-server trap-ipaddress 5 <IP Address>
snmp-server trap-ipaddress 5 <IP Address>
snmp-server trap-type enable linkDown
snmp-server trap-type enable linkup
snmp-server trap-type enable mac-notification
snmp-server mac-notification interval <1 to 65535 seconds>
snmp-server mac-notification history-size <1 to 500 entries>
```
### snmp-server trap mac-notification added snmp-server trap mac-notification removed

Usage Example:

```
switch a> enable
switch a#configure terminal
switch a (config) # snmp-server trap-community 1 Trap Group 1
switch a(config) # snmp-server trap-community 2 Trap Group 2
switch a(config) # snmp-server trap-community 3 Trap Group 3
switch a(config) # snmp-server trap-community 4 Trap Group 4
switch a(config) # snmp-server trap-community 5 Trap Group 5
switch a(config)# snmp-server trap-ipaddress 1 192.168.1.100
switch a(config)# snmp-server trap-ipaddress 2 192.168.2.100
switch a(config)# snmp-server trap-ipaddress 3 192.168.3.100
switch a(config) # snmp-server trap-ipaddress 4 192.168.4.100
switch a(config)# snmp-server trap-ipaddress 5 192.168.5.100
switch a(config) # snmp-server trap-type enable linkDown
switch a(config) # snmp-server trap-type enable linkup
switch a (config) # snmp-server trap-type enable mac-notification
switch a(config) # snmp-server mac-notification interval 60
switch a (config) # snmp-server mac-notification history-size 100
switch a(config) #interface ge1
switch a (config-if) #snmp-server trap mac-notification added
switch a(config-if)#snmp-server trap mac-notification removed
switch a(config-if) #q
switch a(config)#q
switch a#
```

### Configuring SNMP v1 & v2 Community Groups

To configure the SNMP v1 & v2 community groups to make the SNMP feature more secure, use the following CLI commands:

CLI Command Mode: Global Configuration Mode CLI Command Syntax: snmp-server enable snmp-server community get <1 -256 characters> snmp-server community set <1 -256 characters> Usage Example:

```
switch_a> enable
switch_a#configure terminal
switch_a(config)# snmp-server community get public
switch_a(config)# snmp-server community set private
switch_a(config)#q
switch_a#
```

### Adding SNMP v3 Users

To add SNMP v3 Users to the switch and maximize the security for the SNMP feature, you must use the following CLI commands:

CLI Command Mode: Global Configuration Mode

CLI Command Syntax: snmp-server v3-user <username> <ro|rw> noauth snmp-server v3-user <username> <ro|rw> auth <md5|sha> <password> snmp-server v3-user <username> <ro|rw> priv <md5|sha> <password> des <pass\_phrase>

Usage Example:

```
switch_a> enable
switch_a#configure terminal
switch_a(config) # snmp-server v3-user SNMP_User_1 ro noauth
switch_a(config) # snmp-server v3-user SNMP_User_2 ro auth md5 User2
switch_a(config) # snmp-server v3-user SNMP_User_3 rw priv md5 User3
des Private_User
switch_a(config) #q
switch_a#
```

### **Configuring a New SNMP Group**

The SNMP Group feature is only for SNMPv3. As long as any SNMP command is executed, the SNMP service will be restarted. Up to five SNMP groups can be set. When creating a Group, the user must select **Read View**, **Write View**, or **both**. When a Group is created with a write view, users in this Group will be able to read and write the SNMP OIDs defined in the write view.

CLI Command Mode: Global Configuration Mode

#### CLI Command Syntax:

# snmp-server group <group-name> [read read-view] [write write-view] no snmp-server group <group-name>

Syntax Description:

| group-name | Name of the group. String of a maximum of 32 characters.                                                                                                    |
|------------|----------------------------------------------------------------------------------------------------|
| read       | (Optional) Specifies a read view for the SNMP group. This view enables you to view only the contents of the agent.                                                                                                    |
| read-view  | (Optional) String of a maximum of 32 characters that is the name<br>of the view. The default is that the read-view is assumed to be<br>every object belonging to the Internet object identifier (OID) space<br>(1.3.6.1), unless the read option is used to override this state. |
| write      | (Optional) Specifies a write view for the SNMP group. This view enables you to enter data and configure the contents of the agent.                                                                                                    |
| write-view | (Optional) String of a maximum of 32 characters that is the name of the view.                                                                                                    |

### **Create or Update a View Entry**

To create or update a view entry, use the **snmp-server view** command in global configuration mode. To remove the specified Simple Network Management Protocol (SNMP) server view entry, use the **no** form of this command.

CLI Command Mode: Global Configuration Mode CLI Command Syntax: snmp-server view view-name oid-tree {included | excluded} no snmp-server view view-name

Syntax Description:

| •          |                                                                                                    |
|------------|----------------------------------------------------------------------------------------------------|
| group-name | Name of the group. String of a maximum of 32 characters.<br>Object identifier of the ASN.1 subtree to be                               |
| Oid-tree   | included or excluded from the view. To identify the subtree, specify a text string consisting of numbers, such as 1.3.6.2.4. Replace a |
|            | single sub-identifier with the asterisk (*) wildcard to specify a subtree family; for example 1.3.*.4.                                 |
| Included   | Configures the OID (and subtree OIDs) specified in oid-tree argument to be included in the SNMP view.                                  |
| excluded   | Configures the OID (and subtree OIDs) specified in oid-tree argument to be explicitly excluded from the SNMP view.                     |
|            |                                                                                                    |

### AAA

EtherWAN switches support the IEEE 802.1X protocol to provide port-based security on a switch port against unauthorized access. RADIUS and TACACS+ protocols are supported.

An EAP (Extensible Authentication Protocol) compatible RADIUS or TACACS+ server is required, as well as 802.1X client software (known as the "Supplicant" software) on the end device to communicate with the server for the purposes of authenticating the end device that is trying to gain access to the network through the switch port.

When an end device is initially connected to a port on the EtherWAN switch where the 802.1X protocol is enabled on the port, the switch will only pass 802.1X authentication traffic (known as EAPOL traffic) on that port between the Supplicant on the end device and the server, and will not allow any other traffic to pass. After the initial connection, the switch will request authentication credentials from the Supplicant in the end device that has just connected to the port. After the switch receives the proper authentication credentials from the Supplicant in the end device, the switch will send the credentials to the EAP compatible. If the end device is successfully authenticated by the server, the server will send a message to the switch.

### **Configuring Radius from the GUI**

To navigate to the Radius Configuration page:

- 1. Click on the + next to 802.1X
- 2. Click on Radius Configuration

### **Enabling Radius**

By default, the 802.1X function is globally disabled on the EtherWAN switch. To use the 802.1X port-based security on a port, you must enable it globally on the switch first, and then enable it on a per port basis.

To enable the 802.1X function globally on the switch:

- 1. Select **Dot1x Enable** or **Mac-auth Enable** from the drop-down list next to **Radius Status**.
- 2. Click on the Update Setting button. (See Figure 102)

| Radius Server Global Setting |        |           |              |                            |         |     |            |     |
|------------------------------|--------|-----------|--------------|----------------------------|---------|-----|------------|-----|
| Radius Sta                   | atus   |           | Disal        | ble                        | ~       |     |            |     |
| Update                       |        |           | Disa<br>Dot1 | <mark>ble</mark><br>x Enab | le –    |     |            |     |
| Radius Con                   |        |           |              | auth Ei                    | nable   |     |            |     |
|                              |        |           | Dele         | ete Radius                 |         |     |            |     |
|                              |        |           |              |                            |         |     |            |     |
| Order                        | Radius | Server IP |              | Port                       | Timeout | t F | Retransmit | Key |

Figure 102: Enable Radius

### Adding a Radius Server

Next, you will need to configure the settings that the switch will need in order to connect to a RADIUS server.

- 1. Click on the Add Radius button (see above).
- 2. Next, enter the IP address of the RADIUS server that the switch will use in order to authenticate in the entry field next to **Radius Server IP** (see Figure 103).
- 3. Enter the password for RADIUS server in the entry field next to Secret Key.
- 4. Optionally, the UDP port number for the RADIUS server (if it is different from the standard default 1812) can be changed. To do this, enter the port number in the entry field next to **Radius Server Port**.
- Next, you can choose to configure the minimum time that the switch must wait, before it is allowed to retransmit a message to the RADIUS server due to no response. To do this, enter the number of seconds that the switch must wait (between 1 and 1000 seconds) into the entry field next to Timeout <1-1000>.
- 6. Next, you can choose to configure the maximum number of times that the switch can attempt to retransmit a message to the RADIUS server. To do this, enter a number (from 1 to 100) into the entry field next to **Retransmit**.
- 7. Click on the **Submit** button.

| Radius Server Setting |        |  |  |  |  |  |
|-----------------------|--------|--|--|--|--|--|
| Radius Server IP      |        |  |  |  |  |  |
| Radius Server Port    | 1812   |  |  |  |  |  |
| Secret Key            |        |  |  |  |  |  |
| Timeout <1-1000>      | 5      |  |  |  |  |  |
| Retransmit <1-100>    | 3      |  |  |  |  |  |
|                       | Submit |  |  |  |  |  |

#### Figure 103: Radius Setup

After a Radius server has been added and configured, verify the existing setup on the same screen.

| Radius Server Global Setting |                                     |          |            |           |            |     |  |
|------------------------------|-------------------------------------|----------|------------|-----------|------------|-----|--|
| Radius Sta                   | atus                                | D        | ot1x Enabl | e 🗸       |            |     |  |
|                              | Update Setting                      |          |            |           |            |     |  |
|                              | Dadius Configuration                |          |            |           |            |     |  |
|                              |                                     |          | uration    |           |            |     |  |
| ,                            | Add Radius                          |          | Dele       | te Radius |            |     |  |
|                              |                                     |          |            |           |            | -   |  |
| Order                        | ler Radius Server IP Port Timeout F |          |            |           | Retransmit | Key |  |
| 1                            | 192.16                              | 58.1.100 | 1812       | 5         |            | 3   |  |

#### Figure 104: Resulting Radius Server Setup

### **Port Authentication**

After the 802.1X port-based security is enabled globally, you must enable it locally on the port.

To navigate to the 802.1X / Port Authentication page:

- 1. Click on the + next to 802.1X
- 2. Click on **Port Authentication**

To enable 802.1X on a port (see Figure 105):

1. Choose the desired port from the drop-down list next to **Interface**, to have the 802.1X feature applied to that port.

- 2. Next, make sure **Enabled** is selected from the drop-down list next to **Authentication State**, this will enable the 802.1X function on the previously selected port.
- 3. Next, make sure that the choice **Auto** is selected in the drop-down list next to **Port Control**; this will allow the port to use 802.1X to authenticate the end station.
  - a. If you choose to have the port to be always unauthorized or to be always authorized, you can choose the appropriate choice in the drop-down list.
- 4. Next, you can choose to have the end station to be re-authenticated periodically. To do this, choose **Enabled** in the drop-down list next to **Periodic Re-authentication**.
- 5. After you have enabled periodic re-authentication, you must also configure the time period interval for the re-authentication of the end station. To do this, enter the number of seconds (1-4294967295), into the entry field next to **Re-authentication Period**.
- 6. Next, **Update Setting** button in order to activate all the configured settings (see the below screenshot)

|            |                 | 802.1x Port       | Setting |            |                              |                            |
|------------|-----------------|-------------------|---------|------------|------------------------------|----------------------------|
| Interfac   | :e              |                   |         | ge1 🗸      |                              |                            |
| Authen     | tication State  |                   |         | Enabled 🗸  | ]                            |                            |
| Port Co    | ntrol           |                   |         | Auto       | ~                            |                            |
| Periodi    | c Reauthentica  | tion              |         | Enabled 🗸  |                              |                            |
| Reauth     | entication Peri | od <1-4294967295> |         | 3600       | (sec.)                       |                            |
|            |                 | Submi             | t       | ι <u> </u> |                              |                            |
|            |                 |                   |         |            |                              |                            |
| Port       | Port Enabled    | Port Control      | Pc      | ort Status | Periodic<br>Reauthenticatior | Reauthentication<br>Period |
| ge1        |                 |                   |         |            |                              |                            |
| ge2        |                 |                   |         |            |                              |                            |
| ge3        |                 |                   |         |            |                              |                            |
| ge4        |                 |                   |         |            |                              |                            |
| ge5        |                 |                   |         |            |                              |                            |
| ge6        |                 |                   |         |            |                              |                            |
| <b>σο7</b> |                 |                   |         |            |                              |                            |

Figure 105: Enabling 802.1X on a Port

### Configuring TACACS+ from the GUI

To navigate to the AAA / TACACS+ Configuration page:

- 1. Click on the + next to **AAA**
- 2. Click on TACACS+

### Enabling TACACS+

To enable TACACS+, click the corresponding check boxes next to **Console**, **VTY**, and **Web**, and click **Update Setting**.

| AAA Authorization       |                    |  |  |  |  |  |
|-------------------------|--------------------|--|--|--|--|--|
|                         | Console Specific   |  |  |  |  |  |
| Console                 | TACACS+ None       |  |  |  |  |  |
|                         | VTY Specific       |  |  |  |  |  |
| VTY                     | TACACS+ None       |  |  |  |  |  |
|                         | WEB Specific       |  |  |  |  |  |
| (                       | 🔾 Enable 💿 Disable |  |  |  |  |  |
|                         | WEB Access         |  |  |  |  |  |
| Technician              | Operator           |  |  |  |  |  |
| Read-Only V Read-Only V |                    |  |  |  |  |  |
|                         | Update Setting     |  |  |  |  |  |

Figure 106: Enabling TACACS+

### Adding a TACACS+ Server

Next, you will need to configure the switch to connect to a TACACS+ server. Setting a TACACS+ server to "primary" means that it will be the first server contacted when the switch tries to create a TACACS+ session. Only one server can be set to primary. Setting a TACACS+ server to "inactive" will disable it. A maximum of 3 servers can be added to a switch.

- 1. In the **TACACS** Account button, select **Create**, or choose an existing server to modify.
- 2. Enter the IP address of the TACACS server.
- 3. Enter the server port.
- 4. Enter the timeout value in seconds.
- 5. Enter the secret key that will authenticate the switch to the TACAS server.
- 6. Select **Primary** or **Inactive** for the server state. Inactive in this sense means "secondary," or "backup."
- 7. Click on the **Update** button.

| TACACS+ Server Configuration |            |  |  |  |  |  |
|------------------------------|------------|--|--|--|--|--|
| TACACS+ Account              | Create 🗸   |  |  |  |  |  |
| TACACS+ Server IP            |            |  |  |  |  |  |
| TACACS+ Server Port          | 49         |  |  |  |  |  |
| Timeout <1-1000>             | 60 seconds |  |  |  |  |  |
| Secret Key                   |            |  |  |  |  |  |
| Primary                      | Disable 🗸  |  |  |  |  |  |
| Mode                         | Disable 🗸  |  |  |  |  |  |
|                              | Update     |  |  |  |  |  |

Figure 107: TACACS+ Setup

### Configuring DoS (Denial of Service) from the GUI

To navigate to the AAA / DoS Configuration page:

- 1. Click on the + next to **AAA**
- 2. Click on **DoS**

There are 11 functions for protection against Denial of Service or distributed Denial of Service attacks. Enable the desired functions using the dropdown menus on the right, then click **Submit**.

**Source IP address == Destination IP address**: Source IP address = Destination IP address (SIP = DIP) DoS protection. If packets ingress with SIP = DIP, the packets will be dropped when this mode is enabled.

**TCP Flag SYN = 0**: TCP Flag DoS protections. If packets ingress with TCP Flag SYN set and a source port less than 1024, or have TCP Control Flags set to 0 and TCP Sequence Number set to 0, or have TCP Flags FIN, URG, and PSH set and TCP Sequence Number set to 0, or have TCP Flags SYN and FIN both set, the packets will be dropped

**TCP Control Flags = 0 and TCP Sequence Number = 0**: TCP Flag and Sequence DoS protections. If packets ingress with TCP Flag SYN set and a source port less than 1024, or have TCP Control Flags set to 0 and TCP Sequence Number set to 0, or have TCP Flags FIN, URG, and PSH set and TCP Sequence Number set to 0, or have TCP Flags SYN and FIN both set, the packets will be dropped.

**TCP Flags (FIN, URG, PSH set, TCP Seq. Num.) = 0**: TCP FIN and URG and PSH and SEQ = 0 checking DoS protections. If packets ingress with TCP FIN, URG, and PSH all set and TCP Sequence Number set to 0, the packets will be dropped

**TCP Flag SYN and FIN set**: TCP SYN and FIN DoS protection. If packets ingress with TCP flags SYN and FIN set, the packets will be dropped.

**Source TCP Port = Destination TCP Port**: TCP source = destination port number (Source TCP Port = Destination TCP Port) DoS protection. If packets ingress with Source TCP Port = Destination TCP Port, the packets will be dropped.

**TCP Header size smaller then configured value**: Minimum TCP Header Size DoS protection. If packets ingress with a TCP Header Size smaller then the configured value, the packets will be dropped.

**TCP Header Fragment Offset = 1**: TCP Fragment DoS protection. If packets ingress with IP Fragment Offset equal to one (1), the packets will be dropped.

**Source UDP Port = Destination UDP Port**: Source UDP Port = Destination UDP Port number DoS protection. If packets ingress with Source UDP Port = Destination UDP Port, the packets will be dropped.

**Limiting the size of ICMP Ping packets**: Maximum ICMP Packet Size DoS protections. If ICMP Echo Request (PING) packets ingress with a size greater than the configured value, the packets will be dropped.

**Checks for fragmented ICMP packets**: ICMP Fragment DoS protection. If packets ingress with fragmented ICMP packets, the packets will be dropped.

| ltem | DoS Control Configuration Port Description              |           |  |
|------|---------------------------------------------------------|-----------|--|
| 1    | Source IP address == Destination IP address             | Disable 🗸 |  |
| 2    | TCP Flag SYN = 0                                        | Disable 🗸 |  |
| 3    | TCP Control Flags = 0 and TCP Sequence Number = 0       | Disable 🗸 |  |
| 4    | TPC Flags (FIN, URG, PSH set, TCP Seq. Num.) = 0        | Disable 🛩 |  |
| 5    | TCP Flag SYN and FIN set                                | Disable 🗸 |  |
| 6    | Source TCP Port = Destination TCP Port                  | Disable 🗸 |  |
| 7    | TCP Header size smaller then configured value Disable ~ |           |  |
| 8    | TCP Header Fragment Offset = 1 Disable ~                |           |  |
| 9    | Source UDP Port = Destination UDP Port                  | Disable 🗸 |  |
| 10   | Limiting the size of ICMP Ping packets                  | Disable 🗸 |  |
| 11   | Checks for fragmented ICMP packets                      | Disable 🗸 |  |
|      |                                                         | Submit    |  |
|      |                                                         |           |  |

### **AAA** Configuration Using the CLI

### **View RADIUS Status**

Use the CLI commands below to view RADIUS statuses:

CLI Command Mode: User Exec Mode CLI Command Syntax: show dot1x show dot1x all show dot1x diagnostics interface <ifname> show dot1x interface <ifname> show dot1x sessionstatistics interface <ifname> show dot1x statistics interface <ifname>

### **Enable RADIUS Globally**

CLI Command Mode: Global Configuration Mode CLI Command Syntax: dot1x system-auth-ctrl dot1x system-auth-ctrl disable

### **Configure RADIUS on Ports**

CLI Command Mode: Interface Configuration Mode CLI Command Syntax: dot1x keytxenabled <enable | disable> dot1x max-req <1-10> dot1x port-control <force-unauthorized | force-authorized | auto> dot1x port-control dir <in | both> dot1x protocol-version <1-2> dot1x quiet-period <1-65535> dot1x reauthMax <1-10> dot1x timeout re-authperiod <1-4294967295> dot1x timeout server-timeout <1-65535> dot1x timeout supp-timeout <1-65535> dot1x timeout tx-period <1-65535>

Usage Example – Enabling and configuring RADIUS with host 10.1.1.100 and key "textkey." Authentication is automatic:

```
switch_a>enable
switch_a#configure terminal
switch_a(config)#dot1x system-auth-ctrl
switch_a(config)#radius-server host 10.1.1.100 key textkey
```

```
switch_a(config)#interface gel
switch_a(config-if)#dot1x port-control auto
switch_a(config-if)#q
switch_(config)
```

### **Configure MAC-Based Authentication**

MAC authentication uses the MAC address of the host for authentication. The RADIUS server has a dedicated host database that contains only allowed MAC addresses.

Use the CLI commands below to set up a mac-based authentication:

CLI Command Mode: Global Configuration Mode CLI Command Syntax: auth-mac <system-auth-control, username-format uppercase>

CLI Command Mode: Interface Configuration Mode CLI Command Syntax: auth-mac <enable, disable>

### **TACACS+** Authentication and Authorization

Use the CLI commands below to enable/disable TACACS+ for authentication:

CLI Command Mode: Global Configuration Mode

- CLI Command Syntax:
- (no) aaa authentication login tacplus

Use the CLI commands below to enable/disable TACACS+ for authorization:

CLI Command Mode: Global Configuration Mode

CLI Command Syntax:

(no) aaa authorization command tacplus

### **Configure TACACS+ Server**

Setting a TACACS+ server to "primary" means that it will be the first server contacted when the switch tries to create a TACACS+ session. Only one server can be set to primary. Setting a TACACS+ server to "inactive" will disable it. A maximum of 3 servers can be added to a switch.

Use the CLI commands below to set up a TACACS+ server:

CLI Command Mode: Global Configuration Mode

CLI Command Syntax:

(no) tacplus-server host *hostname* | *IP address* <key *string*> <timeout 1-1000> <port *portnumber*> <primary | inactive>

Usage Example – Setting up a primary TACACS+ server with IP address 192.168.200.1 and secret key of "password1234" and a timeout of 3 minutes (180 seconds):

```
switch_a>enable
switch_a#configure terminal
switch_a(config)#aaa authentication login tacplus
switch_a(config)# tacplus-server host 192.168.200.1 key
password1234 timeout 180 primary
switch a(config)
```

# LLDP

LLDP is a network discovery protocol that defines a method for network access devices using Ethernet connectivity to advertise information about devices to peer devices on the same physical LAN and store information about the network. It allows a device to learn higher layer management reachability and connection endpoint information from adjacent devices.

Using LLDP, a device is able to advertise its own identification information, its capabilities and media-specific configuration information, as well as learn the same information from the devices connected to it. LLDP advertises this information over Logical Link-Layer Control frames and the information received from other agents in IEEE-defined Management Information Bases (MIB) modules.

LLDP significantly aids in the deployment of any network device that supports the protocol. As a media independent protocol intended to be run on all IEEE 802 devices, LLDP may be used to discover routers, bridges, repeaters, WLAN APs, IP telephones, network camera or any LLDP-enabled device, regardless of manufacturer. Since LLDP runs over the data-link layer only, a switch running one network layer protocol can discover and learn about an access device running a different network layer protocol.

### **LLDP General Settings**

To navigate to the LLDP General Settings page:

- 1. Click on the + next to LLDP.
- 2. Click on General Settings.

### Enable/Disable LLDP

To enable LLDP on the switch:

- Select Enable or Disable from the Drop Down box in the LLDP field of the LLDP Transmit Settings box (see <u>Figure 108</u>)
- 2. Click on the **Update Settings** button.
- 3. Save the configuration (see the <u>Save Configuration Page</u>)

LLDP is enabled by default.

### **Holdtime Multiplier**

The Holdtime multiplier for transmit TTL is used to compute the actual time-to-live (TTL) value used in an LLDP frame. The TTL value is the length of time the receiving device should maintain the information in its MIB. To compute the TTL value, the system multiplies the LLDP transmit (TX) interval by the holdtime multiplier. For example, if the LLDP transmit (TX) interval is 30 and the holdtime multiplier for TTL is 4, then the value 120 is encoded in the TTL field in the LLDP header.

To adjust the Holdtime multiplier:

- 1. Enter a numeric value between 2 and 10 (default is 4) in the Holdtime Multiplier text box.
- 2. Click on the **Update Settings** button.

The TX Interval setting adjusts the time that LLDP information is transmitted by the switch. Values can range from 5 to 32768 seconds (default is 30 seconds).

To adjust the TX Interval setting (see Figure 108):

- 1. Enter a numeric value between 5 and 32768 (default is 30) in the TX Interval text box.
- 2. Click on the **Update Settings** button.
- 3. Save the configuration (see the <u>Save Configuration Page</u>)

### **Global TLV Setting**

The global TLV (Time – Length – Value) settings are advertised by the switch to other LLDP devices. The TLVs supported by the switch are (see <u>Figure 108</u>):

- Port Description
- System Name
- System Description
- System Capabilities
- Management Address

- Port VLAN ID
- MAC/PHY Configuration/Status
- Port And Protocol VLAN ID
- VLAN Name
- Protocol Identity
- Power Via MDI
- Link Aggregation
- Maximum Frame Size

To enable specific TLVs for the switch:

- 1. Select the check box for each TLV that is to be enabled or select the checkbox for the **All** option which will enable all TLVs for the switch.
- 2. Click on the Update Settings button.
- 3. Save the configuration (see the Save Configuration Page)

| LLDP Global Setting       |                                                                                                    |  |  |  |  |  |
|---------------------------|----------------------------------------------------------------------------------------------------|--|--|--|--|--|
| LLDP Transmit Setting     |                                                                                                    |  |  |  |  |  |
| LLDP                      | Enable 🗸                                                                                                    |  |  |  |  |  |
| Holdtime multiplier(2-10) | 4                                                                                                    |  |  |  |  |  |
| Tx Interval (532768 sec)  | 30                                                                                                    |  |  |  |  |  |
| Global TLV setting        | <ul> <li>All</li> <li>Port Description</li> <li>System Name</li> <li>System Description</li> <li>System Capabilities</li> <li>Management Address</li> <li>Port VLAN ID</li> <li>MAC/PHY Configuration/Status</li> <li>Port And Protocol VLAN ID</li> <li>VLAN Name</li> <li>Protocol Identity</li> <li>Link Aggregation</li> <li>Maximum Frame Size</li> </ul> |  |  |  |  |  |
|                           | Update Setting                                                                                                    |  |  |  |  |  |
|                           |                                                                                                    |  |  |  |  |  |

Figure 108: LLDP Global Settings

### **LLDP Ports Settings**

LLDP Ports Settings allows the individual ports on the switch to be configured for LLDP independently of one another. Each port can be configured to transmit LLDP information,

receive LLDP information, and notify (via SNMP or Syslog) if there are changes in the LLDP information received from neighboring devices.

To navigate to the LLDP Port Settings page:

- 1. Click on the + next to LLDP.
- 4. Click on LLDP Ports Settings (see Figure 109)

### Enabling LLDP transmission for a specific Port

To enable the transmission of LLDP information for a specific port:

- 1. Select Enable from the Drop-Down box under the Transmit field for each port for which the transmission of LLDP information should be enabled.
- 2. Click on the **Submit** button.

### **Enabling LLDP Reception for a specific Port**

To enable the reception of LLDP information for a specific port:

- 1. Select Enable from the Drop-Down box under the Receive field for each port for which the reception of LLDP information should be enabled.
- 2. Click on the **Submit** button.

### **Enabling Notifications**

To enable notification whenever a port receives changed LLDP information:

- 1. Select Enable from the Drop-Down box under the Notify field for each port that should send a notification whenever received LLDP information changes.
- 2. Click on the **Submit** button
- 3. Save the configuration (see the <u>Save Configuration Page</u>) after making changes shown on this page.

| Port | Link Status | Transmit  | Receive   | Notify     |  |  |  |
|------|-------------|-----------|-----------|------------|--|--|--|
| ge1  | Running     | Enabled 🗸 | Enabled 🗸 | Disabled 🗸 |  |  |  |
| ge2  | Down        | Enabled 🗸 | Enabled 🗸 | Disabled 🗸 |  |  |  |
| ge3  | Down        | Enabled 🗸 | Enabled 🗸 | Disabled 🗸 |  |  |  |
| ge4  | Down        | Enabled 🗸 | Enabled 🗸 | Disabled 🗸 |  |  |  |
| ge5  | Down        | Enabled 🗸 | Enabled 🗸 | Disabled 🗸 |  |  |  |
| ge6  | Down        | Enabled 🗸 | Enabled 🗸 | Disabled 🗸 |  |  |  |
| ge7  | Down        | Enabled 🗸 | Enabled 🗸 | Disabled 🗸 |  |  |  |
| ge8  | Down        | Enabled 🗸 | Enabled 🗸 | Disabled 🗸 |  |  |  |
| ge9  | Down        | Enabled 🗸 | Enabled 🗸 | Disabled 🗸 |  |  |  |
| ge10 | Down        | Enabled 🗸 | Enabled 🗸 | Disabled 🗸 |  |  |  |
| ge11 | Down        | Enabled 🗸 | Enabled 🗸 | Disabled 🗸 |  |  |  |
| ge12 | Down        | Enabled 🗸 | Enabled 🗸 | Disabled 🗸 |  |  |  |
| xe1  | Down        | Enabled 🗸 | Enabled 🗸 | Disabled 🗸 |  |  |  |
| xe2  | Down        | Enabled 🗸 | Enabled 🗸 | Disabled 🗸 |  |  |  |
| xe3  | Down        | Enabled 🗸 | Enabled 🗸 | Disabled 🗸 |  |  |  |
| xe4  | Down        | Enabled 🗸 | Enabled 🗸 | Disabled 🗸 |  |  |  |
|      | Submit      |           |           |            |  |  |  |

Figure 109: LLDP Ports Settings

### **LLDP Neighbors**

LLDP Neighbors is a read-only page (see <u>Figure 110</u>) that will display all the LLDP capable devices detected by the switch. The following information about connected LLDP-enabled devices is displayed in a tabular format. The columns displayed are:

- **Port** The local switch port to which the remote device is connected.
- Chassis ID The MAC address of the remote device.
- **Port ID** The port number of the remote device.
- IP Address The management IP address of the remote device.
- **TTL** Time to Live, the amount time remaining before the remote device's LLDP is aged-out from the switch.

| LLDP N | LDP Neighbor Table |                   |                   |              |      |                                   |  |  |
|--------|--------------------|-------------------|-------------------|--------------|------|-----------------------------------|--|--|
| Port   | System Name        | Chassis ID        | Port ID           | IP Address   | TTL  | MED type                          |  |  |
| ge1    |                    | f8:75:a4:8b:07:7d | f8:75:a4:8b:07:7d | 0.0.0.0      | 3577 | <u>Endpoint</u><br><u>Class I</u> |  |  |
| ge5    | EX77000            | 00:e0:b3:98:01:aa | fe3               | 192.168.1.50 | 117  | N/A                               |  |  |
| ge9    |                    | 30:65:ec:91:98:20 | 30:65:ec:91:98:20 | 0.0.0.0      | 3552 | <u>Endpoint</u><br><u>Class I</u> |  |  |

• MED type – Media endpoint discovery information

### Figure 110: LLDP Neighbors

Shown above: switch with LLDP enabled connected to port ge5, PC connected to ports ge1 and ge9. "Endpoint Class I" indicates the PC connected to this port, and therefore may not provide its IP Address.

### **LLDP Statistics**

This is a read-only page (see <u>Figure 111</u>) that displays LLDP device statistics and LLDP statistics on a per-port basis. The information collected on this page includes:

- Port switch port number.
- TX Total Total LLDP packets sent.
- RX Total Total LLDP packets received.
- Discards Number of LLDP packets discarded.
- Errors LLDP errors.
- Ageout LLDP information that has been aged out by the switch.
- TLV Discards TLV information discarded
- TLV Unknown TLV information that is unknown

| LLC   | OP Device St | atistics | ]        |        |        |                 |                 |
|-------|--------------|----------|----------|--------|--------|-----------------|-----------------|
| Last  | Update       | 04:54:47 | ]        |        |        |                 |                 |
| Tota  | Inserts      | 2        | 1        |        |        |                 |                 |
| Total | Deletes      | 1        | 1        |        |        |                 |                 |
| Tota  | l Drops      | 0        | 1        |        |        |                 |                 |
| Total | Ageouts      | 1        | 1        |        |        |                 |                 |
|       |              |          | J<br>    |        |        |                 |                 |
| Port  | Tx Total     | Rx Total | Discards | Errors | Ageout | TLV<br>Discards | TLV<br>Unknowns |
| ge1   | 737          | 27       | 0        | 0      | 1      | 0               | 0               |
| ge2   | 0            | 0        | 0        | 0      | 0      | 0               | 0               |
| ge3   | 0            | 0        | 0        | 0      | 0      | 0               | 0               |
| ge4   | 0            | 0        | 0        | 0      | 0      | 0               | 0               |
| ge5   | 0            | 0        | 0        | 0      | 0      | 0               | 0               |
| ge6   | 0            | 0        | 0        | 0      | 0      | 0               | 0               |
| ge7   | 0            | 0        | 0        | 0      | 0      | 0               | 0               |
| ge8   | 0            | 0        | 0        | 0      | 0      | 0               | 0               |
| ge9   | 0            | 0        | 0        | 0      | 0      | 0               | 0               |
| ge10  | 0            | 0        | 0        | 0      | 0      | 0               | 0               |
| ge11  | 0            | 0        | 0        | 0      | 0      | 0               | 0               |
| ge12  | 0            | 0        | 0        | 0      | 0      | 0               | 0               |
| xe1   | 0            | 0        | 0        | 0      | 0      | 0               | 0               |
| xe2   | 0            | 0        | 0        | 0      | 0      | 0               | 0               |
| xe3   | 0            | 0        | 0        | 0      | 0      | 0               | 0               |
| xe4   | 0            | 0        | 0        | 0      | 0      | 0               | 0               |

Figure 111: LLDP Statistics

### **LLDP MED Network Policy**

Link Layer Discovery Protocol-Media Endpoint Discovery (LLDP-MED), improves information sharing between endpoints and network infrastructure devices. LLDP-MED network policies let endpoints and devices on the network to advertise the VLAN, priority levels, and DSCP values used by a voice or video application. Ports are assigned a network policy on the LLDP MED Port Settings page.

To create an LLDP Network Policy, enter the policy number (1 - 64), and select the application type:

**guest-voice**: Used when there is a separate voice network for visitors (guest users). **guest-voice-signaling**: For when the network requires a separate policy for guest voice signaling and guest voice media.

**softphone-voice**: For softphone voice applications

**streaming-video**: For multicast video or other streaming video services that require a specific network policy

videoconferencing: For video conferencing applications.

**video-signaling**: Used to separate video signaling than for the video media. Do not use this application type if both the same network policies apply to both video and video signaling traffic.

**voice**: if the services, IP telephones, and other appliances support interactive voice services. This is the default application type.

**voice-signaling**: When there is a different policy for voice signaling than for voice media. Do not use this application type if both the same network policies apply to both voice and voice signaling traffic.

Enter the VLAN Type, the VLAN ID, L2 Priority, and DSCP value. Then click Update Setting.

| Network Policy Configuration                     |                                  |  |  |  |  |  |
|--------------------------------------------------|----------------------------------|--|--|--|--|--|
| Network Policy Number(1~64)                      | Delete                           |  |  |  |  |  |
| Application                                      | guest-voice 🗸                    |  |  |  |  |  |
| VLAN Type                                        | Tagged V                         |  |  |  |  |  |
| VLAN ID                                          | 1~                               |  |  |  |  |  |
| L2 Priority                                      | 0 ~                              |  |  |  |  |  |
| DSCP Value                                       | 0 ~                              |  |  |  |  |  |
|                                                  | Update Setting                   |  |  |  |  |  |
| Network<br>Policy Application VLAN Typ<br>Number | e VLAN ID L2 Priority DSCP Value |  |  |  |  |  |
|                                                  |                                  |  |  |  |  |  |

### LLDP MED Location ID

A wide array of location information can be configured for each port, and advertised to remote devices. This includes geographical coordinates, ELIN (emergency location identifier number) location, and physical address parameters. This information can be transmitted in calls, a feature especially important for calls to emergency services. All ports may be configured with the location of the switch, or each port may set up to read the location of the remote voice device connected to it.

|                      | Location Ider | ntification | n List |       |    |
|----------------------|---------------|-------------|--------|-------|----|
| Select               | Ту            | /pe         |        | Value |    |
|                      |               |             |        | Delet | e  |
|                      |               |             |        |       |    |
|                      | Coordinat     | e Locatio   | n      |       |    |
| Latitude             |               |             |        |       |    |
| Latitude Resolution  | Default 🗸     |             |        |       |    |
| Longitude            |               |             |        |       |    |
| Longitude Resolution | Default 🗸     |             |        |       |    |
| Altitude             |               |             | Floors | ~     |    |
| Altitude Resolution  | Default 🗸     |             |        |       |    |
| Datum                | WGS84 V       | ]           |        |       |    |
|                      |               |             |        | Subm  | it |
|                      |               |             |        |       | _  |
|                      | ELIN Lo       | ocation     |        |       |    |
| ECS ELIN             |               |             |        |       |    |
|                      |               |             |        | Subm  | it |

Figure 113: LLDP MED Location ID

|                           | Civic | Address Loca | ition |        |
|---------------------------|-------|--------------|-------|--------|
| Language                  |       |              |       |        |
| Script                    |       |              |       |        |
| Country                   |       |              |       |        |
| State/Province            |       |              |       |        |
| County                    |       |              |       |        |
| City                      |       |              |       |        |
| City Division             |       |              |       |        |
| Block/Neighborhood        |       |              |       |        |
| Street Group              |       |              |       |        |
| Leading Street Direction  |       |              |       |        |
| Trailing Street Suffix    |       |              |       |        |
| Street Suffix             |       |              |       |        |
| House Number              |       |              |       |        |
| House Number Suffix       |       |              |       |        |
| Landmark                  |       |              |       |        |
| Additional Information    |       |              |       |        |
| Name                      |       |              |       |        |
| Postal Code               |       |              |       |        |
| Building                  |       |              |       |        |
| Unit                      |       |              |       |        |
| Floor                     |       |              |       |        |
| Room                      |       |              |       |        |
| Place Type                |       |              |       |        |
| Postal Community Name     |       |              |       |        |
| Postal Office Box         |       |              |       |        |
| Additional Code           |       |              |       |        |
| Seat                      |       |              |       |        |
| Primary Road Name         |       |              |       |        |
| Road Section              |       |              |       |        |
| Branch Road Name          |       |              |       |        |
| Sub Branch Road Name      |       |              |       |        |
| Street Name Pre Modifier  |       |              |       |        |
| Street Name Post Modifier |       |              |       |        |
|                           |       |              |       | Submit |

Figure 114: LLDP MED Location ID

## **LLDP MED Port Settings**

On this page you can assign which LLDP TLVs a specific port will use, and assign an optional policy.

|           | LLDP MED Port Status |                                                                                                    |       |        |  |  |  |
|-----------|----------------------|----------------------------------------------------------------------------------------------------|-------|--------|--|--|--|
| Interfere | User                 | Defined Network Policy                                                                                                    | 711/- |        |  |  |  |
| NO.       |                      | Application                                                                                                    | ILVS  |        |  |  |  |
| ge1       |                      |                                                                                                    |       |        |  |  |  |
| ge2       |                      |                                                                                                    |       |        |  |  |  |
| ge3       |                      |                                                                                                    |       |        |  |  |  |
| ge4       |                      |                                                                                                    |       |        |  |  |  |
| ge5       |                      |                                                                                                    |       |        |  |  |  |
| ge6       |                      |                                                                                                    |       |        |  |  |  |
| ge7       |                      |                                                                                                    |       |        |  |  |  |
| ge8       |                      |                                                                                                    |       |        |  |  |  |
| ge9       |                      |                                                                                                    |       |        |  |  |  |
| ge10      |                      |                                                                                                    |       |        |  |  |  |
| ge11      |                      |                                                                                                    |       |        |  |  |  |
| ge12      |                      |                                                                                                    |       |        |  |  |  |
| ge13      |                      |                                                                                                    |       |        |  |  |  |
| ge14      |                      |                                                                                                    |       |        |  |  |  |
| ge15      |                      |                                                                                                    |       |        |  |  |  |
| ge16      |                      |                                                                                                    |       |        |  |  |  |
|           |                      | LLDP MED Port Setting Ta                                                                                                    | ble   |        |  |  |  |
| Interfa   | ce:                  | ge1 🗸                                                                                                    |       |        |  |  |  |
| Optional  | TLVs                 | PoE-PSE     Inventory     Location     Network Policy                                                                                                    |       |        |  |  |  |
| Optional  | Policy               | Guest Voice:  Guest Voice Signaling:  Guest Voice Signaling:  Softphone Voice:  Streaming Video:  Video Conferencing:  Video Signaling:  Voice:  Voice:  Voice Signaling: |       |        |  |  |  |
|           |                      |                                                                                                    |       | submit |  |  |  |

### **LLDP Configuration Using CLI Commands**

### Enable/Disable LLDP

To enable or disable LLDP on the switch use the CLI commands below:

CLI Command Mode: Global Configuration Mode

CLI Command Syntax: IIdp enable no IIdp enable

Usage Example – Enabling LLDP:

```
switch_a>enable
switch_a#configure terminal
switch_a(config)#lldp enable
switch_a(config)#q
switch_a#
```

Usage Example – Disabling LLDP:

```
switch_a>enable
switch_a#configure terminal
switch_a(config)#no lldp enable
switch_a(config)#q
switch_a#
```

### **LLDP Holdtime Multiplier**

To modify LLDP holdtime multiplier use the CLI commands below:

CLI Command Mode: Global Configuration Mode

CLI Command Syntax: IIdp holdtime multiplier <1-10>

Usage Example:

```
switch_a>enable
switch_a#configure terminal
switch_a(config)#lldp holdtime multiplier 4
switch_a(config)#q
switch_a#
```

### LLDP Transmit Interval

CLI Command Mode: Global Configuration Mode

CLI Command Syntax: IIdp txinterval <5-32768>

Usage Example:

```
switch_a>enable
switch_a#configure terminal
switch_a(config)# lldp txinterval 30
switch_a(config)#q
switch_a#
```

### Enable/Disable Global LLDP TLVs

CLI Command Mode: Global Configuration Mode

CLI Command Syntax: IIdp tlv-global <TLV>

| TLV Parameters    | Description                  |
|-------------------|------------------------------|
| port-descr        | Port Description             |
| sys-name          | System Name TLV              |
| sys-descr         | System Description TLV       |
| sys-cap           | System Capabilities          |
| mgmt-addrs        | Management Address           |
| port-vlan-id      | Port VLAN ID                 |
| mac-phy           | MAC/PHY Configuration/Status |
| port-and-protocol | Port And Protocol VLAN ID    |
| vlan-name         | VLAN Name                    |
| protocol-identity | Protocol Identity            |
| link-aggregation  | (Link Aggregation            |
| max-frame         | Maximum Frame Size           |

### **TLV Parameters**

Usage Example:

```
switch_a>enable
switch_a#configure terminal
switch_a(config)# lldp tlv-global mgmt-addrs
switch_a(config)#q
switch_a#
```

### **Enabling LLDP Transmit on a Port**

- CLI Command Mode: Interface Configuration Mode
- CLI Command Syntax: IIdp tx-pkt

#### Usage Example:

```
switch_a>enable
switch_a#configure terminal
switch_a#interface ge1
switch_a(config)# lldp tx-pkt
switch_a(config)#q
switch_a#
```

### **Enabling LLDP Receive on a Port**

CLI Command Mode: Interface Configuration Mode CLI Command Syntax: IIdp rcv-pkt

Usage Example:

```
switch_a>enable
switch_a#configure terminal
switch_a#interface gel
switch_a(config)# lldp rcv-pkt
switch_a(config)#q
switch_a#
```

### **Enabling LLDP Notify**

CLI Command Mode: Interface Configuration Mode

CLI Command Syntax: IIdp notification

Usage Example:

```
switch_a>enable
switch_a#configure terminal
switch_a#interface gel
switch_a(config)# lldp notification
switch_a(config)#q
switch_a#
```

### **Enabling Transmission of the Management IP**

CLI Command Mode: Interface Configuration Mode

CLI Command Syntax: IIdp mgmt-ip vlan <vlan id>

#### Usage Example:

```
switch_a>enable
switch_a#configure terminal
switch_a#interface ge1
switch_a(config) # lldp mgmt-ip vlan 1
switch_a(config) #q
switch_a(config) #q
switch_a#
```

### Enabling Specific TLV's on a Port

CLI Command Mode: Interface Configuration Mode

CLI Command Syntax: IIdp tiv-select <TLV ID> (see <u>TLV Parameters</u>)

#### Usage Example:

```
switch_a>enable
switch_a#configure terminal
switch_a#interface ge1
switch_a(config)# lldp tlv-select mgmt-addrs
switch_a(config)#q
switch_a#
```

### Enabling LLDP MED TLV's on a Port

CLI Command Mode: Interface Configuration Mode

CLI Command Syntax: [no] Ildp med-tlv-select <extended-power-via-mdi, inventory, location, network-policy>

Usage Example:

```
switch_a>enable
switch_a#configure terminal
switch_a#interface ge1
switch_a(config)# lldp med-tlv-select location
switch_a(config)#q
switch_a#
```

### Set LLDP-MED location information

CLI Command Mode: Global Configuration Mode

CLI Command Syntax: [no] location civic-address [country-subdivision, county, city, city-division, country, block, street, leading-street-direction, trailing-street-suffix, street-suffix, number, number-suffix, landmark, location-information, name, zip, building, unit, floor, room, place-type, postal-community-name, post-box, additional-code, seat]

[no] location coordinate [latitude, longitude, altitude, alters, datum]

[no] location ecs-elin

Usage Example:

```
switch_a>enable
switch_a#configure terminal
switch_a(config)# location civic address Fryeburg
switch_a(config)#q
switch_a#
```

# ROUTING

### **Static Route Configuration**

A static route is a predefined path for the flow of network information. In networks with multiple layer three switches and VLANs, or switches with routers, you will need to enable static or dynamic routing.

To navigate to the Static Route page:

- 1. Click on the + next to **Routing**.
- 2. Click on Static Route.

|                         |                      |        |       | Add Stat  | ic Route   |   |                    |        |
|-------------------------|----------------------|--------|-------|-----------|------------|---|--------------------|--------|
| Destinat                | ion Prefix           |        |       |           |            |   |                    |        |
|                         |                      |        | Prefi | ix 🔍 Len  | gth 🔿 Mask | ¢ |                    |        |
| Prefix Le               | ngth                 |        |       |           |            |   |                    |        |
| Prefix M                | ask                  |        |       |           |            |   |                    |        |
|                         |                      |        | 01    | nterface  | O Next Hop | ) |                    |        |
| Interface               | 2                    | vlan1. | 1 🗸   |           |            |   |                    |        |
| Next Hop                |                      |        |       |           |            |   |                    |        |
| Administrative Distance |                      | 1      | (1-2  | 255)      |            |   |                    |        |
|                         |                      |        |       |           |            |   |                    | Add    |
|                         |                      |        |       |           |            |   |                    |        |
|                         | Static Route Entries |        |       |           |            |   |                    |        |
| Select                  | Destination P        | refix  |       | nterface/ | Next Hop   |   | Administrative Dis | stance |
|                         |                      |        |       |           |            |   |                    | Delete |

Figure 115: Add Static Route

### **Creating a Static Route**

- 1. In the Destination field, enter the IP address of the final destination.
- 2. Choose either Prefix **Length** or **Mask**, and enter the corresponding number in the field below.
- 3. Select **Interface** or **Next Hop**. For interface, choose the switch VLAN port to be used for the static route. For Next Hop, enter the IP address of the closest router or switch to be used.
- 4. Enter the Administrative Distance.
- 5. Click Add to create the static route.

You can delete existing static routes by selecting an entry and clicking the Delete button.

### **Routing Table**

The routing table is a read-only page that shows existing routes. The Routing Table shows:

- Route Code (R)ip, (K)ernel, (C)onnected, (S)tatic, \* Default
- Destination Destination IP address
- **Distance/Metric** Administrative distance/metric.
- Next Hop Next closest router or Layer 3 switch on the route
- Interface Interface used by defined route
- Up Time Length of time the route is active

|                                                                       | Routing Table                                                                                                    |                                                           |                    |           |         |  |  |  |  |
|-----------------------------------------------------------------------|----------------------------------------------------------------------------------------------------|-----------------------------------------------------------|--------------------|-----------|---------|--|--|--|--|
| Code                                                                  | Destination                                                                                                    | Distance/Metric                                           | Next Hop           | Interface | Up Time |  |  |  |  |
| C                                                                     | 127.0.0.0/8                                                                                                    |                                                           | directly-connected | lo        |         |  |  |  |  |
| C                                                                     | 192.168.1.0/24                                                                                                    |                                                           | directly-connected | vlan1.1   |         |  |  |  |  |
| Codes:<br>R - RIP, I<br>S - Statio<br>O - OSP<br>N1 - OSI<br>E1 - OSI | K - Kernel, C - Connecto<br>c, * - Candidate defaul<br>F, IA - OSPF inter area<br>PF NSSA external type<br>PF external type 1, E2 - | ed<br>t<br>1, N2 - OSPF NSSA exte<br>OSPF external type 2 | rnal type 2        |           | Refresh |  |  |  |  |

### Figure 116: Routing Table

### Route Map

Route Maps can be used for both redistribution and policy routing, and thus give you more control over the way packets move around the network.

To navigate to the Route Map page:

- 1. Click on the + next to **Routing**.
- 2. Click on Route Map.

To create a new Route Map:

- 1. Enter a descriptive name in the Name field.
- 2. Select the type of Route Map **Permit** or **Deny**.
- 3. Under Match Clause, choose the data item that the map will match for the route to take effect: **Interface**, **Metric**, **IP address**, or **None**.
- 4. Select the destination network or next hop router address to match an ACL, in an ACL is to be used.
- 5. Select the Set Clause data type, and enter the metric or next hop results.
- 6. Click Add to create the Route Map.

|                    |         | Add             | Route Map                            |             |        |
|--------------------|---------|-----------------|--------------------------------------|-------------|--------|
| Name               |         |                 |                                      |             |        |
| Permit/Der         | ny Perm | nit 🗸           |                                      |             |        |
| Sequence<br>Number |         |                 |                                      |             |        |
|                    |         | Mat             | tch Clause                           |             |        |
|                    |         | . ● Interface ○ | Metric $\bigcirc$ IP $\bigcirc$ None |             |        |
| Interface          | vlan1   | I.1 ¥           |                                      |             |        |
| Metric             |         |                 |                                      |             |        |
|                    |         | IP 🔍 Address    | 🔿 Next Hop 🔍 None                    |             |        |
| Access List        | ~       |                 |                                      |             |        |
|                    | · ·     | Se              | et Clause                            |             |        |
|                    |         | .○ Metric O     | Next Hop 🔘 None                      |             |        |
| Metric             |         |                 |                                      |             |        |
| Next Hop           |         |                 |                                      |             |        |
|                    |         |                 |                                      | Add         |        |
|                    |         |                 | Route Map Entries                    |             |        |
| Select             | Name    | Permit/Deny     | Sequence Number                      | Match/Set C | lauses |
|                    |         |                 |                                      |             | Delet  |

Figure 117: Create/Delete Route Map

### **Proxy ARP**

Proxy ARP allows the switch to answer ARP queries for a network address that is not on that network. The ARP Proxy is aware of the location of the traffic's destination, and offers its own MAC address as the (seemingly) final destination. The "captured" traffic is then typically routed by the Proxy to the intended destination via another interface or via a tunnel. Proxy ARP should be used on networks where IP hosts are not configured with a default gateway.

To navigate to the **Proxy ARP** page:

- 1. Click on the + next to Routing.
- 2. Click on **Proxy ARP**.

To enable Proxy ARP on the switch:

- 1. Select the VLAN or layer 3 interface on which you want to enable Proxy ARP.
- 2. Select "enable" from the dropdown menu.
- 3. Click Update Setting.

| Proxy ARP |           |                |  |  |  |
|-----------|-----------|----------------|--|--|--|
| Interface | vlan1.1 🗸 |                |  |  |  |
| Proxy ARP | Disable 🗸 |                |  |  |  |
|           | Disable   | Update Setting |  |  |  |
|           | Enable    |                |  |  |  |

#### Figure 118: Enable Proxy ARP on an interface

### **Static Routing with CLI Commands**

#### **Create or Delete Static Route**

To create (or delete) a static route, use the CLI commands below:

CLI Command Mode: Global Configuration Mode

CLI Command Syntax: ip route <destination\_network>/<prefix-length> <next-hop\_address or exit interface> [<admin\_distance>]

no ip route <destination\_network>/<prefix-length> <next-hop\_address or exit interface> [<admin\_distance>]

Usage Example: Set a route to remote network 172.16.3.0 with mask /24 where 192.168.2.4 is the next hop and administrative distance is 150.

switch\_a(config) # ip route 172.16.3.0/24 192.168.2.4 150

#### Show Existing IP Routes

To show all current IP routes, use the CLI commands below:

CLI Command Mode: **Privileged Exec Mode** CLI Command Syntax: **show ip route** 

Usage example:

```
switch a#show ip route
Codes: K - kernel, C - connected, S - static, R - RIP
       * - candidate default
      S
              1.111.111.0/24 [1/0] via 172.16.0.200, ge1
      S
              2.111.111.0/24 [1/0] via 172.16.0.200, ge1
      С
              127.0.0.0/8 is directly connected, lo
              172.16.0.0/24 is directly connected, ge1
      С
              192.168.2.0/24 is directly connected, ge8
      С
              192.168.3.0/24 [120/2] via 172.16.0.200, ge1, 00:03:33
      R
              192.168.4.0/24 [120/12] via 172.16.0.200, ge1, 00:03:23
      R
              192.168.5.0/24 [120/12] via 172.16.0.200, ge1, 00:03:23
      R
```

### **Create or Delete Access List**

CLI Command Mode: Global Configuration Mode

CLI Command Syntax:

access-list <number> <permit or deny> <host\_address> <mask>

no access-list <number> <permit or deny> <host\_address> <mask>

Usage Example 1: Deny packets from host 172.16.30.2

switch\_a(config)#access-list 10 deny host 172.16.30.2

Usage Example 2: Deny packets from hosts with IP address 172.16.30.x, where x = any number

```
switch_a(config)#access-list 10 deny host 172.16.30.2
0.0.0.255
```

### **Configure Route Map**

CLI Command Mode: Global Configuration Mode, Route-Map Configuration Mode

CLI Command Syntax:

route-map name <permit or deny> <sequence\_number>

match ip address access\_list <acl\_id]

Usage Example:

switch\_a(config) #route-map FIRST\_MAP permit 12
switch\_a(config-route-map) #match ip address 12
switch\_a(config-route-map) #Set ip next-hop 10.1.2.1

### **Enable Proxy ARP**

To enable Proxy ARP on an interface, use the CLI commands below:

CLI Command Mode: Interface Configuration Mode

CLI Command syntax:

ip proxy arp

no ip proxy arp

Usage Example:

switch\_a(config)#vlan database

switch\_a(config-vlan)#int vlan1.1

```
switch a(config-if) #ip proxy-arp
```

### VRRP

VRRP (Virtual Router Redundancy Protocol) is a distance-vector routing protocol that uses hop count as a routing metric. VRRP eliminates the risk of a single point of failure inherent in a static default routing environment. It specifies an election protocol that dynamically assigns responsibility for a virtual router to one of the VRRP routers on a LAN. One of the major advantages of VRRP is that it makes default path available without requiring configuration of dynamic routing on every end-host.

To navigate to the VRRP page:

- 1. Click on the + next to Routing.
- 2. Click on VRRP.

To configure VRRP:

- 1. Enter a Virtual Router Identifier (VRID), from 1 255.
- 2. Select the physical interface or VLAN that will be used for virtual routing.
- 3. Set the preempt mode to specify that the router with the highest priority will function as a backup to the **Master** router when master is unavailable.
- 4. Configure the priority. If you are configuring the master router, set this value to 255. For other VRRP routers, use a value from from 1 254. If the master router fails, the router with the highest priority will become the new master.
- Set the Advertisement Interval (the rate at which the Master router sends advertisement packets to all members of the VRRP group) in seconds. Range is from 1 – 10. These packets indicate that the master router is still operational.
- 6. Set the Role to either **Master** or **Backup**.
- 7. Enter the virtual IP address for the VRRP session.
- 8. Set **Authentication Type** to either **None** or **Text**. This determines whether VRRP protocol exchanges are to be authenticated by a clear text password.
- 9. If the Authentication Type is set to Text, then enter the password to be used in the Authentication Data field (1 16 characters).
- 10. Select the Circuit Failover Interface from the dropdown menu.
- 11. Enter the Delta Priority. This is the time in seconds for the master to send VRRP advertisements.
- 12. Set the Status field to Enable.

#### 13. Click the Add button.

|                            |             | <u>Secondary</u> | ip address |
|----------------------------|-------------|------------------|------------|
| V                          | /irtual MAC |                  |            |
| Virtual MAC                | Enable      | ~                |            |
|                            |             |                  | Update     |
|                            | Add VRRP    |                  |            |
| VRID                       |             |                  |            |
| Interface                  | vlan1.1     | ~                |            |
| Preempt Mode               | True        | ~                |            |
| Configured Priority        | 100         |                  |            |
| Advertisement Interval     | 1           |                  |            |
| Role                       | Backup      | ~                |            |
| Virtual IP Address         |             |                  |            |
| Authentication Type        | None        | ~                |            |
| Authentication Data        |             |                  |            |
| Circuit Failover Interface |             | ~                |            |
| Delta Priority             |             |                  |            |
| Status                     | Disable     | ~                |            |
|                            |             |                  | Add        |

Figure 119: Configure VRRP

### **VRRP** with CLI Commands

### **Enable or Disable VRRP**

CLI Command Mode: Global Configuration Mode

CLI Command Syntax:

router vrrp <1-255>

no router vrrp <1-255>
Usage Example: Enable VRRP with VRID (Virtual Router Identifier) of 1

switch\_a(config) # router vrrp 1

#### **Enable or Disable Virtual MAC feature**

CLI Command Mode: Global Configuration Mode

CLI Command Syntax: vrrp vmac <enable | disablee>

Usage Example: Enable VRRP with VRID (Virtual Router Identifier) of 1

switch a(config) # vrrp vmac enable

#### Set the Virtual IP Address for the VRRP Session

Use the CLI commands below to set the virtual IP address and the default state (master or backup) of the VRRP router

CLI Command Mode: Router Configuration Mode

CLI Command Syntax:

virtual-ip <ip\_address/mask> [e.g. 10.10.10.50/24] <master/slave>

Usage Example: Set the virtual IP address to 10.10.10.50, and set the state to Master.

```
switch_a(config-router)# virtual-ip 10.10.10.50
```

master

#### Specify the Interface for Virtual Routing

CLI Command Mode: Router Configuration Mode

CLI Command Syntax: interface <interface name>

Usage Example: Set the interface for VRRP to ge1

switch\_a(config-router)# interface ge1

#### **Configure VRRP Router Priority**

The VRRP router that owns the IP address(es) associated with the virtual router must have a priority of 255. VRRP backup routers must have a priority value from 1 to 254.

Use the CLI command below to set the priority.

CLI Command Mode: Router Configuration Mode

CLI Command Syntax: priority <1-255>

Usage Example: Set the priority for the master router to 255

```
switch a(config-router)# priority 255
```

#### **Enable/Disable Preempt Mode**

Set the preempt mode for the VRRP session to specify that the highest priority will function as a backup to master when master is unavailable.

Use the CLI command below.

CLI Command Mode: Router Configuration Mode

CLI Command Syntax: preempt <true/false>

#### Set the Advertisement Interval

CLI Command Mode: Router Configuration Mode CLI Command Syntax: advertisement interval <1-10>

Usage Example: Set the advertisement interval to 5 seconds

switch\_a(config-router)# advertisement-interval 5

#### Enable the VRRP Session

CLI Command Mode: Router Configuration Mode

CLI Command Syntax: enable

# **Configure Circuit Failover**

CLI Command Mode: Router Configuration Mode

CLI Command Syntax: circuit-failover IFNAME <1-253>

<1-253> is the Priority Delta

# **OSPF**

OSPF (Open Shortest Path First) is a link state routing protocol. It is a classless protocol with support for VLSM and CIDR, manual route summarization, incremental updates, and equal cost load balancing. OSPF uses only the interface cost as its metric. The administrative distance default value is 110. OSPF uses multicast addresses 224.0.0.5 and 224.0.0.6 for routing updates.

Devices running OSPF establish neighbor relationships, and then exchange routes. Instead of exchanging routing tables, devices exchange information about known network topologies. Each OSFP enabled device then calculates best routes and adds them to the routing table.

# **OSPF** Configuration

To navigate to the **Configuration** page:

- 1. Click on the + next to **OSPF**.
- 2. Click on OSPF Configuration

To configure OSPF on the managed switch (create an OSPF instance):

- 1. Enter an **OSPF Process ID** in a range of 1 to 65,535. The Process ID is only used locally, when multiple OSPF instances (with distinct Process IDs) are run on the same device. The Process ID does not need to match that of other devices.
- 2. Set Router ID (A.B.C.D).
- 3. Select **enable** or **disable** for RFC 1583 Compatibility. Setting this to enable will make the instance compatible with OSPFv2.
- 4. Set the Delay Time (0~2147483647). Default is 5 seconds.
- 5. Set the Hold Time (0~2147483647). Default is 10 seconds.
- 6. Set the Default Metric (0~16777214). Default is 0.
- 7. Enter the Auto-Cost Reference-Bandwidth (1~4294967). This is the cost in Mbps of an interface that a device advertises to its OSPF neighbors.
- 8. Click **Add** to create the OSPF instance.

| Add OSPF Instance                            |                      |                     |  |  |  |
|----------------------------------------------|----------------------|---------------------|--|--|--|
| OSPF Process ID (0~65535)                    |                      |                     |  |  |  |
| Router ID (A.B.C.D)                          |                      |                     |  |  |  |
| RFC 1583 Compatibility                       | Disable 🗸            |                     |  |  |  |
| Delay Time (0~2147483647)                    | 5 Default: 5 seconds |                     |  |  |  |
| Hold Time (0~2147483647)                     | 10                   | Default: 10 seconds |  |  |  |
| Default Metric (0~16777214)                  | 0                    | Default: 0          |  |  |  |
| Auto-Cost Reference-Bandwidth<br>(1~4294967) | 100                  | Default: 100 Mbps   |  |  |  |
|                                              |                      | Add                 |  |  |  |

#### Figure 120: OSPF Configuration

# Stub Area Configuration

To navigate to the **Configuration** page:

- 1. Click on the + next to **OSPF**.
- 2. Click on Stub area configuration

External link state advertisements are not flooded to an OSPF Stub Area. Only routing information for destinations within the same stub area and for destinations in other areas within the OSPF domain are sent to the Stub Area. Default routes are used for destinations outside the OSPF domain.

To configure an OSPF Stub Area:

- 1. Select the OSPF Process ID.
- 2. Enter the Area ID (0~4294967295 in decimal, A.B.C.D in IP address format)
- 3. Select enable or disable for Import Summary LSAs.
- 4. Set the Default Cost (0~16777215).
- 5. Click the **Add** button when finished.

| Add OSPF Stub Area                                                   |              |  |  |  |  |
|----------------------------------------------------------------------|--------------|--|--|--|--|
| OSPF Process ID                                                      | 1 🗸          |  |  |  |  |
| Area ID<br>(0~4294967295 in decimal<br>A.B.C.D in IP address format) |              |  |  |  |  |
| Import Summary LSAs                                                  | Enable 🗸     |  |  |  |  |
| Default Cost (0~16777215)                                            | 1 Default: 1 |  |  |  |  |
|                                                                      | Add          |  |  |  |  |

|                       | OSPF Stub Area Configuration |                                   |                      |                      |                           |                 |        |        |  |
|-----------------------|------------------------------|-----------------------------------|----------------------|----------------------|---------------------------|-----------------|--------|--------|--|
| OSPF<br>Process<br>ID | 1 ~                          |                                   |                      |                      |                           |                 |        |        |  |
| Area ID               | SPF<br>Runs                  | Area<br>Border<br>Router<br>Count | Area<br>LSA<br>Count | Area LSA<br>Checksum | Import<br>Summary<br>LSAs | Default<br>Cost |        |        |  |
| ~                     | -                            | -                                 | -                    | -                    | -                         | -               | Update | Delete |  |

Figure 121: OSPF Stub Area

# **NSSA** Configuration

To navigate to the NSSA Configuration page:

- 1. Click on the + next to **OSPF**.
- 2. Click on NSSA Configuration.

An NSSA (Not So Stubby Area) (NSSA) is an OSPF stub area that can also import external route information. External routes from other areas are not flooded into an NSSA, but route information from the NSSA is translated and flooded into other areas (like the backbone).

To configure an NSSA:

- 1. Select the OSPF Process ID.
- 2. Enter the Area ID (0~4294967295 in decimal, A.B.C.D in IP address format)
- 3. Set Import Summary LSAs to Yes or No.
- 4. **Default Information Originate** has three fields: Admin Mode (enable or disable), Metric Value (0~16777214), and Metric Type (1 or 2).
- 5. Select the Translator Role to Never, Candidate, or Always.
- 6. Set the **Redistribute Mode** to enable or disable

7. Click the Add button when finished.

|                                                          | A                            |              |
|----------------------------------------------------------|------------------------------|--------------|
| OSPF Process ID                                          | 1 ~                          |              |
| Area ID<br>(0~4294967295 in dec<br>A.B.C.D in IP address |                              |              |
| Import Summary LSAs                                      | Yes 🗸                        |              |
|                                                          | Admin Mode                   | Disable 🗸    |
| Default Information<br>Originate                         | Metric Value<br>(0~16777214) | 1 Default: 1 |
|                                                          | Metric Type                  | 2 ~          |
| Translator Role                                          |                              | Candidate 🗸  |
| Redistribute Mode                                        |                              | Enable 🗸     |
|                                                          |                              | Add          |

|                       | OSPF NSSA Configuration   |                 |       |          |        |               |                      |                |            |              |            |        |        |
|-----------------------|---------------------------|-----------------|-------|----------|--------|---------------|----------------------|----------------|------------|--------------|------------|--------|--------|
| OSPF<br>Process<br>ID | OSPF<br>Process 1 V<br>ID |                 |       |          |        |               |                      |                |            |              |            |        |        |
| Aroa ID               | SPF                       | Area<br>Border  | Area  | Area LSA | Import | Defaul<br>C   | t Inforr<br>)riginat | nation<br>e    | Translator | Redistribute | Translator |        |        |
| Area ID               | Runs                      | Router<br>Count | Count | Checksum | LSAs   | Admin<br>Mode | Metric<br>Value      | Metric<br>Type | Role       | Mode         | State      |        |        |
| ✓                     | -                         | -               | -     | -        | -      | -             | -                    | -              | -          | -            | -          | Update | Delete |

#### Figure 122: Add an NSSA

# **OSPF Network**

To navigate to the **OSPF Network** page:

- 1. Click on the + next to **OSPF**.
- 2. Click on **OSPF Network.**

Enable OSPF routing with a specified area ID on interfaces with IP addresses that match the specified network address.

To add an OSPF network:

- 1. Select the **OSPF Process ID**.
- 2. Enter the Area ID.
- 3. Enter the Network Prefix in A.B.C.D/X format.
- 4. Click Add.

| OSPF Network Setting                                                 |     |  |  |  |  |
|----------------------------------------------------------------------|-----|--|--|--|--|
| OSPF Process ID                                                      | 1 ~ |  |  |  |  |
| Area ID<br>(0~4294967295 in decimal<br>A.B.C.D in IP address format) |     |  |  |  |  |
| Network Prefix (A.B.C.D/M)                                           |     |  |  |  |  |
|                                                                      | Add |  |  |  |  |

| OSPF Process ID | 1 ~     |        |  |
|-----------------|---------|--------|--|
| Area ID         | Network |        |  |
| ~               | ~       | Delete |  |

#### Figure 123: OSPF Network Setting

# **OSPF** Interface

To navigate to the OSPF Interface page:

- 1. Click on the + next to **OSPF**.
- 2. Click on **OSPF Interface.**

OSPF must be enabled on at least one interface in order to be activated on a network. Select the interface from the drop-down menu at the top, and fill out the following fields:

IP Address: (A.B.C.D format)

Router Priority: (0~255) (Default is 1)

Retransmission Interval: (1~65535) (Default is 5 seconds)

Hello Interval: (1~65535) (Default is 10 seconds)

Dead Interval: (1~65535) (Default is 40 seconds)

Transmit Delay: (1~65535) (Default is 1 second)

MTU: (Maximum transmission unit) Ignore (enable or disable)

MTU: Default is 9216

Authentication Type: (None, Simple or MD5)

Authentication Key: (1~8 characters)

MD5 Key ID: (1~255)

MD5 Password: (1~16 characters)

Cost: (1~65535) (Default is 10)

Click the **Update** button when finished.

| Configure OSPF Interface               |         |                     |  |  |  |  |
|----------------------------------------|---------|---------------------|--|--|--|--|
| Interface                              |         | ~                   |  |  |  |  |
| IP Address (A.B.C.D)                   |         |                     |  |  |  |  |
| Router Priority (0~255)                | 1       | Default: 1          |  |  |  |  |
| Retransmission Interval<br>(1~65535)   | 5       | Default: 5 seconds  |  |  |  |  |
| Hello Interval (1~65535)               | 10      | Default: 10 seconds |  |  |  |  |
| Dead Interval (1~65535)                | 40      | Default: 40 seconds |  |  |  |  |
| Transmit Delay (1~65535)               | 1       | Default: 1 second   |  |  |  |  |
| MTU Ignore                             | Disable | e 🗸                 |  |  |  |  |
| MTU                                    | 9216    | Default: 9216       |  |  |  |  |
| Authentication Type                    | None    | ~                   |  |  |  |  |
| Authentication Key<br>(1~8 characters) |         | ]                   |  |  |  |  |
| MD5 Key ID (1~255)                     |         |                     |  |  |  |  |
| MD5 Password<br>(1~16 characters)      |         |                     |  |  |  |  |
| Cost (1~65535)                         | 10      | Default: 10         |  |  |  |  |
|                                        |         | Update              |  |  |  |  |

# Figure 124: Configure OSPF Interface

# **OSPF Virtual Link**

To navigate to the OSPF Virtual Link page:

- 1. Click on the + next to **OSPF**.
- 2. Click on OSPF Virtual Link.

All OSPF areas must be connected to the backbone area 0. If this is not physically possible, a Virtual Link can be used. A virtual link is connecting through another area that is connected to area 0.

To create a Virtual Link:

- 1. Select the **Process ID** for the link.
- 2. Select the Area ID.

- 3. Enter the Neighbor Router ID.
- 1. Enter the, Hello and Dead Intervals, and Transmit Delay.
- 4. Enter the Retransmit Interval.
- 5. Select the **Authentication Type**, and enter the corresponding keys/password in the fields below.
- 6. Click **Update Setting**. The newly added Virtual Link will be displayed in the table at the bottom of the screen.

| Configure OSPF Virtual Link            |       |            |            |  |                |  |
|----------------------------------------|-------|------------|------------|--|----------------|--|
| OSPF Process ID                        | ¥     |            |            |  |                |  |
| Virtual Link                           | Add 🗸 |            |            |  |                |  |
| Area ID                                | 🗸     |            |            |  |                |  |
| Neighbor Router ID                     |       |            | ]          |  |                |  |
| Hello Interval (1~65535)               | 10    | Default: 1 | 10 seconds |  |                |  |
| Dead Interval (1~65535)                | 40    | Default: 4 | 10 seconds |  |                |  |
| Transmit Delay (1~65535)               | 1     | Default: 1 | l seconds  |  |                |  |
| Retransmit Interval<br>(1~65535)       | 5     | Default: 5 | 5 seconds  |  |                |  |
| Authentication Type                    | None  | ~          |            |  |                |  |
| Authentication Key<br>(1~8 characters) |       |            |            |  |                |  |
| Key ID (1~255)                         |       |            |            |  |                |  |
| MD5 Key<br>(1~16 characters)           |       |            |            |  |                |  |
|                                        |       |            |            |  | Update Setting |  |

#### Figure 125: Configure OSPF Virtual Link

# **OSPF Redistribute**

To navigate to the **OSPF Redistribute** page:

1. Click on the + next to **OSPF**.

#### 2. Click on **OSPF Redistribute.**

This screen is for redistributing routes from a routing protocol, static route, and kernel route into an OSPF routing table.

1. Select the **Process ID.** 

- 2. Select the protocol type to be redistributed (Connected, Static, RIP).
- 3. Select the Route Map.
- 4. Enter the Metric and Metric Type.
- 5. Enter the **Tag** to be used for fltering, if applicable.
- 6. Click **Add**. The entry will display in the Redistribute List below.

| Configure OSPF Redistribute |                   |  |  |  |  |
|-----------------------------|-------------------|--|--|--|--|
| OSPF Process ID             | 1 ~               |  |  |  |  |
| Protocol                    | Connected 🗸       |  |  |  |  |
| Route Map                   |                   |  |  |  |  |
| Metric (0~16777214)         |                   |  |  |  |  |
| Metric Type                 | External Type 1 🗸 |  |  |  |  |
| Tag (0~4294967295)          |                   |  |  |  |  |
|                             | Add               |  |  |  |  |

#### Figure 126: Configure OSPF Redistribute

#### **OSPF Area Range**

To navigate to the **OSPF Area Range** page:

- 1. Click on the + next to **OSPF**.
- 2. Click on **OSPF Area Range.**

Use area range command to consolidate or summarize area routes. Enter the OSPF Process ID, Area ID, and Network Prefix, and set **Advertise** to **enable**. Then click the Add button.

| OSPF Area Range Configuration                                        |          |  |  |  |  |  |
|----------------------------------------------------------------------|----------|--|--|--|--|--|
| OSPF Process ID                                                      | 1 🕶      |  |  |  |  |  |
| Area ID<br>(0~4294967295 in decimal<br>A.B.C.D in IP address format) |          |  |  |  |  |  |
| Network Prefix (A.B.C.D/M)                                           |          |  |  |  |  |  |
| Advertise                                                            | Enable 🗸 |  |  |  |  |  |
|                                                                      | Add      |  |  |  |  |  |
|                                                                      |          |  |  |  |  |  |

| OSPF Process ID | 1 🗸     |           |        |
|-----------------|---------|-----------|--------|
| Area ID         | Network | Advertise |        |
| ~               | -       | -         | Delete |

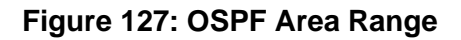

# **OSPF Neighbor**

To navigate to the OSPF Neighbor page:

- 1. Click on the + next to **OSPF**.
- 2. Click on **OSPF Neighbor.**

This is a read only page that shows current OSPF neighbors.

# **OSPF Route**

To navigate to the **OSPF Route** page:

- 1. Click on the + next to **OSPF**.
- 2. Click on **OSPF Route.**

This is a read only page that shows the OSPF routing table.

# **OSPF** Configuration with CLI Commands

# Enable or Disable OSPF

To enable OSPF on the switch, use the CLI commands below

CLI Command Mode: Global Configuration Mode

CLI Command Syntax: [no] router ospf <1-65535>

Parameters <1-65535>: Process ID; unique for each routing process.

Usage Example:

```
switch_a(config) #router ospf 100
switch a(config-router)#
```

#### Show OSPF Configuration and Settings

CLI Command Mode: Privileged Exec Mode CLI Command Syntax: show ip ospf show ip ospf border-routers show ip ospf database show ip ospf interface show ip ospf neighbor show ip ospf route show ip ospf virtual-links

#### Usage Example:

switch a#show ip ospf neighbor

#### Enable authentication for an OSPF area

CLI Command Mode: Router Configuration Mode

CLI Command Syntax: [no] area (A.B.C.D | <0-4294967295>) authentication

#### area (A.B.C.D | <0-4294967295>) authentication message-digest

Usage Example:

switch a(config-router)# area 1 authentication message-digest

#### Specify a cost for the default summary route

CLI Command Mode: Router Configuration Mode

CLI Command Syntax: area (A.B.C.D | <0-4294967295>) default-cost <0-16777215>

no area (A.B.C.D | <0-4294967295>) default-cost

#### Usage Example:

switch\_a(config-router)# area 1 default-cost 10

#### Configure a filter to advertise summary routes

CLI Command Mode: Router Configuration Mode

CLI Command Syntax:

```
[no] area (A.B.C.D | <0-4294967295>) filter-list access WORD (in | out)
```

Usage Example:

switch\_a(config-router)# area 1 filter-list access 1 in

# Summarize OSPF routes at an area boundary

CLI Command Mode: Router Configuration Mode

CLI Command Syntax: area (A.B.C.D | <0-4294967295>) range A.B.C.D/M area (A.B.C.D | <0-4294967295>) range A.B.C.D/M advertise area (A.B.C.D | <0-4294967295>) range A.B.C.D/M not-advertise no area (A.B.C.D | <0-4294967295>) range A.B.C.D/M

no area (A.B.C.D | <0-4294967295>) range A.B.C.D/M (advertise | not-advertise)

Usage Example:

switch\_a(config-router)# area 1 range 192.16.0.0/24

# Set an area as a Not-So-Stubby-Area (NSSA)

CLI Command Mode: Router Configuration Mode

CLI Command Syntax: [no] area (A.B.C.D | <0-4294967295>) nssa

area (A.B.C.D | <0-4294967295>) nssa (translate-candidate | translate-always)

area (A.B.C.D | <0-4294967295>) nssa {translator-role (candidate | always) | stabilityinterval <0-2147483647> | no-redistribution | default-informationoriginate (metric <0-16777214> | metric-type <1-2> | metric <0-16777214> metric-type <1-2> | metric-type <1-2> metric <0-16777214> |) | no-summary}

no area (A.B.C.D | <0-4294967295>) nssa {translator-role | no-redistribution | defaultinformation-originate | no-summary}

Usage Example:

```
{\tt switch\_a}\,({\tt config-router})\,\# area 3 nssa translator-role candidate noredistribution
```

# Configure the short-cutting mode of an area

CLI Command Mode: Router Configuration Mode

CLI Command Syntax: area (A.B.C.D | <0-4294967295>) shortcut (default | enable | disable) no area (A.B.C.D | <0-4294967295>) shortcut

#### no area (A.B.C.D | <0-4294967295>) shortcut (enable | disable)

Usage Example:

switch\_a(config-router)# area 1 shortcut default

#### Define an area as a stub area

CLI Command Mode: Router Configuration Mode CLI Command Syntax: area (A.B.C.D | <0-4294967295>) stub area (A.B.C.D | <0-4294967295>) stub no-summary no area (A.B.C.D | <0-4294967295>) stub no area (A.B.C.D | <0-4294967295>) stub no-summary

Usage Example:

switch\_a(config-router)# area 1 stub no-summary

#### Configure a link between two separated backbone areas

CLI Command Mode: Router Configuration Mode

CLI Command Syntax: [no] area (A.B.C.D | <0-4294967295>) virtual-link A.B.C.D

area (A.B.C.D | <0-4294967295>) virtual-link A.B.C.D {authentication (messagedigest | null)) | authentication-key LINE | message-digest-key <1-255> md5 LINE | deadinterval <1-65535> | hello-interval <1-65535> | retransmitinterval <1-3600> | transmit-delay <1-3600>}

[no] area (A.B.C.D | <0-4294967295>) virtual-link A.B.C.D {fall-over bfd}

no area (A.B.C.D |<0-4294967295>) virtual-link A.B.C.D {dead-interval | hellointerval | retransmit-interval | transmit-delay | authentication | authenticationkey | message-digest-key <1-255>}

Usage Example:

```
switch_a(config-router)# area 1 virtual-link 10.10.11.50 hello 5
dead 10
```

# Control how OSPF calculates the default metric for the interface

CLI Command Mode: Router Configuration Mode

CLI Command Syntax: auto-cost reference-bandwidth <1-4294967>

#### no auto-cost reference-bandwidth

Usage Example:

switch\_a(config-router)# auto-cost reference-bandwidth 50

#### Enable / disable RFC 2328 compatibility

CLI Command Mode: Router Configuration Mode

CLI Command Syntax: [no] compatible rfc1583

Usage Example: switch a(config-router) # compatible rfc1583

#### Create a default external route into an OSPF routing domain

CLI Command Mode: Router Configuration Mode

CLI Command Syntax: default-information originate

default-information originate {metric <0-16777214> | metric-type (1 | 2) | {routemap WORD | always}

no default-information originate

no default-information originate {metric | metric-type | {route-map | always}

Usage Example:

```
switch_a(config-router)# default-information originate always metric
23 metrictype 2 route-map myinfo
```

# Set OSPF administrative distances

CLI Command Mode: Router Configuration Mode

CLI Command Syntax:

[no] distance <1-255>

#### [no] distance ospf [external | inter-area | intra-area] <1-255>

Usage Example: switch\_a(config-router) # distance 255

#### Configure a stub host entry belonging to a particular area

CLI Command Mode: Router Configuration Mode

CLI Command Syntax: host A.B.C.D area (A.B.C.D | <0-4294967295>)

#### host A.B.C.D area (A.B.C.D | <0-4294967295>) cost <0-65535>

#### no host A.B.C.D area (A.B.C.D | <0-4294967295>)

no host A.B.C.D area (A.B.C.D | <0-4294967295>) cost (<0-65535> |)

Usage Example:

switch a(config-router)# host 172.16.10.101 area 2 cost 10

# Limit number of Database Descriptors (DD) that can be processed concurrently

CLI Command Mode: Router Configuration Mode

CLI Command Syntax: max-concurrent-dd <1-65535>

no max-concurrent-dd

Usage Example:

switch\_a(config-router)# max-concurrent-dd 4

# Set maximum number of OSPF areas

CLI Command Mode: Router Configuration Mode

CLI Command Syntax: maximum-area <1-4294967294>

no maximum-area

Usage Example:

switch\_a(config-router) # maximum-area 5000

#### Specify and configure neighbor routers

CLI Command Mode: Router Configuration Mode

CLI Command Syntax:

[no] neighbor A.B.C.D

[no] neighbor A.B.C.D (priority <0-255> | poll-interval <1-2147483647> | cost <1-65535>)

[no] neighbor A.B.C.D (cost <1-65535>)

Usage Example:

```
switch_a(config-router)# neighbor 1.2.3.4 priority 1
```

#### Enable OSPF routing with a specified area

CLI Command Mode: Router Configuration Mode

CLI Command Syntax: Network address defined using the prefix length:

[no] network A.B.C.D/M area (A.B.C.D | <0-4294967295>) (instance-id <0-255> | )

Network address defined using subnet mask:

[no] network A.B.C.D A.B.C.D area (A.B.C.D | <0-4294967295>) (instance-id <0-255> |)

Usage Example:

switch a(config-router)# network 10.0.0.0/8 area 1.1.1.1

# Set an OSPF Area Border Router (ABR) type

CLI Command Mode: Router Configuration Mode

CLI Command Syntax: [no] ospf abr-type (cisco | ibm | standard | shortcut |)

Usage Example: switch\_a(config-router)# ospf abr-type ibm

#### Specify a router ID for the OSPF process

CLI Command Mode: Router Configuration Mode

CLI Command Syntax: [no] ospf router-id A.B.C.D

Usage Example: switch a (config-router) # ospf router-id 2.3.4.5

#### Set maximum number of LSAs that can be supported

CLI Command Mode: Router Configuration Mode

CLI Command Syntax: overflow database (<0-4294967294> | asbr-summary | external | network | router | summary) <0-2147483647> <0-65535>

Parameters: <0-2147483647> Maximum number of LSAs

<0-65535> Time to recover (0 not recover)

Usage Example:

switch a(config-router)# overflow database 100

#### Suppress sending Hello packets

CLI Command Mode: Router Configuration Mode

CLI Command Syntax:

[no] passive-interface IFNAME

#### [no] passive-interface (IFNAME | A.B.C.D)

Usage Example: switch a(config-router) # passive-interface gel0

# Redistribute routes into an OSPF routing table

CLI Command Mode: Router Configuration Mode

CLI Command Syntax:

redistribute (connected | static | rip) (<1-65535> |)) {metric <0-16777214> | metric-type (1 | 2) | route-map WORD | tag <0-4294967295>}

no redistribute (connected | static | rip (<1-65535> |)) {metric | metric-type | route-map | tag}

Usage Example:

switch\_a(config-router) # redistribute bgp metric 12

# Summarize or suppress external routes

CLI Command Mode: Router Configuration Mode

CLI Command Syntax: [no] summary-address A.B.C.D/M (not-advertise | tag <0-4294967295>|)

no summary-address A.B.C.D/M

Usage Example:

switch\_a(config-router)# summary-address 10.10.10.0/24 not-advertise

# Adjust route-calculation timers

CLI Command Mode: Router Configuration Mode

CLI Command Syntax: timers spf <0-2147483647> <0-2147483647>

no timers spf

Usage Example: switch\_a(config-router) # timers spf exp 10000 25000

#### Set OSPF authentication method on an interface

CLI Command Mode: Interface Configuration Mode

CLI Command Syntax:

ip ospf authentication (null | message-digest |)

ip ospf A.B.C.D authentication (null | message-digest |)

no ip ospf (A.B.C.D |) authentication

Usage Example: switch\_a(config-if) # ip ospf authentication null

# Specify OSPF authentication password for neighboring routers

CLI Command Mode: Interface Configuration Mode

CLI Command Syntax: ip ospf (A.B.C.D) authentication-key LINE

no ip ospf (A.B.C.D|) authentication-key

Usage Example:

```
switch_a#configure terminal
switch_a(config) #router ospf 100
switch_a(config-router) #network 10.10.10.0/24 area 0
switch_a(config-router) #area 0 authentication
switch_a(config-router) #exit
switch_a(config) #interface ge24
switch_a(config-if) #ip ospf 12.10.10.2 authentication-key testkey
```

# Specify the cost of the link-state metric in a router-LSA

CLI Command Mode: Interface Configuration Mode

CLI Command Syntax: ip ospf (A.B.C.D |) cost <1-65535>

no ip ospf (A.B.C.D |) cost

Usage Example: switch\_a(config-if) # ip ospf 10.10.12.12 cost 200

# Turn on LSA database-filter

CLI Command Mode: Interface Configuration Mode

CLI Command Syntax:

ip ospf (A.B.C.D|) database-filter all out

no ip ospf (A.B.C.D|) database-filter

Usage Example: switch\_a(config-if) # ip ospf database-filter all out

#### Set interval after which a neighbor is declared dead

CLI Command Mode: Interface Configuration Mode

CLI Command Syntax: ip ospf (A.B.C.D |) dead-interval <1-65535>

no ip ospf (A.B.C.D |) dead-interval

Usage Example: switch\_a(config-if)#ip ospf dead-interval 100

# **Disable OSPF on an interface**

CLI Command Mode: Interface Configuration Mode

CLI Command Syntax: [no] ip ospf disable all

Usage Example: switch a(config-if) # ip ospf disable all

# Set Hello packet interval

CLI Command Mode: Interface Configuration Mode

CLI Command Syntax: ip ospf (A.B.C.D |) hello-interval <1-65535>

no ip ospf (A.B.C.D |) hello-interval

Usage Example: switch a(config-if) # ip ospf hello-interval 10

# Register an MD5 key for OSPF authentication

CLI Command Mode: Interface Configuration Mode

CLI Command Syntax:

ip ospf (A.B.C.D |) message-digest-key <1-255> md5 LINE

no ip ospf (A.B.C.D |) message-digest-key <1-255>

Usage Example:

```
switch_a(config-if)#ip ospf authentication message-digest
switch_a(config-if)#ip ospf message-digest-key 1 md5 passwordsample
```

#### Set MTU size for OSPF to construct packets

CLI Command Mode: Interface Configuration Mode

CLI Command Syntax: ip ospf mtu <576-65535>

no ip ospf mtu

Usage Example: switch a(config-if) # ip ospf mtu 10000

#### Ignore MTU in DBD packets

CLI Command Mode: Interface Configuration Mode

CLI Command Syntax: ip ospf (A.B.C.D|) mtu-ignore

no ip ospf (A.B.C.D|) mtu-ignore

Usage Example: switch\_a(config-if) # ip ospf mtu-ignore

# Set the OSPF network type

CLI Command Mode: Interface Configuration Mode

CLI Command Syntax:

ip ospf network (broadcast | non-broadcast | point-to-multipoint | point-topoint)

ip ospf network point-to-multipoint non-broadcast

no ip ospf network

Usage Example: switch a(config-if) # ip ospf network point-to-point

#### Set designated router priority

CLI Command Mode: Interface Configuration Mode

CLI Command Syntax: ip ospf (A.B.C.D|) priority <0-255>

no ip ospf (A.B.C.D|) priority

```
Usage Example:
switch_a(config-if) # ip ospf priority 20
```

#### Set time between retransmitting lost link state advertisements

CLI Command Mode: Interface Configuration Mode

CLI Command Syntax: ip ospf (A.B.C.D |) retransmit-interval <5-65535>

no ip ospf (A.B.C.D |) retransmit-interval

Usage Example: switch a(config-if) # ip ospf retransmit-interval 20

#### Set the link state transmit delay

CLI Command Mode: Interface Configuration Mode

CLI Command Syntax: ip ospf (A.B.C.D |) transmit-delay <1-65535>

no ip ospf (A.B.C.D |) transmit-delay

```
Usage Example:
switch a(config-if) # ip ospf transmit-delay 5
```

# **Configure a distribution list**

CLI Command Mode: Router Configuration Mode

CLI Command Syntax: distribute-list <list> <in/out>

Usage Example: switch\_a(config-router)# distribute-list 1300 in

# RIP

The Routing Information Protocol (RIP) is a distance-vector routing protocol that uses hop count as a routing metric. RIP prevents routing loops by setting a limit on the number of hops allowed in a path from source to destination.

#### **RIP General Settings**

To navigate to the General Settings page:

- 1. Click on the + next to RIP.
- 2. Click on RIP General Settings

To enable and configure RIP on the managed switch:

- 1. Set the Router RIP field to Enable.
- 2. Choose RIP version 1 or 2.
- 3. Set the Default Metric value in the range of 1 to 16.
- 4. Set the Distance from 1 to 255 (Default value is 120)
- 5. Set the timings for the Routing Table Update Timer, the Routing Information Timeout Timer, and the Garbage Collection Timer (Default values are 30, 180, and 120 seconds respectively).
- 6. Click Update Setting to start RIP with the set values.

| Router RIP                                                                                                    | Disab             | le 🗸 |     |                                                |  |                |
|----------------------------------------------------------------------------------------------------|-------------------|------|-----|------------------------------------------------|--|----------------|
| RI                                                                                                    | P General Setting |      |     |                                                |  |                |
| Version                                                                                                    | 2 🗸               | 2 •  |     |                                                |  |                |
| Default-Information                                                                                                    | Disab             | le 🗸 |     |                                                |  |                |
| Default-Metric (1~16)                                                                                                    | 1                 | Defa | ult | : 1                                            |  |                |
| Distance (1~255)                                                                                                    | 120               | Def  | aul | t: 120                                         |  |                |
| Times<br>Routing Table Update Timer<br>(5~2147483647)<br>Routing Information Timeout Timer<br>(5~2147483647)<br>Garbage Collection Timer<br>(5~2147483647) | 30<br>180<br>120  |      |     | Default: 30s<br>Default: 180s<br>Default: 120s |  |                |
|                                                                                                    |                   |      |     |                                                |  | Update Setting |

#### Figure 128: RIP General Settings

# **RIP Port Settings**

To configure RIP port settings:

- 1. Select the interface.
- 2. Set the RIP receive version (1, 2, or both)
- 3. Set Receive packets to enable or disable
- 4. Set the Send Version to 1, 2, 1-compatible, or both.

- 5. Set Send Packet to Enable or Disable.
- 6. For the Split Horizon Field, select enable, disable, or poison reverse.
- 7. Set the Authentication Mode to disable, MD5, or simple password.
- If the Authentication Mode is MD5 or Simple Password, set the Authentication Key (1 – 16 characters).
- 9. Click Update Setting

| RIP Port Setting    |                   |  |  |  |  |
|---------------------|-------------------|--|--|--|--|
| Interface           | 🗸                 |  |  |  |  |
| Receive Version     | ✓                 |  |  |  |  |
| Receive Packet      | Enable 🖌          |  |  |  |  |
| Send Version        | ✓                 |  |  |  |  |
| Send Packet         | Enable 🖌          |  |  |  |  |
| Split Horizon       | Poison Reverse 🗸  |  |  |  |  |
| Authentication Mode | Disable 🗸         |  |  |  |  |
| Authentication Key  | (1-16 characters) |  |  |  |  |
|                     | Update Setting    |  |  |  |  |

Figure 129: RIP Port Settings

#### **RIP Route**

The RIP route table is a read-only page that shows existing RIP routes. The Routing Table fields are:

- **Route Code** (R)ip, (K)ernel, (C)onnected, (S)tatic
- **Network** IP address of destination network
- Next Hop Next closest router or Layer 3 switch towards destination
- Metric Number of hops
- From IP address of source router
- I/F Interface
- Time Duration of time since last update

|                                        | RIP Route Table                            |                                  |      |  |  |           |  |
|----------------------------------------|--------------------------------------------|----------------------------------|------|--|--|-----------|--|
| Code                                   | Network                                    | Next Hop Metric From I/F         |      |  |  |           |  |
|                                        | RIP route table is empty.                  |                                  |      |  |  |           |  |
| Codes:<br>R - RIP, Rc -<br>C - Connect | RIP connected, Rs<br>ed, S - Static, O - C | s - RIP static, K - Kerr<br>DSPF | nel, |  |  | Define al |  |

# Figure 130: RIP Route Table

#### **RIP Network**

On the RIP Network screen, you can add or delete subnet addresses and interfaces to be advertised by RIP.

To navigate to the RIP Network page:

- 1. Click on the **+** next to **RIP**.
- 2. Click on **RIP Network**

To add subnets or interfaces:

- 1. Enter the subnet address and prefix length, or choose the interface from the dropdown menu.
- 2. Click Add button.

| RIP Network by Subnet |               |        |  |  |  |
|-----------------------|---------------|--------|--|--|--|
| Subnet Address        | Prefix Length | Action |  |  |  |
|                       |               | Add    |  |  |  |

| RIP Network by Interface |        |  |  |  |  |
|--------------------------|--------|--|--|--|--|
| Interface                | Action |  |  |  |  |
| vlan1.1 🗸                | Add    |  |  |  |  |

#### Figure 131: RIP Network Additions and Deletions

# **RIP Neighbor**

The RIP Neighbor screen is used to add/delete RIP neighbor IP addresses. Add the IP address of neighboring routers and layer 3 switches, and click Add. Select existing neighbors from the list at the bottom and click Delete to remove them.

| Add RIP Neighbor |                  |  |  |  |
|------------------|------------------|--|--|--|
| IP Address       |                  |  |  |  |
|                  | Add              |  |  |  |
|                  |                  |  |  |  |
|                  | Neighbor List    |  |  |  |
| Select           | Neighbor Address |  |  |  |
|                  | Delete           |  |  |  |

# Figure 132: RIP Neighbor Addition and Deletion

# Add or Delete RIP Passive Interface

On the RIP Passive screen, you can select an interface to be "passive," that is, to prevent the RIP routing process from sending multicast/broadcast updates on that interface. Select the desired interface from the drop-down menu and click Add to make that interface passive. You can select and delete passive interfaces from the Passive Interface List at the bottom. Doing so will return them to send multicast/broadcast updates normally.

| Add RIP Passive Interface |           |                       |  |  |
|---------------------------|-----------|-----------------------|--|--|
| Interface                 | vlan1.1 🗸 |                       |  |  |
|                           | -         | Add                   |  |  |
|                           | P         | assive Interface List |  |  |
| Select                    |           | Passive Interface     |  |  |
|                           |           | Delete                |  |  |

#### Figure 133: Set and Delete Passive RIP interfaces

# **RIP Redistribute**

Redistribution is using a routing protocol to advertise routes that have been learned by another routing protocol, static routes, or directly connected routes. To add an item to the redistribute list, select the protocol (**connected** or **static**), a route map that has been previously defined, and the desired metric, then click the Add button.

|             | Redistribute List |        |        |
|-------------|-------------------|--------|--------|
| Protocol    | Route Map         | Metric | Action |
| Connected 🗸 | ~                 | ¥      | Add    |
| Connected   |                   |        |        |
| Static      |                   |        |        |
| OSPF        |                   |        |        |

Figure 134: Add or Delete Items to Redistribute List

# **RIP Configuration with CLI Commands**

# **Enable or Disable RIP**

CLI Command Mode: Global Configuration Mode, Router Configuration

CLI Command Syntax:

router rip

Version 2

No router rip

Usage Example: Enable RIP version 2

switch\_a(config) # router rip switch a(config-router) #version 2

# **Enable RIP Routing on a Specific Network**

CLI Command Mode: Router Configuration

CLI Command Syntax:

network <submask>

Usage Example: Enable RIP on 2.2.2.0 255.255.255. 0 and 192.168.20.0 255.255.255.0 switch\_a(config-router)#network 2.2.2.0/24 switch\_a(config-router)#network 192.168.20.0/24

# Show RIP Routing Table

CLI Command Mode: Privileged Exec Mode

CLI Command Syntax: show ip rip

show ip interface brief

#### **Define RIP Neighbor**

CLI Command Mode: Router Configuration CLI Command Syntax: neighbor <ip address> no neighbor <ip address>

#### Set Interface to Passive

Set an interface to passive, use the CLI commands below:

CLI Command Mode: Router Configuration CLI Command Syntax: passive-interface <interface> no passive-interface <interface>

#### **RIP Default Metric**

To create a default RIP metric for redistributed routes, use the CLI commands below:

CLI Command Mode: Router Configuration

CLI Command Syntax:

default-metric <value>

no default-metric

#### **RIP Send Version**

To specify a RIP version on an interface basis, use the CLI commands below:

CLI Command Mode: Interface Configuration Mode

CLI Command Syntax:

ip rip send version <1,2>

no ip rip send version <1,2>

# Redistribute

To redistribute routes from one routing domain to another, use the CLI commands below:

CLI Command Mode: Router Configuration

CLI Command Syntax:

redistribute (connected | static) [metric <0-16>] [route-map map\_name]

Usage Example:

switch\_a(config-router)# redistribute static metric 10

#### **RIP Default Route**

To generate a default route into the local RIP domain:

CLI Command Mode: Router Configuration

CLI Command Syntax: default-information originate

no default-information originate

# **Define RIP Administrative Distance**

To define the administrative distance assigned to routes by RIP, use the CLI commands below:

CLI Command Mode: Router Configuration

CLI Command Syntax: distance <admin-distance value>

no distance

# **Define RIP Timers**

To define the RIP network timers, use the CLI commands below:

CLI Command Mode: Router Configuration

CLI Command Syntax: timers basic <update> <invalid> <flush>

#### no timers basic

Description of parameters:

- Update: Rate (in seconds) at which updates are sent. Default is 30 seconds.
- **Invalid**: Interval (in seconds) after which a route is declared invalid. The interval should be at least three times the value of update time. Default is 180 seconds.
- **Flush**: Number of seconds that must pass before route is removed from routing table. Default is 240 seconds.

Usage Example:

```
switch a(config-router)# timers basic 30 180 120
```

# **RIP Authentication**

To configure text or MD5 authentication for RIP:

CLI Command Mode: Interface Configuration Mode

CLI Command Syntax:

ip rip authentication mode <md5 | text>

Usage Example:

switch\_a(config-if)#ip rip authentication mode md5

# **OTHER PROTOCOLS**

# **GVRP**

Defined in IEEE 802.1Q, GVRP is a protocol used to dynamically create VLANs on a switch. Any IEEE 802.1Q compliant switch must implement this protocol.

To navigate to the Other Protocols / GVRP page (see Figure 135):

- 1. Click on the + next to Other Protocols.
- 2. Click on **GVRP**.

| GVRP Global Setting |                     |          |          |          |            |
|---------------------|---------------------|----------|----------|----------|------------|
| GVRP Disable 🗸      |                     |          |          |          |            |
| Dynami              | c VLAN Creation     |          | Disable  | ~        |            |
|                     |                     |          |          |          | etting     |
|                     |                     |          |          |          |            |
| Per Port            | Setting (include LA | AG)      |          |          |            |
| Port                | GVRP                | GVRP A   | oplicant | GVRP Reg | gistration |
| ge1                 | Disable 🗸           | Normal   | ~        | Normal   | ~          |
| ge2                 | Disable 🗸           | Normal 🗸 |          | Normal   | ~          |
| ge3                 | Disable 🗸           | Normal 🗸 |          | Normal   | ~          |
| ge4                 | Disable 🗸           | Normal 🗸 |          | Normal   | ~          |
| ge5                 | Disable 🗸           | Normal 🗸 |          | Normal   | ~          |
| ge6                 | Disable 🗸           | Normal   | ~        | Normal   | ~          |
| ge7                 | Disable 🗸           | Normal   | ~        | Normal   | ~          |
| ge8                 | Disable 🗸           | Normal   | ~        | Normal   | ~          |
| ge9                 | Disable 🗸           | Normal   | ~        | Normal   | ~          |
| ge10                | Disable 🗸           | Normal   | ~        | Normal 🗸 |            |
| ge11                | Disable 🗸           | Normal 🗸 |          | Normal 🗸 |            |
| ge12                | Disable 🗸           | Normal 🗸 |          | Normal   | ~          |
| xe1                 | Disable 🗸           | Normal   | ~        | Normal   | ~          |
| xe2                 | Disable 🗸           | Normal   | ~        | Normal   | ~          |

Figure 135: GVRP

# **General Overview**

To enable the GVRP protocol on your network, you must make sure that the switches in your network are configured with the minimum requirements for each type of switches listed below:

For the Access Switches at the edge of the network, below are the minimum requirements:

- All of the user VLANs have been created in the VLAN Database.
- The IP address for the Management VLAN has been configured.
- The appropriate Port Type (Access or Trunk) and the PVID have been configured for all the ports of the switch.
- All the member Trunk ports for all the user VLANs have been configured.
- The GVRP protocol has been globally enabled, and GVRP is locally enabled on the Trunk Ports as well.

For the **Distribution Switches** in the core of the network, below are the minimum requirements:

- The Management VLAN has been created in the VLAN Database.
- The IP address for the Management VLAN has been configured.
- The appropriate Port Type (Access or Trunk) and the PVID have been configured for all the ports of the switch.
- The GVRP protocol has been globally enabled and GVRP is locally enabled on the Trunk Ports as well.
- The Dynamic VLAN Creation feature has been enabled.

# Enabling the GVRP Protocol at the Global Level

To enable the GVRP protocol globally on a distribution switch (see Figure 136):

- 1. Under **GVRP Global Setting**, choose the **Enable** option from the drop-down list next to **GVRP**.
- 2. Choose the **Enable** option from the drop-down list next to **Dynamic VLAN Creation**.
- 3. Click on the **Update Setting** button.

| GVRP Global Setting |                     |                |                   |  |  |
|---------------------|---------------------|----------------|-------------------|--|--|
| GVRP                |                     | • •            |                   |  |  |
| Dynami              | c VLAN Creation     | Disable        | 2 <b>~</b>        |  |  |
|                     |                     |                | Update Setting    |  |  |
|                     |                     |                |                   |  |  |
| Per Port            | Setting (include LA | AG)            |                   |  |  |
| Port                | GVRP                | GVRP Applicant | GVRP Registration |  |  |
| ge1                 | Disable 🗸           | Normal 🗸       | Normal 🗸          |  |  |
| ge2                 | Disable 🗸           | Normal 🗸       | Normal 🗸          |  |  |
| ge3                 | Disable 🗸           | Normal 🗸       | Normal 🗸          |  |  |
| ge4                 | Disable 🗸           | Normal 🗸       | Normal 🗸          |  |  |
| ge5                 | Disable 🗸           | Normal 🗸       | Normal 🗸          |  |  |
| ge6                 | Disable 🗸           | Normal 🗸       | Normal 🗸          |  |  |
| ge7                 | Disable 🗸           | Normal 🗸       | Normal 🗸          |  |  |
| ge8                 | Disable 🗸           | Normal 🗸       | Normal 🗸          |  |  |
| ge9                 | Disable 🗸           | Normal 🗸       | Normal 🗸          |  |  |
| ge10                | Disable 🗸           | Normal 🗸       | Normal 🗸          |  |  |
| ge11                | Disable 🗸           | Normal 🗸       | Normal 🗸          |  |  |
| ge12                | Disable 🗸           | Normal 🗸       | Normal 🗸          |  |  |
| xe1                 | Disable 🗸           | Normal 🗸       | Normal 🗸          |  |  |
| xe2                 | Disable 🗸           | Normal 🗸       | Normal 🗸          |  |  |

# Figure 136: GVRP Configuration Distribution Switch

To enable the GVRP protocol globally on an Access Switch (see Figure 137):

- 1. Under **GVRP Global Setting**, choose the **Enable** option from the drop-down list next to **GVRP**.
- 2. Click on the **Update Setting** button.

| GVRP Global Setting   |                |
|-----------------------|----------------|
| GVRP                  | Enable 🗸       |
| Dynamic VLAN Creation | Enable 🗸       |
|                       | Update Setting |

#### Figure 137: GVRP Configuration Access Switch

# Enabling the GVRP Protocol at the Port Level

To navigate to the Other Protocols / GVRP page (see Figure 135):

- 1. Click on the + next to **Other Protocols**.
- 2. Click on **GVRP**.

To enable the GVRP protocol locally at the port level, for both the Access switch and the Distribution switch, apply the following procedures to all the Trunk Ports of the switch:

- 1. For all the Trunk Ports under the **Per Port Setting (include LAG)** section, choose the **Enable** option from the drop-down list under the **GVRP** column.
- 2. For all the Trunk Ports under the **Per Port Setting (include LAG)** section, choose the **Active** or **Normal** option from the drop-down list under the **GVRP Applicant** column.
  - **Active** Use this option if you want to run the GVRP protocol on that Trunk Port even if it is blocked by the STP protocol.
  - Normal Use this option if you do not wish to run the GVRP protocol on a Trunk Port when it is being blocked by the STP protocol.
- 3. For all the Trunk Ports under the **Per Port Setting (include LAG)** section, choose **Normal, Fixed,** or **Forbidden** from the drop-down list under the **GVRP Registration** column.
- 4. Click on the **Update Setting** button.
- 5. Save the configuration (see the Save Configuration Page)

| GVRP Global Setting            |               |        |          |           |          |       |
|--------------------------------|---------------|--------|----------|-----------|----------|-------|
| GVRP                           |               |        | Enable   | ~         |          |       |
| Dynami                         | vLAN Creation |        | Enable   | ~         |          |       |
|                                |               |        |          | Update Se | ttin     | g     |
|                                |               |        |          |           |          |       |
| Per Port Setting (include LAG) |               |        |          |           |          |       |
| Port                           | GVRP          | GVRP A | oplicant | GVRP Regi | stra     | ation |
| ge1                            | Enable 🗸      | Active | ~        | Normal    | ~        |       |
| ge2                            | Enable 🗸      | Normal | ~        | Fixed     | ~        |       |
| ge3                            | Disable 🗸     | Normal | ~        | Normal    |          |       |
| ge4                            | Disable 🗸     | Normal | ~        | Fixed     | n        |       |
| ge5                            | Disable 🗸     | Normal | ~        | Normal    | <b>~</b> |       |
| ge6                            | Disable 🗸     | Normal | ~        | Normal    | ~        |       |
| ge7                            | Disable 🗸     | Normal | ~        | Normal    | ~        |       |

Figure 138: GVRP Per Port Settings

# **GVRP Configuration Examples Using CLI Commands**

For more information on CLI command usage see <u>CLI Command Usage</u>.

To enable or disable GVRP globally on the EtherWAN switch, use the following CLI commands:

CLI Command Mode: Global Configuration Mode

CLI Command Syntax: set gvrp enable bridge 1 set gvrp disable bridge 1

Usage Example:

```
switch_a>enable
switch_a#configure terminal
switch_a(config)# set gvrp enable bridge 1
switch_a(config)# set gvrp disable bridge 1
switch_a(config)#q
switch_a#
```

To enable the dynamic VLAN creation feature of GVRP on the EtherWAN switch, you must use the following CLI commands:

CLI Command Mode: Global Configuration Mode

CLI Command Syntax: set gvrp dynamic-vlan-creation disable bridge 1

Usage Example:

```
switch_a>enable
switch_a#configure terminal
switch_a(config)# set gvrp dynamic-vlan-creation disable bridge 1
switch_a(config)#q
switch_a#
```

To enable or disable GVRP locally on a port on the EtherWAN switch, you must use the following CLI commands:

CLI Command Mode: Global Configuration Mode

CLI Command Syntax: set port gvrp enable <port id> set port gvrp disable <port id>

Usage Example:

switch\_a>enable
switch\_a#configure terminal
switch\_a(config)# set port gvrp enable ge1
switch\_a(config)# set port gvrp disable ge1
switch\_a(config)#q
switch\_a#

By default, when GVRP is enabled on a port the **Applicant** runs in Normal mode, which means that the GVRP protocol will not send out any PDUs from a port if the port is being blocked by STP. When you enable the GVRP Applicant to run in Active mode on a port, the GVRP protocol will continue to send PDUs from a port even if the port is being blocked by STP.

The GVRP **Applicant** can be set to run in Normal or Active mode on a port by issuing the following CLI commands:

CLI Command Mode: Global Configuration Mode

CLI Command Syntax: set gvrp applicant state normal <port id> set gvrp applicant state active <port id>

Usage Example:

```
switch_a>enable
switch_a#configure terminal
switch_a(config)# set gvrp applicant state normal ge1
switch_a(config)# set gvrp applicant state active ge1
switch_a(config)#q
switch_a#
```

When you enable GVRP on a port, the **Registrar** is enabled on the port by default. You can enable or disable the GVRP **Registrar** on a port by issuing the following CLI commands:

CLI Command Mode: Global Configuration Mode
CLI Command Syntax: set gvrp registration normal <port id> set gvrp registration forbidden <port id>

Usage Example:

```
switch_a>enable
switch_a#configure terminal
switch_a(config) # set gvrp registration normal ge1
switch_a(config) # set gvrp registration forbidden ge1
switch_a(config) #q
switch_a#
```

# **IGMP Snooping**

The settings in the IGMP Snooping feature of the EtherWAN switch controls how the switch forwards multicast packets.

## **General Overview**

The switch has been outfitted with the IGMP Snooping function in three modes:

- Disabled:
  - The switch will forward all multicast packets according to the Forced Forwarding Port setting based on the following rule:
    - All multicast packets will be forwarded to only the port specified by either the **PassiveForwardMode** or the **ForcedForwardMode** function.
- Passive mode:
  - The switch will forward any multicast packets that have known receivers to the known multicast receiver ports only.
  - The switch will forward any unknown multicast packets (multicast packets without any known receivers) according to the **Forced Forwarding Port** setting based on the following rule:
    - When there is no Querier Port (a port that receives IGMP queries) present all unknown multicast packets will be forwarded to the port specified by either the **PassiveForwardMode** function or the **ForcedForwardMode** function.
    - When there is a Querier port present, the switch will forward all unknown multicast packets to the Querier port. In addition, all unknown multicast packets will be forwarded to the port specified by the ForcedForwardMode function as well.
- Querier mode:
  - The switch will forward any multicast packets that have known receivers to the known multicast receiver ports only.
  - The switch will forward any unknown multicast packets according to the **Forced Forwarding Port** setting based on the following rule:
    - All unknown multicast packets will be sent to only the port specified by the ForcedForwardMode function.
    - The switch will also transmit IGMP Queries to the specified VLAN and according to the specified IGMP Query parameters.

## **Enabling the IGMP Snooping Modes**

To navigate to the IGMP Snooping page:

- 1. Click on the + next to **Other Protocols**.
- 2. Click on IGMP Snooping.

To put the IGMP Snooping feature in the correct Mode, follow the steps below:

- Choose the appropriate choice from the dropdown list next to IGMP mode
- Click on the Update Setting button (See below)

|                           |        | <u>Current Multicast Tab</u> |
|---------------------------|--------|------------------------------|
| IGMP Mode                 | Passiv | ve 🗸                         |
|                           |        | Update Setting               |
| VLAN ID                   | 1 ~    |                              |
| IGMP Version              | 3 ~    |                              |
| Fast Leave                | Disab  | ole 🗸                        |
| Query Interval (10~18000) | 125    | Default: 125 s               |
| Max Response Time (1~240) | 9      | Default: 9 s                 |
| Report Suppression        | Enabl  | le 🗸                         |
|                           |        | Update Setting               |

#### Figure 139: IGMP Mode

### **Configuring IGMP Snooping General properties**

To navigate to the IGMP Snooping page:

- 1. Click on the + next to Other Protocols.
- 2. Click on IGMP Snooping.

To configure the general features for IGMP Snooping in either the **Passive** or **Querier** mode, follow the steps below (see Figure 140):

1. From the dropdown list next to **VLAN ID**, choose the VLAN that you want the IGMP Snooping process to run on.

- 2. From the dropdown list next to **IGMP Version**, choose the correct IGMP version to be run on this VLAN. This setting must match the IGMP version being used by the IGMP querier and the IGMP client on the network.
- 3. Choosing the appropriate choice (Enable or Disable) from the dropdown list next to **Fast Leave**.
  - If this feature is enabled on the switch, and the switch receives a request to leave a multicast stream on a port, then the switch will drop this multicast stream on that port without checking to see if there are any other multicast clients on that port that might still be interested in receiving this multicast stream. This allows the multicast stream to disappear from a port much faster.
- 2. Next, click on the **Update Setting** button

|                           |        |      | <u>Curre</u> | ent Multicast Table |
|---------------------------|--------|------|--------------|---------------------|
| IGMP Mode                 | Passiv | ve 🗸 |              |                     |
|                           | ·      |      |              | Update Setting      |
| VLAN ID                   | 1~     |      |              |                     |
| IGMP Version              | 3 🗸    |      |              |                     |
| Fast Leave                | Disab  | le 🗸 |              |                     |
| Query Interval (10~18000) | 125    | Defa | ault: 125    | s                   |
| Max Response Time (1~240) | 9      | Defa | ault: 9 s    |                     |
| Report Suppression        | Enabl  | e 🗸  |              |                     |
|                           |        |      |              | Update Setting      |

#### **Figure 140: IGMP General Properties**

#### **Configuring IGMP Passive Mode Specific properties**

To navigate to the **IGMP Snooping** page:

- 1. Click on the + next to **Other Protocols**.
- 2. Click on **IGMP Snooping**.

To configure specific properties for IGMP Passive Mode, follow the steps below.

|                           |        | Current Multicast Table |
|---------------------------|--------|-------------------------|
| IGMP Mode                 | Passiv | ve 🗸                    |
|                           | •      | Update Setting          |
| VLAN ID                   | 1 ~    |                         |
| IGMP Version              | 3 🗸    |                         |
| Fast Leave                | Disab  | le 🗸                    |
| Query Interval (10~18000) | 125    | Default: 125 s          |
| Max Response Time (1~240) | 9      | Default: 9 s            |
| Report Suppression        | Enabl  | e 🗸                     |
|                           |        | Update Setting          |

Figure 141: IGMP Passive Mode

- 1. From the dropdown list next to **VLAN ID**, choose the VLAN for which you wish to configure the Report Suppression feature.
- 2. Choose **Enable** or **Disable** in the dropdown list next to **Report Suppression**. (Note: if the switch is not in **Passive** mode, then this feature will have no effect.)

Note: If you are using IGMP version 1 or 2, the **Query Interval**, and the **Max Response Time** setting must be configured even if you are not configuring IGMP Querier mode. For IGMP version 1 and 2, the membership registration timer (used to time out the membership status on each port) is based on these two parameters on the local switch. These two parameters should configure to match that of the current active IGMP Querier. The formula for the membership registration timer is: 2 X query-interval + max-responsetime = Timeout period.

## **Configuring IGMP Querier Mode Specific properties**

To navigate to the **IGMP Snooping** page:

- 1. Click on the + next to **Other Protocols**.
- 2. Click on **IGMP Snooping**.

To configure specific properties for IGMP Querier Mode, follow the steps below (see Figure 142):

1. In the text box next to Query Interval, enter a value between 10 and 18000

- This value will represent the time interval, in seconds, between any two queries that the switch scents on to the network. It is recommended that you use the default setting of 125 seconds that are according to the IGMP standard.
- 2. In the text box next to **Max Response Time**, enter a value between 1 and 240.
  - This value represents the maximum time in seconds that a multicast client will have to respond to an IGMP query. Any response received after this time will not be accepted by the Querier. It is recommended that you use the default setting of 10 seconds according to the IGMP standard.

|                           |       | Curre        | ent Multicast Table |
|---------------------------|-------|--------------|---------------------|
| IGMP Mode                 | Queri | er 🗸         |                     |
|                           |       |              | Update Setting      |
| VLAN ID                   | 1 ~   |              |                     |
| IGMP Version              | 3 🗸   |              |                     |
| Fast Leave                | Disab | le 🗸         |                     |
| Query Interval (10~18000) | 125   | Default: 125 | S                   |
| Max Response Time (1~240) | 9     | Default: 9 s |                     |
| Report Suppression        | Enabl | e 🗸          |                     |
|                           |       |              | Update Setting      |

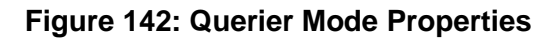

## **Configuring IGMP Unknown Multicast Forwarding**

To navigate to the IGMP Snooping page:

- 1. Click on the + next to **Other Protocols**.
- 2. Click on **IGMP Snooping**.

With IGMP enabled, the EtherWAN switch will transmit all multicast packets to their only multicast receiver ports. However, some multicast packets will not have any known multicast receiver ports either due to IGMP Snooping being disabled on the switch, or because no multicast receiver has sent IGMP requests for these multicast packets. The multicast packets in these scenarios are referred to as **unknown multicast packets**. You can use the

**Passive Mode Forwarding Port** section of the IGMP Snooping configuration page to control how the switch will forward these unknown multicast packets under different IGMP Snooping modes of the switch (see Figure 143).

#### **Disabled Mode Forwarding Port Configuration**

When IGMP is in Disabled Mode, all multicast packets are unknown multicast packets, and by default all unknown multicast packets are forwarded to all the ports of the switch. To modify the default behavior and to control how the switch will forward unknown multicast packets when the switch is in **IGMP Snooping Disabled mode**:

- 1. Select either the **PassiveForwardMode** or the **ForceForwardMode** radio button.
- 2. Make sure that only the ports that you would like to have the **unknown multicast packets** to be forwarded to, have a check mark next to it.
- 3. Then click on the **Update Setting** button.

| Passive Mode Forwarding Port                                                                                                    |          |          |          |             |             |                                                                                                    |     |
|----------------------------------------------------------------------------------------------------|----------|----------|----------|-------------|-------------|----------------------------------------------------------------------------------------------------|-----|
| ge1                                                                                                    | ge2      | ge3      | ge4      | ge5         | ge6         | ge7                                                                                                    | ge8 |
| <b>~</b>                                                                                                    | <b>~</b> | <b>~</b> | <b>V</b> | <b>&gt;</b> | <b>&gt;</b> | <b>&gt;</b>                                                                                                    |     |
| ge9                                                                                                    | ge10     | ge11     | ge12     | xe1         | xe2         | xe3                                                                                                    | xe4 |
|                                                                                                    | <b>~</b> | <b>~</b> | <b>~</b> |             |             | Image: A start of the start of the start |     |
| Note: If IGMP mode is passive and no router port is learned,<br>the switch will forward unknown multicast packets to<br>selected port(s). |          |          |          |             |             |                                                                                                    |     |
| Update Setting                                                                                                    |          |          |          |             |             |                                                                                                    |     |

#### Figure 143: Disabled Mode Forwarding Port

#### Passive Mode Forwarding Port Configuration

You can control how the switch forwards unknown multicast packets under **IGMP Passive mode** in two different conditions:

- When there is no IGMP Querier port (a port that receives IGMP queries) present.
- When an IGMP Querier port is present or when no IGMP Querier port is present.

To configure how the switch forwards unknown multicast packets when the switch is in IGMP Passive mode, follow the steps below:

#### No IGMP Querier port present

- 1. Under the **Passive Mode Forwarding Port** section, select the **PassiveForwardMode** radio button.
- 2. Select the checkbox under the ports that you would like to have the **unknown multicast packets** forwarded to.
- 3. Click on the "Update Setting" button.

Note: The presence of an IGMP Querier port will make the settings provided by the **PassiveForwardMode** to have no effect, and all unknown multicast packets will be forwarded to the IGMP Querier port only.

| Passive Mode Forwarding Port                                                                                                    |          |          |             |                                                                                                    |          |                                                                                                    |     |
|----------------------------------------------------------------------------------------------------|----------|----------|-------------|----------------------------------------------------------------------------------------------------|----------|----------------------------------------------------------------------------------------------------|-----|
| ge1                                                                                                    | ge2      | ge3      | ge3 ge4 ge5 |                                                                                                    | ge6      | ge7                                                                                                    | ge8 |
|                                                                                                    | <b>~</b> | <b>~</b> | <b>~</b>    | <b>&gt;</b>                                                                                                    | <b>~</b> | <b>~</b>                                                                                                    |     |
| ge9                                                                                                    | ge10     | ge11     | ge12        | xe1                                                                                                    | xe2      | xe3                                                                                                    | xe4 |
|                                                                                                    | <b></b>  | <b>~</b> |             | Image: A start of the start of the start | <b></b>  | Image: A start of the start of the start |     |
| Note: If IGMP mode is passive and no router port is learned,<br>the switch will forward unknown multicast packets to<br>selected port(s).<br>Passive Forward Mode Force Forward Mode<br>Note: The mode is disabled if no ports are selected.<br>Update Setting |          |          |             |                                                                                                    |          |                                                                                                    |     |

Figure 144: PassiveForwardMode

#### IGMP Querier port present or no IGMP Querier port present

- 1. Under the **Passive Mode Forwarding Port** section, select the **ForceForwardMode** radio button
- 2. Select the checkbox under the ports that you would like to have the **unknown multicast packets** forwarded to.
- 3. Click on the **Update Setting** button.

Note: The settings according to the **ForceForwardMode** will always be in effect both with and without the presence of an IGMP Querier port. In addition, when an IGMP Querier port is present, all unknown multicast packets will also be forwarded to the IGMP Querier port as well, in addition to the settings in the **ForceForwardMode** function.

| Force Forwarding Port                                 |                                                                          |                                                                   |                                                         |                                                   |                        |        |         |  |
|-------------------------------------------------------|--------------------------------------------------------------------------|-------------------------------------------------------------------|---------------------------------------------------------|---------------------------------------------------|------------------------|--------|---------|--|
| ge1                                                   | ge2                                                                      | ge3                                                               | ge4                                                     | ge5                                               | ge6                    | ge7    | ge8     |  |
|                                                       |                                                                          |                                                                   |                                                         |                                                   |                        |        |         |  |
| ge9                                                   | ge10                                                                     | ge11                                                              | ge12                                                    | xe1                                               | xe2                    | xe3    | xe4     |  |
|                                                       |                                                                          |                                                                   |                                                         |                                                   |                        |        |         |  |
| Note: Fo<br>to select<br>passive<br>Passi<br>Note: Th | orce switch<br>ted port(s).<br>forward mo<br>ive Forwarc<br>ne mode is o | to forward<br>This setting<br>ode.<br>I Mode 💽 I<br>disabled if i | unknown n<br>g overrides<br>Force Forwa<br>no ports are | nulticast<br>the settir<br>ard Mode<br>e selected | packets<br>ng of<br>d. | Update | Setting |  |

Figure 145: ForceForwardMode

#### **IGMP** Querier Mode Forwarding Port Configuration

To configure how the switch forwards unknown multicast packets when the switch is in IGMP Querier mode, follow the below instructions:

- 1. Under the **Passive Mode Forwarding Port** section, select the **ForceForwardMode** radio button
- 2. Select the checkbox under the ports that you would like to have the **unknown multicast packets** forwarded to.
- 3. Click on the **Update Setting** button.

Note: When the switch is in **IGMP Snooping Querier mode**, there will not be an IGMP Querier port present, and the settings according to the **ForceForwardMode** will always be in effect.

| Force Forwarding Port                                                                                                    |      |      |      |     |     |     |     |  |
|----------------------------------------------------------------------------------------------------|------|------|------|-----|-----|-----|-----|--|
| ge1                                                                                                    | ge2  | ge3  | ge4  | ge5 | ge6 | ge7 | ge8 |  |
|                                                                                                    |      |      |      |     |     |     |     |  |
| ge9                                                                                                    | ge10 | ge11 | ge12 | xe1 | xe2 | xe3 | xe4 |  |
|                                                                                                    |      |      |      |     |     |     |     |  |
| Note: Force switch to forward unknown multicast packets<br>to selected port(s). This setting overrides the setting of<br>passive forward mode.<br>O Passive Forward Mode Setting Porce Forward Mode<br>Note: The mode is disabled if no ports are selected. |      |      |      |     |     |     |     |  |

Figure 146: IGMP Querier Mode Forwarding

## **Monitoring Registered Multicast Groups**

To navigate to the Multicast Current Table page:

- 1. Click on the + next to **Other Protocols**.
- 2. Click on IGMP Snooping.
- 3. Click on the **Multicast Current Table** link at the top of the page.

When the switch is in IGMP Passive **or** IGMP Querier mode, registered Multicast Groups can be monitored on each port, as well as the location of the IGMP Querier port (see <u>Figure 147</u>).

- All the registered multicast Groups will be listed in the Group Address column.
- The port where each registered Group ID was received can be found in the **Membership** column in each registered Groups corresponding row.

Note: when an IGMP Querier port is present, all registered multicast group IDs will show up in the **Membership** column as a checked box for the IGMP Querier port, even if an **IGMP Join** was never received for that Group ID on the Querier port.

|                          |                   |            | <u>IGMP</u> | Snooping       |  |  |
|--------------------------|-------------------|------------|-------------|----------------|--|--|
| Current Multicast Groups |                   |            |             |                |  |  |
| VLAN<br>ID               | Group Address     | Group      | Membership  | Router<br>Port |  |  |
| 1                        |                   | Ports 1-8  |             |                |  |  |
| '                        | 01:00:5e:53:64:6d | Ports 9-16 |             | ] -            |  |  |
|                          |                   |            |             | Refresh        |  |  |

#### Figure 147: Current Multicast Groups

#### **IGMP** Configuration Examples Using CLI Commands

For more information on CLI command usage see <u>CLI Command Usage</u>.

To put the IGMP Snooping feature in **Disabled Mode** use the CLI commands below:

CLI Command Mode: Global Configuration Mode

CLI Command Syntax: no ip igmp snooping

Usage Example:

switch\_a>enable
switch\_a#configure terminal
switch\_a(config)#no ip igmp snooping
switch\_a(config)#q
switch\_a#

To put the IGMP Snooping feature in **Passive Mode** use the CLI commands below:

CLI Command Mode: Global Configuration Mode

CLI Command Syntax: ip igmp snooping enable no ip igmp snooping querier

Usage Example:

switch\_a>enable
switch\_a#configure terminal
switch\_a(config)#ip igmp snooping enable
switch\_a(config)#no ip igmp snooping querier

```
switch_a(config)#q
switch_a#
```

To put the IGMP Snooping feature in Querier Mode use the following CLI commands:

CLI Command Mode: Global Configuration Mode

CLI Command Syntax: ip igmp snooping enable ip igmp snooping querier

Usage Example:

```
switch_a>enable
switch_a#configure terminal
switch_a(config)#ip igmp snooping enable
switch_a(config)#ip igmp snooping querier
switch_a(config)#q
switch_a#
```

To set the IGMP version per VLAN, use the following CLI commands:

CLI Command Mode: Global Configuration Mode

CLI Command Syntax: ip igmp version <1-3>

Usage Example:

```
switch_a>enable
switch_a#configure terminal
switch_a(config)#interface vlan1.1
switch_a(config-if)#ip igmp version 2
switch_a(config-if)#q
switch_a(config)#
```

To enable or disable the IGMP fast-leave feature on a VLAN, use the CLI commands below:

CLI Command Mode: VLAN Interface Configuration Mode

CLI Command Syntax: ip igmp snooping fast-leave no ip igmp snooping fast-leave

Usage Example - Enabling the IGMP fast-leave feature:

switch\_a>enable
switch\_a#configure terminal
switch\_a(config)#interface vlan1.1
switch\_a(config-if)#ip igmp snooping fast-leave
switch\_a(config-if)#q
switch\_a(config)#

Usage Example - Disabling the IGMP fast-leave feature:

```
switch_a>enable
switch_a#configure terminal
switch_a(config)#interface vlan1.1
switch_a(config-if)#no ip igmp snooping fast-leave
switch_a(config-if)#q
switch_a(config)#
```

To enable or disable the IGMP **Report Suppression** feature on a VLAN, use the CLI commands below:

CLI Command Mode: VLAN Interface Configuration Mode

CLI Command Syntax: ip igmp snooping report-suppression no ip igmp snooping report-suppression

Usage Example - Enabling the IGMP Report Suppression feature:

```
switch_a>enable
switch_a#configure terminal
switch_a(config)#interface vlan1.1
switch_a(config-if)# ip igmp snooping report-suppression
switch_a(config-if)#q
switch_a(config)#
```

Usage Example - **Disabling** the IGMP Report Suppression feature:

```
switch_a>enable
switch_a#configure terminal
switch_a(config)#interface vlan1.1
switch_a(config-if)#no ip igmp snooping report-suppression
switch_a(config-if)#q
switch_a(config)#
```

To configure the IGMP **query-interval**, and the **max-response-time** settings per VLAN, use the CLI commands below:

CLI Command Mode: VLAN Interface Configuration Mode

CLI Command Syntax: ip igmp query-interval <10-18000> ip igmp query-max-response-time <1-240>

Usage Example - Configuring the IGMP query-interval parameter:

```
switch_a>enable
switch_a#configure terminal
switch_a(config)#interface vlan1.1
switch_a(config-if)# ip igmp query-interval 125
switch_a(config-if)#q
switch_a(config)#
```

Usage Example - Configuring the IGMP max-response-time parameter:

```
switch_a>enable
switch_a#configure terminal
switch_a(config)#interface vlan1.1
switch_a(config-if)# ip igmp query-max-response-time 10
switch_a(config-if)#q
switch_a(config)#
```

To control how the switch forwards unknown multicast packets when the switch is in IGMP Disabled mode, follow the instructions below:

CLI Command Mode: Global Configuration Mode

CLI Command Syntax:

ip igmp snooping passive-forward all ip igmp snooping passive-forward none

#### ip igmp snooping passive-forward <ifname>,<ifname>,<ifname>

Usage Example - Flood all unknown multicast packets:

```
switch_a>enable
switch_a#configure terminal
switch_a(config)# ip igmp snooping passive-forward all
switch_a(config)#q
```

Usage Example - Drop all unknown multicast packets:

```
switch_a>enable
switch_a#configure terminal
switch_a(config)# ip igmp snooping passive-forward none
switch_a(config)#q
```

Usage Example - Forward unknown multicast packets to the specified ports only:

```
switch_a>enable
switch_a#configure terminal
switch_a(config) # ip igmp snooping passive-forward gel,ge2,ge3
switch_a(config) #q
```

To only control how the switch will forward unknown multicast packets when the switch is in IGMP Passive mode and also without a Querier Port present, follow the below instructions:

CLI Command Mode: Global Configuration Mode

CLI Command Syntax: ip igmp snooping passive-forward all ip igmp snooping passive-forward none ip igmp snooping passive-forward *<ifname>,<ifname>,<ifname>* 

Usage Example - Flood all unknown multicast packets:

```
switch_a>enable
switch_a#configure terminal
switch_a(config)# ip igmp snooping passive-forward all
switch_a(config)#q
switch_a#
```

Usage Example - Drop all unknown multicast packets:

```
switch_a>enable
switch_a#configure terminal
switch_a(config)# ip igmp snooping passive-forward none
switch_a(config)#q
switch_a#
```

Usage Example - Forward unknown multicast packets to the specified ports only:

```
switch_a>enable
switch_a#configure terminal
switch_a(config)# ip igmp snooping passive-forward ge1,ge2,ge3
switch_a(config)#q
switch_a#
```

To control how the switch will forward unknown multicast packets when the switch is in IGMP Passive mode, both with or without a Querier Port present, follow the instructions below:

CLI Command Mode: Global Configuration Mode

CLI Command Syntax: **ip igmp snooping force-forward all ip igmp snooping force-forward none ip igmp snooping force-forward** *<ifname>,<ifname>,* 

Usage Example - Flood all unknown multicast packets:

```
switch_a>enable
switch_a#configure terminal
switch_a(config)# ip igmp snooping force-forward all
switch_a(config)#q
switch_a#
```

Usage Example - Drop all unknown multicast packets:

```
switch_a>enable
switch_a#configure terminal
switch_a(config)# ip igmp snooping force-forward none
switch_a(config)#q
switch a#
```

Usage Example - Forward unknown multicast packets to the specified ports only:

```
switch_a>enable
switch_a#configure terminal
switch_a(config)# ip igmp snooping force-forward ge1,ge2,ge3
switch_a(config)#q
switch_a#
```

To control how the switch will forward unknown multicast packets when the switch is in IGMP Querier mode, follow the below instructions:

CLI Command Mode: Global Configuration Mode CLI Command Syntax: ip igmp snooping force-forward all ip igmp snooping force-forward none ip igmp snooping force-forward <ifname>,<ifname>,<ifname>

Usage Example - Flood all unknown multicast packets:

```
switch_a>enable
switch_a#configure terminal
switch_a(config)# ip igmp snooping force-forward all
switch_a(config)#q
switch_a#
```

Usage Example - Drop all unknown multicast packets:

```
switch_a>enable
switch_a#configure terminal
switch_a(config)# ip igmp snooping force-forward none
switch_a(config)#q
switch_a#
```

Usage Example - Forward unknown multicast packets to the specified ports only:

```
switch_a>enable
switch_a#configure terminal
switch_a(config)# ip igmp snooping force-forward ge1,ge2,ge3
switch_a(config)#q
switch_a#
```

# **Network Time Protocol (NTP)**

NTP or Network Time Protocol is a useful tool designed to update your switch with the most accurate time available from a user specified time source. This is useful for the end user in that the switch logging is noted with the actual time rather than the default switch time (begins on Jan 1st, 2010) as it can aid debugging switching related problems by showing an accurate time an event occurred.

To navigate to the NTP page:

- 1. Click on the + next to Other Protocols.
- 2. Click on NTP

## Setting RTC Time

(Only applicable to certain models) At the top of this screen, there are fields in which you can enter the current year, date, and time. When done, click Update Setting to make the time change take effect. (See figure below) Note that the time will reset whenever the switch is rebooted, or restarted after a power loss.

| Adjust RTC Time                                                           |  |  |  |  |  |    |  |   |           |       |
|---------------------------------------------------------------------------|--|--|--|--|--|----|--|---|-----------|-------|
| Year(2000-2037): 2020 Month: 10 Day: 7 Wed Hour: 11 Minute: 16 Second: 19 |  |  |  |  |  | 19 |  |   |           |       |
|                                                                           |  |  |  |  |  |    |  | l | Jpdate Se | tting |

To manually set the time using the CLI:

CLI Command Mode: Privileged exec mode

CLI Command Syntax: set clock <2000-2037> <1-12> <1-31> <0-23> <0-59> <0-

59>

Usage Example:

```
switch_a>enable
switch a# set clock 2020 10 27 17 24 30
```

## **Enabling NTP**

To enable the NTP client, follow the steps below (see Figure 148):

- 1. Choose Enable from the dropdown list next to NTP Status
- 2. Click on the **Update Setting** button

## Setting the NTP Server IP Address

To provide a time source for the NTP client, follow the steps below:

- 1. Enter an IP address or host name in the **NTP Server** text box.
- 2. Click on the Update Setting button

## Setting the Time Zone

To change the time zone of the switch, follow the steps below:

- 1. Select the proper time zone from the dropdown list next to **Time Zone**.
- 2. Click on the **Update Setting** button

### **Setting the Polling Period**

To alter the polling period (how often the NTP client checks the server for the correct time), follow the steps below:

- 1. Enter the new polling period in the Polling Interval textbox.
- 2. Click on the **Update Setting** button

## Manually Syncing Time

To set the time immediately using an NTP server, follow the steps below:

- 1. Enter the new polling period in the Polling Interval textbox.
- 2. Click on the **Sync Time** button in the **NTP Server** field

|                                             | NTP Setting                                                    |
|---------------------------------------------|----------------------------------------------------------------|
| NTP Status                                  | Disable 🗸                                                      |
| NTP Server 1<br>(IP Address or Domain Name) | pool.ntp.org                                                   |
| NTP Server 2<br>(IP Address or Domain Name) |                                                                |
| Time Zone                                   | (GMT) Greenwich Mean Time: Dublin, Edinburgh, Lisbon, London 🗸 |
| Current Time                                | Wed Oct 07 11:16:19 UTC 2020                                   |
|                                             | Sync Time Update Setting                                       |

#### Figure 148: NTP Settings

#### **Daylight Savings Time - Weekday Mode**

To adjust the switch's clock for Daylight Savings Time using the weekday mode, follow the steps below:

- 1. Select the option **Weekday** from the **Daylight-Saving Mode** dropdown box.
- 2. Enter the value for the time offset in the **Time Set Offset** textbox.
- 3. Enter the name of the **Daylight-Saving Time Zone**.
- 4. In the Weekday Box, select the month, week, day, hour, and minute for both the

from and to fields. For example, if Daylight Saving Time begins on the second

Sunday in March at 2:00AM and ends on the first Sunday in November at 2:00AM,

then select the values as shown in Figure 149.

5. Click on the **Update Setting** button

| Daylight Saving Setting          |                                                                                    |  |  |  |  |
|----------------------------------|------------------------------------------------------------------------------------|--|--|--|--|
| Daylight Saving Mode             | Weekday 🗸                                                                          |  |  |  |  |
| Time Set Offset (1-480 min)      |                                                                                    |  |  |  |  |
| Name of Daylight Saving Timezone |                                                                                    |  |  |  |  |
| Weekday<br>From<br>To            | Month Jan Veek Day Sun V<br>Hour Minute<br>Month Jan Veek Day Sun V<br>Hour Minute |  |  |  |  |
| Date<br>From<br>To               | Month Jan V Day Hour Minute<br>Month Jan V Day Hour Minute<br>Update Setting       |  |  |  |  |

Figure 149: Daylight Savings – Weekday Mode

## **Daylight Savings Time – Date Mode**

To adjust the switch's clock for Daylight Savings Time using the date mode, follow the steps below:

- 1. Select the option **Date** from the **Daylight-Saving Mode** dropdown box.
- 2. Enter the value for the time offset in the **Time Set Offset** textbox.
- 3. Enter the name of the **Daylight-Saving Time Zone**.
- 4. In the **Date section**, select the month and enter the date, hour, and minute for both the from and to fields. For example, if Daylight Saving Time begins on March 9th at 2:00AM and ends on November 2nd at 2:00AM, then select the values as shown in

Figure 150.

5. Click on the **Update Setting** button

| Daylight Saving Setting          |                                                                                    |  |
|----------------------------------|------------------------------------------------------------------------------------|--|
| Daylight Saving Mode             | Date 🗸                                                                             |  |
| Time Set Offset (1-480 min)      |                                                                                    |  |
| Name of Daylight Saving Timezone |                                                                                    |  |
| Weekday<br>From<br>To            | Month Jan Veek Day Sun V<br>Hour Minute<br>Month Jan Veek Day Sun V<br>Hour Minute |  |
| Date<br>From<br>To               | Month Jan V Day Hour Minute<br>Month Jan V Day Hour Minute<br>Update Setting       |  |

Figure 150: Daylight Savings – Date Mode

# Network Time Protocol Configuration Examples Using CLI Commands

For more information on CLI command usage see <u>CLI Command Usage</u>.

To enable NTP on the switch, use the CLI commands below:

CLI Command Mode: Global Configuration Mode

CLI Command Syntax: ntp enable

Usage Example:

switch\_a>enable
switch\_a#configure terminal
switch\_a(config)#ntp enable
switch\_a(config)#q

To set the NTP server on the switch, use the CLI commands below:

CLI Command Mode: Global Configuration Mode

CLI Command Syntax: ntp server <IP Address or Host Name of NTP Server>

Usage Example:

```
switch_a>enable
switch_a#configure terminal
switch_a(config)#ntp server 192.168.1.126
switch_a(config)#q
switch_a#
```

To set the NTP polling interval on the switch, use the CLI commands below:

CLI Command Mode: Global Configuration Mode

CLI Command Syntax: ntp polling-interval <time in minutes, 1-10080>

Usage Example:

```
switch_a>enable
switch_a#configure terminal
switch_a(config)#ntp polling-interval 180
switch_a(config)#q
switch_a#
```

To have the NTP client sync the clock immediately on the switch, use the CLI commands below:

CLI Command Mode: Global Configuration Mode

CLI Command Syntax: ntp sync-time

Usage Example:

```
switch_a>enable
switch_a#configure terminal
switch_a(config)#ntp sync-time
switch_a(config)#q
switch_a#
```

To set the current time zone for the switch, use the CLI commands below:

CLI Command Mode: Global Configuration Mode

CLI Command Syntax: clock timezone <*Name of Time Zone*> <*UTC Offset in hh:mm format*>

Usage Example:

```
switch_a>enable
switch_a#configure terminal
```

```
switch_a(config)#clock timezone CDT -6:00
switch_a(config)#q
switch_a#
```

To set the Daylight Savings Time settings using weekday mode for the switch, use the CLI commands below:

CLI Command Mode: Global Configuration Mode

CLI Command Syntax:

clock summer-time <Name of Time Zone> weekday <start week number> <start day> <start month> <start hour> <start minute> <end week number> <end day> <end hour> <end minute> <time offset in minutes>

Usage Example:

```
switch_a>enable
switch_a#configure terminal
switch_a(config)# clock summer-time CDT weekday 2 Sun March 2
0 1 Sun November 2 0 60
switch_a(config)#q
switch_a#
```

To set the Daylight Savings Time settings using date mode for the switch, use the CLI commands below:

CLI Command Mode: Global Configuration Mode

CLI Command Syntax: clock summer-time <Name of Time Zone> date <start date> <start month> <start hour> <start minute> <end date> <end month> <end hour> <end minute> <time offset in minutes>

Usage Example:

```
switch_a>enable
switch_a#configure terminal
switch_a(config)# clock summer-time CDT date 9 March 2 0 2 November 2
0 60
switch_a(config)#q
switch_a#
```

# GMRP

The settings in the GMRP feature controls how the switch automates the process of multicast packet forwarding, both within a single switch as wells as between switches in a bridged network. With the GMRP feature enabled, when the switch receives any GMRP multicast group registration requests from either a multicast client or a neighbor switch, the switch will register these multicast groups on these ports and will only transmit the multicast packets that belong to these groups to these ports. The switch will also automatically propagate these multicast group registrations onto the neighbor switches to allow the neighbor switches to forward the multicast packets that belong to these groups to the set that belong to these groups to the set that belong to the set the switch will also automatically propagate these multicast group registrations onto the neighbor switches to allow the neighbor switches to forward the multicast packets that belong to these groups to the set that belong to the set the set t

To navigate to the Other Protocols / GMRP page:

- 1. Click on the + next to **Other Protocols**.
- 2. Click on GMRP.

### **General Overview**

The ports on the EtherWAN switch can be configured with the GMRP feature in five modes:

- Disabled
- Normal
- Fixed
- Forbidden
- Forward All.

### **GMRP Normal mode**

When a port is put in GMRP **Normal** mode, that port can accept both multicast group registration and multicast group deregistration from the multicast client or the neighbor switch that is residing on that port. Also, the switch will propagate all the registered multicast groups on the switch to the neighbor switch residing on that port.

### **GMRP** Fixed mode

When a port is put in GMRP **Fixed** mode, that port can accept group registration but will not accept any group deregistration from multicast clients or neighbor switches that reside on that port. Also, the switch will be propagating all the registered multicast groups on the switch to the neighbor switch residing on that port.

#### **GMRP** Forbidden mode

When a port is put in GMRP **Forbidden** mode, all multicast groups will be deregistered on that port and that port will not be accepting any further multicast group registrations. However, the switch will still be propagating all the registered multicast groups on the switch to the neighbor switch residing on that port.

#### **GMRP Forward All mode**

When a port is put in GMRP **Forward All** mode, all the registered multicast groups on the switch will automatically be registered to this port, so the switch will be forwarding all the multicast packets that belong to these groups to this port and this port will also be propagating all the registered multicast groups on the switch to the neighbor switch residing on that port.

#### **GMRP** Disabled mode

When a port is put in GMRP **disabled** mode that port will not participate in any GMRP activities.

### Enabling the GMRP Feature Globally on the Switch

To navigate to the Other Protocols / GMRP page:

- 1. Click on the **+** next to **Other Protocols**.
- 2. Click on **GMRP**.

To enable the GMRP function in the switch, follow the procedure below:

- 1. Choose the Enable option from the dropdown list next to GMRP
- 2. Click on the **Update Setting** button. (See Figure 151)

| GMRP Global Setting            |           |                |                |                  |  |
|--------------------------------|-----------|----------------|----------------|------------------|--|
| GMRP Disable 🗸                 |           |                |                |                  |  |
| Update Setting                 |           |                | Update Setting |                  |  |
|                                |           |                |                |                  |  |
| Per Port Setting (Include LAG) |           |                |                |                  |  |
| Port                           | GMRP      | GMI<br>Registr | RP<br>ation    | GMRP Forward All |  |
| ge1                            | Disable 🗸 | Normal         | ~              | Disable 🗸        |  |
| ge2                            | Disable 🗸 | Normal         | ~              | Disable 🗸        |  |
| ge3                            | Disable 🗸 | Normal         | *              | Disable 🗸        |  |
| ge4                            | Disable 🗸 | Normal         | ~              | Disable 🗸        |  |
| ge5                            | Disable 🗸 | Normal         | ~              | Disable 🗸        |  |
| ge6                            | Disable 🗸 | Normal         | ~              | Disable 🗸        |  |
| ge7                            | Disable 🗸 | Normal         | ~              | Disable 🗸        |  |
| ge8                            | Disable 🗸 | Normal         | ~              | Disable 🗸        |  |
| ge9                            | Disable 🗸 | Normal         | ~              | Disable 🗸        |  |
| ge10                           | Disable 🗸 | Normal         | ~              | Disable 🗸        |  |
| ge11                           | Disable 🗸 | Normal         | ~              | Disable 🗸        |  |
| ge12                           | Disable 🗸 | Normal         | ~              | Disable 🗸        |  |
| xe1                            | Disable 🗸 | Normal         | ~              | Disable 🗸        |  |
| xe2                            | Disable 🗸 | Normal         | ~              | Disable 🗸        |  |
| xe3                            | Disable 🗸 | Normal         | ~              | Disable 🗸        |  |
| xe4                            | Disable 🗸 | Normal         | ~              | Disable 🗸        |  |
|                                |           |                |                | Update Setting   |  |
|                                |           |                |                |                  |  |
|                                |           |                |                |                  |  |

Figure 151: GMRP Global Setting

## **Configuring the GMRP Feature Per Port**

To navigate to the Other Protocols / GMRP page:

- 1. Click on the + next to **Other Protocols**.
- 2. Click on **GMRP**.

GMRP should be enabled on all the ports that could be a potential source of multicast traffic, and on the ports that are connected to multicast clients. You can also further configure each GMRP enabled port with the specific application modes described in the below configuration.

To allow a port to dynamically receive GMRP multicast group registrations and dynamically transmit the multicast packets that belong to these multicast groups on this port configure the items listed below:

- For each port that you wish to apply this application, select the **Enable** option from the drop-down list under the GMRP column.
- For each port that you wish to apply this application, select the **Normal** option from the drop-down list under the GMRP Registration column.
- For each port that you wish to apply this application, select the **Disable** option from the drop-down list under the GMRP Forward All column.
- Click on the **Update Setting** button.

To allow a port to dynamically receive GMRP multicast group registrations and then make the multicast packets that belong to these multicast groups constantly available on this port, configure the items listed below:

- For each port that you wish to apply this application, select the **Enable** option from the drop-down list under the GMRP column.
- For each port that you wish to apply this application, select the **Fixed** option from the drop-down list under the GMRP Registration column.
- For each port that you wish to apply this application, select the **Disable** option from the drop-down list under the GMRP Forward All column.
- Click on the **Update Setting** button.

If you do not wish to transmit any multicast packets on a port based on the received GMRP multicast group registrations on that port, but would like to receive multicast packets that belong to the currently registered multicast groups on the switch on that port, configure the items listed below:

- For each port that you wish to apply this application, select the **Enable** option from the drop-down list under the GMRP column.
- For each port that you wish to apply this application, select the **Forbidden** option from the drop-down list under the GMRP Registration column.
- For each port that you wish to apply this application, select the **Disable** option from the drop-down list under the GMRP Forward All column.
- Click on the **Update Setting** button.

If you wish to transmit all the multicast packets that belong to all the currently registered multicast groups on the switch on a port, configure the items listed below:

- For each port that you wish to apply this application, select the "**Enable**" option from the drop-down list under the GMRP column.
- For each port that you wish to apply this application, select the appropriate option from the drop-down list under the GMRP Registration column, according to the previous instructions.
- For each port that you wish to apply this application, select the **Enable** option from the drop-down list under the GMRP Forward All column.
- Click on the **Update Setting** button.

If you do not want a port to participate in the GMRP protocol, configure the items listed below:

- For each port that you wish to apply this application, select the **Disable** option from the drop-down list under the GMRP column.
- Click on the **Update Setting** button.

### **GMRP** Configuration Examples Using CLI Commands

For more information on CLI command usage see <u>CLI Command Usage</u>.

To enable or disable GMRP globally on the EtherWAN switch, use the following CLI commands:

CLI Command Mode: Global Configuration Mode

CLI Command Syntax: set gmrp enable bridge 1 set gmrp disable bridge 1

Usage Example:

```
switch_a>enable
switch_a#configure terminal
switch_a(config)# set gmrp enable bridge 1
switch_a(config)# set gmrp disable bridge 1
switch_a(config)#q
switch_a#
```

To enable GMRP locally on a port on the EtherWAN switch, you must use the below CLI commands:

CLI Command Mode: Global Configuration Mode

CLI Command Syntax: set port gmrp enable <port id> set port gmrp enable <port id>

Usage Example:

```
switch_a>enable
switch_a#configure terminal
switch_a(config)# set port gmrp enable ge1
switch_a(config)# set port gmrp disable ge1
switch_a(config)#q
switch_a#
```

When you enable GMRP on a port, the **Registrar** is in **Normal** mode by default. The GMRP **Registrar** on a port can be configured in 3 different modes by issuing the following CLI commands

CLI Command Mode: Global Configuration Mode

CLI Command Syntax: set gmrp registration normal <port id> set gmrp registration fixed ge1 <port id> set gmrp registration forbidden <port id>

Usage Example:

```
switch_a>enable
switch_a#configure terminal
switch_a(config)#set gmrp registration normal ge1
switch_a(config)#set gmrp registration fixed ge1
switch_a(config)#set gmrp registration forbidden ge1
switch_a(config)#q
switch_a#
```

By default when you enable GVRP on a port this feature is disabled To enable or disable the **Forward All** feature on a port, use the following CLI commands:

CLI Command Mode: Global Configuration Mode

CLI Command Syntax: set gmrp fwdall enable <port id> set gmrp fwdall disable <port id>

Usage Example:

```
switch_a>enable
switch_a#configure terminal
switch_a(config)#set gmrp fwdall enable ge1
switch_a(config)#set gmrp fwdall disable ge1
switch_a(config)#q
switch_a#
```

# **DHCP Server**

DHCP is a TCP/IP application protocol that allows any TCP/IP device to dynamically obtain its initial TCP/IP configurations through the TCP/IP protocol itself (in this case, through the UDP protocol). It is based on the client-server paradigm. The EtherWAN switch can be set up as a DHCP server to allow any DHCP client to dynamically obtain its IP address, default router, and DNS servers.

## **General Overview**

The EtherWAN switch can function as a DHCP server for a single VLAN (it can be any VLAN) on the switch. When functioning as a DHCP server, the EtherWAN switch can be configured with a range of IP addresses, default gateway and DNS servers, which will allow the switch to use the dynamic configuration function of the DHCP protocol to provide any TCP/IP device that is a DHCP client, to dynamically obtain an IP address, default router, and DNS servers. The EtherWAN DHCP server can also be configured with a lease period that the DHCP clients are allowed the use of their assigned IP address. In this simple implementation, both the DHCP Client and the DHCP Server must be on the same network (same VLAN).

## **Configuring the DHCP Server**

To navigate to the DHCP Server page:

1. Click on the + next to Other Protocols

2. Click on DHCP Server (see Figure 152)

You can use the GUI to set the following DHCP server parameters:

- DHCP Server Enable
- DHCP VLAN.
- DHCP Client Parameters
  - o IP Address range
  - o Subnet Mask
  - Default gateway
  - Primary and Secondary DNS.
- DHCP Client lease time

To set the DHCP server parameters:

- 1. From the drop-down list next to **DHCP Server Status**, select the VLAN that will get the DHCP provided TCP/IP Parameters.
- 2. Enter the starting and ending IP addresses for the DHCP Client IP address range, in the text boxes next to **Start IP** and **End IP**.
- 3. Enter the Subnet Mask in the text box next to Subnet Mask.
- 4. Enter the IP address for the DHCP Client default router in the entry field next to **Gateway**.
- 5. Enter the IP addresses for the DHCP Client primary and secondary DNS servers, in the entry field next to **Primary DNS** and **Secondary DNS**.
- 6. Enter the lease period in seconds, which the DHCP clients are allowed the use of their leased IP addresses, in the entry field next to **Lease Time**.
- 7. Click on the **Update Setting** button.

|                             | DHCP Binding Table                                       |  |
|-----------------------------|----------------------------------------------------------|--|
| DHCP Server Status          | Disable 🗸                                                |  |
| DHCP Server General Setting |                                                          |  |
| Start IP                    | 192.168.1.100                                            |  |
| End IP                      | 192.168.1.254                                            |  |
| Subnet Mask                 | 255.255.255.0                                            |  |
| Gateway                     |                                                          |  |
| Primary DNS                 |                                                          |  |
| Secondary DNS               |                                                          |  |
| Lease Time                  | 86400 (0-864000; 0: set to default,<br>86400 is default) |  |
|                             | Update Setting                                           |  |

Figure 152: DHCP Server

To check what IP addresses has been allocated to which DHCP clients:

- 1. Click on the **DHCP Binding Table** link.
- 2. Click on the DHCP General Setting link to get back to the previous DHCP configuration Web GUI page (see <u>Figure 153</u>).

|                    |               | DHCP      | General Setting |  |
|--------------------|---------------|-----------|-----------------|--|
| DHCP Binding Table |               |           |                 |  |
| Mac Address        | IP Address    | Host Name | Expires In      |  |
| 30:65:ec:91:98:20  | 192.168.1.101 | EW-N0022  | 23:59:54        |  |
|                    |               |           | Refresh         |  |

### Figure 153: DHCP Binding Table

| DHCPv6 Server General Setting |                                                          |  |
|-------------------------------|----------------------------------------------------------|--|
| DHCPv6 Server Status          | Disable 🗸                                                |  |
| Start IPv6                    | 2001:620:40b:555::200                                    |  |
| End IPv6                      | 2001:620:40b:555::210                                    |  |
| Prefix Length                 | 64                                                       |  |
| Lease Time                    | 86400 (0-864000; 0: set to default,<br>86400 is default) |  |
|                               | Update Setting                                           |  |

Figure 154: DHCPv6 Server Settings

### **DHCP Configuration Examples Using CLI Commands**

For more information on CLI command usage see CLI Command Usage.

To set the DHCP server parameters:

#### CLI Command Mode: Global Configuration Mode

CLI Command Syntax: dhcp-server range <start IP> <end IP> dhcp-server subnet-mask <subnet mask in doted decimal notation> dhcp-server gateway <IP address> dhcp-server dns 1 <IP address> dhcp-server dns 2 <IP address> dhcp-server lease-time <0-864000>

#### Usage Example:

```
switch_a> enable
switch_a#configure terminal
switch_a(config)#dhcp-server range 192.168.7.100 192.168.7.107
switch_a(config)#dhcp-server subnet-mask 255.255.255.0
switch_a(config)#dhcp-server gateway 192.168.7.1
switch_a(config)#dhcp-server dns 1 1.2.3.4
switch_a(config)#dhcp-server dns 2 5.6.7.8
switch_a(config)#dhcp-server lease-time 86400
```

```
switch_a(config) #q
switch_a#
```

To enable the DHCP server and set the DHCP VLAN:

CLI Command Mode: Interface Configuration Mode

CLI Command Syntax: dhcp-server enable; no dhcp-server enable

Usage Example:

```
switch_a> enable
switch_a#configure terminal
switch_a(config)#interface vlan1.100
switch_a(config-if)#dhcp-server enable
switch_a(config-if)#no dhcp-server enable
switch_a(config-if)#q
switch_a(config)#q
switch_a#
```

To check what IP addresses has been allocated:

CLI Command Mode: Privileged Exec Mode

CLI Command Syntax: show dhcp-server binding

Usage Example:

```
switch_a> enable
switch_a#show dhcp-server binding
Mac Address IP-Address Expires in
a4:ba:db:de:d6:2f 192.168.7.100 23 hours, 57 minutes, 15
seconds
switch a#
```

### **Configuring DHCPv6 Server**

To set the DHCPv6 server parameters:

- 1. Select enable from the drop down menu.
- 2. Enter the starting and ending IP addresses for the DHCPv6 Client IP address range, in the text boxes next to **Start IPv6** and **End IPv6**.
- 3. Enter the Prefix Length in the text box next to **Prefix Length.**
- 4. Enter the lease period in seconds, which the DHCP clients are allowed the use of their leased IP addresses, in the entry field next to **Lease Time**.
- 5. Click on the **Update Setting** button.

| DHCPv6 Server General Setting |                                                          |  |
|-------------------------------|----------------------------------------------------------|--|
| DHCPv6 Server Status          | Disable 🗸                                                |  |
| Start IPv6                    | 2001:620:40b:555::200                                    |  |
| End IPv6                      | 2001:620:40b:555::210                                    |  |
| Prefix Length                 | 64                                                       |  |
| Lease Time                    | 86400 (0-864000; 0: set to default,<br>86400 is default) |  |
|                               | Update Setting                                           |  |

Figure 155: DHCPv6 Server

### DHCPv6 Configuration Examples CLI Commands

To set the DHCPv6 server parameters:

CLI Command Mode: Global Configuration Mode CLI Command Syntax: dhcpv6-server range A:B::C:D A:B::C:D dhcpv6-server lease-time <0-864000>

Usage Example:
switch\_a> enable
switch\_a#configure terminal
switch\_a(config)#dhcpv6-server range
fda8:06c3:ce53:a890:0000:0000:0000
fda8:06c3:ce53:a890:0000:0000:1001
switch\_a(config)#dhcpv6-server lease-time 86400
switch\_a(config)#q
switch\_a#

# **Security Requirements**

As EtherWAN addresses cybersecurity for industrial automation and control systems, gained familiarity with IEC 62443, and has gradually become a provider to meet the needs of industrial automation and control systems. In order to meet IEC 62443 requirements, especially for IEC 62443-4-2 security certification requirements, EtherWAN has included the switch security features listed in the following table, as well as additional Port Security, SNMPv3, and DoS Protection related security features based on security concerns, to achieve IEC 62443-4-2 different system Security Levels (SLs). These feature requirements can also be found in NIST, ISA, or other leading manufacturers on how to secure user access to the switch and how to secure the switch on the network.

As defined in IEC 62443-1-1, there are a total of seven foundational requirements (FRs), each of which has four security levels (SLs). These SLs are derived from the system security levels defined in IEC 62443-3-3. Here are the details about how EtherWAN security features have achieved and followed certain system security levels based on IEC 62443-4-2.

| Feature                                 | IEC-62443-4-2<br>Required | Details                                                                                                    |
|-----------------------------------------|---------------------------|----------------------------------------------------------------------------------------------------|
| MAC Address filtering                   | Yes                       | Block or allow specific MAC<br>addresses for a port.<br>Static MAC entry                                     |
| Enable/Disable Port                     | Yes                       | Enable or disable network ports of the switch.<br>Enable or disable a port                                   |
| Storm control (broadcast and multicast) | Yes                       | Monitor traffic levels and drop<br>packets when a specified is<br>exceeded. <u>Storm control</u>             |
| IEEE 802.1x LAN access control          | Yes                       | Set authentication for users and devices. <u>AAA authentication</u>                                          |
| Remote authentication through RADIUS    | Yes                       | Allows remote access through a central server.<br><u>RADIUS Authentication</u> and<br><u>Add RADIUS User</u> |
| SSH for CLI and Telnet security         | Yes                       | Encrypted communications through secure shell.                                                               |
| SSL for Web security                    | Yes                       | Establishes secured links.<br>Secure Socket Layer                                                            |
| System log (remote/local)               | Yes                       | Logs events and severity.<br>System log and <u>Remote logging</u>                                            |
| ACL                                     | Yes                       | Create lists to selectively admit or reject inbound traffic.<br>IP ACL (Access Control List)                 |

## Switch Security Features

Switch operation with the above security features and the commands or procedures will not affect other industrial automation and control processes during its normal operation.

#### **Port Security**

Port security options include both **enabled** and **sticky** modes. Refer to <u>Page 84, Port</u> <u>Security</u>.

#### SNMP (SNMPv3)

SNMPv3 provides authentication and data encryption to meet privacy and security needs. Refer to Page 211, Configuring SNMP v3 Users.

#### **DoS Protection**

Choose from eleven functions to provide flexible and robust protection from Denial of Service attacks. Refer to Page 225, Configuring DoS (Denial of Service) from the GUI.

#### Firmware Upgrade Security

The system configuration when the loss of power occurs during an upgrade will keep the last configuration unchanged; therefore, booting from the primary firmware image or booting from the backup image can achieve regular operation without any missing information except caused by the hardware failure.

If users require a higher level of security than these security features mentioned above, we recommend installing additional security equipment such as a firewall to protect critical infrastructure.

# **Contact Information**

## **EtherWAN Systems, Inc.**

www.etherwan.com

### **USA Office**

2301 E. Winston Road Anaheim, CA 9280 Tel: +1-714-779-3800 E-mail: info@etherwan.com

### **Pacific Rim Office**

8F., No.2, Alley 6, Lane 235, Baoqiao Rd. Xindian District, New Taipei City 231 Taiwan Tel: +886 -2- 6629-8986 E-mail: info@etherwan.com.tw

.....

For additional help and training, visit EtherWAN Academy – Your one-stop training resource: <u>https://academy.etherwan.com</u>

EtherWAN has made a good faith effort to ensure the accuracy of the information in this document and disclaims the implied warranties of merchantability and fitness for a particular purpose, and makes no express warranties, except as may be stated in its written agreement with and for its customers.

EtherWAN shall not be held liable to anyone for any indirect, special or consequential damages due to omissions or errors. The information and specifications in this document are subject to change without notice.

Copyright 2022. All Rights Reserved. All trademarks and registered trademarks are the property of their respective owners

March 31, 2022